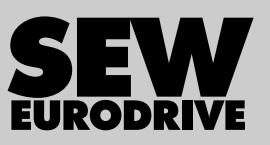

# **Operating Instructions**

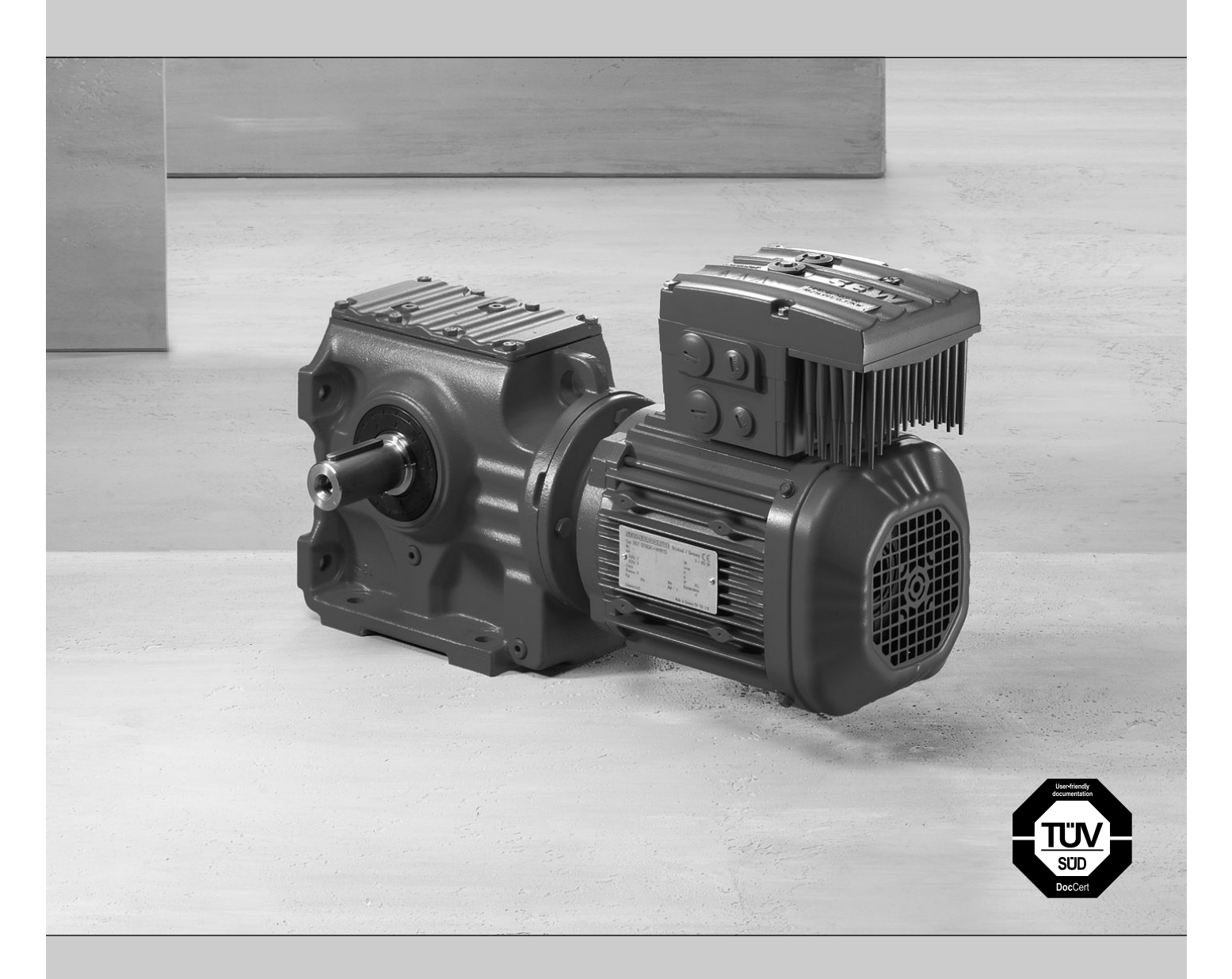

Decentralized Drive Systems MOVIMOT<sup>®</sup> MM..D

Edition 10/2014

21214190/EN

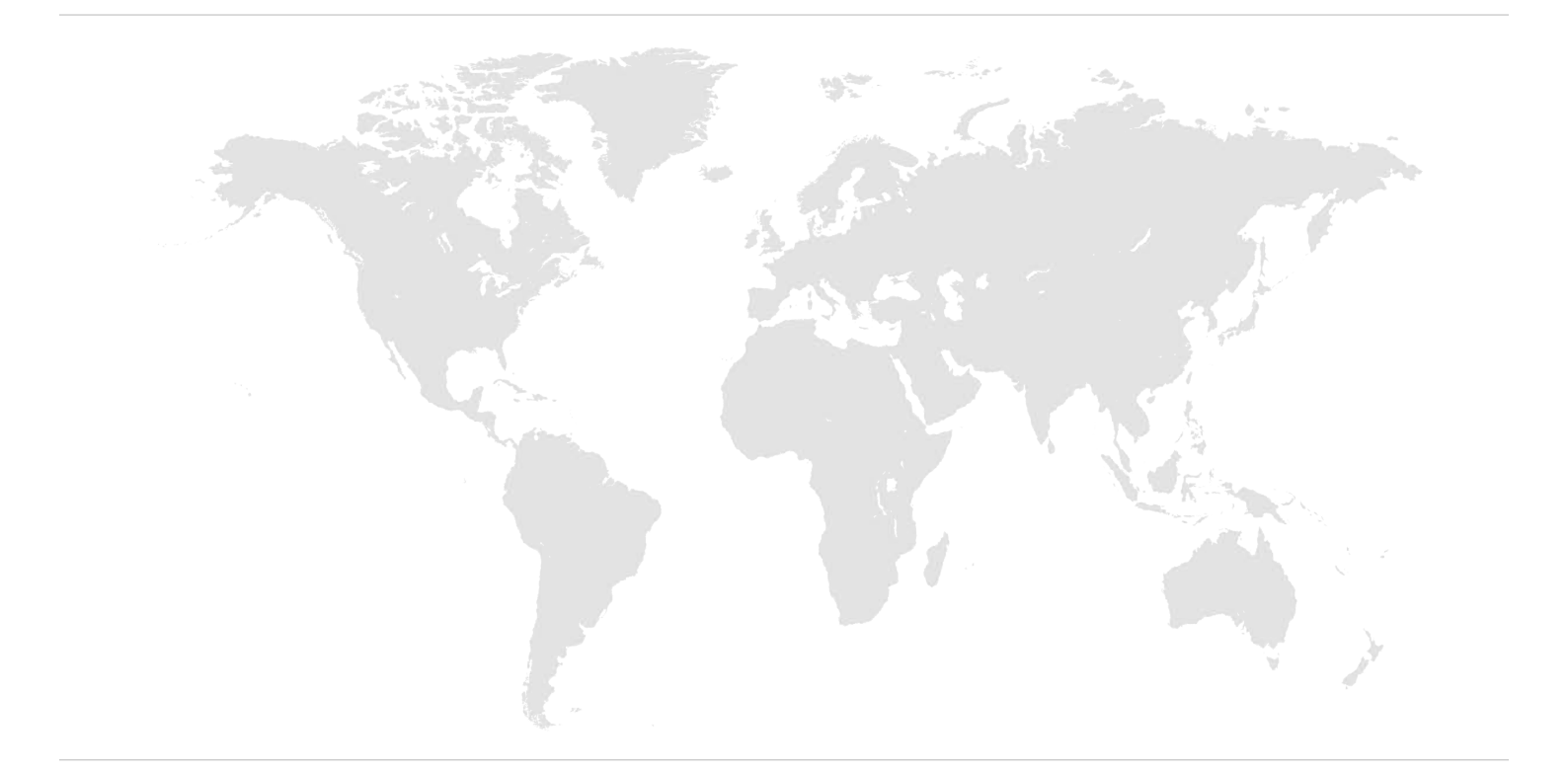

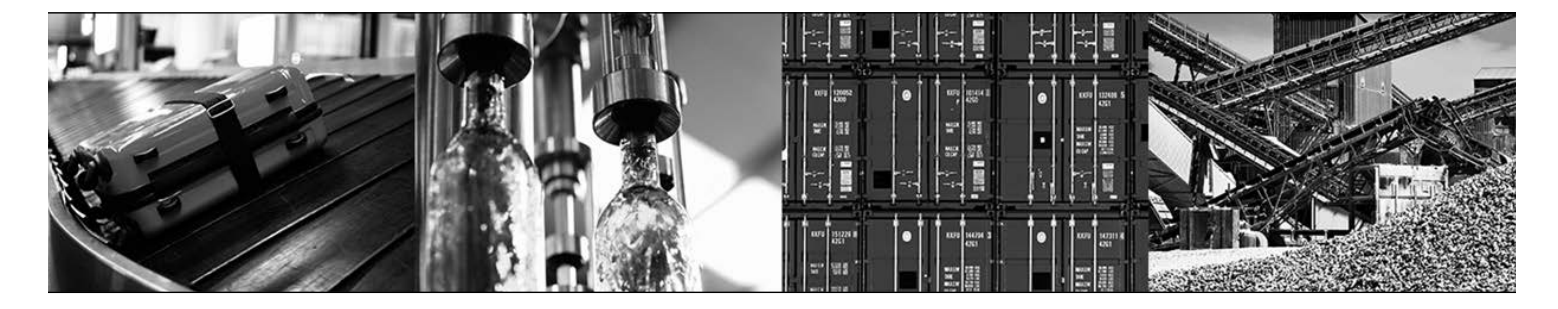

# Contents

| 1 | Gene       | al information                                                                    | 6  |
|---|------------|-----------------------------------------------------------------------------------|----|
|   | 1.1        | How to use this documentation                                                     | 6  |
|   | 1.2        | Structure of the warning notes                                                    | 6  |
|   | 1.3        | Rights to claim under limited warranty                                            | 8  |
|   | 1.4        | Exclusion of liability                                                            | 8  |
|   | 1.5        | Other applicable documentation                                                    | 8  |
|   | 1.6        | Product names and trademarks                                                      | 8  |
|   | 1.7        | Copyright notice                                                                  | 8  |
| 2 | Safety     | / notes                                                                           | 9  |
|   | 2.1        | Preliminary information                                                           |    |
|   | 2.2        | General information                                                               | 9  |
|   | 2.3        | Taraet group                                                                      |    |
|   | 2.4        | Designated use                                                                    | 10 |
|   | 2.5        | Transportation, storage                                                           | 10 |
|   | 2.6        | Installation                                                                      | 11 |
|   | 2.7        | Electrical connection                                                             | 11 |
|   | 2.8        | Safe isolation                                                                    | 11 |
|   | 2.9        | Operation                                                                         | 12 |
| 2 | م 14 ما ا  |                                                                                   | 40 |
| 3 |            |                                                                                   | 13 |
|   | 3.1<br>2.2 |                                                                                   | 13 |
|   | 3.Z        |                                                                                   | 14 |
|   | 3.3        | MOVIMOT drive type designation                                                    | 10 |
|   | 3.4        | Type designation of the variant "mounted close to the motor"                      | 17 |
|   | 5.5        |                                                                                   | 13 |
| 4 | Mecha      | anical installation                                                               | 20 |
|   | 4.1        | General information                                                               | 20 |
|   | 4.2        | Tools required                                                                    | 20 |
|   | 4.3        | Installation requirements                                                         | 20 |
|   | 4.4        | Installation of MOVIMOT <sup>®</sup> gearmotor                                    | 21 |
|   | 4.5        | Installation of MOVIMOT <sup>®</sup> options                                      | 23 |
|   | 4.6        | Mounting MOVIMOT <sup>®</sup> inverter close to the motor                         | 29 |
|   | 4.7        | Tightening torques                                                                | 30 |
| 5 | Electr     | ical installation                                                                 | 32 |
|   | 5.1        | General information                                                               | 32 |
|   | 5.2        | Installation instructions                                                         | 32 |
|   | 5.3        | Installation topology                                                             | 40 |
|   | 5.4        | Connection of MOVIMOT <sup>®</sup> drive                                          | 41 |
|   | 5.5        | MOVIMOT <sup>®</sup> plug connector                                               | 42 |
|   | 5.6        | Connection between MOVIMOT <sup>®</sup> and motor when mounted close to the motor | 43 |
|   | 5.7        | Connection of MOVIMOT <sup>®</sup> options                                        | 47 |
|   | 5.8        | Connection of the RS485 bus master                                                | 58 |
|   | 5.9        | Connection of DBG keypad                                                          | 59 |
|   | 5.10       | PC/laptop connection                                                              | 60 |

21214190/EN - 10/2014

Operating Instructions – MOVIMOT<sup>®</sup> MM..D

| 6  | "Easy"  | startup                                                                        | . 61 |
|----|---------|--------------------------------------------------------------------------------|------|
|    | 6.1     | Overview                                                                       | 61   |
|    | 6.2     | General information concerning startup                                         | 61   |
|    | 6.3     | Requirements                                                                   | 62   |
|    | 6.4     | Description of the control elements                                            | 63   |
|    | 6.5     | Description of the DIP switches S1                                             | 66   |
|    | 6.6     | Description of DIP switches S2                                                 | 72   |
|    | 6.7     | Selectable additional functions MMD-503-00                                     | 76   |
|    | 6.8     | Startup with binary control                                                    | 102  |
|    | 6.9     | Startup with options MBG11A or MLGA                                            | 104  |
|    | 6.10    | Startup with MWA21A option                                                     | 106  |
|    | 6.11    | Startup with MWF11A option                                                     | 109  |
|    | 6.12    | Supplementary notes for installation close to the motor                        | 111  |
| 7  | "Easy"  | startup with RS485 interface/fieldbus                                          | 114  |
|    | 7.1     | General information concerning startup                                         | 114  |
|    | 7.2     | Requirements                                                                   | 115  |
|    | 7.3     | Startup procedure                                                              | 116  |
|    | 7.4     | Coding of process data                                                         | 118  |
|    | 7.5     | Function with RS485 master                                                     | 125  |
| 8  | "Exper  | t" startup with parameter function                                             | 130  |
|    | 8.1     | General information concerning startup                                         | 130  |
|    | 8.2     | Requirements                                                                   | 131  |
|    | 8.3     | MOVITOOLS® MotionStudio                                                        | 131  |
|    | 8.4     | Startup and function expansion with individual parameters                      | 133  |
|    | 8.5     | Startup and configuration with a central controller and MQP/MFE                | 136  |
|    | 8.6     | Startup by transferring the set of parameters                                  | 137  |
|    | 8.7     | Parameter list                                                                 | 139  |
|    | 8.8     | Parameter description                                                          | 147  |
| 9  | Operat  | ion                                                                            | 172  |
|    | 9.1     | Operating display                                                              | 172  |
|    | 9.2     | Drive ID module                                                                | 174  |
|    | 9.3     | MBG11A and MLGA operator terminals                                             | 175  |
|    | 9.4     | MWA21A setpoint converter                                                      | 176  |
|    | 9.5     | MWF11A setpoint converter                                                      | 177  |
|    | 9.6     | MOVIMOT <sup>®</sup> manual operation with MOVITOOLS <sup>®</sup> MotionStudio | 184  |
|    | 9.7     | DBG keypad                                                                     | 189  |
| 10 | Service | 9                                                                              | 198  |
|    | 10.1    | Status and error display                                                       | 198  |
|    | 10.2    | Error list                                                                     | 200  |
|    | 10.3    | Inspection and maintenance                                                     | 204  |
|    | 10.4    | Diagnostics with MWF11A option                                                 | 205  |
|    | 10.5    | Unit replacement                                                               | 206  |
|    | 10.6    | Rotating the connection box                                                    | 208  |
|    | 10.7    | SEW-EURODRIVE Service                                                          | 210  |

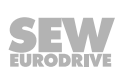

|    | 10.8   | Shutdown                                               | . 210 |
|----|--------|--------------------------------------------------------|-------|
|    | 10.9   | Storage                                                | . 211 |
|    | 10.10  | Extended storage                                       | . 211 |
|    | 10.11  | Waste disposal                                         | . 211 |
| 11 | Techni | cal data                                               | 212   |
|    | 11.1   | Motor with operating point 400 V/50 Hz or 400 V/100 Hz | . 212 |
|    | 11.2   | Motor with operating point 460 V/60 Hz                 | . 214 |
|    | 11.3   | Motor with operating point 230 V/60 Hz                 | . 216 |
|    | 11.4   | Electronics data                                       | . 218 |
|    | 11.5   | Technical data of options and accessories              | . 219 |
|    | 11.6   | Integrated RS485 interface                             | . 225 |
|    | 11.7   | Diagnostic interface                                   | . 225 |
|    | 11.8   | Work done, working air gap, braking torque of brake    | . 226 |
|    | 11.9   | Braking torque assignment                              | . 227 |
|    | 11.10  | Assignment of internal braking resistors               | . 227 |
|    | 11.11  | Assignment of external braking resistors               | . 228 |
|    | 11.12  | Resistance and assignment of the brake coil            | . 229 |
|    | 11.13  | Assignment of the drive ID module                      | . 230 |
| 12 | Appen  | dix                                                    | 231   |
|    | 12.1   | UL-compliant installation                              | . 231 |
| 13 | Declar | ation of conformity                                    | 233   |
| 14 | Addres | ss list                                                | 234   |
|    | Index. |                                                        | 244   |

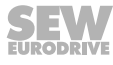

## 1 General information

## 1.1 How to use this documentation

This documentation is an integral part of the product. The documentation is intended for all employees who perform assembly, installation, startup, and service work on the product.

The documentation must be provided in a legible format. Ensure that persons responsible for the machinery and its operation as well as persons who work on the unit independently have read through the documentation carefully and understood it. If you are unclear about any of the information in this documentation or require further information, please contact SEW-EURODRIVE.

## **1.2** Structure of the warning notes

#### 1.2.1 Meaning of signal words

The following table shows the grading and meaning of the signal words for safety notes.

| Signal word | Meaning                                                             | Consequences if disregarded                   |
|-------------|---------------------------------------------------------------------|-----------------------------------------------|
|             | Imminent hazard                                                     | Severe or fatal injuries                      |
|             | Possible dangerous situation                                        | Severe or fatal injuries                      |
|             | Possible dangerous situation                                        | Minor injuries                                |
| NOTICE      | Possible damage to property                                         | Damage to the drive system or its environment |
| INFORMATION | Useful information or tip: Simplifies handling of the drive system. |                                               |

#### 1.2.2 Structure of section-specific warning instructions

Section-specific warning instructions do not apply to a specific action, but to several actions pertaining to the one area. The hazard symbols used either indicate a general hazard or a specific hazard.

Section-specific warning messages are structured as follows:

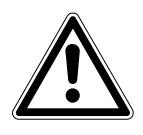

#### SIGNAL WORD

Type and source of hazard.

Possible consequence(s) if disregarded.

• Measure(s) to prevent hazard.

6 Operating Instructions – MOVIMOT<sup>®</sup> MM..D

#### Meaning of the hazard symbols

The hazard symbols in the safety notes have the following meaning:

| Hazard symbol | Meaning                                 |
|---------------|-----------------------------------------|
|               | General hazard                          |
|               | Warning of dangerous electrical voltage |
|               | DANGER! HOT SURFACES                    |
|               | Warning of risk of crushing             |
|               | Warning of suspended load               |
|               | Warning of automatic restart            |

#### 1.2.3 Structure of embedded warning instructions

Embedded warning notes are included in the instructions directly just before the description of the dangerous action.

Embedded warning instructions are structured as follows:

• **A** SIGNAL WORD Type and source of hazard.

Possible consequence(s) if disregarded.

- Measure(s) to prevent hazard.

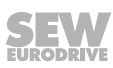

7

## 1.3 Rights to claim under limited warranty

A requirement of fault-free operation and fulfillment of any rights to claim under limited warranty is that you adhere to the instructions in the documentation. Read the documentation before you start working with the product.

## 1.4 Exclusion of liability

You must comply with the information contained in this documentation to ensure safe operation and to achieve the specified product characteristics and performance features. SEW-EURODRIVE assumes no liability for injury to persons or damage to equipment or property resulting from non-observance of these operating instructions. In such cases, any liability for defects is excluded.

## 1.5 Other applicable documentation

You must also observe the following publications.

- "MOVIMOT<sup>®</sup> gearmotors" catalog
- "DR.71 315 AC Motors" operating instructions
- Operating instructions for the gear unit (only for MOVIMOT<sup>®</sup> gearmotors)

You can download or order these publications on the Internet (under the heading "Documentation").

## 1.6 Product names and trademarks

All product names included in this documentation are trademarks or registered trademarks of the respective titleholders.

## 1.7 Copyright notice

© 2014 – SEW-EURODRIVE. All rights reserved.

Unauthorized reproduction, modification, distribution or any other use of the whole or any part of this documentation is strictly prohibited.

8 Operating Instructions – MOVIMOT<sup>®</sup> MM..D

## 2 Safety notes

The following basic safety notes must be read carefully to prevent injury to persons and damage to property. The user must ensure that the basic safety notes are read and observed. Make sure that persons responsible for the plant and its operation, as well as persons who work independently on the unit, have read through the operating instructions carefully and understood them. If you are unclear about any of the information in this documentation, or if you require further information, please contact SEW-EURODRIVE.

## 2.1 Preliminary information

The following safety notes are primarily concerned with the use of MOVIMOT<sup>®</sup> drives. If you use other SEW components, also refer to the safety notes for these particular components in the corresponding documentation.

Please also observe the supplementary safety notes in the individual chapters of this documentation.

## 2.2 General information

Never install or start up damaged products. In the event of damage, submit a complaint to the shipping company immediately.

During operation,  $\text{MOVIMOT}^{\texttt{®}}$  drives can have movable or rotating parts or hot surfaces.

Removing covers without authorization, improper use as well as incorrect installation or operation may result in severe injuries to persons or damage to machinery. Documentation must be referred to for further information.

## 2.3 Target group

**Only skilled persons** are authorized to install, startup or maintain the units or correct unit errors (observing IEC 60364 and/or CENELEC HD 384 or DIN VDE 0100 and IEC 60664 or DIN VDE 0110 as well as national accident prevention regulations).

In the context of these basic safety notes, qualified electricians are persons familiar with the installation, assembly, startup, and operation of the product and who possess the qualifications to perform the tasks required of them.

All persons involved in any other work, such as transportation, storage, operation and waste disposal, must be trained appropriately.

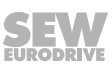

9

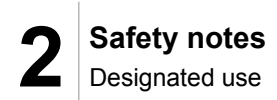

## 2.4 Designated use

 ${\rm MOVIMOT}^{\$}$  inverters are components intended for installation in electrical systems or machines.

In case of installation in machines, startup of MOVIMOT<sup>®</sup> inverters (i.e. start of designated operation) is prohibited until it is determined that the machine meets the requirements stipulated in the Machinery Directive 2006/42/EC.

Startup (i.e. the start of designated use) is only permitted under observance of EMC Directive 2004/108/EC.

 $MOVIMOT^{\circ}$  inverters meet the requirements stipulated in the low voltage directive 2006/95/EC. The standards contained in the declaration of conformity are used for the  $MOVIMOT^{\circ}$  inverter.

Observe the technical data and information on the connection requirements as provided on the nameplate and in the documentation.

#### 2.4.1 Safety functions

MOVIMOT<sup>®</sup> inverters may not perform any safety functions unless they are described and explicitly approved. Safety-related components are marked with the FS logo for functional safety.

#### 2.4.2 Hoist applications

MOVIMOT<sup>®</sup> inverters are suitable for lifting applications to a limited degree only, see operating instructions, chapter "Additional function 9" ( $\rightarrow B$  88).

Do not use MOVIMOT<sup>®</sup> inverters as safety devices in lifting applications.

#### 2.5 Transportation, storage

Observe the notes on transportation, storage and proper handling. Comply with the requirements for climatic conditions stated in chapter "Technical data" of the operating instructions. Tighten attached lifting eyes securely. They are designed to handle the mass of the MOVIMOT<sup>®</sup> drive. Do not mount or apply any additional loads. Use suitable, sufficiently rated handling equipment (e.g. rope guides) if required.

### 2.6 Installation

The units must be installed and cooled according to the regulations and specifications contained in the corresponding documentation.

Protect the MOVIMOT<sup>®</sup> inverters from excessive strain.

The following applications are prohibited unless explicitly permitted:

- · Use in potentially explosive areas.
- · Use in areas exposed to harmful oils, acids, gases, vapors, dust, radiation, etc.
- Use in non-stationary applications with strong mechanical oscillation and impact loads; see operating instructions, chapter "Technical data".

#### 2.7 Electrical connection

Observe the applicable national accident prevention regulations when working on live  $MOVIMOT^{\$}$  inverters (e.g. BGV A3).

Perform electrical installation according to the relevant regulations (e.g. cable cross sections, fusing, PE connection). For any additional information, refer to the applicable documentation.

For notes on EMC compliant installation, such as shielding, grounding, arrangement of filters and routing of lines, refer to chapter "Installation instructions". The manufacturer of the system or machine is responsible for maintaining the limit values established by EMC legislation.

Preventive measures and protection devices must comply with the regulations in force (e.g. EN 60204-1 or EN 61800-5-1).

To ensure insulation, you must perform voltage checks on MOVIMOT<sup>®</sup> drives before startup, in accordance with EN 61800-5-1:2007, chapter 5.2.3.2.

#### 2.8 Safe isolation

MOVIMOT<sup>®</sup> inverters meet all requirements for safe disconnection of power and electronic connections in accordance with EN 61800-5-1. All connected circuits must also satisfy the requirements for safe disconnection to ensure reliable isolation.

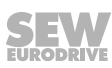

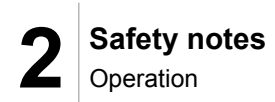

## 2.9 Operation

Systems with integrated MOVIMOT<sup>®</sup> inverters must be equipped with additional monitoring and protection devices, if necessary, according to the applicable safety guidelines, such as the law governing technical equipment, accident prevention regulations, etc. Additional preventive measures may be required for applications with increased hazard potential.

Do not touch live components and power connections immediately after separation of the MOVIMOT<sup>®</sup> inverter from the supply voltage because there may still be some charged capacitors. Wait for at least 1 minute after having switched off the supply voltage.

As soon as supply voltages are present at the MOVIMOT<sup>®</sup> inverter, the connection box must be closed, i.e. the MOVIMOT<sup>®</sup> inverter and, if applicable, the connector of the hybrid cable must installed and connected with all four screws. The MOVIMOT<sup>®</sup> drive only achieves the guaranteed IP degree of protection and resistance against vibrations and impacts when the MOVIMOT<sup>®</sup> inverter is securely screwed onto the connection box with 4 screws. Operation with inverter installed but not fully screwed on may significantly reduce the service life of the drive.

The fact that the operation LED and other display elements are no longer illuminated does not indicate that the unit has been disconnected from the supply system.

Mechanical blocking or internal safety functions within the unit can cause the motor to stop. Eliminating the cause of the problem or performing a reset may help to restart the drive automatically. If this is not permitted for the driven machine for safety reasons, disconnect the unit from the grid before correcting the error.

**NOTICE!** Danger of burns: The surface temperature of the MOVIMOT<sup>®</sup> drive and the external options, e.g. the braking resistor heat sink, can exceed 60°C during operation.

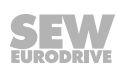

## 3 Unit design

## 3.1 MOVIMOT<sup>®</sup> drive

The following figure shows the MOVIMOT<sup>®</sup> drive in different versions:

MOVIMOT<sup>®</sup> drive with integrated inverter A (1) (2) (3) (4) (5) (6)

with mounting close to the motor B (1) (2) (3) (4) (5) 9007202786375819

MOVIMOT<sup>®</sup> drive

[1] Unit identification MOVIMOT<sup>®</sup> inverter

- [2] MOVIMOT<sup>®</sup> inverter
- [3] Connection box
- [4] Motor
- [5] Drive nameplate
- [6] Helical gear units

A MOVIMOT<sup>®</sup> drive is a combination of:

- MOVIMOT<sup>®</sup> inverter
  - mounted on the motor (A)
  - or mounting close to the motor (B)
- Motor (see the motor operating instructions)
- Gear unit (optional, see gear unit operating instructions)

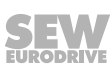

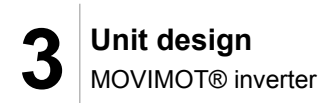

## 3.2 MOVIMOT<sup>®</sup> inverter

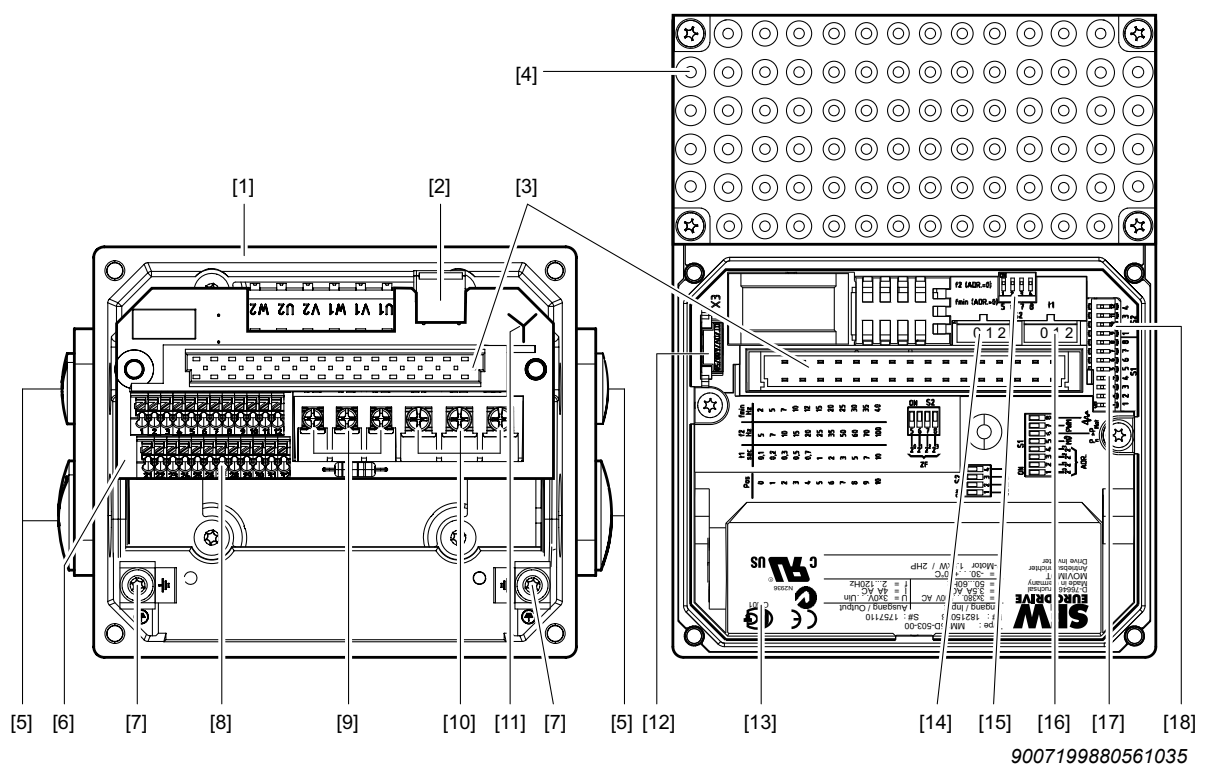

The following figure shows the connection box and the MOVIMOT® inverter:

- [1] Connection box
- [2] X10: Plug connector for the BEM/BES options
- [3] Connection plug for the MOVIMOT<sup>®</sup> inverter
- [4] MOVIMOT<sup>®</sup> inverter with heat sink
- [5] Cable glands
- [6] Connection unit with terminals
- [7] Screw for PE connection  $\perp$
- [8] X5, X6: Electronics terminal strip
- [9] X1: Connection for brake coil (motors with brake) or braking resistor (motors without brake)
- [10] X1: Line connection L1, L2, L3
- [11] Connection type identification
- [12] Drive ID module
- [13] MOVIMOT® inverter nameplate
- [14] Setpoint switch f2 (green)
- [15] DIP switches S2/5 S2/8
- [16] Switch t1 for integrator ramp (white)
- [17] DIP switches S1/1 S1/8
- [18] DIP switches S2/1 S2/4

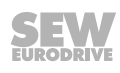

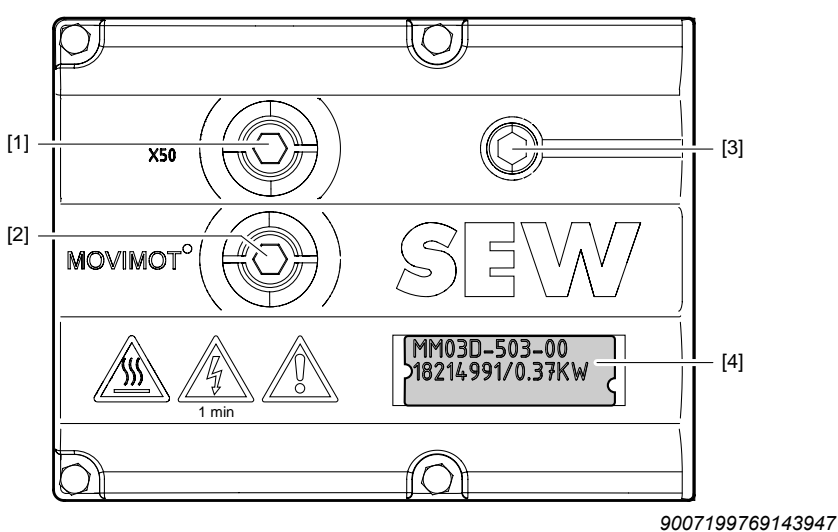

The following figure shows the top of the MOVIMOT<sup>®</sup> inverter:

- [1] X50: Diagnostics interface with screw plug
- [2] Setpoint potentiometer f1 with screw plug
- [3] Status LED
- [4] Device identification

#### 3.2.1 MOVIMOT<sup>®</sup> unit features

- Frequency inverter with vector-oriented motor control
- Power range: 0.37 4.0 kW (0.37 2.2 kW)
- Voltage range: 3 x 380 500 V (3 x 200 240 V)
- Application-specific parameterization is possible
- Pluggable parameter memory for data backup (drive ID module)
- · Comprehensive protection and monitoring functions
- Low-noise thanks to PWM switching frequency 16 kHz
- Status LED for fast diagnostics
- Diagnostic interface with plug connector as a standard feature
- Diagnostics and manual operation using MOVITOOLS<sup>®</sup> MotionStudio
- · 4-quadrant operation as standard
- Integrated brake management:
  - For motors with mechanical brake, the brake coil is used as braking resistor.
  - For motors without brake, MOVIMOT<sup>®</sup> is supplied with internal braking resistor as standard.
- The units are controlled either via binary signals, via the serial interface RS485, or optionally with AS-Interface or one of the common fieldbus interfaces (PROFIBUS, PROFINET IO, INTERBUS, DeviceNet, EtherCAT<sup>®</sup>).
- MOVIMOT<sup>®</sup> can be supplied with UL approval (UL listed) on request.

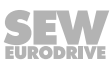

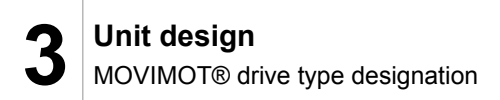

## 3.3 MOVIMOT<sup>®</sup> drive type designation

#### 3.3.1 Nameplate

The following figure gives an example of a MOVIMOT<sup>®</sup> drive nameplate. The nameplate is on the motor.

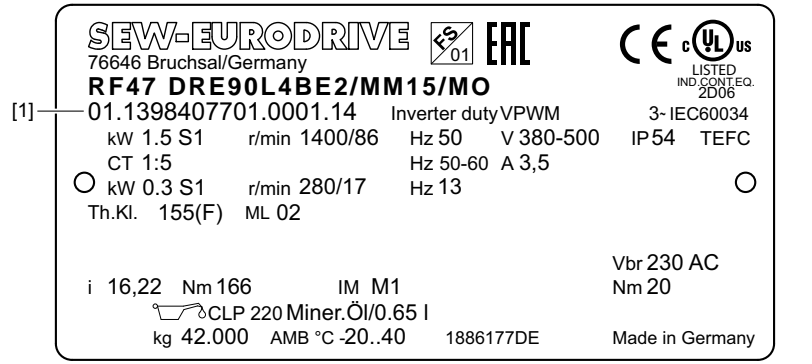

18014399029659147

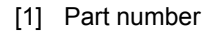

FS logo

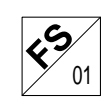

The markings on the top edge of the nameplate are only shown if

- · the motor has been manufactured accordingly
- and contains one or more safety-rated components.

The FS logo on the nameplate is based on the combination of safety-related components that is installed.

#### 3.3.2 Type designation

The following table shows an example of the type designation of the MOVIMOT<sup>®</sup> drive **RF47 DRE90L4BE2/MM15/MO** 

| RF   | Gear unit series                           |  |
|------|--------------------------------------------|--|
| 47   | Gear unit size                             |  |
| DRE  | Motor series (DRS, DRE, DRP, DRN)          |  |
| 90L  | Motor size                                 |  |
| J    | Rotor C = copper rotor                     |  |
|      | J = LSPM rotor                             |  |
| 4    | Motor pole count                           |  |
| BE2  | Additional feature: motor (brake)          |  |
| 1    |                                            |  |
| MM15 | MOVIMOT <sup>®</sup> inverter              |  |
| 1    |                                            |  |
| MO   | Additional feature: inverter <sup>1)</sup> |  |
|      | · · · · · · · · · · · · · · · · · · ·      |  |

1) The nameplate only displays options installed at the factory.

The available designs can be found in the "MOVIMOT® gearmotors" catalog.

## 3.4 MOVIMOT<sup>®</sup> inverter type designation

#### 3.4.1 Nameplate

The following figure gives an example of a MOVIMOT<sup>®</sup> inverter nameplate:

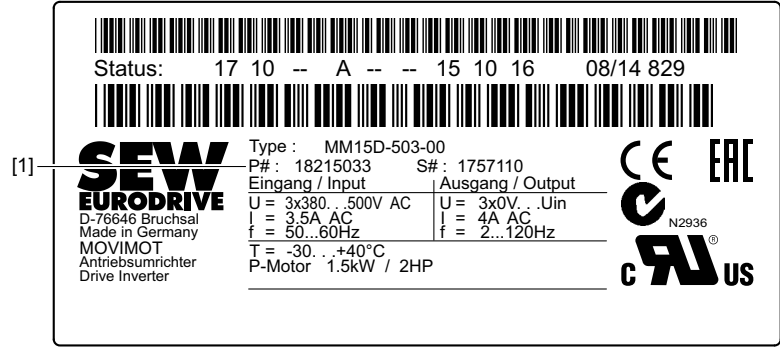

18014400467409291

[1] Part number

#### 3.4.2 Type designation

The following table shows an example of the type designation of the  $\text{MOVIMOT}^{\$}$  inverter MM15D-503-00:

| ММ | Unit series        | MM = MOVIMOT <sup>®</sup> |
|----|--------------------|---------------------------|
| 15 | Motor power        | 15 = 1.5 kW               |
| D  | Version D          |                           |
| -  |                    |                           |
| 50 | Connection voltage | 50 = AC 380 – 500 V       |
|    |                    | 23 = AC 200 – 240 V       |
| 3  | Connection type    | 3 = 3-phase               |
| -  |                    |                           |
| 00 | Design             | 00 = Standard             |

The available designs can be found in the "MOVIMOT<sup>®</sup> gearmotors" catalog.

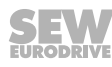

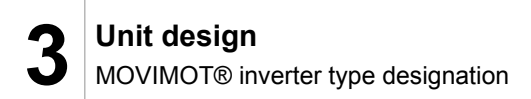

#### 3.4.3 Device identification

The unit identification [1] on the top of the  $MOVIMOT^{\otimes}$  inverter provides information about the inverter type [2], inverter part number [3], unit power [4].

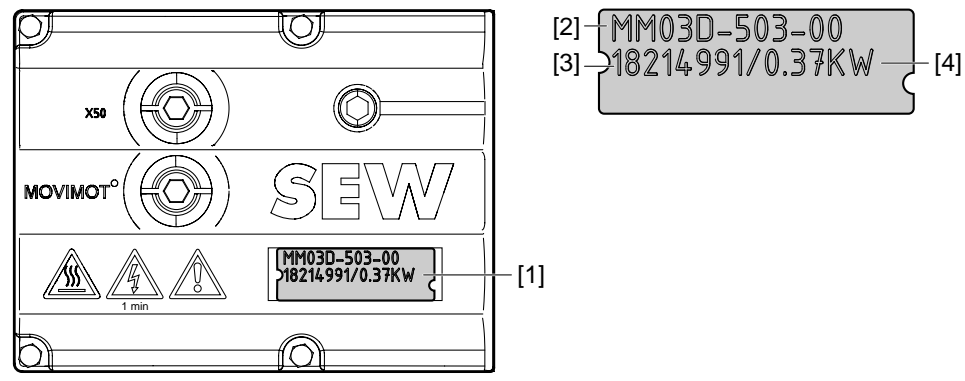

9007199712657547

## 3.5 Type designation of the variant "mounted close to the motor"

#### 3.5.1 Nameplate

The following figure shows an example of the MOVIMOT<sup>®</sup> inverter mounted close to the motor with corresponding nameplate and unit designation:

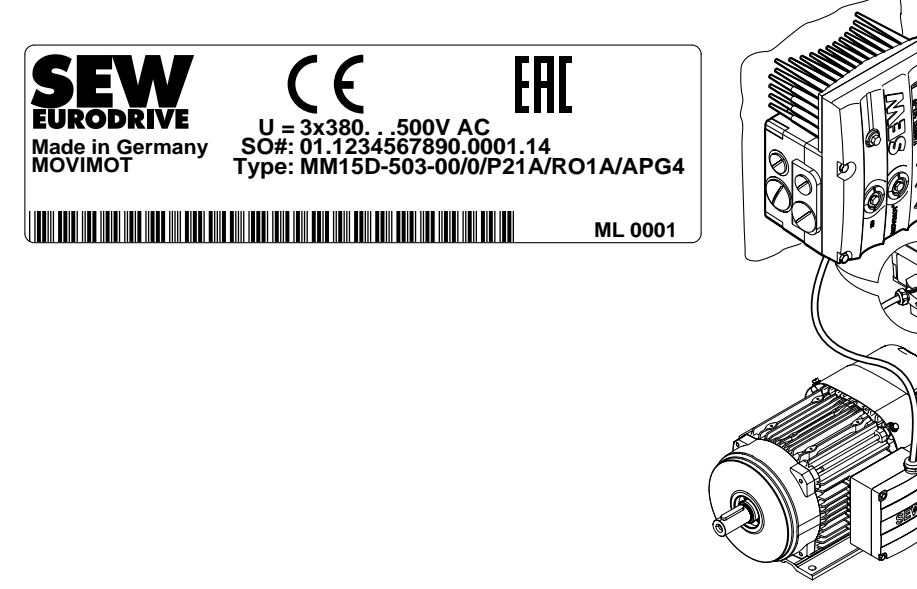

9007199712662539

#### 3.5.2 Type designation

The following table shows the type designation for the MOVIMOT  $^{\otimes}$  inverter **MM15D-503-00/0/P21/RO1A/APG4** with mounting close to the motor:

| MM15D-503-00 | MOVIMOT <sup>®</sup> inverter           |
|--------------|-----------------------------------------|
| 1            |                                         |
| 0            | Connection type $0 = \bot$              |
|              | 1 = △                                   |
| 1            |                                         |
| P21A         | Adapter for mounting close to the motor |
| 1            |                                         |
| RO1A         | Connection box design                   |
| 1            |                                         |
| APG4         | Plug connector for connection to motor  |

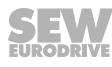

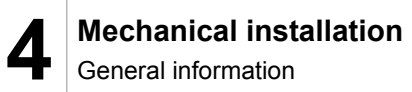

## 4 Mechanical installation

## 4.1 General information

- Observe the general safety notes.
- Comply with all instructions referring to the technical data and the permissible conditions where the unit is operated.
- Only use the provided attachment options when mounting the MOVIMOT<sup>®</sup> drive.
- Use only mounting and safety elements that fit into the bores, threads and countersinks provided.

## 4.2 Tools required

- Set of wrenches
- Socket wrench, SW8 mm
- Torque wrench
- Screwdriver set
- Compensation elements (washers and spacing rings), if necessary

## 4.3 Installation requirements

Check that the following requirements are met before you start installing the unit:

- The data on the nameplate of the drive matches the voltage supply system.
- The drive is undamaged (no damage caused by transportation or storage)
- The ambient temperature corresponds to the specifications in chapter "Technical data" of the operating instructions. Note that the temperature range of the gear unit may also be restricted, see gear unit operating instructions.
- The MOVIMOT<sup>®</sup> drive must **not** be installed under the following harmful ambient conditions:
  - In potentially explosive atmospheres
  - Oils
  - Acids
  - Gases
  - Vapors
  - Radiation
  - etc.
- When the drive is installed in abrasive ambient conditions, protect the output end oil seals against wear.

#### 4.4 Installation of MOVIMOT<sup>®</sup> gearmotor

#### 4.4.1 Installation tolerances

The following table shows the permitted tolerances of the shaft ends and flanges of the  $\text{MOVIMOT}^{\circledast}\,\text{drive}.$ 

| Shaft end                                                                                                    | Flange                                                                                                    |  |
|----------------------------------------------------------------------------------------------------|----------------------------------------------------------------------------------------------------|--|
| <ul> <li>Diameter tolerance according to EN 50347</li> <li>ISO j6 with Ø ≤ 26 mm</li> <li>ISO k6 with Ø ≤ 38 mm up to ≤ 48 mm</li> <li>ISO m6 at Ø &gt; 55 mm</li> <li>Centering bore in accordance with DIN 332, shape DR</li> </ul> | <ul> <li>Centering shoulder tolerance in accordance with EN 50347</li> <li>ISO j6 with Ø ≤ 250 mm</li> <li>ISO h6 with Ø &gt; 300 mm</li> </ul> |  |

#### 4.4.2 Installing MOVIMOT<sup>®</sup>

## NOTICE

Loss of guaranteed degree of protection if the  ${\rm MOVIMOT}^{\otimes}$  inverter is installed incorrectly or not at all.

Damage to the MOVIMOT<sup>®</sup> inverter.

 When removing the MOVIMOT<sup>®</sup> inverter from the connection box, it must be protected from dust and moisture.

Observe the following notes and regulations for mounting the MOVIMOT<sup>®</sup> drive:

- Only install the MOVIMOT<sup>®</sup> drive on a level, low-vibration, and torsionally rigid support structure.
- · Observe the permitted mounting position on the drive nameplate.
- Thoroughly remove any anti-corrosion agent from the shaft end. Use a commercially available solvent. Do not allow the solvent to penetrate the bearings and sealing rings (damage to the material).
- Align the motor carefully to avoid placing any unacceptable strain on the motor shafts. Observe the permitted overhung and axial loads specified in the "MOVIMOT<sup>®</sup> gearmotors".
- Do not jolt or hammer the shaft end.
- Use an appropriate cover to prevent objects or fluids from entering motors in vertical mounting positions.
- Ensure sufficient clearance around the unit to allow for adequate cooling air supply. Ensure that exhaust air warmed by other devices cannot be drawn in.
- Balance components that were subsequently mounted to the shaft with a half key (output shafts are balanced with a half key).
- The condensation drain holes are sealed with plastic plugs. Unplug them only if necessary.

Open condensation drain holes are not permitted. If condensation drain holes are open, higher degrees of protection no longer apply.

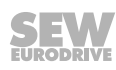

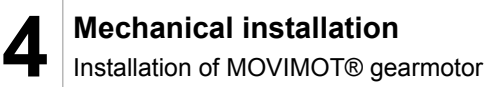

#### 4.4.3 Installation in damp locations or in the open

Observe the following notes for mounting the  ${\rm MOVIMOT}^{\circledast}$  drive in damp areas or in the open:

- Use suitable cable glands for the incoming cables. Use reducing adapters if necessary.
- Coat the threads of the cable glands and screw plugs with sealing compound and tighten them properly. Then coat the cable glands again.
- Seal the cable entry properly.
- Thoroughly clean the sealing surfaces of the MOVIMOT<sup>®</sup> inverter before re-assembly.
- · If the corrosion protection coating is damaged, restore the coating.
- Check whether the degree of protection specified on the nameplate is permitted in the ambient conditions on site.

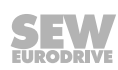

#### 4.5 Installation of MOVIMOT<sup>®</sup> options

#### 4.5.1 Installing options MLU11A/MLU12A/MLG..A

#### Scope of delivery

- MLU11A / MLU21A / MLG..A upper part [2]
- 2 screws [1]
- Transit bolt [4]
- MLU11A / MLU21A / MLG..A lower part [5]

#### Assembly

- 1. Remove a screw plug on the MOVIMOT<sup>®</sup> connection box.
- 2. Fix the lower part [5] on the MOVIMOT<sup>®</sup> connection box. Secure it with a transit bolt [4] (tightening torque 2.5 Nm/22 lb.in).
- 3. Route the connection cable [3] through the transit bolt [4] into the inside of the MOVIMOT<sup>®</sup> connection box.
- 4. Fit the upper part [2] onto the lower part [5] and secure it with two screws [1] (tightening torque 0.9 – 1.1 Nm/8 – 10 lb.in).

Only install the option in the following position:

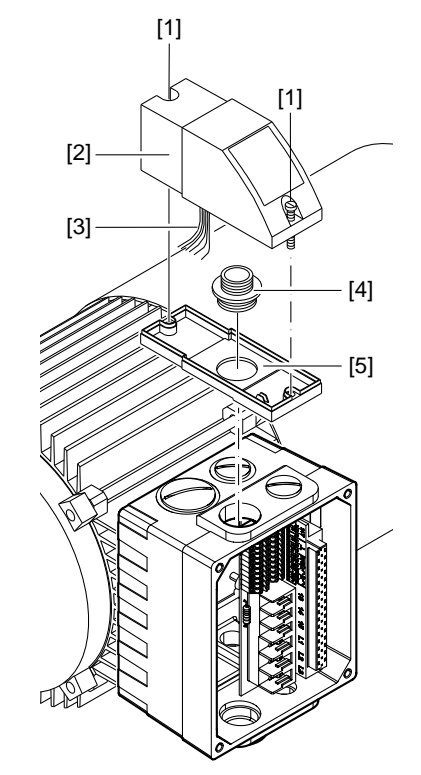

9007199713026827

For more information about connecting the MLU11A/MLU21A option, refer to sec. "Connection of option MLU11A/MLU21A" ( $\rightarrow B 47$ ).

For more information about connecting the MLG..A option, refer to sec. "Connection of option MLG..A" ( $\rightarrow B$  48).

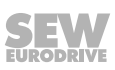

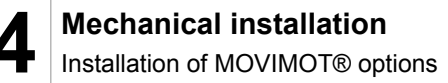

i

#### 4.5.2 Installation of MLU13A option

The MLU13A option is installed in the modular connection box at the factory. If you have any questions about retrofitting the option, do not hesitate to contact the SEW-EURODRIVE service.

## INFORMATION

Installation is only permitted in combination with the modular connection box of  $MOVIMOT^{\$}$  MM03D-503-00 – MM40D-503-00.

The following figure depicts an installation example. The installation depends on the connection box used and on other installed options, if there are any.

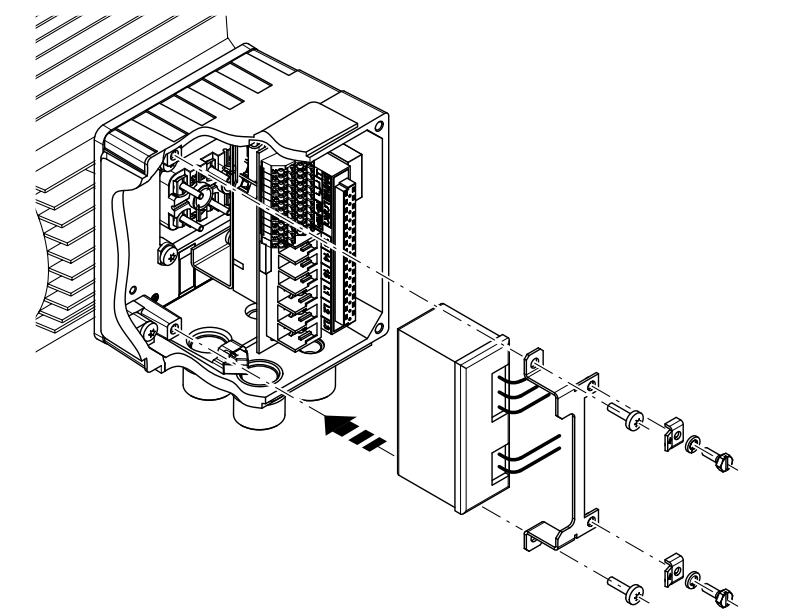

1113300875

For more information about connecting the MLU13A option, refer to section "Connection of MLU13A option" ( $\rightarrow \blacksquare 47$ ).

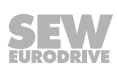

#### 4.5.3 Installation of MNF21A option

i

The MNF21A option is installed in the modular connection box at the factory. If you have any questions about retrofitting the option, do not hesitate to contact the SEW-EURODRIVE service.

## INFORMATION

Installation is only permitted in combination with the modular connection box of MOVIMOT<sup>®</sup> MM03D-503-00 – MM15D-503-00.

The following figure depicts an installation example. The installation depends on the connection box used and on other installed options, if there are any.

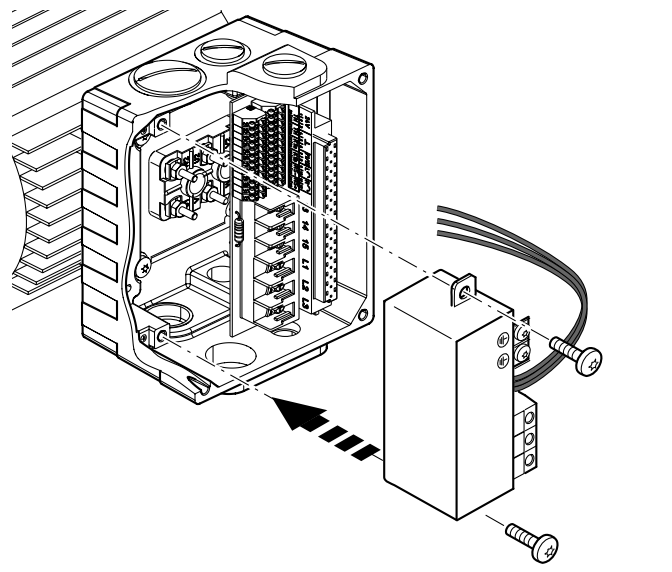

9007202007925643

For more information about connecting the MNF21A option, refer to section "Connection of option MNF21A" ( $\rightarrow$  49).

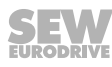

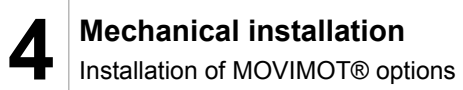

#### 4.5.4 Installation of URM / BEM / BES options

The URM, BEM and BES options are installed in the connection box at the factory. If you have any questions about retrofitting URM, BEM or BES options do not hesitate to contact the SEW-EURODRIVE service.

The following figure depicts an installation example. The installation depends on the connection box used and on other installed options, if there are any.

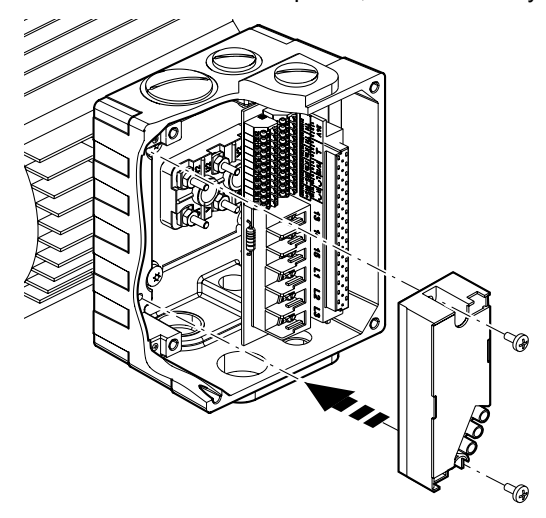

458307467

For more information about connecting the URM option, refer to section "Connection of URM option" ( $\rightarrow$   $\blacksquare$  50).

For more information about connecting the BEM option, refer to section "Connection of BEN option" ( $\rightarrow B 51$ ).

For more information about connecting the BES option, refer to section "Connection of BES option" ( $\rightarrow \square 52$ ).

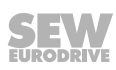

#### 4.5.5 Installation of MBG11A option

There are two ways to mount option MBG11A to a wall:

- A: Mounting from the rear using 4 tapped holes.
   (tightening torque for retaining screw [1]: 1.6 2.0 Nm/14 18 lb.in)
- B: Mounting from the front using 2 retaining holes
  (tightening torque for retaining screw [3]: 1.6 2.0 Nm/14 18 lb.in)

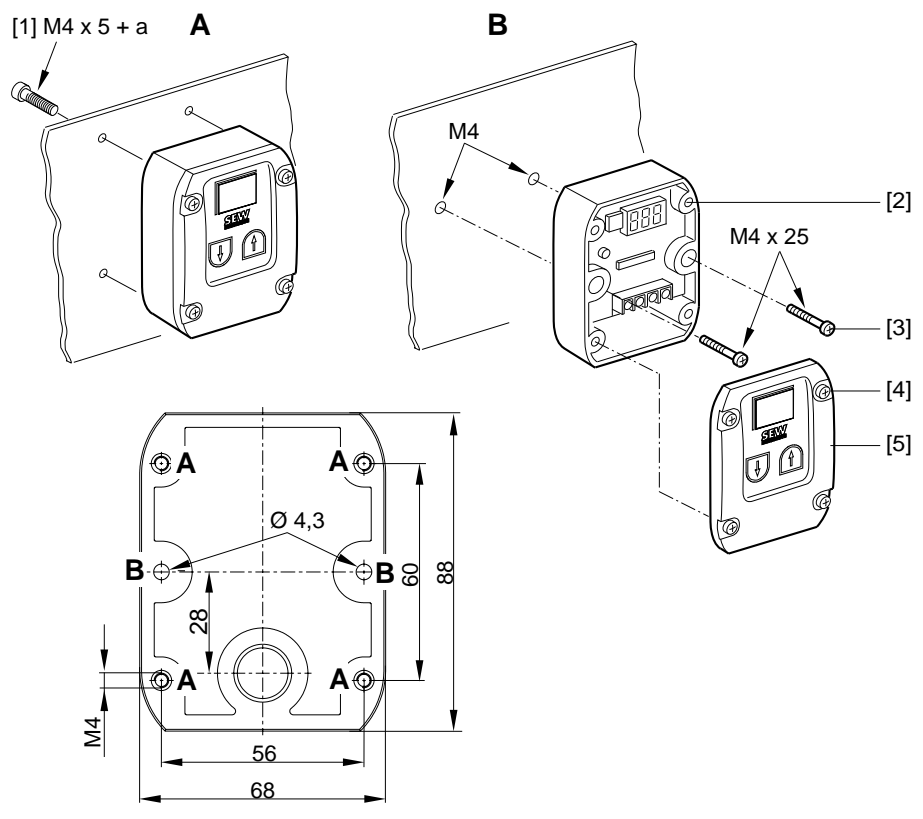

9007199577145739

[1] a = Wall thickness

Screws are **not** included in the scope of delivery!

Fit the upper part [5] onto the lower part [2] and secure it with two screws [4] (tightening torque 0.3 Nm / 2.6 lb.in).

For more information about connecting the MBG11A option, refer to sec. "Connection of MBG11A option" ( $\rightarrow$   $\cong$  53).

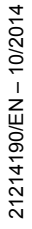

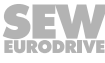

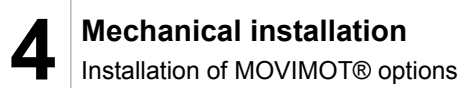

#### 4.5.6 Installation of MWA21A option

Install MWA21A option in the control cabinet on a mounting rail according to EN 50022:

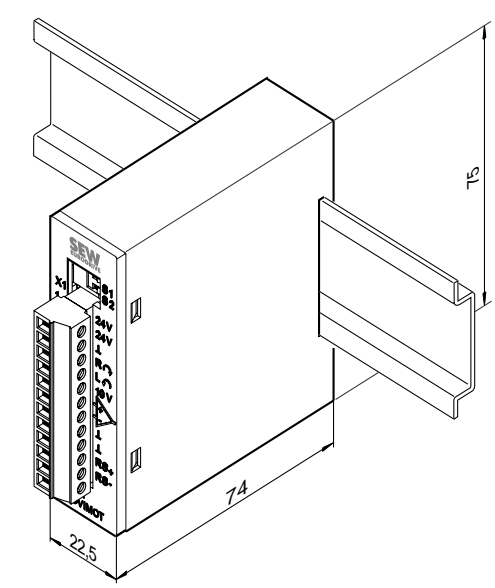

9007199577152907

For more information about connecting the MWA21A option, refer to sec. "Connection of MWA21A option" ( $\rightarrow$   $\cong$  54).

### 4.5.7 Installation of MWF11A option

Install MWF11A option in the control cabinet on a mounting rail according to EN 50022:

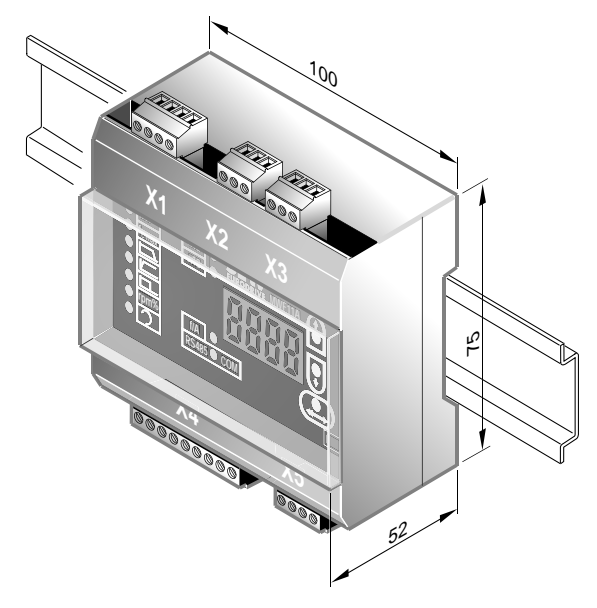

3180221579

For more information about connecting the MWF11A option, refer to section "Connection of MWF11A option" ( $\rightarrow$   $\cong$  55).

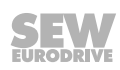

## 4.6 Mounting MOVIMOT<sup>®</sup> inverter close to the motor

verter close to the motor:

The following figure shows the mounting dimensions for mounting the MOVIMOT® in-

9007199713018763

| Size                                                          | Туре                                                     | Α      | В     |
|---------------------------------------------------------------|----------------------------------------------------------|--------|-------|
| 1                                                             | MM03D503-00 – MM15D-503-00<br>MM03D233-00 – MM07D-233-00 | 140 mm | 65 mm |
| 2/2L MM22D503-00 – MM40D-503-00<br>MM11D233-00 – MM22D-233-00 |                                                          | 170 mm | 65 mm |

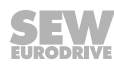

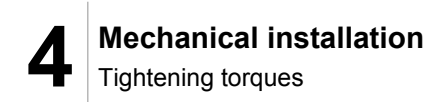

## 4.7 Tightening torques

#### 4.7.1 MOVIMOT<sup>®</sup> inverter

Tighten the screws on the MOVIMOT<sup>®</sup> inverter using 3.0 Nm (27 lb.in) in diametrically opposite sequence.

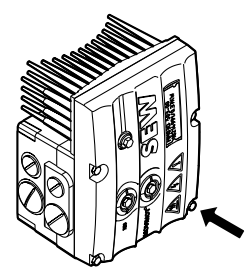

9007199713318923

#### 4.7.2 Screw plugs

Tighten screw plugs of potentiometer f1 and connection X50 using 2.5 Nm (22 lb.in).

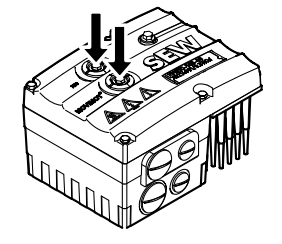

9007199713311371

#### 4.7.3 Cable glands

Observe the manufacturer's specifications and the following information for cable glands.

- Pay attention to the O-ring on the thread [1].
- The thread must be 5 8 mm long [2].

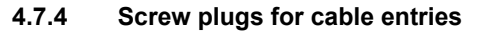

Tighten screw plugs with 2.5 Nm (22 lb.in).

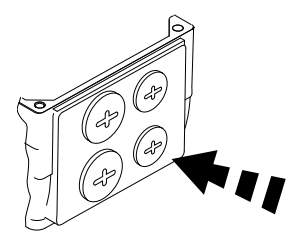

322777611

30 Operating Instructions – MOVIMOT<sup>®</sup> MM..D

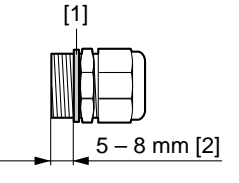

#### 4.7.5 Modular connection box

For fastening the connection box on the mounting plate, tighten screws using 3.3 Nm (29 lb.in).

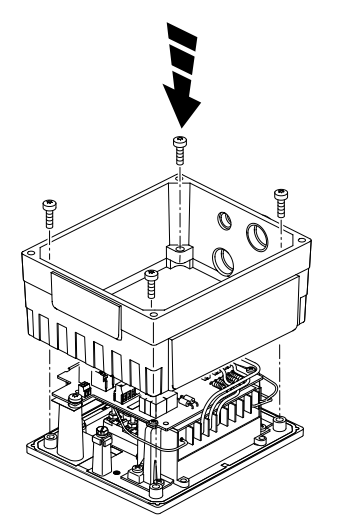

322786187

#### 4.7.6 Tightening torques for terminals

Use the following tightening torques for terminals during installation:

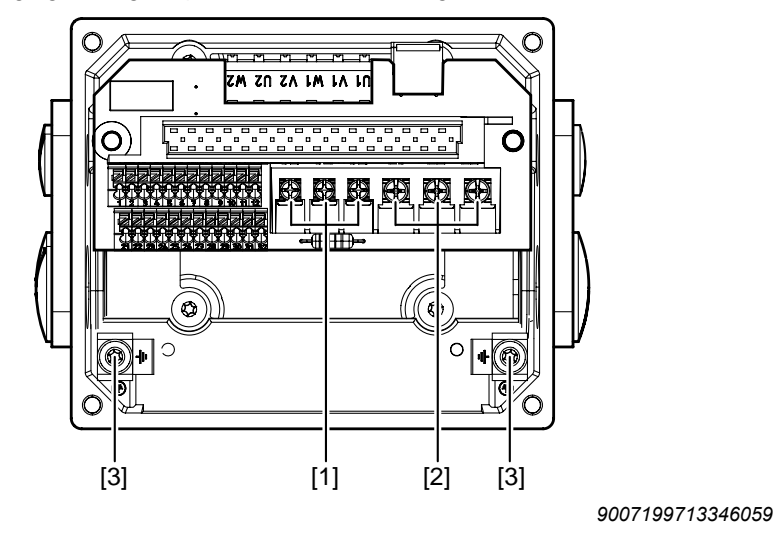

- [1] 0.8 1.5 Nm (7 13 lb.in)
- [2] 1.2 1.6 Nm (11 14 lb.in)
- [3] 2.0 2.4 Nm (18 21 lb.in)

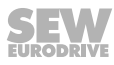

## 5 Electrical installation

## 5.1 General information

Observe the following information on electrical installation:

- · Observe the general safety notes.
- Comply with all instructions referring to the technical data and the permissible conditions where the unit is operated.
- Use suitable screw fittings for the cables (use reducing adapters if necessary). With connector plug variants, you must use a suitable mating connector.
- Seal open cable entries with screw plugs.
- Use protective caps to seal plug connectors not in use.

## 5.2 Installation instructions

#### 5.2.1 Connecting power supply cables

- The nominal voltage and frequency of the MOVIMOT<sup>®</sup> inverter must correspond to the data for the power supply system.
- Install safety features F11/F12/F13 for line fuses at the beginning of the power supply cable behind the supply bus junction, see chapter "Connecting MOVIMOT<sup>®</sup> drive".

The following safety features are permitted for F11/F12/F13:

- Fuses in utilization category gG
- Miniature circuit breakers with characteristic B or C
- Motor overload circuit breaker

Size the safety features according to the cable cross section.

- SEW-EURODRIVE recommends using insulation monitors with pulse-code measurement in voltage supply systems with a non-earthed star point (IT systems). Use of such devices prevents the insulation monitor false tripping due to the earth capacitance of the inverter.
- Size the cable cross section according to the input current I<sub>line</sub> for rated power (see operating instructions, "Technical data" chapter).

#### 5.2.2 Permitted cable cross section of the MOVIMOT<sup>®</sup> terminals

#### **Power terminals**

Observe the permitted cable cross sections for installation:

| Power terminals       |                                                                                                    |  |
|-----------------------|----------------------------------------------------------------------------------------------------|--|
| Cable cross section   | 1.0 mm <sup>2</sup> – 4.0 mm <sup>2</sup> (2 x 4.0 mm <sup>2</sup> )                                                                                       |  |
|                       | AWG17 – AWG12 (2 x AWG12)                                                                                                    |  |
| Conductor end sleeves | For single assignment:                                                                                                    |  |
|                       | Connect only single-wire conductors or flexible<br>conductors with conductor end sleeves (DIN<br>46228, material E-CU) with or without plastic<br>collars. |  |
|                       | For double assignment:                                                                                                    |  |
|                       | Connect only flexible conductors with conductor<br>end sleeve (DIN 46228 - 1, material E-CU) with-<br>out plastic collar.                                  |  |
|                       | <ul> <li>Permitted length of the conductor end sleeve: at least 8 mm</li> </ul>                                                                            |  |

#### **Control terminals**

Observe the permitted cable cross sections for installation:

| Control terminals                               |                                                                                                    |
|-------------------------------------------------|----------------------------------------------------------------------------------------------------|
| Cable cross section                             | 0.5 mm <sup>2</sup> – 1.0 mm <sup>2</sup>                                                                                                    |
| Single-wire conductor<br>(bare wire)            | AWG20 – AWG17                                                                                                    |
| Flexible conductor<br>(bare litz wire)          |                                                                                                    |
| Conductor end sleeve     without plastic collar |                                                                                                    |
| Conductor end sleeve     with plastic collar    | 0.5 mm <sup>2</sup> – 0.75 mm <sup>2</sup>                                                                                                    |
|                                                 | AWG20 – AWG19                                                                                                    |
| Conductor end sleeves                           | <ul> <li>Connect only single-wire conductors or flexible<br/>wire conductors with or without conductor end<br/>sleeve (DIN 46228, material E-CU).</li> </ul> |
|                                                 | <ul> <li>Permitted length of the conductor end sleeve: at least 8 mm</li> </ul>                                                                              |

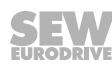

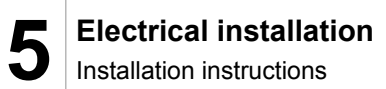

#### 5.2.3 Using the control terminals X5 – X6

Note the following information for actuating the control terminal clamps:

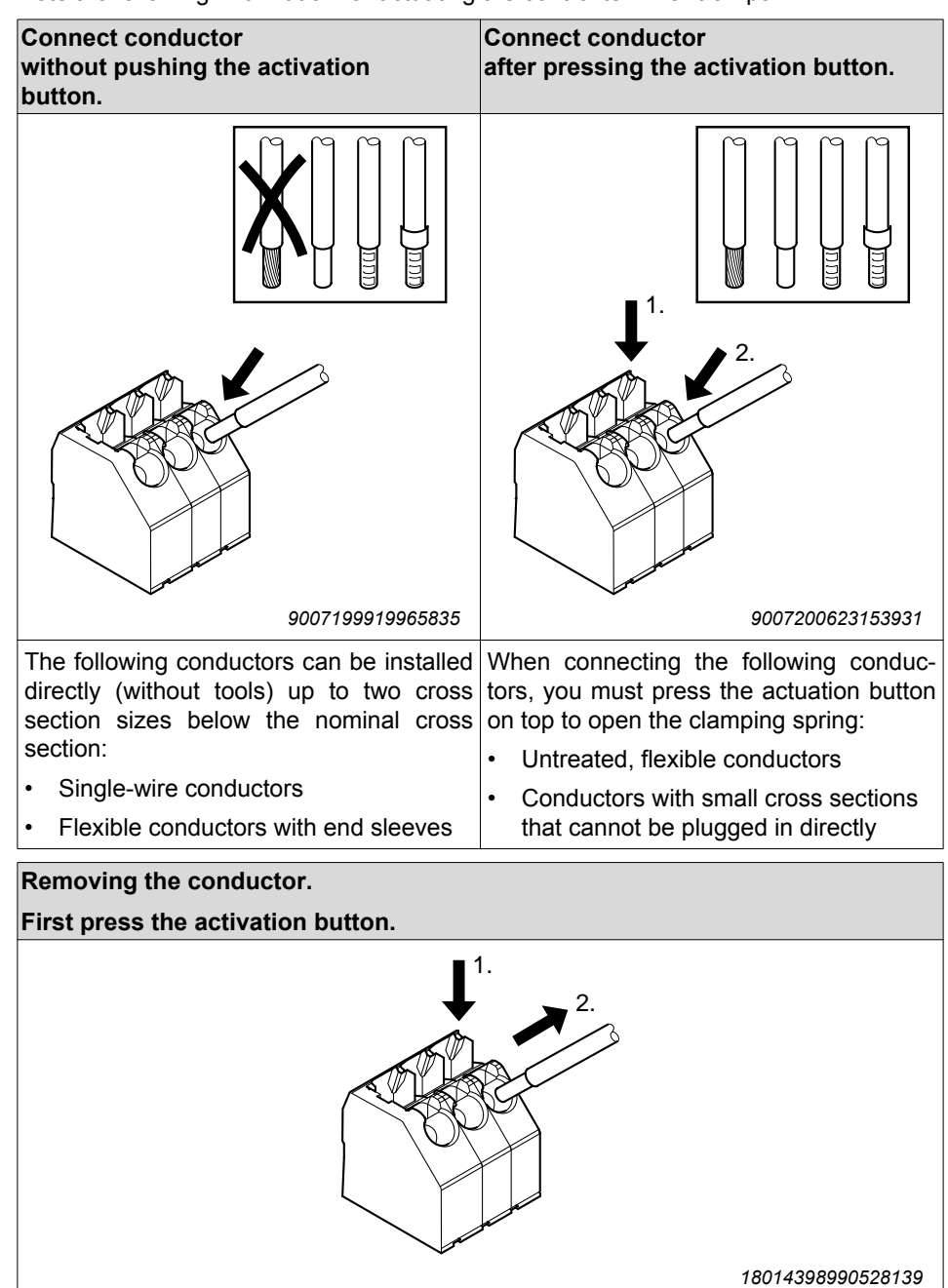

Before removing the conductor, first press the activation button on top.

#### 5.2.4 Residual current device

## **A WARNING**

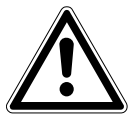

Electric shock due to incorrect RCD type.

Severe or fatal injuries.

- The unit can cause direct current in the protective earth. In cases where an residual current device (RCD) is used for protection against direct or indirect contact, only an RCD of type B on the power supply side of the frequency inverter is permitted.
- Do not use a conventional RCD as a protective device. Universal current-sensitive RCDs are permitted as a protective device. During normal operation of the unit, earth-leakage currents of > 3.5 mA may occur.
- SEW-EURODRIVE recommends that you do not use residual current devices. However, if a residual current device (RCD) is stipulated for direct or indirect protection against contact, observe the above note.

#### 5.2.5 Line contactor

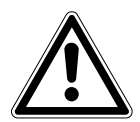

# NOTICE

Damage to the MOVIMOT  $^{\mbox{\tiny 6}}$  inverter due when using the line contractor K11 for jog mode.

Damage to the MOVIMOT<sup>®</sup> inverter.

- Do not use the K11 line contactor (see wiring diagram (→ 
   <sup>B</sup> 41)) for jog mode, but only for switching the inverter on and off. For jog mode, use the commands "CW / Stop" or "CCW / Stop".
- Observe a minimum switch-off time of 2 s for the input contactor K11.
- Only use a contactor of utilization category AC3 (EN 60947-4-1) as a line contactor.

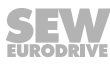

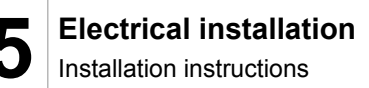

#### 5.2.6 Information on PE connection

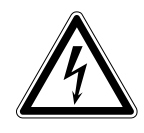

## ▲ WARNING

Electric shock due to incorrect connection of PE.

Severe or fatal injuries.

- The permitted tightening torque for the screw is 2.0 2.4 Nm (18 21 lb.in).
- · Observe the following notes regarding PE connection.

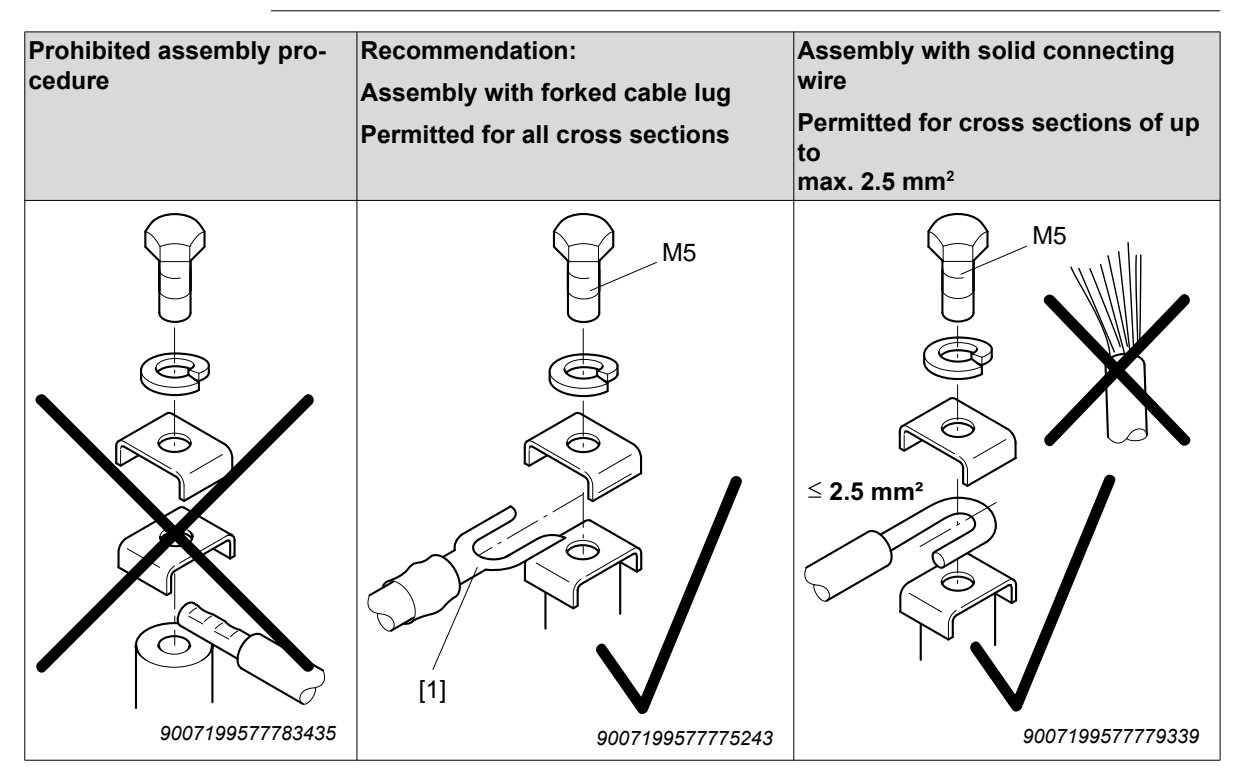

#### [1] Forked cable lug suitable for M5 PE screws

Leakage currents  $\geq$  3.5 mA can occur during normal operation. To meet the requirements of EN 61800-5-1, observe the following notes:

- The protective earth (PE) connection must meet the requirements for plants with high earth-leakage currents.
- This usually means
  - installing a PE connection cable with a minimum cross section of 10 mm<sup>2</sup>
  - or installing a second PE connection cable in parallel with the original PE connection.

36 Operating Instructions – MOVIMOT<sup>®</sup> MM..D

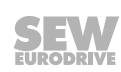
### 5.2.7 EMC-compliant installation

### INFORMATION

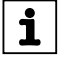

This drive system is not designed for operation on a public low voltage grid that supplies residential areas.

This is a product with restricted availability (categories C1 to C4 according to EN 61800-3). This product may cause EMC interference. In this case, it is recommended that the user take suitable measures.

With respect to the EMC regulation, frequency inverters cannot be operated as standalone units. Regarding EMC, they can only be evaluated when they are integrated in a drive system. Conformity is declared for a described, CE-typical drive system. These operating instructions contain further information.

#### 5.2.8 Installation above 1000 m amsl

 $\rm MOVIMOT^{\$}$  drives with mains voltages of 200 - 240 V or 380 - 500 V can also be operated at an altitude of 1000 - 4000 m amsl. To do so, you must observe the following basic conditions.

- At heights above 1000 m amsl, the nominal continuous power is reduced due to reduced cooling: I<sub>N</sub> reduction by 1% per 100 m.
- At altitudes of 2000 4000 m amsl you must take limiting measures which reduce the line side overvoltage from category III to category II for the entire system.

### 5.2.9 Connecting the 24 V supply

Power the MOVIMOT  $^{\!\!\rm ®}$  inverter either via an external DC 24 V supply or the MLU..A or MLG..A options.

#### 5.2.10 Binary control

Connect the required control cables

Always use shielded cables as control cables. Route the control cables separately from the power supply cables.

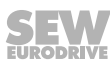

### 5.2.11 Control via RS485 interface

The  $\text{MOVIMOT}^{\circledast}$  drive is controlled via the RS485 interface by one of the following controllers:

- MOVIFIT<sup>®</sup> MC
- MF..or MQ.. fieldbus interfaces
- PLC bus master
- MLG..A option
- MBG11A option
- MWA21A option
- MWF11A option

INFORMATION

## i

- Only connect a bus master to the MOVIMOT<sup>®</sup> drive.
- Use twisted pair shielded cables as control cables.
- Route the control cables separately from power supply cables.

#### 5.2.12 Protection devices

MOVIMOT<sup>®</sup> drives have integrated protection devices against overloads. External overload devices are not necessary.

#### 5.2.13 UL-compliant installation

## INFORMATION

The English text for this chapter is available in the "Annex".

### Routing power terminals in the field

Note the following points for UL-compliant installation:

- Use only 60°/75°C copper conductors.
- The terminals' permitted tightening torque is 1.5 Nm (13.3 lb.in)

### Short circuit current rating

i

Suitable for use in current circuits with a maximum short circuit current of AC 200,000  $A_{\mbox{\tiny eff}}$  for the following fuses:

#### For 240 V systems:

250 V min., 25 A max., fuse

or 250 V min., 25 A max., circuit breaker

### For 500 V systems:

- 500 V min., 25 A max., fuse
- or 500 V min., 25 A max., circuit breaker

The maximum voltage is limited to 500 V.

21214190/EN - 10/2014

### Branch circuit protection

Integral semiconductor short-circuit protection does not provide branch circuit protection. Branch circuit protection must be provided in accordance with the National Electrical Code and any additional local regulation.

The following table shows the maximum values for the circuit protection of branch circuits.

| Series                   | Fuse                 | Circuit breaker      |  |  |  |  |
|--------------------------|----------------------|----------------------|--|--|--|--|
| MOVIMOT <sup>®</sup> MMD | 250 V/500 V minimum, | 250 V/500 V minimum, |  |  |  |  |
|                          | 25 A maximum         | 25 A maximum         |  |  |  |  |

### Motor overload protection

MOVIMOT<sup>®</sup> MM..D is fitted with a load- and speed-dependent overload protection with thermal memory in the event of disconnection and power loss.

The trigger threshold is 140% of the rated motor current.

#### Ambient temperature

i

MOVIMOT<sup>®</sup> MM..D is suitable for an ambient temperature of 40°C, max. 60°C with derated output current. To determine the output current rating at higher than 40°C, the output current should be derated 3.0% per °C between 40°C and 60°C.

### INFORMATION

- Only use certified units with a limited output voltage (U<sub>max</sub> = DC 30 V) and limited output current (I ≤ 8 A) as an external DC 24 V voltage source
  - The UL certification only applies to operation on voltage supply systems with voltages to ground of max. 300 V. The UL-certification does not apply to operation on voltage supply systems with a non-grounded star point (IT systems).

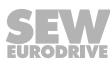

#### L1 L2 L3 PE-F11/F12/F13 K11 Ŧ **MOVIMOT®** М BE/BR 3~ **RS485** [1] [2][3][4] [5] [6] Σ 20 ¥ В RC X6: 11,12 LC X6: 9,10 H1/f2 X6: 7,8 H11 X5: 21,22 H12 X5: 23,24 K1a X5: 25,26 K1b X5: 27,28 RS- X5: 29,30 RS- X5: 31,32 24V X6: 1,2,3 X6: 4,5,6 4 15 З X10:2 X10:3 <u>:</u> [8] DC 24 V =) [7]

### 5.4 Connection of MOVIMOT<sup>®</sup> drive

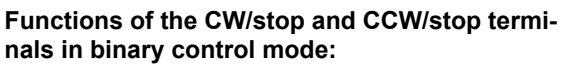

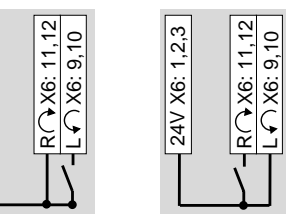

Direction of rotation **CW** active

24V X6: 1,2,3

Direction of rotation **CCW** active

7,8

1/f2 X6:

### Functions of terminals f1/f2:

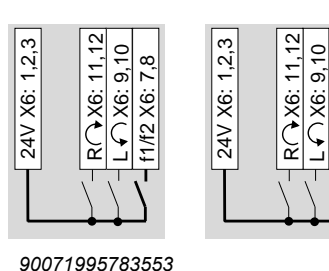

39

9007199578382091

### Functions of the CW/stop and CCW/stop terminals with control via RS485 interface/fieldbus:

27021598390283787

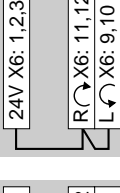

Both directions of rotation are enabled.

- [1] DC 24 V supply (external or MLU..A/MLG..A options)
- [2] CW/stop (binary input)
- [3] CCW/stop (binary input)
- [4] Setpoint changeover f1 / f2 (binary input)
- [5] HT1/HT2: Intermediate terminal for specific wiring diagrams
- [6] Ready signal

(contact closed = ready for operation)

- [7] BW.. braking resistor (only for MOVIMOT<sup>®</sup> drives without mechanical brake)
- [8] Plug connector for connecting the BEM or BES option

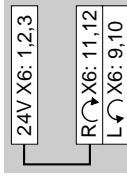

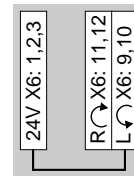

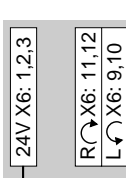

Setpoint specifications for CW

drive to stop.

Only CCW

Only CW

direction of rotation cause the drive to stop.

direction of rotation is enabled.

direction of rotation is enabled.

Setpoint specifications for CCW

direction of rotation cause the

Drive is blocked or brought to a stop.

**SEW** EURODRIVE

Buy: www.ValinOnline.com | Phone 844-385-3099 | Email: CustomerService@valin.com

21214190/EN - 10/2014

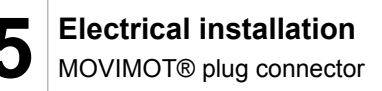

### 5.5 MOVIMOT<sup>®</sup> plug connector

### 5.5.1 AVT1, ASA3 plug connectors

The following figure shows the assignment of the optional AVT1 and ASA3 plug connectors.

### Available variants:

- MM../ASA3
- MM../AVT1
- MM../ASA3/AVT1

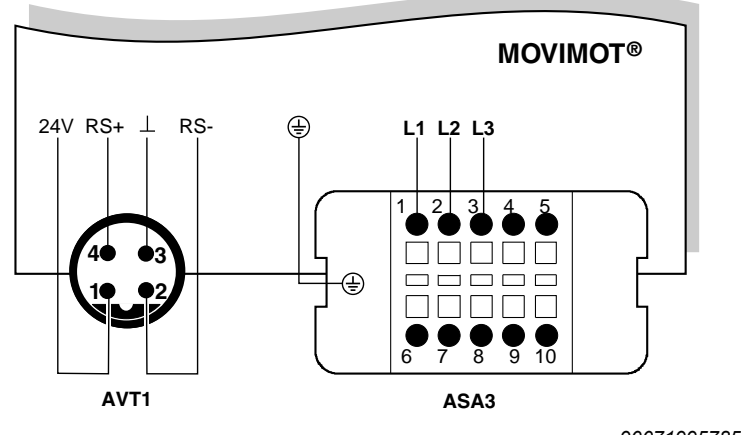

9007199578571147

#### 5.5.2 AMA6 plug connector

The following figure shows the assignment of the optional AMA6 plug connector. **Possible design:** 

• MM../AMA6

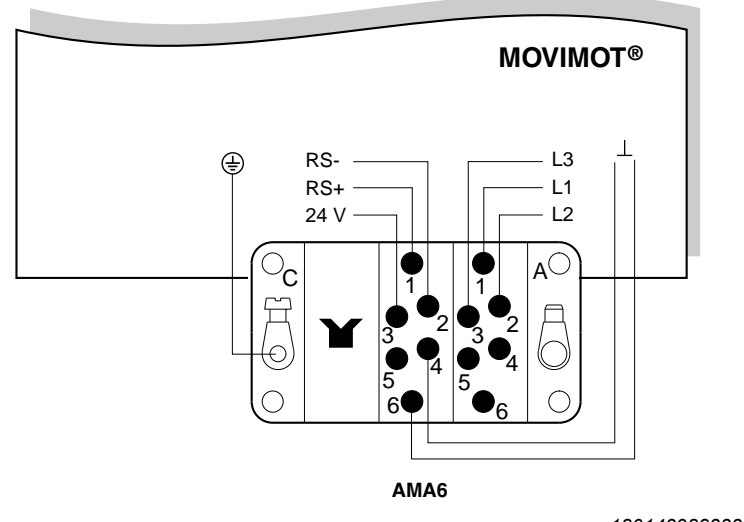

<sup>18014398833361547</sup> 

21214190/EN - 10/2014

For designs with plug connectors, both directions of rotation are enabled as standard. If only one direction of rotation is required, please note chapter "Connecting MOVIMOT<sup>®</sup> drive".

```
42 Operating Instructions – MOVIMOT<sup>®</sup> MM..D
```

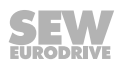

Buy: www.ValinOnline.com | Phone 844-385-3099 | Email: CustomerService@valin.com

# 5.6 Connection between MOVIMOT<sup>®</sup> and motor when mounted close to the motor

If the MOVIMOT  $^{\mbox{\tiny $^{\odot}$}}$  inverter is mounted close to the motor, the connection to the motor is realized with a pre-fabricated hybrid cable.

Only use hybrid cable from SEW-EURODRIVE for the connection between the  $\rm MOVIMOT^{\$}$  inverter and the motor.

The following designs are possible on the MOVIMOT<sup>®</sup> side:

- A: MM../P2.A/RO.A/**APG4**
- B: MM../P2.A/RE.A/**ALA4**

### 5.6.1 MOVIMOT<sup>®</sup> with APG4 plug connector

The APG4 design results in the following connection options to the motor, depending upon the hybrid cable used:

| Design       | A1                        | A2       | A3                            |
|--------------|---------------------------|----------|-------------------------------|
| MOVIMOT®     | APG4                      | APG4     | APG4                          |
| Motor        | Cable gland/<br>terminals | ASB4     | ISU4                          |
| Hybrid cable | 01867423                  | 05930766 | 08163251 🛆 for DR.63          |
|              |                           |          | 0816326X 🛆 for DR.71 – DR.132 |
|              |                           |          | 05932785 人 for DR.63          |
|              |                           |          | 05937558 人 for DR.71 – DR.132 |

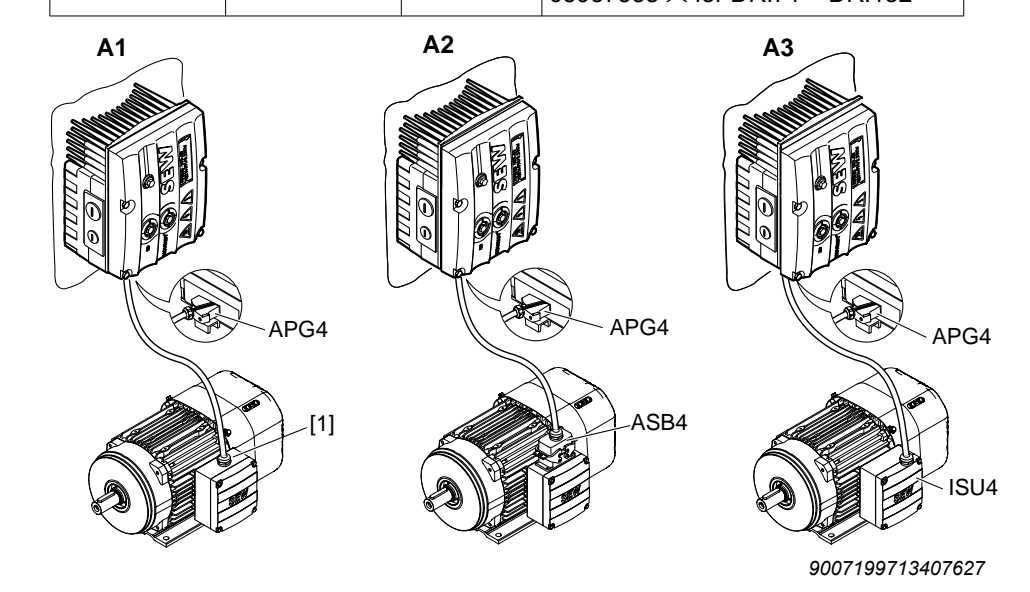

[1] Connection via terminals

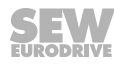

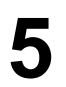

### **Electrical installation**

Connection between  $\ensuremath{\mathsf{MOVIMOT}}\xspace^{\ensuremath{\mathbb{R}}}$  and motor when mounted close to the motor

### 5.6.2 MOVIMOT<sup>®</sup> with ALA4 plug connector

The ALA4 design results in the following connection options to the motor, dependent upon the hybrid cable used:

| Design       | B1                    | B2       |
|--------------|-----------------------|----------|
| MOVIMOT®     | ALA4                  | ALA4     |
| Motor        | Cable gland/terminals | ASB4     |
| Hybrid cable | 08179484              | 08162085 |

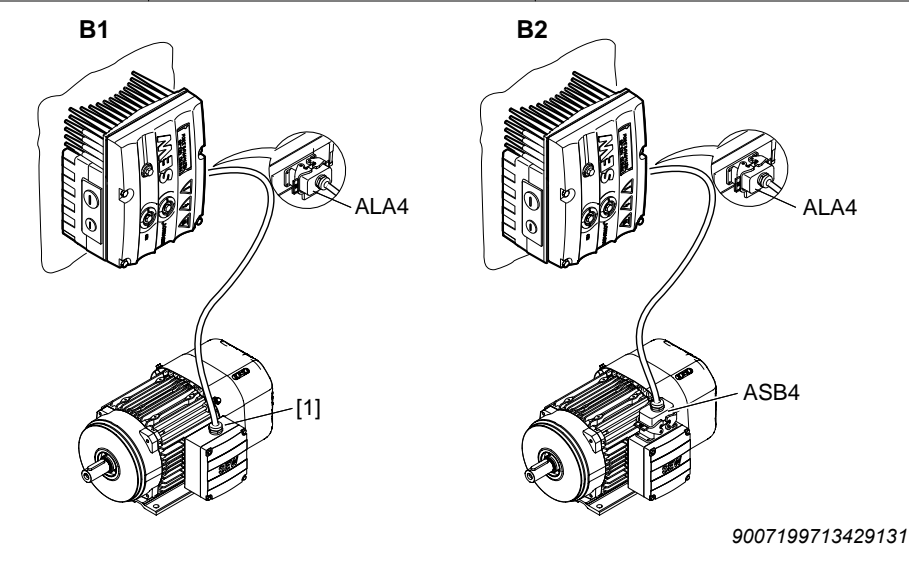

[1] Connection via terminals

| MOVIMOT <sup>®</sup> inverter |    | Connection cables                                                           | Drive                                                      |  |  |  |  |
|-------------------------------|----|-----------------------------------------------------------------------------|------------------------------------------------------------|--|--|--|--|
| MM/P2.A/RO.A/<br>APG4         | A1 | Part number DR.71 – DR.100 01867423<br>Part number DR.112 – DR.132 18116620 | AC motors with cable gland                                 |  |  |  |  |
| 9007199713451275              | A2 | Part number: 05930766                                                       | AC motors with ASB4<br>plug connector                      |  |  |  |  |
|                               | A3 | Part number: 05932785 (⊥)<br>Part number: 08163251 (△)                      | AC motors with ISU4 plug<br>connectors<br>size DR 63       |  |  |  |  |
|                               |    | Part number: 05937558 (人)<br>Part number: 0816326X (△)                      | AC motors with ISU4 plug<br>connectors<br>size DR.71 – 132 |  |  |  |  |
| MM/P2.A/RE.A/ALA4             | B1 | Part number: 08179484                                                       | AC motors with cable gland                                 |  |  |  |  |
| 9007199713472267              | B2 | Part number: 08162085                                                       | AC motors with ASB4<br>plug connector                      |  |  |  |  |

### 5.6.3 Overview of connection between MOVIMOT<sup>®</sup> and motor with mounting close to the motor

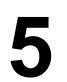

### Electrical installation

Connection between MOVIMOT® and motor when mounted close to the motor

### 5.6.4 Hybrid cable connection

The following table shows the conductor assignment of the hybrid cables with part numbers 01867423 and 08179484 and the corresponding motor terminals of the motor DR..:

| Motor terminal motor DR | Wire color/hybrid cable designation      |
|-------------------------|------------------------------------------|
| U1                      | Black/U1                                 |
| V1                      | Black/V1                                 |
| W1                      | Black/W1                                 |
| 4a                      | Red/13                                   |
| 3a                      | White/14                                 |
| 5a                      | Blue/15                                  |
| 1b                      | Black/1                                  |
| 2b                      | Black/2                                  |
| PE connection           | Green/yellow + shield end (inner shield) |

The following figure shows how to connect the hybrid cable to the terminal box of the DR.. motor.

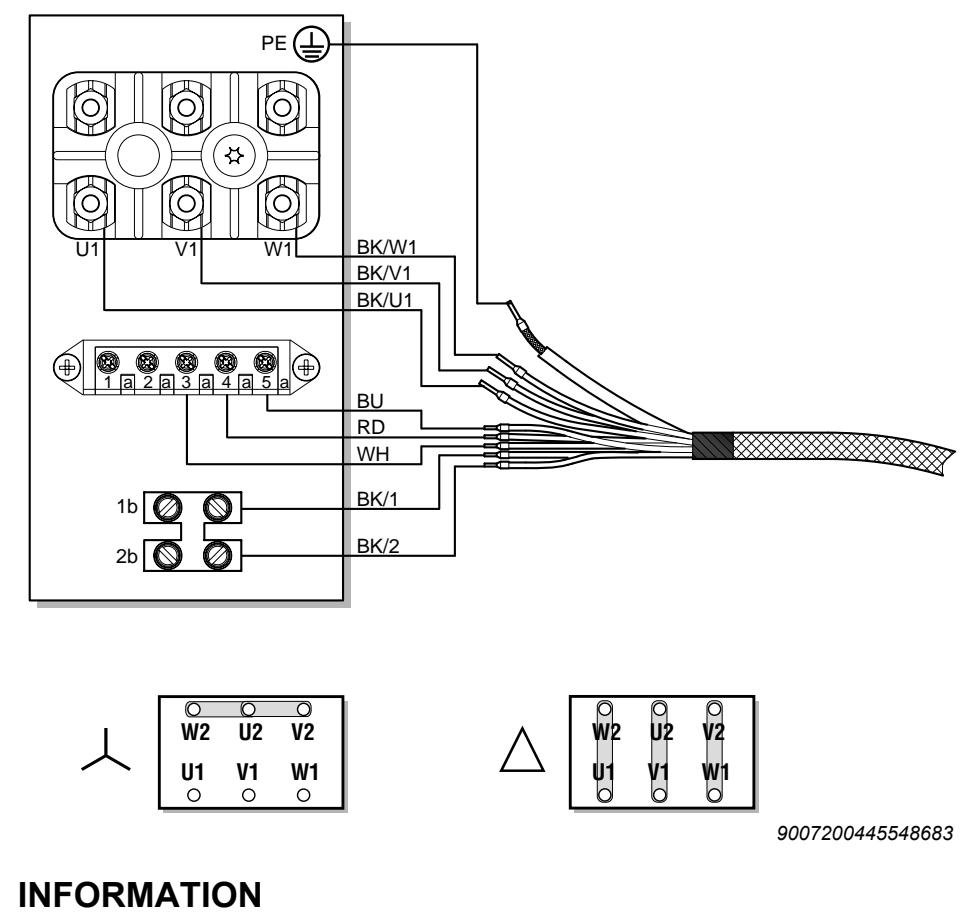

# 1

Do not install an external brake rectifier with brakemotors With brakemotors, the MOVIMOT<sup>®</sup> inverter controls the brake directly 21214190/EN - 10/2014

### 5.7 Connection of MOVIMOT<sup>®</sup> options

### 5.7.1 Connection of MLU11A/MLU21A option

For more information about connecting the MLU11A and MLU21A options, refer to chapter "Installation of MLU11A / MLU21A / MLG..A option" ( $\rightarrow \square$  23).

The following figure shows how to connect the MLU11A and MLU21A options:

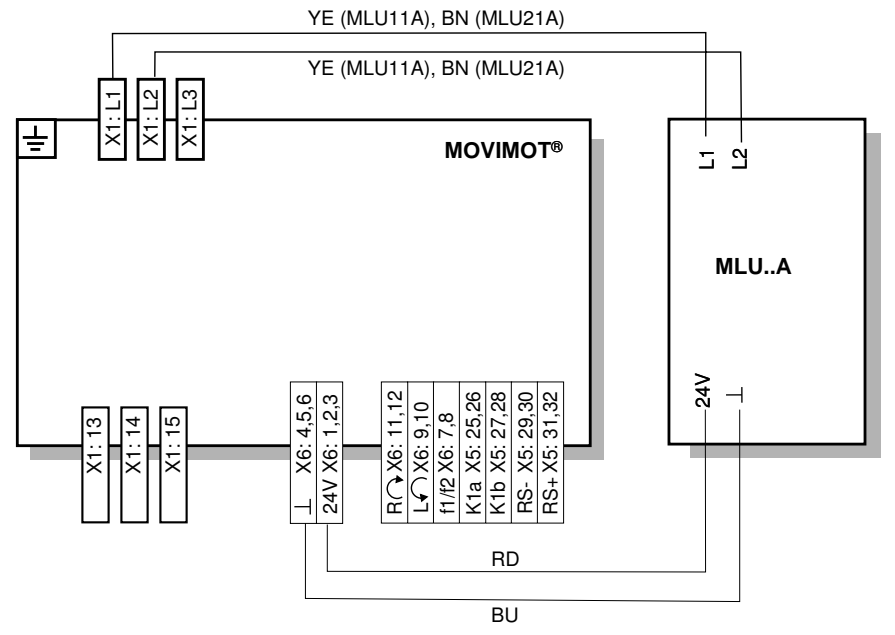

640436235

### 5.7.2 Connection of MLU13A option

For more information about mounting the MLU13A option, refer to chapter "Installation of MLU13A option" ( $\rightarrow$   $\cong$  23).

The following figure shows how to connect the MLU13A option:

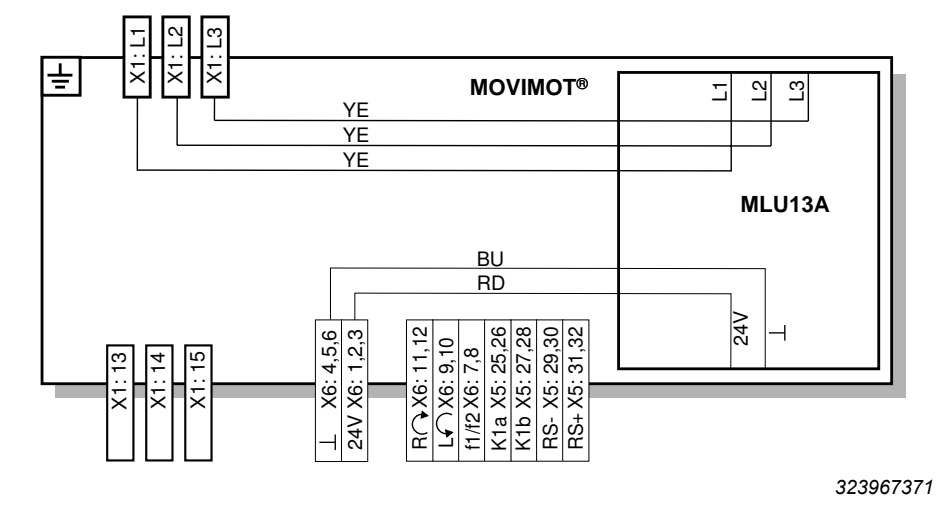

21214190/EN - 10/2014

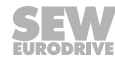

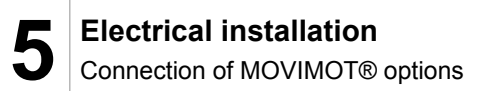

### 5.7.3 Connection of MLG..A option

For more information about mounting the MLG..A option, refer to chapter "Installation of MLU11A / MLU21A / MLG..A option" ( $\rightarrow$   $\blacksquare$  23).

The following figure shows how to connect the MLG..A option:

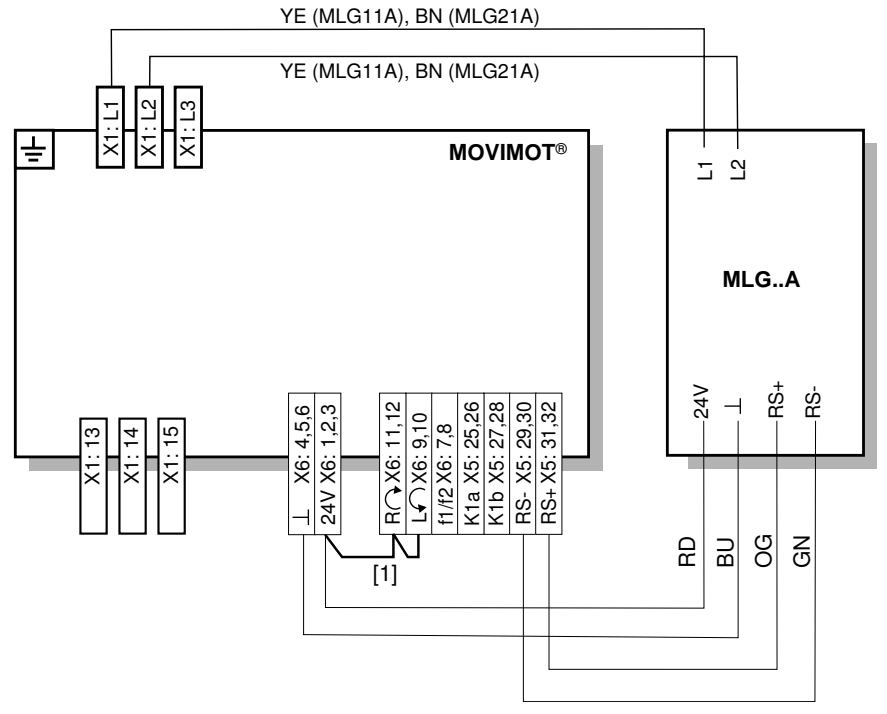

641925899

[1] Note the enabled direction of rotation.

See chapter "Connection of the MOVIMOT<sup>®</sup> drive" ( $\rightarrow \blacksquare 41$ ), Functions of the CW/Stop and CCW/Stop terminals with control via RS485 interface

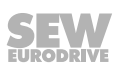

### 5.7.4 Connection of MNF21A option

### **INFORMATION**

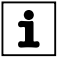

Installation is only permitted in combination with the modular connection box of  $\rm MOVIMOT^{\otimes}\,MM03D\text{-}503\text{-}00-MM15D\text{-}503\text{-}00.$ 

For more information about mounting the MNF21A option, refer to chapter "Installation of MNF21A option" ( $\rightarrow$   $\cong$  25).

The following figure shows how to connect the MNF21A option:

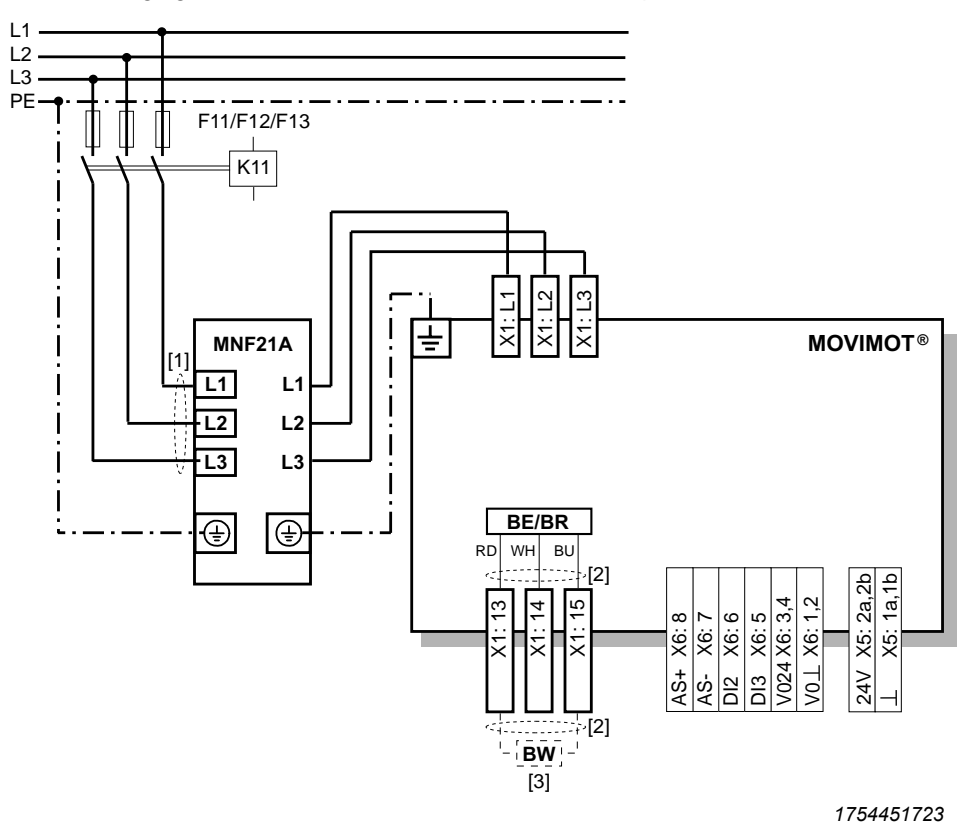

- [1] Keep the cable length for the power supply as short as possible!
- [2] Keep the length of the brake cables as short as possible! Do not route the brake cables in parallel, but as far away from the power supply cables as possible!
- [3] BW braking resistor (only in MOVIMOT<sup>®</sup> without mechanical brake)

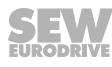

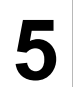

### 5.7.5 Connection of URM option

For more information about mounting the URM option, refer to chapter "Installation of URM/BEM option" ( $\rightarrow$   $\cong$  26).

The following figure shows how to connect the URM option:

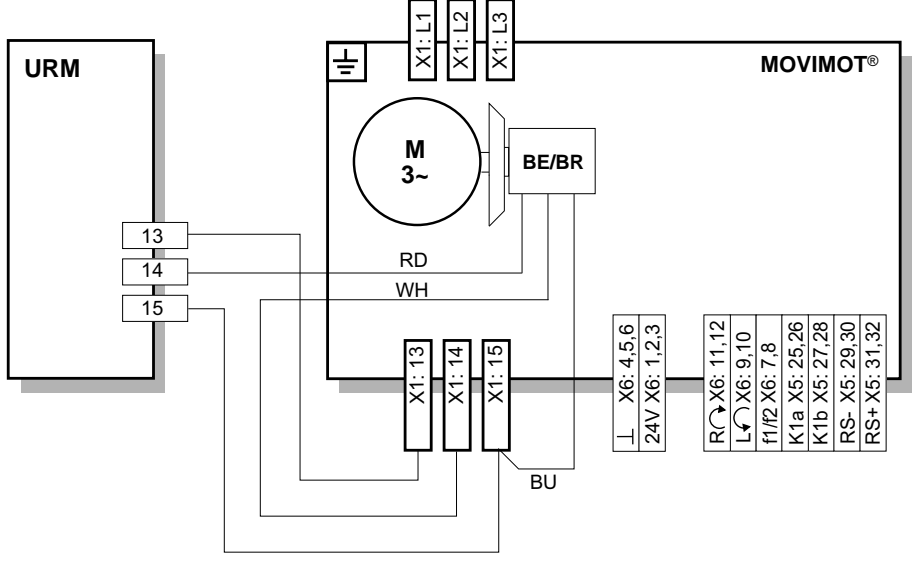

324118411

### 5.7.6 Connection of BEM option

For more information about mounting the BEM option, refer to chapter "Installation of URM/BEM option" ( $\rightarrow$   $\cong$  26).

The following figure shows how to connect the BEM option:

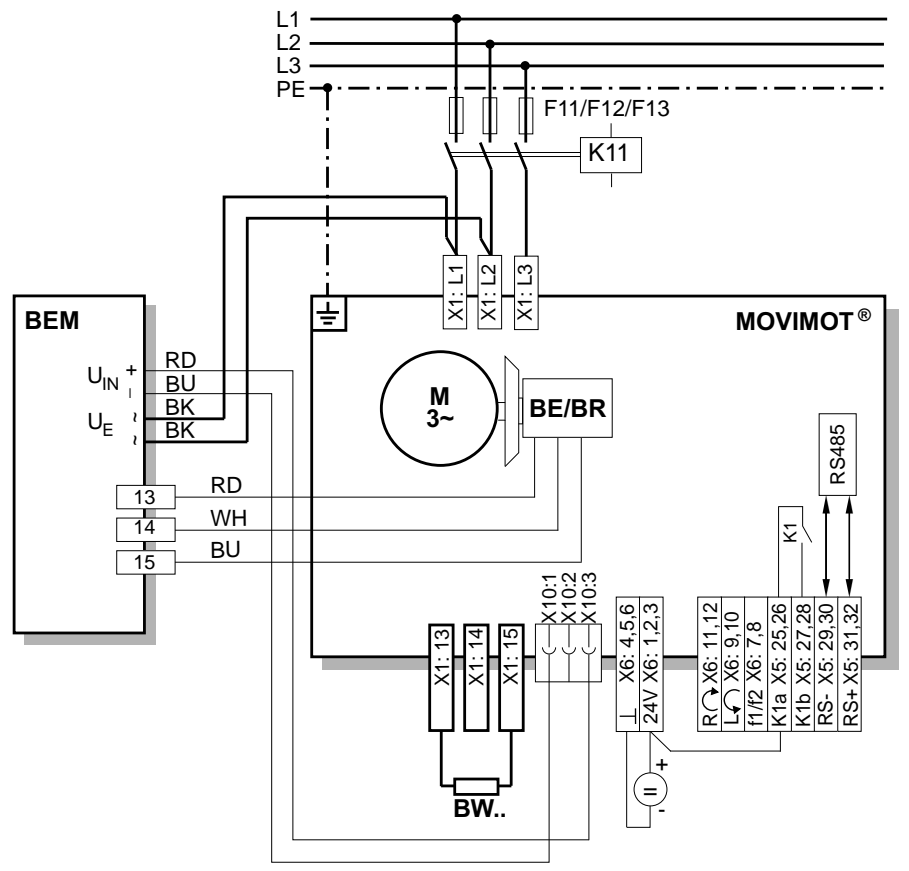

9007199578875531

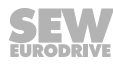

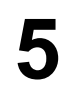

### 5.7.7 Connection of BES option

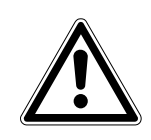

### NOTICE

If the connection voltage is too high, the BES option or the brake coil connected to it can be damaged.

Damage to the BES option of the brake coil.

• Select a brake with a DC 24 V brake coil.

For more information about mounting the BES option, refer to chapter "Installation of URM / BEM / BES option" ( $\rightarrow$  B 26).

The following figure shows how to connect the BES option:

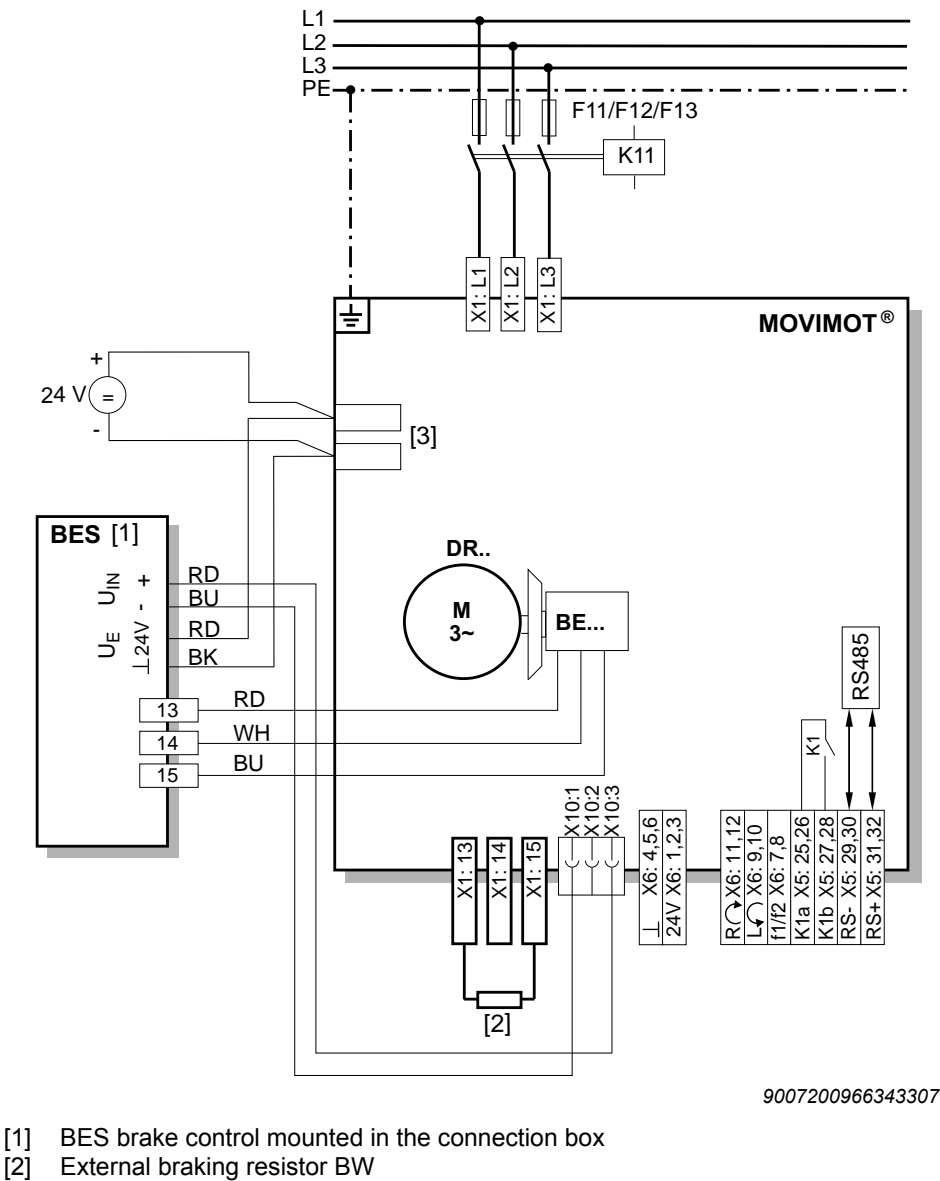

[3] Brake supply auxiliary terminals DC 24 V

52 Operating Instructions – MOVIMOT<sup>®</sup> MM..D

### 5.7.8 Connection of MBG11A option

For more information about mounting the MBG11A option, refer to chapter "Installation of MBG11A option" ( $\rightarrow$   $\cong$  27).

The following figure shows how to connect the MBG11A option:

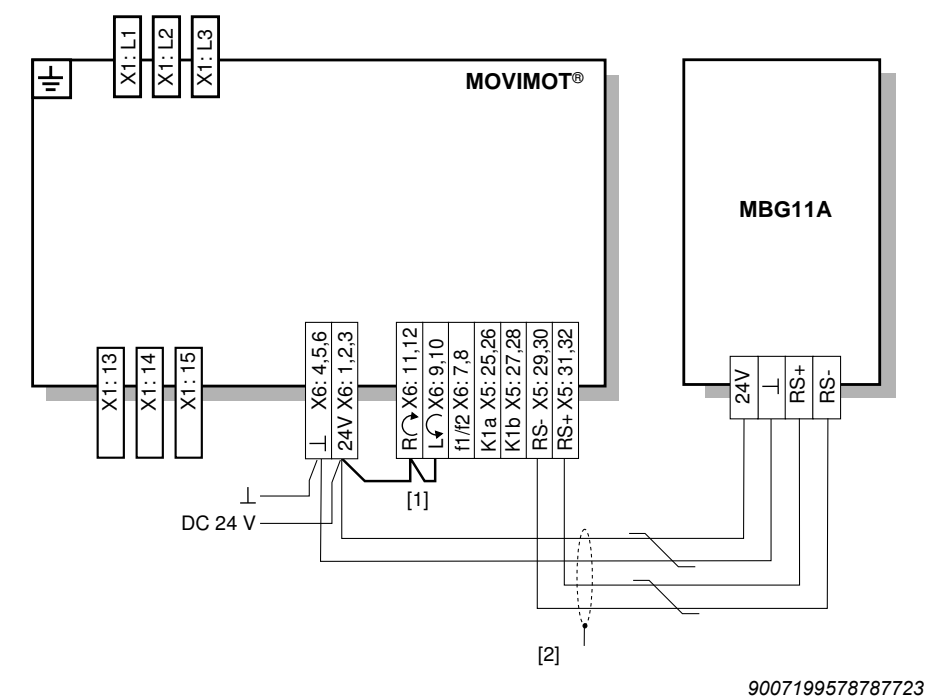

- [1] Note the enabled direction of rotation. See chapter "Connection of the MOVIMOT<sup>®</sup> drive" (→ 
   <sup>B</sup> 41), Functions of the CW/Stop and CCW/Stop terminals with control via RS485 interface
- [2] EMC metal cable gland

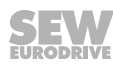

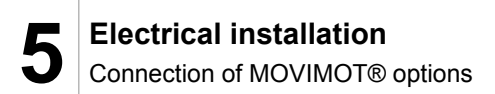

#### 5.7.9 **Connection of MWA21A option**

For more information about mounting the MWA21A option, refer to chapter "Installation of MWA21A option" ( $\rightarrow \blacksquare 28$ ).

The following figure shows how to connect the MWA21A option:

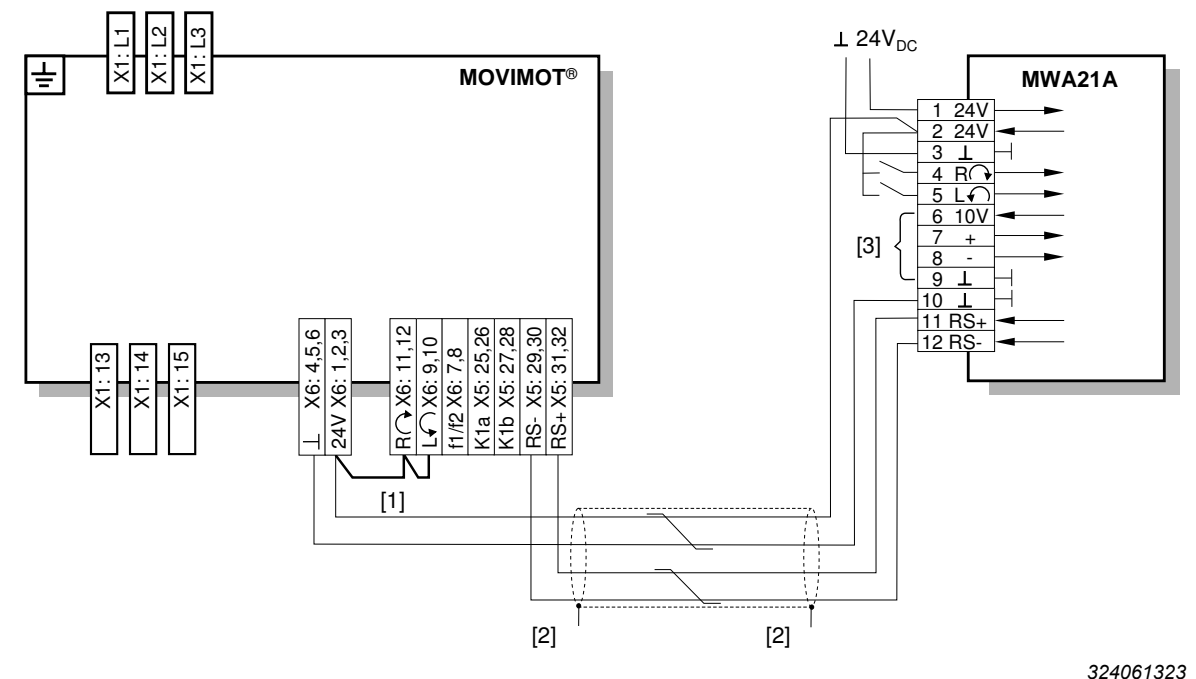

- [1] Note the enabled direction of rotation. See chapter "Connection of the MOVIMOT<sup>®</sup> drive" ( $\rightarrow \blacksquare 41$ ), Functions of the CW/Stop and CCW/Stop terminals with control via RS485 interface
- [2] [3] EMC metal cable gland
- Potentiometer using the 10 V reference voltage [A] or potential-free analog signal [B]

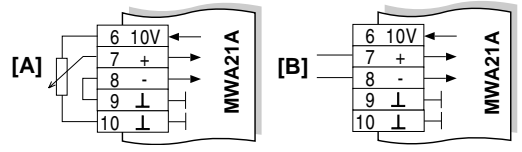

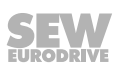

### 5.7.10 Connection of MWF11A option

For more information about mounting the MWF11A option, refer to chapter "Installation of MWF11A option" ( $\rightarrow$  B 28).

The following figure shows how to connect the MWF11A option:

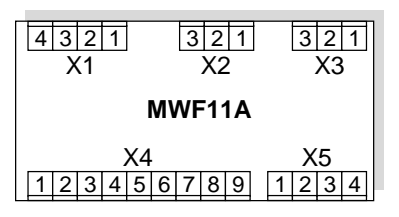

9007202439315339

| RS485 interfac | ce            |                                               |
|----------------|---------------|-----------------------------------------------|
| X1             | 1             | RS485 + (connection to MOVIMOT®)              |
|                | 2             | RS485 - (connection to MOVIMOT <sup>®</sup> ) |
|                | 3             | RS485 GND (connection to MOVIMOT®)            |
|                | 4             | Shielding                                     |
| Frequency inp  | out           |                                               |
| X2             | 1             | A                                             |
|                | 2             | No function                                   |
|                | 3             | GND                                           |
| Voltage suppl  | у             |                                               |
| X3             | 1             | +24 V (IN)                                    |
|                | 2             | +24 V (OUT)                                   |
|                | 3             | GND                                           |
| Control termin | nals          |                                               |
| X4             | 1             | Enable CW                                     |
|                | 2             | Enable CCW                                    |
|                | 3             | Enable/Rapid stop                             |
|                | 4             | n11                                           |
|                | 5             | n12                                           |
|                | 6             | Error reset                                   |
|                | 7             | /error output                                 |
|                | 8             | /error output (short-circuit-proof)           |
|                | 9             | GND                                           |
| Analog input ( | differential) |                                               |
| X5             | 1             | 10 V off (for 47 k $\Omega$ potentiometer)    |
|                | 2             | AI11                                          |
|                | 3             | AI12 (reference)                              |
|                | 4             | GND                                           |

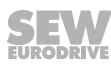

55

### Connection of MWF11A option in broadcast mode

The following figure shows an installation example of the MWF11A option in broadcast mode:

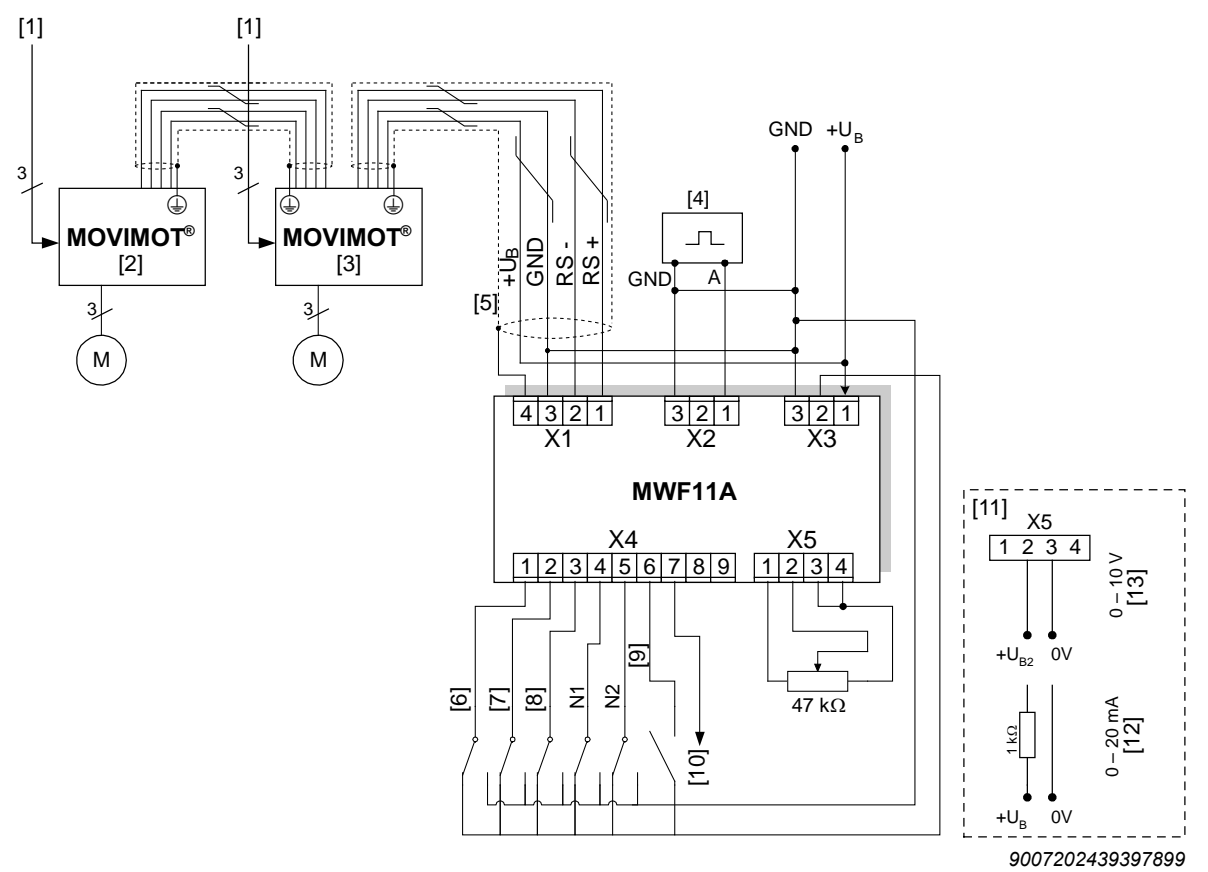

- [1] Supply system
- [2] MOVIMOT<sup>®</sup> with address 1
- [3] MOVIMOT<sup>®</sup> with address 2
- [4] Function generator
- [5] For ambient conditions with a high interference level, the RS485 line shield must be earthed in the mounting panel of the control cabinet.
- [6] Enable CW / stop
- [7] Enable CCW / stop
- [8] Enable/rapid stop
- [9] Error reset
- [10] /error
- [11] Alternative setpoint selection
- [12] I-input
- [13] U-input

### 5.7.11 Connection of forced cooling fan V

The AC motors in the DR.. series are also available with the forced cooling fan. Use of the V forced cooling fan extends the setting range of the setpoint speed. Speeds from 150 rpm (5 Hz) can then be consistently achieved.

The following figure shows the cable entry of the forced cooling fan cable:

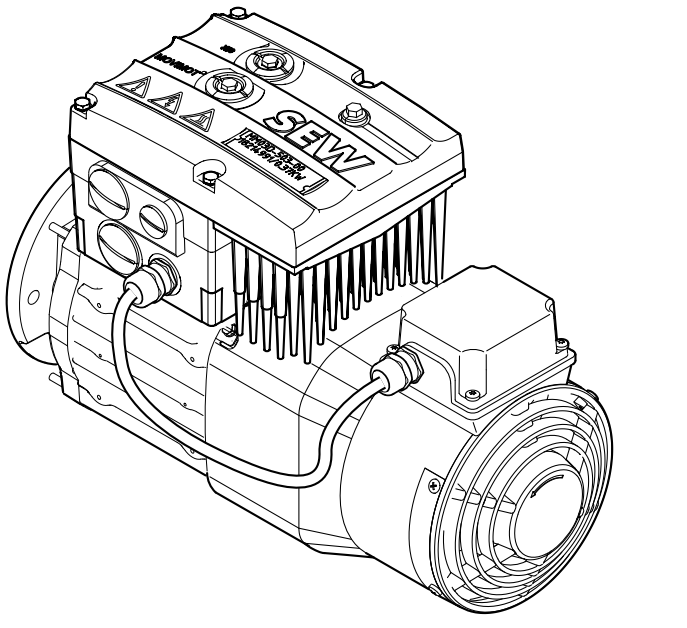

9007202424404491

The following figure shows an example connection for the V forced cooling fan:

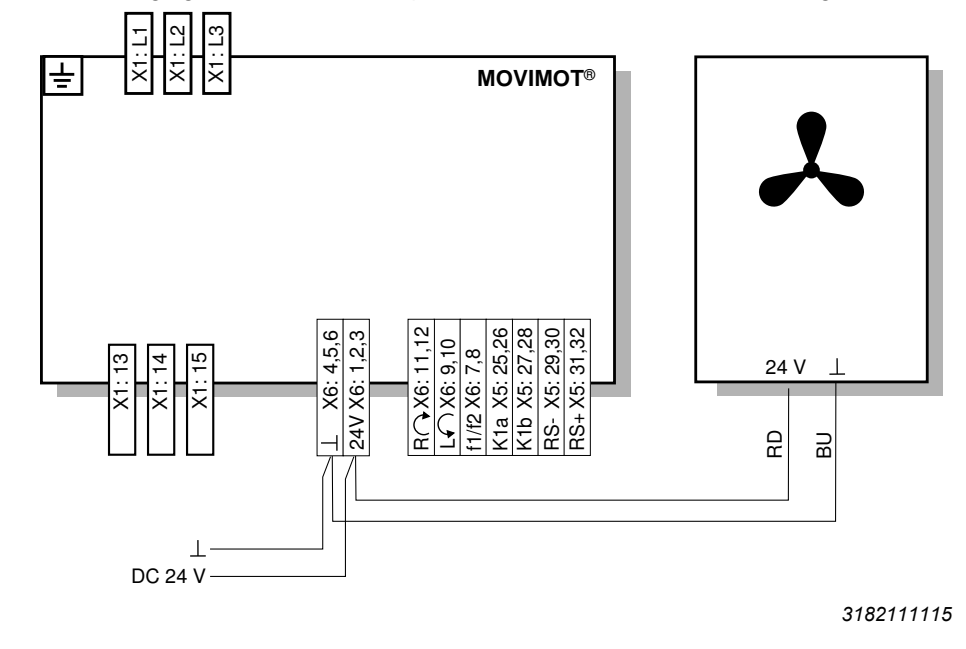

### INFORMATION

For motors with V forced cooling fans, the *P341 type of cooling* parameter must be set to "forced air cooling".

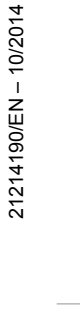

i

Operating Instructions – MOVIMOT<sup>®</sup> MM..D

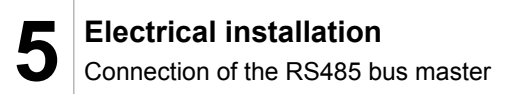

#### 5.8 **Connection of the RS485 bus master**

The following figure shows how to connect an RS485 bus master:

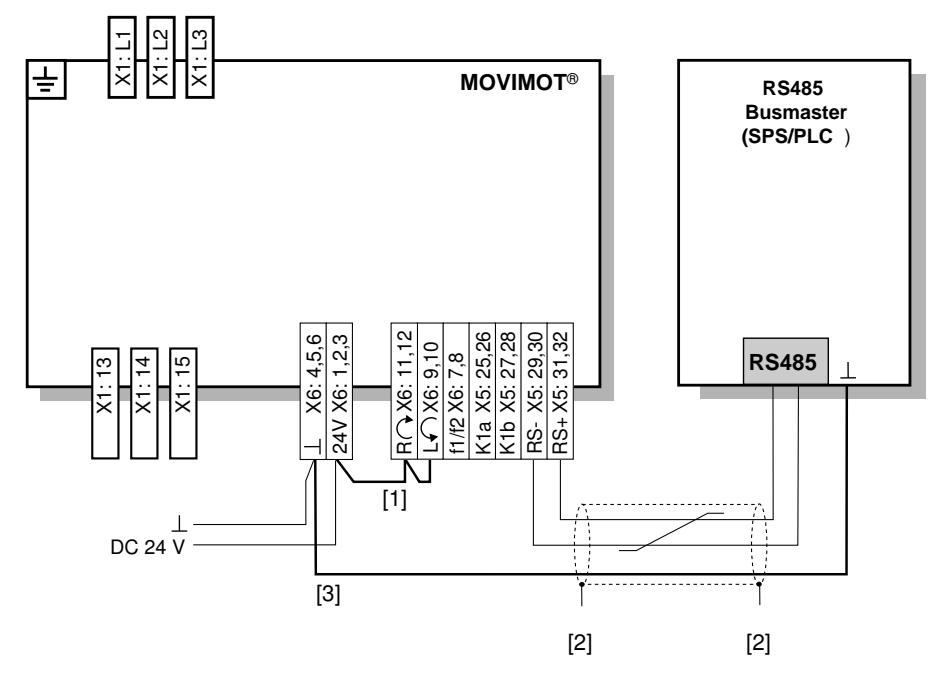

18014398833771531

- Note the enabled direction of rotation. [1] See chapter "Connection of MOVIMOT<sup>®</sup> drive" ( $\rightarrow \blacksquare 41$ ), Functions of the CW/Stop and CCW/Stop terminals with control via RS485 interface
- EMC metal cable gland
- [2] [3] MOVIMOT<sup>®</sup>/RS485 master equipotential bonding

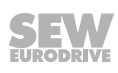

### 5.9 Connection of DBG keypad

 $\rm MOVIMOT^{\$}$  drives are equipped with an X50 diagnostics interface (RJ10 plug connector) for startup, configuration and service.

The X50 diagnostics interface is located underneath the screw plug on top of the  $\text{MOVIMOT}^{\circledast}$  inverter.

You must remove the screw plug before plugging the connector into the diagnostic interface.

▲ WARNING! Danger of burns from the MOVIMOT<sup>®</sup> drive's hot surfaces (in particular the heat sink).

Serious injuries.

• Wait for the MOVIMOT® drive to cool down sufficiently before touching it.

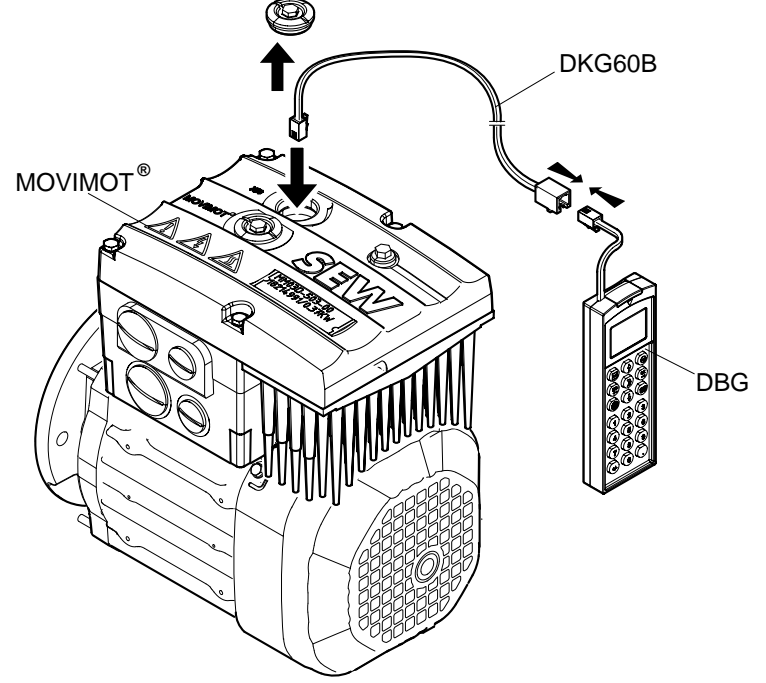

18014399653617291

You can also connect the DBG operator terminal to the MOVIMOT<sup>®</sup> drive using option DKG60B (5 m extension cable).

| Extension cable | Description (= scope of delivery) | Part number |
|-----------------|-----------------------------------|-------------|
| DKG60B          | Length 5 m                        | 08175837    |
|                 | 4-core, shielded cable (AWG26)    |             |

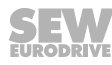

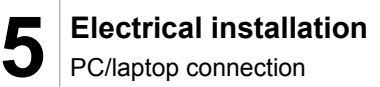

### 5.10 PC/laptop connection

 $\rm MOVIMOT^{\$}$  drives are equipped with an X50 diagnostic interface (RJ10 plug connector) for startup, configuration and service.

The diagnostic interface [1] is located underneath the screw plug on top of the  $\text{MOVIMOT}^{\circledast}$  inverter.

You must remove the screw plug before plugging the connector into the diagnostic interface.

▲ WARNING! Danger of burns from the MOVIMOT<sup>®</sup> drive's hot surfaces (in particular the heat sink).

Serious injuries.

• Wait for the MOVIMOT<sup>®</sup> drive to cool down sufficiently before touching it.

The diagnostic interface can be connected to a commercially available PC/laptop via the USB11A interface adapter (part number 08248311).

Scope of delivery:

- USB11A interface adapter
- Cable with RJ10 plug connector
- USB interface cable

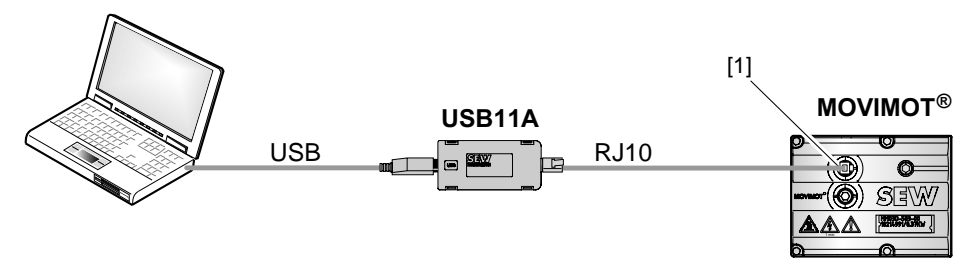

9007199713527051

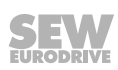

### 6 "Easy" startup

### 6.1 Overview

You can select one of the following modes for starting up MOVIMOT<sup>®</sup> drives:

- When you select **Easy mode**, MOVIMOT<sup>®</sup> is started up quickly and easily using DIP switches S1, S2 and switches f2, t1.
- An extended scope of parameters is available for startup in Expert mode. You can
  use the MOVITOOLS<sup>®</sup> MotionStudio software or the DGB hand-held terminal to adjust the parameters to the application.

For more information on startup in expert mode, refer to chapter "Expert" startup with parameter function" ( $\rightarrow \square$  130).

### 6.2 General information concerning startup

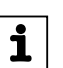

### INFORMATION

You must comply with the general safety notes in the chapter "Safety notes" during startup.

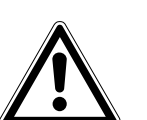

### **WARNING**

Risk of crushing due to missing or defective protective covers.

Severe or fatal injuries.

- Install the protective covers of the plant according to the instructions, see the operating instructions of the gear unit.
- Never start the unit if the protective covers are not installed.

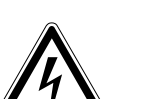

### **WARNING**

Electric shock from capacitors that have not been fully discharged.

Severe or fatal injuries.

- Disconnect the inverter from the power. Observe the minimum switch-off time after disconnection from the supply system:
  - 1 minute

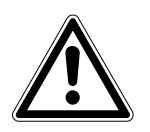

### WARNING

Device malfunction due to incorrect device setting.

Severe or fatal injuries.

- Comply with the startup instructions.
- The installation must be carried out by qualified personnel only.
- · Always use the appropriate functional settings.

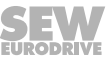

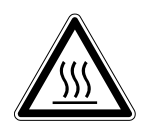

i

i

### **WARNING**

Danger of burns due to hot surfaces of the unit (e.g. the heat sink).

Serious injuries.

• Do not touch the unit until it has cooled down sufficiently.

## INFORMATION

To ensure fault-free operation, do not disconnect or connect power or signal lines during operation.

## INFORMATION

- Remove status LED paint protection cap before startup. Remove paint protection film from the nameplates before startup.
- · Observe a minimum switch-off time of 2 seconds for the K11 line contactor.

### 6.3 Requirements

### The following conditions apply to the startup:

- The MOVIMOT<sup>®</sup> drive must be installed correctly both mechanically and electrically.
- Appropriate safety measures prevent the drives from starting up unintentionally.
- Appropriate safety measures must be taken to prevent risk of injury or damage to the machine.

n

### 6.4 Description of the control elements

### 6.4.1 Setpoint potentiometer f1

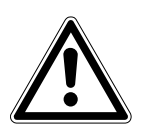

### NOTICE

Loss of guaranteed degree of protection if the screw plugs on the f1 setpoint potentiometer and diagnostic interface are not installed or not installed correctly.

Damage to the MOVIMOT<sup>®</sup> inverter.

• After setting the setpoint, make sure the screw plug of the setpoint potentiometer has a seal and screw it in.

The potentiometer f1 has different functions depending on the operating mode:

- Binary control: Setting setpoint f1
   (f1 selected via terminal f1/f2 X6:7,8 = "0")
- Control via RS485:

Setting maximum frequency fmax

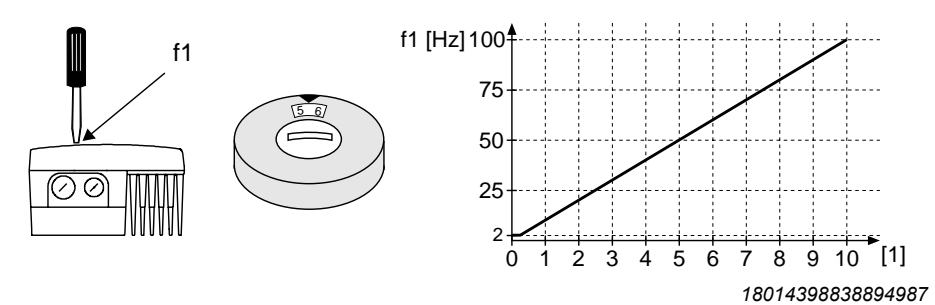

[1] Potentiometer setting

### 6.4.2 Switch f2

The switch f2 has different functions depending on the operating mode:

Binary control:

Setting setpoint f2 (f2 selected via terminal f1/f2 X6:7,8 = "1")

Control via RS485:

Minimum frequency setting f<sub>min</sub>

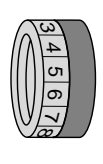

| Switch f2                 |   |   |    |    |    |    |    |    |    |    |     |
|---------------------------|---|---|----|----|----|----|----|----|----|----|-----|
| Detent position           | 0 | 1 | 2  | 3  | 4  | 5  | 6  | 7  | 8  | 9  | 10  |
| Setpoint f2 [Hz]          | 5 | 7 | 10 | 15 | 20 | 25 | 35 | 50 | 60 | 70 | 100 |
| Minimum frequency<br>[Hz] | 2 | 5 | 7  | 10 | 12 | 15 | 20 | 25 | 30 | 35 | 40  |

### 6.4.3 Switch t1

Use switch t1 to set the acceleration of the MOVIMOT  $^{\rm \$}$  drive. The ramp time is based on a setpoint step change of 1500 rpm (50 Hz).

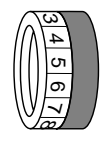

| Switch t1        |     |     |     |     |     |   |   |   |   |   |    |
|------------------|-----|-----|-----|-----|-----|---|---|---|---|---|----|
| Detent position  | 0   | 1   | 2   | 3   | 4   | 5 | 6 | 7 | 8 | 9 | 10 |
| Ramp time t1 [s] | 0.1 | 0.2 | 0.3 | 0.5 | 0.7 | 1 | 2 | 3 | 5 | 7 | 10 |

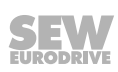

n

### 6.4.4 DIP switches S1 and S2

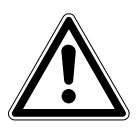

### NOTICE

Damage to the DIP switches caused by unsuitable tools.

Damage to the DIP switches.

- To set the DIP switches, use only suitable tools, such as a slotted screwdriver with a blade width of no more than 3 mm.
- The force used for setting the DIP switches must not exceed 5 N.

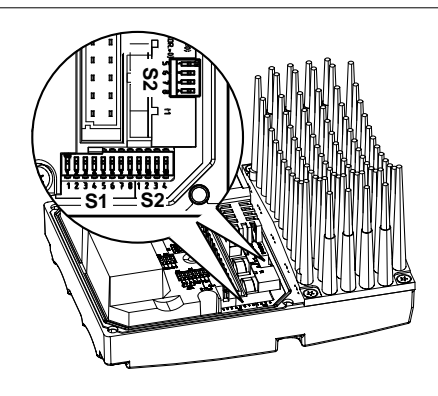

9007199881389579

### **DIP switch S1:**

| S1      | 1          | 2                     | 3                     | 4                     | 5                     | 6                               | 7                          | 8                  |
|---------|------------|-----------------------|-----------------------|-----------------------|-----------------------|---------------------------------|----------------------------|--------------------|
| Meaning | RS         | Binary<br>485 un      | coding<br>it addr     | ess                   | Motor pro-<br>tection | Motor<br>performance lev-<br>el | PWM<br>frequency           | No load<br>damping |
|         | <b>2</b> ° | <b>2</b> <sup>1</sup> | <b>2</b> <sup>2</sup> | <b>2</b> <sup>3</sup> |                       |                                 |                            |                    |
| ON      | 1          | 1                     | 1                     | 1                     | Off                   | Motor<br>one stage smaller      | Variable<br>(16, 8, 4 kHz) | On                 |
| OFF     | 0          | 0                     | 0                     | 0                     | On                    | Motor<br>adjusted               | 4 kHz                      | Off                |

### **DIP switch S2:**

| S2      | 1              |                               | 3                 | 4                     | 5            | 6                     | 7                     | 8                     |
|---------|----------------|-------------------------------|-------------------|-----------------------|--------------|-----------------------|-----------------------|-----------------------|
| Meaning | Brake type     | Brake released without enable | Operating<br>mode | Speed moni-<br>toring | Bin<br>addit | ary e<br>tional       | ncodi<br>funci        | ng<br>tions           |
|         |                |                               |                   |                       | <b>2</b> °   | <b>2</b> <sup>1</sup> | <b>2</b> <sup>2</sup> | <b>2</b> <sup>3</sup> |
| ON      | Optional brake | On                            | V/f               | On                    | 1            | 1                     | 1                     | 1                     |
| OFF     | Standard brake | Off                           | VFC               | Off                   | 0            | 0                     | 0                     | 0                     |

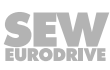

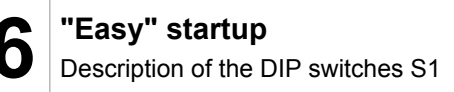

### 6.5 Description of the DIP switches S1

### 6.5.1 DIP switches S1/1 – S1/4

### Selecting the RS485 address of the MOVIMOT<sup>®</sup> drive via binary coding

| Decimal<br>address | 0 | 1 | 2 | 3   | 4   | 5 | 6 | 7 | 8 | 9 | 10 | 11 | 12 | 13 | 14 | 15 |
|--------------------|---|---|---|-----|-----|---|---|---|---|---|----|----|----|----|----|----|
| S1/1               | - | X | _ | X   | -   | X | - | X | - | X | -  | X  | -  | X  | -  | X  |
| S1/2               | - | _ | Х | X   | _   | _ | Х | X | _ | _ | Х  | X  | _  | _  | X  | X  |
| S1/3               | - | _ | _ | _   | X   | X | X | X | _ | _ | -  | _  | X  | Х  | X  | X  |
| S1/4               | - | _ | _ | _   | _   | - | _ | _ | Х | X | X  | X  | X  | X  | X  | X  |
| X = ON             |   |   | _ | - = | OFF |   |   |   |   |   |    |    |    |    |    |    |

Set the following addresses depending on how the MOVIMOT® inverter is controlled:

| Control                                                    | RS485<br>address |
|------------------------------------------------------------|------------------|
| Binary control                                             | 0                |
| Via operator terminal (MLGA, MBGA)                         | 1                |
| Via fieldbus interface (MF)                                | 1                |
| Via MOVIFIT <sup>®</sup> MC (MTM)                          | 1                |
| Via fieldbus interface with integrated minicontroller (MQ) | 1 – 15           |
| Via RS485 master                                           | 1 – 15           |
| Via MWF11A setpoint converter                              | 1 – 15           |

### 6.5.2 DIP switch S1/5

### Motor protection switched on / switched off

When the  $\text{MOVIMOT}^{\circledast}$  inverter is installed (close to) the motor, the motor protection must be deactivated.

To ensure motor protection, a TH (bimetallic thermostat) must be installed. The TH opens the sensor circuit when the nominal response temperature is reached (see field distributor manual).

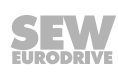

#### 6.5.3 DIP switch S1/6

#### Lower motor power rating

- When activated, the DIP switch S1/6 allows the MOVIMOT<sup>®</sup> inverter to be assigned to a motor with a lower motor power rating. The rated unit power is not affected.
- When using a motor with a lower power rating, the MOVIMOT<sup>®</sup> inverter is a power level higher from the motor's perspective. The overload capacity of the drive may be increased as a result. A higher current can be provided briefly, leading to higher torque ratings.
- The aim of the DIP switch S1/6 is to achieve short-term utilization of the motor's peak torque. The unit's current limit remains the same regardless of the switch setting. The motor protection function is adjusted depending on the switch setting.
- Stall protection for the motor is not possible in this operating mode (S1/6 = "ON").
- The necessary setting for the DIP switch S1/6 depends on the motor type and therefore also on the drive ID module in the MOVIMOT<sup>®</sup> inverter.

First check the drive ID module type in the MOVIMOT<sup>®</sup> inverter. Set the DIP switch S1/6 according to the following table.

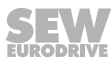

### Motor with operating point 400 V/50 Hz

### Applies to MOVIMOT<sup>®</sup> with the following drive ID modules:

|                | Drive ID module | Moto        | or               |                        |
|----------------|-----------------|-------------|------------------|------------------------|
| Identification | ID color        | Part number | Line voltage [V] | Line frequency<br>[Hz] |
| DRS/400/50     | White           | 18214371    | 230/400          | 50                     |
| DRE/400/50     | Orange          | 18214398    | 230/400          | 50                     |
| DRP/230/400    | Brown           | 18217907    | 230/400          | 50                     |
| DRN/400/50     | Light blue      | 28222040    | 230/400          | 50                     |

### Setting DIP switch S1/6:

| Power | Motor type                                                                            | MOVIMOT <sup>®</sup> MMD-503-00 inverter |                |                      |                |  |
|-------|---------------------------------------------------------------------------------------|------------------------------------------|----------------|----------------------|----------------|--|
|       |                                                                                       | Motor in 人                               | connection     | Motor in $\triangle$ | connection     |  |
| [kW]  |                                                                                       | S1/6 = OFF                               | S1/6 = ON      | S1/6 = OFF           | S1/6 = ON      |  |
| 0.25  | DR63L4/<br>DR <b>E</b> 80S4/                                                          | -                                        | MM <b>03</b> D | MM <b>03</b> D       | MM <b>05</b> D |  |
| 0.37  | DR <b>S</b> 71S4/<br>DR <b>E</b> 80S4/                                                | MM <b>03</b> D                           | MM <b>05</b> D | MM <b>05</b> D       | MM <b>07</b> D |  |
| 0.55  | DR <b>S</b> 71M4/<br>DR <b>E</b> 80M4/                                                | MM <b>05</b> D                           | MM <b>07</b> D | MM <b>07</b> D       | MM <b>11</b> D |  |
| 0.75  | DR <b>S</b> 80S4/<br>DR <b>E</b> 80M4/<br>DR <b>P</b> 90M4/<br>DR <b>N</b> 80M4/      | MM <b>07</b> D                           | MM11D          | MM11D                | MM15D          |  |
| 1.1   | DR <b>S</b> 80M4/<br>DR <b>E</b> 90M4/<br>DR <b>P</b> 90L4/<br>DR <b>N</b> 90S4/      | MM <b>11</b> D                           | MM <b>15</b> D | MM <b>15</b> D       | MM <b>22</b> D |  |
| 1.5   | DR <b>S</b> 90M4/<br>DR <b>E</b> 90L4/<br>DR <b>P</b> 100M4/<br>DR <b>N</b> 90L4/     | MM <b>15</b> D                           | MM <b>22</b> D | MM <b>22</b> D       | MM <b>30</b> D |  |
| 2.2   | DR <b>S</b> 90L4/<br>DR <b>E</b> 100M4/<br>DR <b>P</b> 100L4/<br>DR <b>N</b> 100LS4/  | MM <b>22</b> D                           | MM <b>30</b> D | MM <b>30</b> D       | MM <b>40</b> D |  |
| 3.0   | DR <b>S</b> 100M4/<br>DR <b>E</b> 100LC4/<br>DR <b>P</b> 112M4/<br>DR <b>N</b> 100L4/ | MM <b>30</b> D                           | MM <b>40</b> D | MM <b>40</b> D       | _              |  |
| 4.0   | DR <b>S</b> 100LC4/<br>DR <b>E</b> 132S4/<br>DR <b>N</b> 112M4/                       | MM <b>40</b> D                           | -              | -                    | _              |  |

6

### Motor with operating point 460 V/60 Hz

### Applies to MOVIMOT<sup>®</sup> with the following drive ID modules:

| I           | Drive ID module | Motor       |                  |                        |
|-------------|-----------------|-------------|------------------|------------------------|
| Marking     | ID color        | Part number | Line voltage [V] | Line frequency<br>[Hz] |
| DRS/460/60  | Yellow          | 18214401    | 266/460          | 60                     |
| DRE/460/60  | Green           | 18214428    | 266/460          | 60                     |
| DRP/266/460 | Beige           | 18217915    | 266/460          | 60                     |
| DRN/460/60  | Pale green      | 28222059    | 266/460          | 60                     |

### Setting DIP switch S1/6:

| Power | Motor type                                                                            | MOVIMOT <sup>®</sup> MMD-503-00 inverter |                |                      |                |  |
|-------|---------------------------------------------------------------------------------------|------------------------------------------|----------------|----------------------|----------------|--|
|       |                                                                                       | Motor in 人                               | connection     | Motor in $\triangle$ | connection     |  |
| [kW]  |                                                                                       | S1/6 = OFF                               | S1/6 = ON      | S1/6 = OFF           | S1/6 = ON      |  |
| 0.37  | DR <b>S</b> 71S4/                                                                     | MM <b>03</b> D                           | MM05D          | MM <b>05</b> D       | MM <b>07</b> D |  |
| 0.55  | DR <b>S</b> 71M4/                                                                     | MM05D                                    | MM <b>07</b> D | MM <b>07</b> D       | MM11D          |  |
| 0.75  | DR <b>S</b> 80S4/<br>DR <b>E</b> 80M4/<br>DR <b>P</b> 90M4/<br>DR <b>N</b> 80M4/      | MM <b>07</b> D                           | MM11D          | MM11D                | MM <b>15</b> D |  |
| 1.1   | DR <b>S</b> 80M4/<br>DR <b>E</b> 90M4/<br>DR <b>P</b> 90L4/<br>DR <b>N</b> 90S4/      | MM <b>11</b> D                           | MM <b>15</b> D | MM <b>15</b> D       | MM <b>22</b> D |  |
| 1.5   | DR <b>S</b> 90M4/<br>DR <b>E</b> 90L4/<br>DR <b>P</b> 90L4/<br>DR <b>N</b> 90L4/      | MM <b>15</b> D                           | MM <b>22</b> D | MM <b>22</b> D       | MM <b>30</b> D |  |
| 2.2   | DR <b>S</b> 90L4/<br>DR <b>E</b> 100L4/<br>DR <b>P</b> 112M4/<br>DR <b>N</b> 100L4/   | MM <b>22</b> D                           | MM <b>30</b> D | MM <b>30</b> D       | MM <b>40</b> D |  |
| 3.7   | DR <b>S</b> 100M4/<br>DR <b>E</b> 100LC4/<br>DR <b>P</b> 132S4/<br>DR <b>N</b> 100L4/ | MM <b>30</b> D                           | MM <b>40</b> D | -                    | -              |  |
| 4.0   | DR <b>S</b> 100LC4/<br>DR <b>E</b> 132S4/<br>DR <b>N</b> 112M4/                       | MM <b>40</b> D                           | -              | -                    | -              |  |

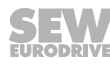

### Motor with 50 / 60 Hz voltage range

### Applies to MOVIMOT<sup>®</sup> with the following drive ID modules:

| I             | Drive ID module | Moto        | r                                          |                        |
|---------------|-----------------|-------------|--------------------------------------------|------------------------|
| Marking       | ID color        | Part number | Line voltage [V]                           | Line frequency<br>[Hz] |
| DRS/DRE/50/60 | Violet          | 18214444    | 220 – 240/380 – 415<br>254 – 277/440 – 480 | 50<br>60               |
| DRS/DRN/50/60 | Pastel green    | 28222067    | 220 – 230 / 380 – 400<br>266/460           | 50<br>60               |

### Setting DIP switch S1/6:

| Power | Motor type                                | MOVIMOT <sup>®</sup> MMD-503-00 inverter |                |                                 |                |  |
|-------|-------------------------------------------|------------------------------------------|----------------|---------------------------------|----------------|--|
|       |                                           | Motor in 人                               | connection     | Motor in $\triangle$ connection |                |  |
| [kW]  |                                           | S1/6 = OFF                               | S1/6 = ON      | S1/6 = OFF                      | S1/6 = ON      |  |
| 0.25  | DR63L4/                                   | _                                        | MM <b>03</b> D | MM <b>03</b> D                  | MM <b>05</b> D |  |
| 0.37  | DR <b>S</b> 71S4/                         | MM <b>03</b> D                           | MM <b>05</b> D | MM <b>05</b> D                  | MM <b>07</b> D |  |
| 0.55  | DR <b>S</b> 71M4/                         | MM <b>05</b> D                           | MM <b>07</b> D | MM <b>07</b> D                  | MM <b>11</b> D |  |
| 0.75  | DR <b>E</b> 80M4/<br>DR <b>N</b> 80M4/    | MM <b>07</b> D                           | MM <b>11</b> D | MM <b>11</b> D                  | MM <b>15</b> D |  |
| 1.1   | DR <b>E</b> 90M4/<br>DR <b>N</b> 90S4/    | MM <b>11</b> D                           | MM <b>15</b> D | MM <b>15</b> D                  | MM <b>22</b> D |  |
| 1.5   | DR <b>E</b> 90L4/<br>DR <b>N</b> 90L4/    | MM <b>15</b> D                           | MM <b>22</b> D | MM <b>22</b> D                  | MM <b>30</b> D |  |
| 2.2   | DR <b>E</b> 100L4/<br>DR <b>N</b> 100L4/  | MM <b>22</b> D                           | MM <b>30</b> D | MM <b>30</b> D                  | MM <b>40</b> D |  |
| 3.0   | DR <b>E</b> 100LC4/<br>DR <b>N</b> 100L4/ | MM <b>30</b> D                           | MM <b>40</b> D | MM <b>40</b> D                  | -              |  |
| 4.0   | DR <b>E</b> 132S4/<br>DR <b>N</b> 112M4/  | MM <b>40</b> D                           | -              | -                               | -              |  |

### Motor with operating point 380 V/60 Hz (ABNT regulation for Brazil)

### Applies to MOVIMOT<sup>®</sup> with the following drive ID modules:

| 1              | Drive ID module | Moto        | r                |                        |
|----------------|-----------------|-------------|------------------|------------------------|
| Identification | ID color        | Part number | Line voltage [V] | Line frequency<br>[Hz] |
| DRS/DRE/380/60 | Red             | 18234933    | 220/380          | 60                     |

### Setting DIP switch S1/6:

| Power | Motor type         |                | MOVIMOT <sup>®</sup> MMD-503-00 inverter |                      |                |  |
|-------|--------------------|----------------|------------------------------------------|----------------------|----------------|--|
|       |                    | Motor in 人     | connection                               | Motor in $\triangle$ | connection     |  |
| [kW]  |                    | S1/6 = OFF     | S1/6 = ON                                | S1/6 = OFF           | S1/6 = ON      |  |
| 0.37  | DR <b>S</b> 71S4/  | MM03D          | MM05D                                    | MM05D                | MM <b>07</b> D |  |
| 0.55  | DR <b>S</b> 71M4/  | MM <b>05</b> D | MM <b>07</b> D                           | MM <b>07</b> D       | MM <b>11</b> D |  |
| 0.75  | DR <b>E</b> 80S4/  | MM <b>07</b> D | MM <b>11</b> D                           | MM <b>11</b> D       | MM15D          |  |
| 1.1   | DR <b>E</b> 80M4/  | MM <b>11</b> D | MM15D                                    | MM15D                | MM <b>22</b> D |  |
| 1.5   | DR <b>E</b> 90M4/  | MM15D          | MM <b>22</b> D                           | MM <b>22</b> D       | MM <b>30</b> D |  |
| 2.2   | DR <b>E</b> 90L4/  | MM <b>22</b> D | MM <b>30</b> D                           | MM <b>30</b> D       | MM <b>40</b> D |  |
| 3.0   | DR <b>E</b> 100M4/ | MM <b>30</b> D | MM <b>40</b> D                           | MM <b>40</b> D       | _              |  |
| 4.0   | DR <b>E</b> 100L4/ | MM <b>40</b> D | -                                        | -                    | -              |  |

n

### Motor with operating point 400 V/50 Hz and LSPM technology

#### Applies to MOVIMOT<sup>®</sup> with the following drive ID modules:

| I              | Drive ID module                | Moto     | r                |                         |
|----------------|--------------------------------|----------|------------------|-------------------------|
| Identification | ification ID color Part number |          | Line voltage [V] | Mains frequency<br>[Hz] |
| DREJ/400/50    | Orange                         | 28203816 | 230/400          | 50                      |
| DRUJ/400/50    | Gray                           | 28203194 | 230/400          | 50                      |

### Setting DIP switch S1/6:

| Power | Motor type                                |                | MOVIMOT <sup>®</sup> MMD-503-00 inverter |                   |            |  |  |
|-------|-------------------------------------------|----------------|------------------------------------------|-------------------|------------|--|--|
|       |                                           | Motor in 人     | connection                               | Motor in $\Delta$ | connection |  |  |
| [kW]  |                                           | S1/6 = OFF     | S1/6 = ON                                | S1/6 = OFF        | S1/6 = ON  |  |  |
| 0.25  | DR <b>U</b> 71SJ/                         | -              | _                                        | MM <b>03</b> D    | _          |  |  |
| 0.37  | DR <b>E</b> 71SJ4/<br>DR <b>U</b> 71MJ4/  | MM <b>03</b> D | -                                        | MM <b>05</b> D    | -          |  |  |
| 0.55  | DR <b>E</b> 71MJ4/<br>DR <b>U</b> 80SJ4/  | MM <b>05</b> D | -                                        | MM <b>07</b> D    | -          |  |  |
| 0.75  | DR <b>E</b> 71MJ4/<br>DR <b>U</b> 80MJ4/  | MM <b>07</b> D | -                                        | MM <b>11</b> D    | -          |  |  |
| 1.1   | DR <b>E</b> 80SJ4/<br>DR <b>U</b> 90MJ4/  | MM <b>11</b> D | -                                        | MM <b>15</b> D    | -          |  |  |
| 1.5   | DR <b>E</b> 80MJ4/<br>DR <b>U</b> 90LJ4/  | MM <b>15</b> D | -                                        | MM <b>22</b> D    | -          |  |  |
| 2.2   | DR <b>E</b> 90MJ4/<br>DR <b>U</b> 100MJ4/ | MM <b>22</b> D | -                                        | MM <b>30</b> D    | -          |  |  |
| 3.0   | DR <b>E</b> 90LJ4/<br>DR <b>U</b> 100LJ4/ | MM <b>30</b> D | _                                        | MM <b>40</b> D    | -          |  |  |
| 4.0   | DR <b>E</b> 100MJ4/                       | MM <b>40</b> D | _                                        | _                 | _          |  |  |

### 6.5.4 DIP switch S1/7

#### Setting the maximum PWM frequency

- When DIP switch S1/7 is set to "OFF", the MOVIMOT<sup>®</sup> works with the PWM frequency of 4 kHz.
- When DIP switch S1/7 is set to "ON", the MOVIMOT<sup>®</sup> works with the PWM frequency of 16 kHz (low-noise). MOVIMOT<sup>®</sup> incrementally switches back to lower clock frequencies depending on the heat sink temperature and the load on the inverter.

#### 6.5.5 DIP switch S1/8

#### No-load vibration damping

When setting DIP switch S1/8 to "ON", this function reduces resonance vibrations when in no-load operation.

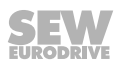

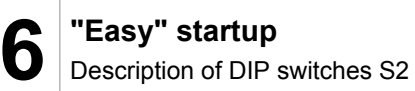

### 6.6 Description of DIP switches S2

### 6.6.1 DIP switch S2/1

### Brake type

- When using the standard brake, the DIP switch S2/1 must be set to "OFF".
- When using the optional brake, the DIP switch S2/1 must be set to "ON".

|                                                        | Motor     |                               |                                    |            | Optional brake<br>[type] |
|--------------------------------------------------------|-----------|-------------------------------|------------------------------------|------------|--------------------------|
| 400 V/50 HZ<br>460 V/60 Hz<br>50 / 60 Hz voltage range |           | 380 V/60 Hz<br>ABNT<br>Brazil | 400 V/50 HZ<br>LSPM<br>technology  | S2/1 = OFF | S2/1 = ON                |
| DR.63L4                                                |           |                               |                                    | BR03       | -                        |
| DRS71S4<br>DRE80S4                                     |           | DRS71S4                       | DRE71SJ4<br>DRU71MJ4               | BE05       | BE1                      |
| DRS71M4<br>DRS80S4<br>DRE80M4                          | DRN80M4   | DRS71M4<br>DRE80S4            | DRE71SJ4<br>DRU80SJ4<br>DRU80MJ4   | BE1        | BE05                     |
| DRP90M4                                                |           |                               |                                    | BE1        | BE2                      |
| DRS80M4<br>DRE90M4<br>DRP90L4                          | DRN90S4   | DRE80M4                       | DRE80SJ4<br>DRU90MJ4               | BE2        | BE1                      |
| DRS90M4<br>DRE90L4                                     | DRN90L4   | DRE90M4                       | DRE90MJ4                           | BE2        | BE1                      |
| DRP100M4                                               |           |                               | DRU90LJ4                           | BE2        | BE5                      |
| DRS90L4<br>DRE100M4<br>DRE100L4<br>DRP100L4            | DRN100LS4 | DRE90L4                       | DRE90MJ4<br>DRU100MJ4              | BE5        | BE2                      |
| DRS100M4<br>DRS100L4<br>DRS100LC4<br>DRE100LC4         | DRN100L4  | DRE100M4<br>DRE100L4          | DRE90LJ4<br>DRE100MJ4<br>DRU100LJ4 | BE5        | BE2                      |
| DRP112M4<br>DRE132S4<br>DRP112S4                       | DRN112M4  |                               |                                    | BE5        | BE11                     |

### Preferred brake voltage

| MOVIMOT <sup>®</sup> type (inverter)        |               | Preferred<br>brake voltage |
|---------------------------------------------|---------------|----------------------------|
| MOVIMOT <sup>®</sup> MMD-503, size 1        | (MM03 – MM15) | 230 V                      |
| MOVIMOT <sup>®</sup> MMD-503, size 2        | (MM22 – MM40) | 120 V                      |
| MOVIMOT <sup>®</sup> MMD-233, sizes 1 and 2 | (MM03 – MM40) |                            |

#### 6.6.2 DIP switch S2/2

### Brake release without enable

When setting DIP switch S2/2 to "ON", it is possible to release the brake even if there is no drive enabled.

### **Binary control functions**

In binary control, you are able to release the brake by setting the signal at terminal f1/f2 X6:7,8 subject to the following preconditions:

| Terminal status     |                | Enable                | Error                 | Brake function    |                                                                           |
|---------------------|----------------|-----------------------|-----------------------|-------------------|---------------------------------------------------------------------------|
| R ↔<br>X6:11,12     | L €<br>X6:9,10 | f1/f2<br>X6:7,8       | status                | status            |                                                                           |
| "1"<br>"0"          | "0"<br>"1"     | "0"                   | Unit<br>enabled       | No unit<br>error  | The MOVIMOT <sup>®</sup> inverter con-<br>trols the brake.<br>Setpoint f1 |
| "1"<br>"0"          | "0"<br>"1"     | "1"                   | Unit<br>enabled       | No unit<br>error  | The MOVIMOT <sup>®</sup> inverter con-<br>trols the brake.<br>Setpoint f2 |
| "1"<br>"0"          | "1"<br>"0"     | "0"                   | Unit not ena-<br>bled | No unit<br>error  | Brake is applied.                                                         |
| "1"                 | "1"            | "1"                   | Unit not ena-<br>bled | No unit<br>error  | Brake is applied.                                                         |
| "0"                 | "0"            | "1"                   | Unit not en-<br>abled | No unit<br>error  | Brake is released for man-<br>ual movement. <sup>1)</sup>                 |
| All states possible |                | Unit not ena-<br>bled | Unit er-<br>rors      | Brake is applied. |                                                                           |

1) In "Expert" mode the parameter P600 (terminal configuration) must be set to "0" (default) => "setpoint changeover, CCW/stop, CW/stop".

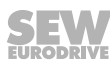
# Functions with control via RS485

With control via RS485, the brake is released via the control word:

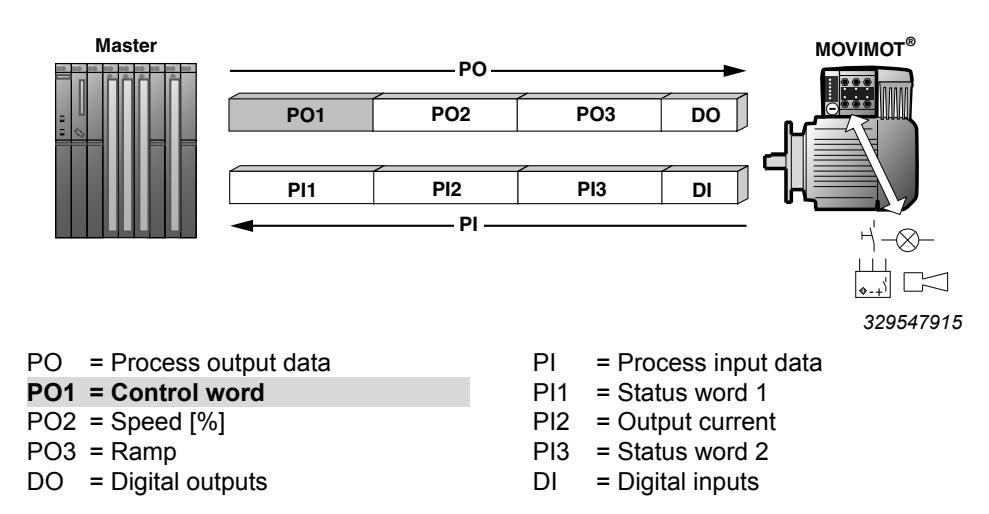

By setting bit 8 in the control word, the brake can be released if the following conditions are met:

|      |                      |        |        |                 |  |                                                                                        |            |                    |                | Bas     | ic cont | rol blo | ock           |                    |                 |  |  |
|------|----------------------|--------|--------|-----------------|--|----------------------------------------------------------------------------------------|------------|--------------------|----------------|---------|---------|---------|---------------|--------------------|-----------------|--|--|
| 15   | 5 14 13 12 11 10 9 8 |        |        |                 |  |                                                                                        |            |                    | 6              | 5       | 4       | 3       | 2             | 1                  | 0               |  |  |
| Cont | trol w               | ord    |        |                 |  |                                                                                        |            |                    |                |         |         |         |               |                    |                 |  |  |
|      | Ν                    | lot as | signec | 1 <sup>1)</sup> |  | Bit<br>"9"                                                                             | Bit<br>"8" | Not as-<br>signed  | "1" =<br>Reset | Not     | assign  | ed 1)   | "1 1 0"<br>ei | = Enat<br>rwise st | ole, oth-<br>op |  |  |
|      |                      |        |        |                 |  |                                                                                        |            | Virtual to<br>able | erminals       | for rel | easing  | the b   | rake wit      | hout dr            | ive en-         |  |  |
|      |                      |        |        |                 |  | Virtual terminal for applying brake and inhibiting output stage "Stop" control command |            |                    |                |         |         |         |               |                    |                 |  |  |

1) Recommendation for all bits that are not assigned = "0"

| Enable status       | Error status                               | Status of bit 8<br>in control word | Brake function                         |
|---------------------|--------------------------------------------|------------------------------------|----------------------------------------|
| Unit                | No unit error/                             | "0"                                | The MOVIMOT <sup>®</sup> inverter con- |
| enabled             | no communication timeout                   |                                    | trols the brake.                       |
| Unit                | No unit error/                             | "1"                                | The MOVIMOT <sup>®</sup> inverter con- |
| enabled             | no communication timeout                   |                                    | trols the brake.                       |
| Unit<br>not enabled | No unit error/<br>no communication timeout | "0"                                | Brake is applied.                      |
| Unit                | No unit error/                             | "1"                                | Brake is released for man-             |
| not enabled         | no communication timeout                   |                                    | ual movement.                          |
| Unit<br>not enabled | Unit error/<br>communication timeout       | "1" or "0"                         | Brake is applied.                      |

21214190/EN - 10/2014

#### Setpoint selection for binary control

Setpoint selection for binary control depending on the status of terminal f1/f2 X6: 7,8:

| Enable status | Terminal f1/f2 X6:7,8       | Active setpoint                  |  |  |  |  |
|---------------|-----------------------------|----------------------------------|--|--|--|--|
| Unit enabled  | Terminal f1/f2 X6:7,8 = "0" | Setpoint potentiometer f1 active |  |  |  |  |
| Unit enabled  | Terminal f1/f2 X6:7,8 = "1" | Setpoint potentiometer f2 active |  |  |  |  |

#### Behavior if unit not ready

If the unit is not ready, the brake is always applied irrespective of the status of terminal f1/f2 X6:7,8 or bit 8 in the control word.

#### LED display

The status LED flashes periodically at a fast rate ( $t_{on}$  :  $t_{off}$  = 100 ms : 300 ms) if the brake has been released for manual movement. This applies both for binary control and for control via RS485.

# 6.6.3 DIP switch S2/3

#### **Operating mode**

- DIP switch S2/3 = "OFF": VFC operation for 4-pole motors
- DIP switch S2/3 = "ON": V/f operation reserved for special cases

#### 6.6.4 DIP switch S2/4

## Speed monitoring

Speed monitoring (S2/4 = "ON") protects the drive when it is blocked.

If the drive is operated at the current limit for longer than 1 second when speed monitoring is active (S2/4 = "ON"), the MOVIMOT<sup>®</sup> inverter trips the speed monitoring fault. The status LED of the MOVIMOT<sup>®</sup> inverter signals the error by slowly flashing red (error code 08). This error only occurs when the current limit has been reached for the duration of the deceleration time.

#### 6.6.5 DIP switches S2/5 – S2/8

#### Additional functions

The binary coding of the DIP switches S2/5 - S2/8 allows for the activation of additional functions. Proceed as follows to activate possible additional functions:

| Decimal<br>value | 0 | 1 | 2 | 3   | 4   | 5 | 6 | 7 | 8 | 9 | 10 | 11 | 12 | 13 | 14 | 15 |
|------------------|---|---|---|-----|-----|---|---|---|---|---|----|----|----|----|----|----|
| S2/5             | - | X | - | X   | -   | X | - | X | - | X | -  | X  | -  | X  | -  | X  |
| S2/6             | _ | _ | Х | X   | -   | _ | X | X | _ | - | X  | X  | -  | _  | X  | Х  |
| S2/7             | _ | _ | _ | _   | Х   | X | X | X | _ | - | -  | -  | Х  | Х  | X  | Х  |
| S2/8             | - | - | - | -   | -   | _ | _ | - | Х | X | X  | X  | X  | Х  | X  | Х  |
| X = ON           |   |   | _ | . = | OFF |   |   |   |   |   |    |    |    |    |    |    |

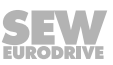

# 6.7 Selectable additional functions MM..D-503-00

# 6.7.1 Overview of the available additional functions

You can activate the following additional functions at the DIP switches S2/5 – S2/8:

| Decimal | Brief description                                                                                        | Operatir             | ng mode        | Description |
|---------|----------------------------------------------------------------------------------------------------|----------------------|----------------|-------------|
| value   |                                                                                                    | Control<br>via RS485 | Binary control |             |
| 0       | Basic functionality, no additional function active                                                       | Х                    | Х              | -           |
| 1       | MOVIMOT <sup>®</sup> with increased ramp times                                                           | Х                    | Х              | (→ 🗎 77)    |
| 2       | MOVIMOT <sup>®</sup> with adjustable current limitation (error if exceeded)                              | X                    | Х              | (→ 🗎 78)    |
| 3       | MOVIMOT <sup>®</sup> with adjustable current limitation (can be changed using the terminal f1/f2 X6:7,8) | X                    | Х              | (→ 🗎 78)    |
| 4       | MOVIMOT <sup>®</sup> with bus parameterization                                                           | Х                    | -              | (→ 🖹 81)    |
| 5       | MOVIMOT <sup>®</sup> with motor protection via TH                                                        | Х                    | _              | (→ 🖹 83)    |
| 6       | MOVIMOT <sup>®</sup> with maximum 8 kHz PWM frequency                                                    | Х                    | Х              | (→ 🖹 84)    |
| 7       | MOVIMOT <sup>®</sup> with rapid start/stop                                                               | Х                    | Х              | (→ 🖹 85)    |
| 8       | MOVIMOT <sup>®</sup> with minimum frequency 0 Hz                                                         | Х                    | Х              | (→ 🖹 87)    |
| 9       | MOVIMOT <sup>®</sup> for lifting applications                                                            | Х                    | Х              | (→ 🖹 88)    |
| 10      | MOVIMOT <sup>®</sup> with minimum frequency 0 Hz and re-<br>duced torque at low frequencies              | X                    | Х              | (→ 🗎 91)    |
| 11      | Monitoring of supply-phase error deactivated                                                             | Х                    | Х              | (→ 🗎 92)    |
| 12      | MOVIMOT <sup>®</sup> with rapid start/stop and motor protec-<br>tion via TH                              | X                    | Х              | (→ 🗎 93)    |
| 13      | MOVIMOT <sup>®</sup> with extended speed monitoring                                                      | Х                    | Х              | (→ 🖹 96)    |
| 14      | MOVIMOT <sup>®</sup> with deactivated slip compensation                                                  | Х                    | Х              | (→ 🗎 100)   |
| 15      | Not assigned                                                                                             | -                    | _              | -           |

# 6.7.2 Additional function 1

**MOVIMOT<sup>®</sup>** with increased ramp times

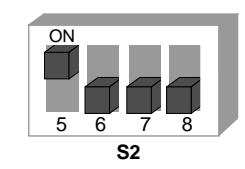

329690891

n

## **Functional description**

It is possible to set ramp times of up to 40 s.

With control via RS485, a ramp time of max. 40 s can be transmitted when using 3 process data units.

# Changed ramp times

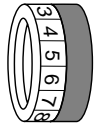

| Switch t1        |     |     |     |     |     |   |    |    |    |    |    |
|------------------|-----|-----|-----|-----|-----|---|----|----|----|----|----|
| Detent position  | 0   | 1   | 2   | 3   | 4   | 5 | 6  | 7  | 8  | 9  | 10 |
| Ramp time t1 [s] | 0.1 | 0.2 | 0.3 | 0.5 | 0.7 | 1 | 20 | 25 | 30 | 35 | 40 |

= corresponds to standard setting

= changed ramp times

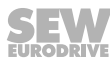

# 6.7.3 Additional function 2

# MOVIMOT<sup>®</sup> with adjustable current limitation (error if exceeded)

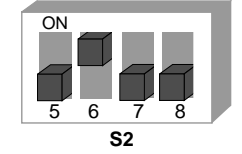

329877131

## **Functional description**

The current limit can be set on switch f2.

The setpoint f2 (for binary control) and the minimum frequency (with control via RS485) are permanently set to the following values:

Setpoint f2: 5 Hz

Minimum frequency: 2 Hz

The monitoring function comes into effect above 15 Hz. If the drive operates at the current limit for longer than 500 ms, the unit generates an error (error 44). This is indicated by the status LED flashing red quickly.

# Adjustable current limits

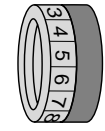

| Switch f2                              |    |    |     |     |     |     |     |     |     |     |     |
|----------------------------------------|----|----|-----|-----|-----|-----|-----|-----|-----|-----|-----|
| Detent position                        | 0  | 1  | 2   | 3   | 4   | 5   | 6   | 7   | 8   | 9   | 10  |
| I <sub>max</sub> [%] of I <sub>N</sub> | 90 | 95 | 100 | 105 | 110 | 115 | 120 | 130 | 140 | 150 | 160 |

# 6.7.4 Additional function 3

 $MOVIMOT^{\circ}$  with adjustable current limitation (can be changed using terminal f1/f2 X6:7,8), the frequency is reduced when exceeded

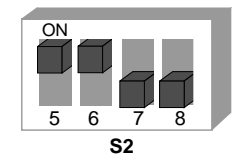

329910539

## **Functional description**

The current limitation can be set using switch f2. Digital input terminal f1/f2 can be used to switch between the maximum current limit and the current limit set.

#### Response upon reaching the current limit

When the current limit is reached, the unit reduces the frequency and stops the ramp. This prevents the current from increasing.

If the unit is operating at the current limit, the status LED indicates this status by flashing green quickly. 4

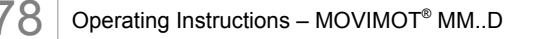

n

## System internal values for setpoint f2 / minimum frequency

The following functions are no longer possible:

- In binary control mode, it is no longer possible to switch between setpoint f1 and setpoint f2 via terminal f1/f2.
- With control via RS485 it is not possible to set the minimum frequency. The minimum frequency is set to 2 Hz.

## Adjustable current limits

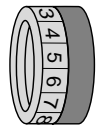

| Switch f2                              |    |    |    |    |     |     |     |     |     |     |     |
|----------------------------------------|----|----|----|----|-----|-----|-----|-----|-----|-----|-----|
| Detent position                        | 0  | 1  | 2  | 3  | 4   | 5   | 6   | 7   | 8   | 9   | 10  |
| I <sub>max</sub> [%] of I <sub>N</sub> | 60 | 70 | 80 | 90 | 100 | 110 | 120 | 130 | 140 | 150 | 160 |

# Selecting the current limits via binary input terminal f1 / f2

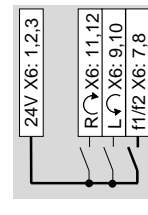

f1/f2 = "0" The default current limit is active.

90071995783 55339

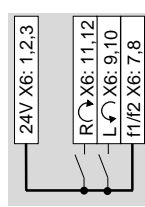

f1/f2 = "1" The current limitation set via switch f2 is active. The selection can also be made when the unit is enabled.

90071995783 82091

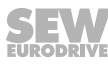

## Influencing the current characteristic curve

The current limit curve is calculated with a constant factor by selecting a lower current limit.

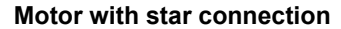

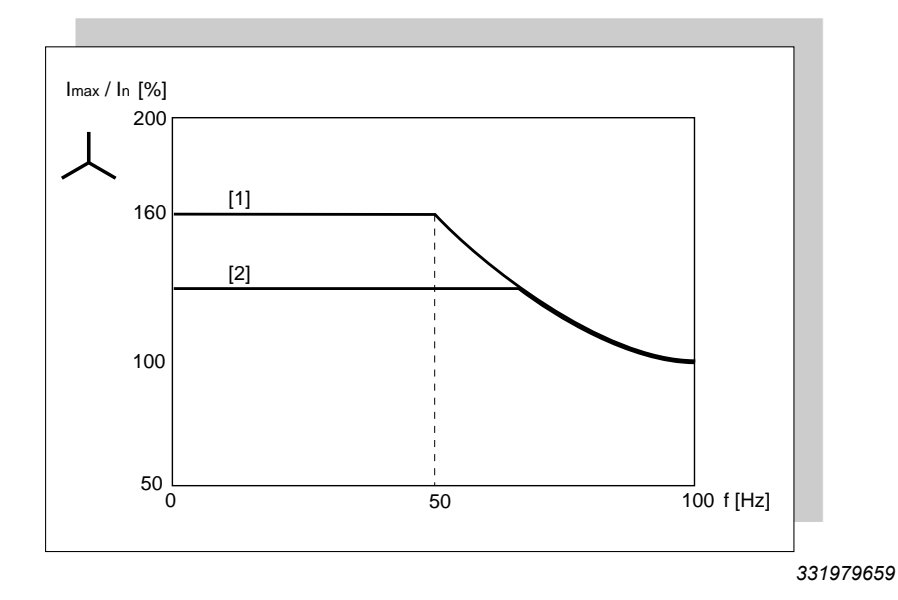

- [1] Current limit characteristic curve of standard function
- [2] Reduced current limit for additional function 3 and terminals f1/f2 X6:7,8 = "1"

## Motor with delta connection

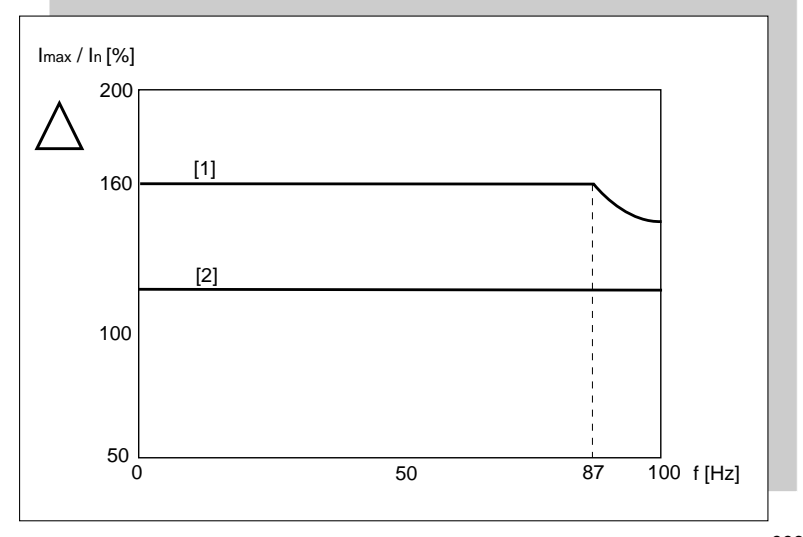

[2] Reduced current limit for additional function 3 and terminals f1/f2 X6:7,8 = "1"

332087051

21214190/EN – 10/2014

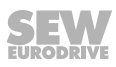

[1] Current limit characteristic curve of standard function

# Changing parameters in MOVITOOLS® MotionStudio

After opening MOVITOOLS<sup>®</sup> "MotionStudio" > "startup" > "parameter tree", the following parameters are accessible. These parameters can be changed and saved in the unit.

| Name                            | Section                   | Index | Param-<br>eter | Step width     |      |
|---------------------------------|---------------------------|-------|----------------|----------------|------|
| Ramp up                         | 0.1 – <b>1</b> – 2000 [s] | 8807  | P130           | 0.1 s – 1 s:   | 0.01 |
| Ramp down                       | 0.1 – <b>1</b> – 2000 [s] | 8808  | P131           | 1 s – 10 s:    | 0.1  |
|                                 |                           |       |                | 10 s – 100 s:  | 1    |
|                                 |                           |       |                | 10 s – 2000 s: | 10   |
| Minimum frequency               | <b>2 –</b> 100 [Hz]       | 8899  | P305           | 0.1 Hz         |      |
| Maximum frequency <sup>1)</sup> | 2 – <b>100</b> [Hz]       | 8900  | P306           | 0.1 Hz         |      |
| Current limit                   | 60 – <b>160</b> [%]       | 8518  | P303           | 1%             |      |
| Pre-magnetization time          | 0 – <b>0.4 –</b> 2 [s]    | 8526  | P323           | 0.001 s        |      |
| Post-magnetization time         | 0 – <b>0.2 –</b> 2 [s]    | 8585  | P732           | 0.001 s        |      |
| Parameter lock                  | 0: Off                    | 8595  | P803           | _              |      |
|                                 | 1: On                     |       |                |                |      |
| Factory setting                 | 0: No                     | 8594  | P802           | -              |      |
|                                 | 2: Delivery state         |       |                |                |      |
| Speed monitoring delay time     | 0.1 – <b>1</b> – 10.0 [s] | 8558  | P501           | 0.1 s          |      |
| Brake release time              | <b>0 –</b> 2 [s]          | 8749  | P731           | 0.001 s        |      |
| Slip compensation <sup>2)</sup> | 0 – 500 [rpm]             | 8527  | P324           | 0.2 rpm        |      |

Factory setting = **bold** 

1) Example: Maximum frequency = 60 Hz

Bus setpoint = 10%

Frequency setpoint = 6 Hz

2) The value will be set to the rated motor slip when there is a change in the additional function setting.

The factory setting is activated as soon as additional function 4 is activated via DIP switches. If the additional function which was selected via DIP switches remains unchanged after the 24 V operating voltage is switched off, the last valid values from EEPROM will be used after reactivation.

The start frequency is set to 0.5 Hz.

If the set setpoint or maximum frequency is lower than the set minimum frequency, the minimum frequency becomes active.

The parameters are only evaluated with this additional function.

## 6.7.6 Additional function 5

**MOVIMOT<sup>®</sup>** motor protection via TH

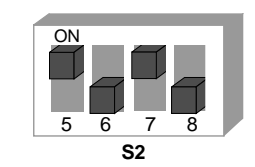

329992459

# INFORMATION

**i**|

The additional function is only designed for RS485 control when the  $\rm MOVIMOT^{\otimes}$  inverter is installed close to the motor.

#### **Functional description**

#### Functions in connection with fieldbus interfaces MF.. and MQ..:

- When the MOVIMOT<sup>®</sup> inverter is mounted close to the motor, the TH sets the terminals "R" and "L" to "0" if the maximum motor temperature is exceeded.
- Additional function 5 generates error 84 (motor over temperature) when terminals "L" and "R" are opened.
- Error 84 is indicated by the flashing status LED of the MOVIMOT® inverter.
- The generated error 84 is also transmitted via fieldbus.

# Functions in combination with fieldbus interface MQ..:

• MOVIMOT<sup>®</sup> bus configuration according to additional function 4 ( $\rightarrow B$  81).

#### Functions in combination with fieldbus interface MF..:

• The potentiometer f1 and switches f2 and t1 are deactivated. The following values apply:

| Name                        | Value                 |
|-----------------------------|-----------------------|
| Ramp up                     | 1 s                   |
| Ramp down                   | 1 s                   |
| Minimum frequency           | 2 Hz                  |
| Maximum frequency           | 100 Hz                |
| Current limit               | Default current limit |
| Pre-magnetization time      | 0.4 s                 |
| Post-magnetization time     | 0.2 s                 |
| Speed monitoring delay time | 1 s                   |
| Brake release time          | 0 s                   |
| Slip compensation           | Rated motor slip      |

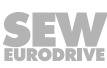

83

# **Tripping conditions for error 84**

Error 84 "Motor overtemperature" is triggered when **all** the following conditions are fulfilled:

- The standard MOVIMOT<sup>®</sup> motor protection function is deactivated when DIP switch S1/5 is set to "ON".
- The terminals for direction of rotation are connected to 24 V via a TH as in the following figure.

# For field distributors:

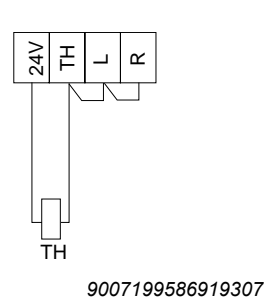

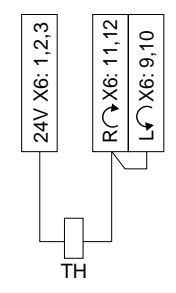

For mounting close to the mo-

tor with option P2.A:

#### 9007199881486475

- The TH tripped due to motor overtemperature. The enable signal for the two direction of rotation terminals is canceled.
- Supply voltage is connected.

# INFORMATION

If only the DC 24 V supply voltage is present at the MOVIMOT<sup>®</sup> inverter, the error is not tripped.

## 6.7.7 Additional function 6

i

#### **MOVIMOT<sup>®</sup>** with maximum 8 kHz PWM frequency

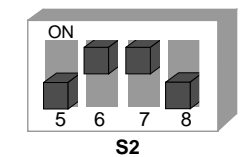

330028171

#### **Functional description**

The additional function reduces the PWM frequency of 16 kHz to 8 kHz. When DIP switch S1/7 is set to "ON", the unit operates with an 8 kHz PWM frequency and switches back to 4 kHz depending on the heat sink temperature.

|     | S1/7 without additional func-<br>tion 6 | S1/7 with additional function 6 |
|-----|-----------------------------------------|---------------------------------|
| ON  | PWM frequency variable                  | PWM frequency variable          |
|     | 16, 8, 4 kHz                            | 8, 4 kHz                        |
| OFF | PWM frequency 4 kHz                     | PWM frequency 4 kHz             |

84 Operating Instructions – MOVIMOT<sup>®</sup> MM..D

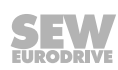

21214190/EN - 10/2014

# 6.7.8 Additional function 7

**MOVIMOT<sup>®</sup>** with rapid start/stop

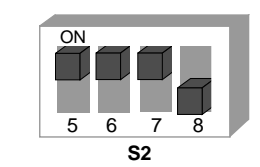

330064651

# **Functional description**

"Rapid start" sub-function (with control via RS485 + binary control)

- The pre-magnetization time is set to 0 s.
- Pre-magnetization is not performed after the drive is enabled. This is necessary to start acceleration along the setpoint ramp as quickly as possible.

If additional function 7 is activated, the calibration function and the thermal memory of the UL protective function is inactive. When using according to UL approval, please note that the start temperature of the motor protection function is not the same as the motor temperature.

"Rapid stop" sub-function (only with control via RS485)

 The "rapid stop" function (apply brake during downward ramp) is introduced for control via RS485. This function is assigned to bit 9 in the control word as virtual terminal in line with the MOVILINK<sup>®</sup> profile.

| 15                         | 14 | 13 | 12 | 11         | 10         | 9                    | 8              | 7                                                                        | 6       | 5     | 4                                         | 3     | 2 | 1 | 0   |
|----------------------------|----|----|----|------------|------------|----------------------|----------------|--------------------------------------------------------------------------|---------|-------|-------------------------------------------|-------|---|---|-----|
| Not assigned <sup>1)</sup> |    |    |    | Bit<br>"9" | Bit<br>"8" | Not<br>as-<br>signed | "1" =<br>Reset | Not assigned                                                             |         |       | "1 1 0" =<br>Enable,<br>otherwise<br>stop |       |   |   |     |
|                            |    |    |    |            |            |                      |                | Releas                                                                   | e brake | withc | out en                                    | able. |   |   |     |
|                            |    |    |    |            |            |                      |                | Virtual terminal for "Applying brake wher<br>downward ramp is activated" |         |       |                                           |       |   |   | hen |

1) Recommendation for all bits that are not assigned = "0"

- When bit 9 is set during the downward ramp, the MOVIMOT<sup>®</sup> inverter applies the brake (directly via the brake output or via the MOVIMOT<sup>®</sup> signal relay output) and blocks the output stage.
- If the motor frequency is lower than the stop frequency, the brake is applied regardless of the state of bit 9.
- After activation of the rapid stop, the enable must only be granted again once the drive has reached a standstill.

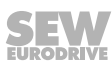

85

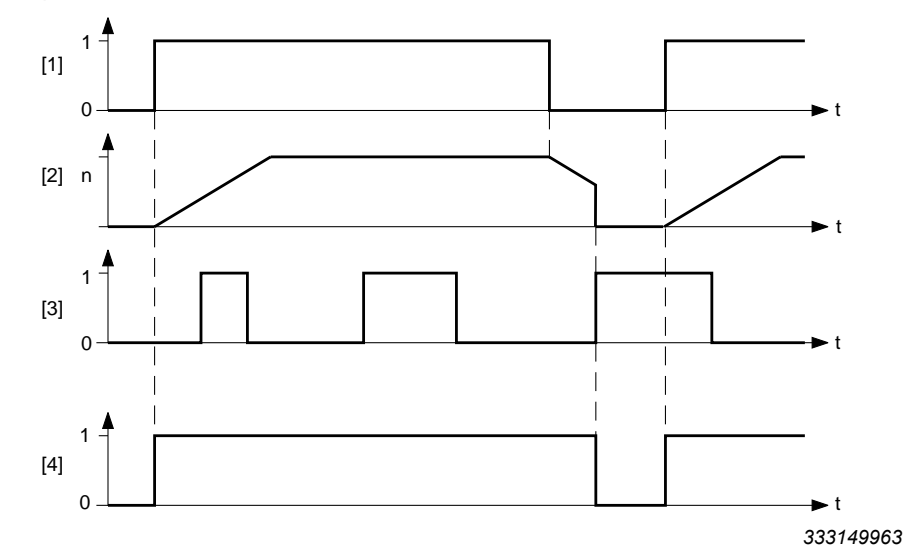

Flow diagram for brake control with "rapid stop" sub-function (control via RS485):

- [1] Enable terminals / control word
- [2] Speed
- [3] Bit 9
- [4] Brake control signal: 1 = released, 0 = applied

#### Brake control (control via RS485 + binary control)

#### Mechanical brake controlled by MOVIMOT<sup>®</sup> inverter:

- The terminals X1:13, X1:14 and X1:15 in the MOVIMOT<sup>®</sup> connection box are assigned to the brake coil of the mechanical brake. You must not connect an additional braking resistor to terminals X1:13 and X1:15.
- The relay is switched as a ready relay (standard function).

Mechanical brake controlled by the relay output or the BEM/BES option:

# **WARNING**

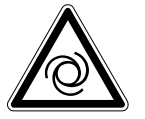

Risk of crushing due to unintentional startup of the drive caused by incorrect settings of the DIP switches S2/5 – S2/8. Failure to comply with chapter "Use of the relay output for additional functions 7, 9, 12 and 13" ( $\rightarrow \square$  101) can result in the brakes releasing.

Severe or fatal injuries.

- Observe the information in chapter "Use of the relay output for additional functions 7, 9, 12 and 13" (→ 
   101).
- A braking resistor (BW..) must be connected to terminals X1:13 and X1:15 in the MOVIMOT<sup>®</sup> connection box. Terminal X1:14 is not assigned.
- The K1 relay works as a brake control relay. This means that the ready signal function is no longer available.

# 6.7.9 Additional function 8

**MOVIMOT<sup>®</sup>** with minimum frequency 0 Hz

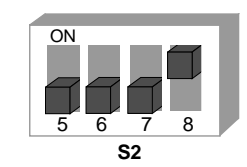

330101899

n

# **Functional description**

Control via RS485: In detent position 0 of switch f2, the minimum frequency with the activated additional function is 0 Hz. All other values that can be set remain unchanged.

| Switch f2                                                       |   |   |   |    |    |    |    |    |    |    |    |
|-----------------------------------------------------------------|---|---|---|----|----|----|----|----|----|----|----|
| Detent position                                                 | 0 | 1 | 2 | 3  | 4  | 5  | 6  | 7  | 8  | 9  | 10 |
| Minimum frequency [Hz]<br>with activated additional<br>function | 0 | 5 | 7 | 10 | 12 | 15 | 20 | 25 | 30 | 35 | 40 |
| Minimum frequency [Hz] without additional function              | 2 | 5 | 7 | 10 | 12 | 15 | 20 | 25 | 30 | 35 | 40 |

# Binary control:

In detent position 0 of switch f2, the setpoint f2 with the activated additional function is 0 Hz. All other values that can be set remain unchanged.

| Switch f2                                                 |   |   |    |    |    |    |    |    |    |    |     |
|-----------------------------------------------------------|---|---|----|----|----|----|----|----|----|----|-----|
| Detent position                                           | 0 | 1 | 2  | 3  | 4  | 5  | 6  | 7  | 8  | 9  | 10  |
| Setpoint f2 [Hz]<br>with activated additional<br>function | 0 | 7 | 10 | 15 | 20 | 25 | 35 | 50 | 60 | 70 | 100 |
| Setpoint f2 [Hz]<br>without additional function           | 5 | 7 | 10 | 15 | 20 | 25 | 35 | 50 | 60 | 70 | 100 |

21214190/EN - 10/2014

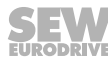

# 6.7.10 Additional function 9

**MOVIMOT<sup>®</sup> for lifting applications** 

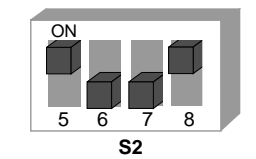

330140427

# **WARNING**

Risk of fatal injury if the hoist falls.

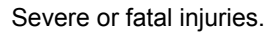

- The MOVIMOT<sup>®</sup> drive may not be used as a safety device in hoist applications.
- · Use monitoring systems or mechanical protection devices to ensure safety.

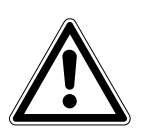

# NOTICE

System overload due to operation of the MOVIMOT<sup>®</sup> drive at the current limit. Inverter damage.

• Activate speed monitoring. If the MOVIMOT<sup>®</sup> drive is operated at the current limit for longer than 1 s, it will trigger the error message F08 "speed monitoring".

# Requirements

The  $\text{MOVIMOT}^{\circledast}$  can only be used in hoist applications if the following prerequisites are met:

- Additional function 9 is only possible in conjunction with brake motors.
- Make sure that the DIP switch S2/3 is set to "OFF" (VFC operation).
- It is mandatory to use a brake controller in connection with an external braking resistor.
- Activate the "speed monitoring" function (→ 
   <sup>1</sup> 75) (DIP switch S2/4 = "ON").

# **Functional description**

- The start frequency for binary control mode and RS485 control mode is 2 Hz. If the function is not activated, the start frequency is 0.5 Hz.
- The brake release time is set to 200 ms (standard = 0 ms). This setting prevents the motor from working against the brake.
- The brake application time (post-magnetization time) is set to 200 ms. This setting ensures that the brake is applied as soon as the motor stops generating torque.
- The K1 relay is assigned the "Brake released" function.

When the K1 relay is open, the brake stops the motor.

When the K1 relay is closed, the brake is released.

88 Operating Instructions – MOVIMOT<sup>®</sup> MM..D

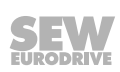

n

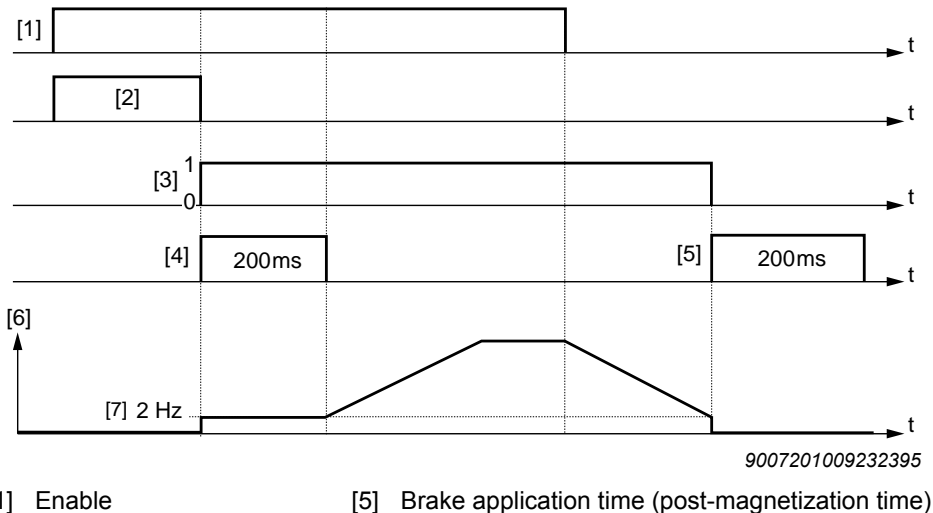

## Overview of brake control with additional function 9 (control via RS485 + binary control):

[1] Enable

[2] Pre-magnetization time

[3]

leased, "0" = applied [4] Brake release time

Brake application time (post-magnetization time) [6] Frequency

Brake control signal "1" = re-[7] Stop frequency = start / minimum frequency

Mechanical brake is controlled by the relay output or the BEM/BES option.

# **WARNING**

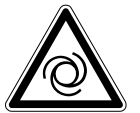

i

Risk of crushing due to unintentional startup of the drive caused by incorrect settings of the DIP switches S2/5 – S2/8. Failure to comply with chapter "Use of the relay output for additional functions 7, 9, 12 and 13" (→ 
<sup>■</sup> 101) can result in the brakes releasing.

Severe or fatal injuries.

- Observe the information in chapter "Use of the relay output for additional functions 7, 9, 12 and 13" (→ 🖹 101).
- A braking resistor (BW..) must be connected to terminals X1:13 and X1:15 in the MOVIMOT<sup>®</sup> connection box. Terminal X1:14 is not assigned.
- The K1 relay works as a brake control relay. This means that the ready signal function is no longer available.

# INFORMATION

"Brake release without enable" is not available in hoist operation.

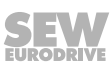

#### "Rapid stop" sub-function (only with control via RS485)

 The "rapid stop" function (apply brake during downward ramp) is introduced for control via RS485. This function is assigned to bit 9 in the control word as virtual terminal in line with MOVILINK<sup>®</sup> profile.

| 15 | 14 | 13    | 12   | 11              | 10 | 9          | 8          | 7                    | 6              | 5     | 4      | 3     | 2              | 1                              | 0             |
|----|----|-------|------|-----------------|----|------------|------------|----------------------|----------------|-------|--------|-------|----------------|--------------------------------|---------------|
|    | no | t ass | igne | d <sup>1)</sup> |    | Bit<br>"9" | Bit<br>"8" | Not<br>as-<br>signed | "1" =<br>Reset | Not   | assig  | Ined  | "1<br>E<br>otl | 1 0"<br>Enabl<br>nerwi<br>stop | =<br>e<br>ise |
|    |    |       |      |                 |    |            |            | Releas               | e brake        | withc | out en | able. |                |                                |               |

# Virtual terminal for "Applying brake when downward ramp is activated"

1) Recommendation for all bits that are not assigned = "0"

- When bit 9 is set during the downward ramp, the MOVIMOT<sup>®</sup> inverter applies the brake (directly via the brake output or via the MOVIMOT<sup>®</sup> signal relay output) and blocks the output stage.
- If the motor frequency is lower than the stop frequency, the brake is applied regardless of the state of bit 9.
- After activation of the rapid stop, the enable must only be granted again once the drive has reached a standstill.

# Flow diagram for brake control with "rapid stop" sub-function (control via RS485):

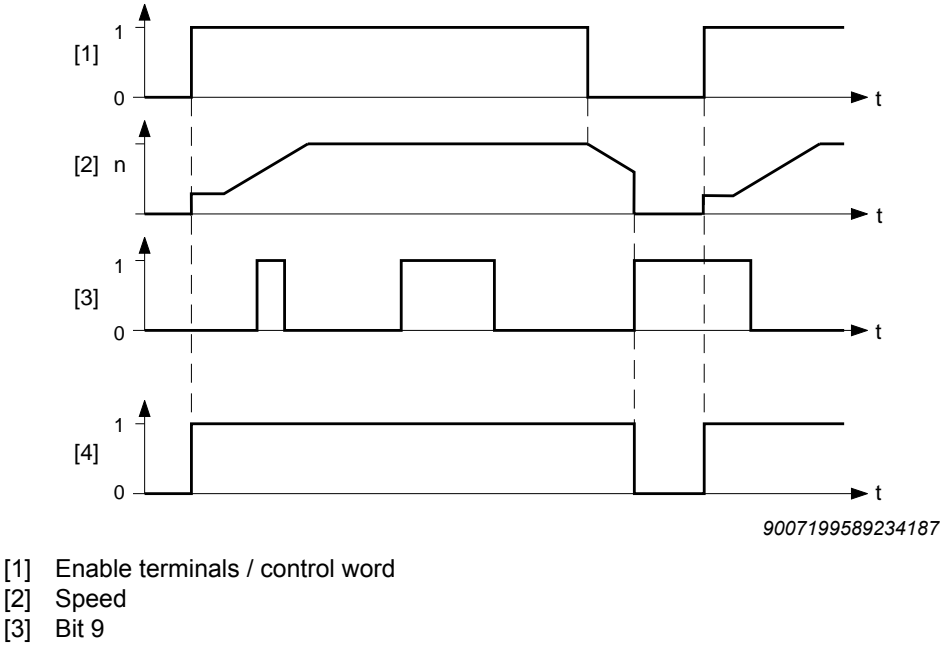

[4] Brake control signal: "1" = released, "0" = applied

90 Operating Instructions – MOVIMOT<sup>®</sup> MM..D

# 6.7.11 Additional function 10

MOVIMOT<sup>®</sup> with reduced torque at low frequencies

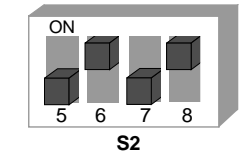

330179211

h

# **Functional description**

- Through reducing the slip compensation and active current at low speeds, the drive only develops a reduced torque (see the figure which follows):
- Minimum frequency = 0 Hz, see additional function 8 ( $\rightarrow \square$  87).

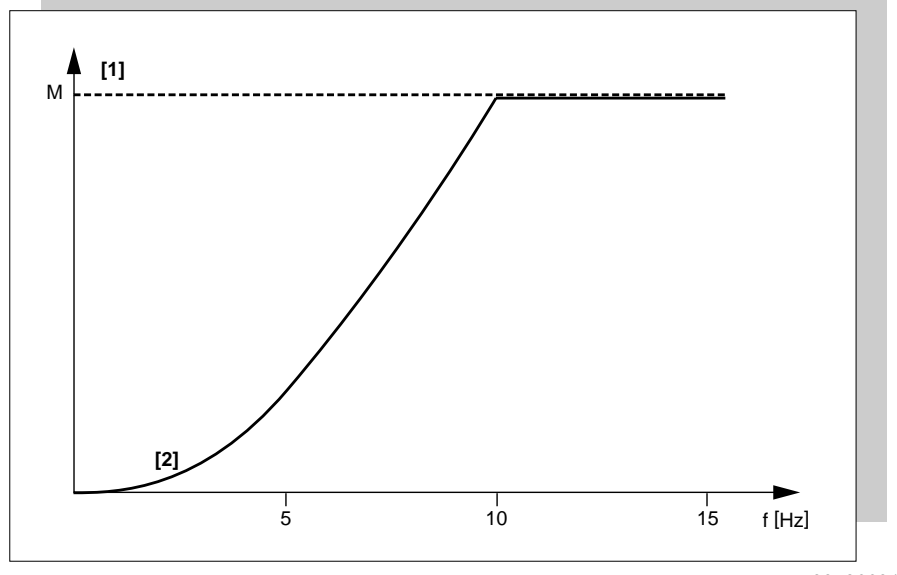

334866315

- [1] Maximum torque in VFC mode
- [2] Maximum torque when additional function 10 is activated

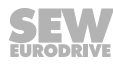

# 6.7.12 Additional function 11

# Deactivating the line phase failure monitoring

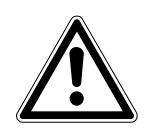

# NOTICE

Deactivating the line phase failure monitoring can damage the unit if conditions are unfavorable.

Inverter damage.

- Deactivate the line phase failure check with short-term asymmetries of the line voltage.
- Make sure that the MOVIMOT<sup>®</sup> drive is always supplied with all 3 phases of the line voltage.

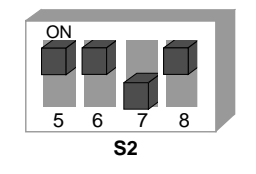

330218763

## **Functional description**

- When the additional function is activated, the phases are not monitored.
- It is a good idea to deactivate this function for power supplies with short-term asymmetries, for example.

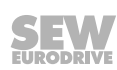

# 6.7.13 Additional function 12

# MOVIMOT® with rapid start/stop and motor protection via TH

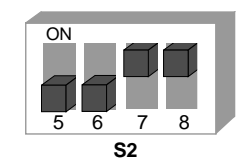

330259595

## **Functional description**

- The additional function includes the following functions when the MOVIMOT<sup>®</sup> inverter is mounted close to the motor:
  - Motor protection via indirect TH evaluation via direction of rotation terminals
  - Rapid start and stop function

#### Sub-function "Motor protection via TH evaluation"

This function is only active with control via RS485. This additional function causes a tripping of error 84 "Motor overtemperature".

The error is triggered when all the following conditions are fulfilled:

- The standard MOVIMOT<sup>®</sup> motor protection function is deactivated when the DIP switch S1/5 is set to "ON".
- The terminals for direction of rotation are connected to 24 V via a TH as in the following figure.

#### For field distributors:

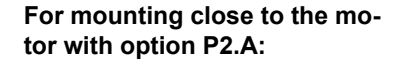

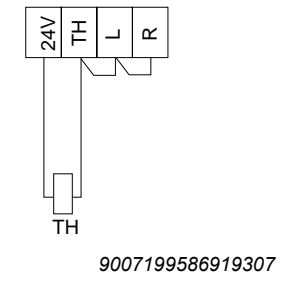

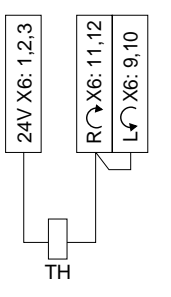

9007199881486475

- The TH tripped due to motor overtemperature. The enable signal for the two direction of rotation terminals is canceled.
- Supply voltage is connected.

# INFORMATION

You can deactivate the "motor protection function using TH evaluation" by setting the DIP switch S1/5 to "OFF". In this case, the motor protection in the MOVIMOT<sup>®</sup> unit, realized via a motor model, is in effect.

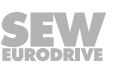

i

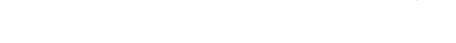

"Rapid start" sub-function (control via RS485 + binary control)

- The pre-magnetization time is set to 0 s.
- Pre-magnetization is not performed after the drive is enabled. This is necessary to start acceleration along the setpoint ramp as quickly as possible.

"Rapid stop" sub-function (only with control via RS485)

 With control via RS485, the "apply brake during downward ramp" function is introduced. This functionality is assigned to bit 9 in the control word as virtual terminal in line with MOVILINK<sup>®</sup> profile.

| 15 | 14 | 13    | 12    | 11               | 10 | 9          | 8          | 7                    | 6              | 5     | 4      | 3     | 2              | 1                              | 0            |
|----|----|-------|-------|------------------|----|------------|------------|----------------------|----------------|-------|--------|-------|----------------|--------------------------------|--------------|
|    | No | t ass | signe | ed <sup>1)</sup> |    | Bit<br>"9" | Bit<br>"8" | Not<br>as-<br>signed | "1" =<br>Reset | Not   | assig  | ned   | "1<br>E<br>otl | 1 0"<br>Enabl<br>nerwi<br>stop | =<br>e<br>se |
|    |    |       |       |                  |    |            |            | Release              | e brake        | withc | out en | able. |                |                                |              |

# Virtual terminal for "Applying brake when downward ramp is activated"

1) Recommendation for all bits that are not assigned = "0"

- When bit 9 is set during the downward ramp, the MOVIMOT<sup>®</sup> inverter applies the brake (directly via the brake output or via the MOVIMOT<sup>®</sup> signal relay output) and blocks the output stage.
- If the motor frequency is lower than the stop frequency, the brake is applied regardless of the state of bit 9 during the downward ramp.
- After activation of the rapid stop, the enable must only be granted again once the drive has reached a standstill.

Brake control flow diagram with the sub-function "rapid stop" (control via RS485):

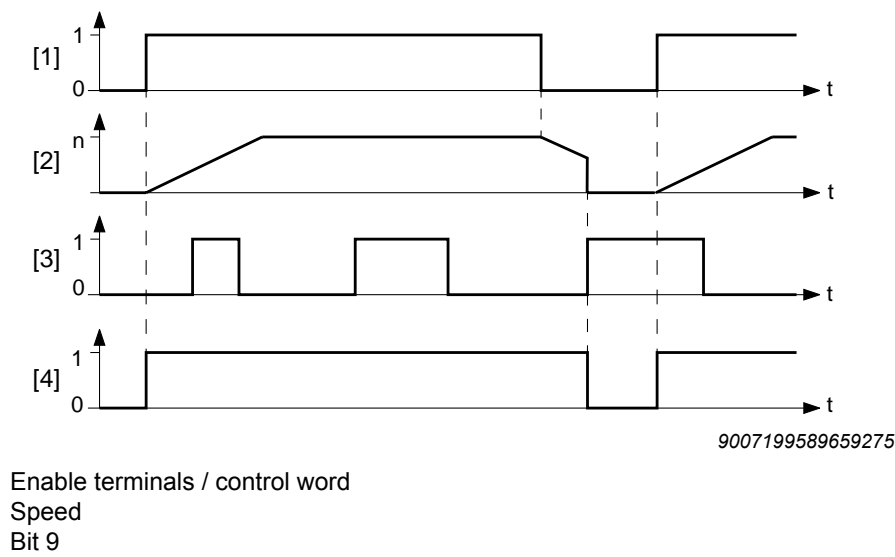

[4] Brake control signal: "1" = released, "0" = applied

94 Operating Instructions – MOVIMOT<sup>®</sup> MM..D

[1] [2]

[3]

Brake control (control via RS485 + binary control)

## Mechanical brake controlled by MOVIMOT<sup>®</sup> inverter:

- The terminals X1:13, X1:14 and X1:15 in the MOVIMOT<sup>®</sup> connection box are assigned to the brake coil of the mechanical brake. You must not connect an additional braking resistor to terminals X1:13 and X1:15.
- The relay is switched as a ready relay (standard function).

Mechanical brake controlled by the relay output or the BEM/BES option:

# **WARNING**

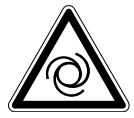

Risk of crushing due to unintentional startup of the drive caused by incorrect settings of the DIP switches S2/5 – S2/8. Failure to comply with chapter "Use of the relay output for additional functions 7, 9, 12 and 13" ( $\rightarrow \square$  101) can result in the brakes releasing.

Severe or fatal injuries.

- Observe the information in chapter "Use of the relay output for additional functions 7, 9, 12 and 13" (→ 
   101).
- A braking resistor (BW..) must be connected to terminals X1:13 and X1:15 in the MOVIMOT<sup>®</sup> connection box. Terminal X1:14 is not assigned.
- The K1 relay works as a brake control relay. This means that the ready signal function is no longer available.

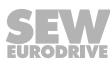

#### 6.7.14 Additional function 13

# MOVIMOT<sup>®</sup> with extended speed monitoring

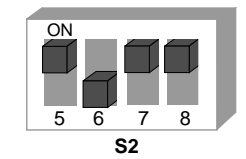

330300683

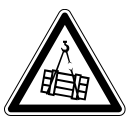

# WARNING

Risk of fatal injury if the hoist falls.

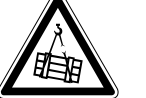

Severe or fatal injuries.

- The MOVIMOT<sup>®</sup> drive may not be used as a safety device in hoist applications.
- Use monitoring systems or mechanical protection devices to ensure safety.

#### Requirements

The MOVIMOT® can only be used in hoist applications if the following prerequisites are met:

- Additional function 13 is only possible in conjunction with brake motors.
- Make sure that the DIP switch S2/3 is set to "OFF" (VFC operation).
- It is mandatory to use a brake controller in connection with an external braking resistor.
- Please note the descriptions and information for additional function 9 ( $\rightarrow B 88$ ).

## **Functional description**

Additional function 13 includes the following functions:

- Additional function 9, MOVIMOT<sup>®</sup> for lifting applications (→ <sup>B</sup> 88)
- Speed monitoring with adjustable monitoring time ٠

Once the additional function 13 is activated, speed monitoring is always on, regardless of the setting of DIP switch S2/4.

After activating additional function 13, the DIP switch S2/4 has the following functions depending on the set RS485 address:

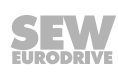

#### **Binary control**

# The RS485 address set at DIP switches S1/1 – S1/4 is 0.

- S2/4 = "OFF"
  - The speed monitoring time 2 is set at switch t1.
  - The speed monitoring times 1 and 3 are fixed to 1 s.
  - The ramp time is set to 1 s.
  - Setpoint f2 is set as switch f2.
- S2/4 = "ON"
  - The speed monitoring time 2 is set at switch f2.
  - The speed monitoring times 1 and 3 are fixed to 1 s.
  - The setpoint is set to 5 Hz.
  - The ramp time is set at switch t1.

## Control via RS485

## The RS485 address set at DIP switches S1/1 – S1/4 is not 0.

- S2/4 = "OFF"
  - The speed monitoring time 2 is set at switch t1.
  - The speed monitoring times 1 and 3 are set at switch f2.
  - The ramp time is set to 1 s.
  - The minimum frequency is set to 2 Hz.
- S2/4 = "ON"
  - The speed monitoring time 2 is set at switch f2.
  - The speed monitoring times 1 and 3 are fixed to 1 s.
  - The ramp time is set at switch t1.
  - The minimum frequency is set to 2 Hz.

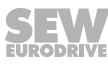

# Setting options for additional function 13

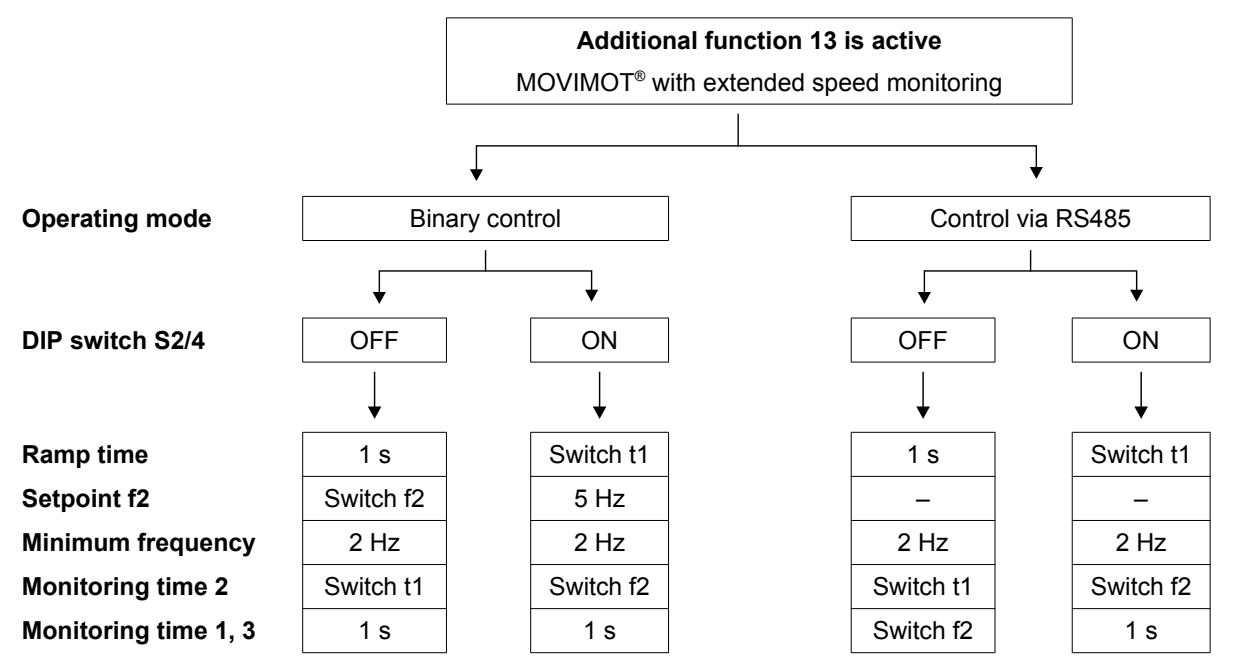

# Setting the speed monitoring times

When additional function 13 is active, the following values may be set as monitoring times on switches t1 and f2:

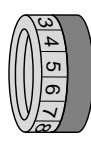

| Switch t1 or f2 (see above)  |     |     |     |     |     |     |     |     |     |     |     |
|------------------------------|-----|-----|-----|-----|-----|-----|-----|-----|-----|-----|-----|
| Detent position              | 0   | 1   | 2   | 3   | 4   | 5   | 6   | 7   | 8   | 9   | 10  |
| Monitoring time 2 [s]        | 0.1 | 0.2 | 0.3 | 0.4 | 0.5 | 0.6 | 0.7 | 0.8 | 0.9 | 1.0 | 1.5 |
| Monitoring times 1 and 3 [s] | 0.1 | 0.2 | 0.3 | 0.4 | 0.5 | 0.6 | 0.7 | 0.8 | 0.9 | 1.0 | 1.5 |

6

# Validity of the speed monitoring times

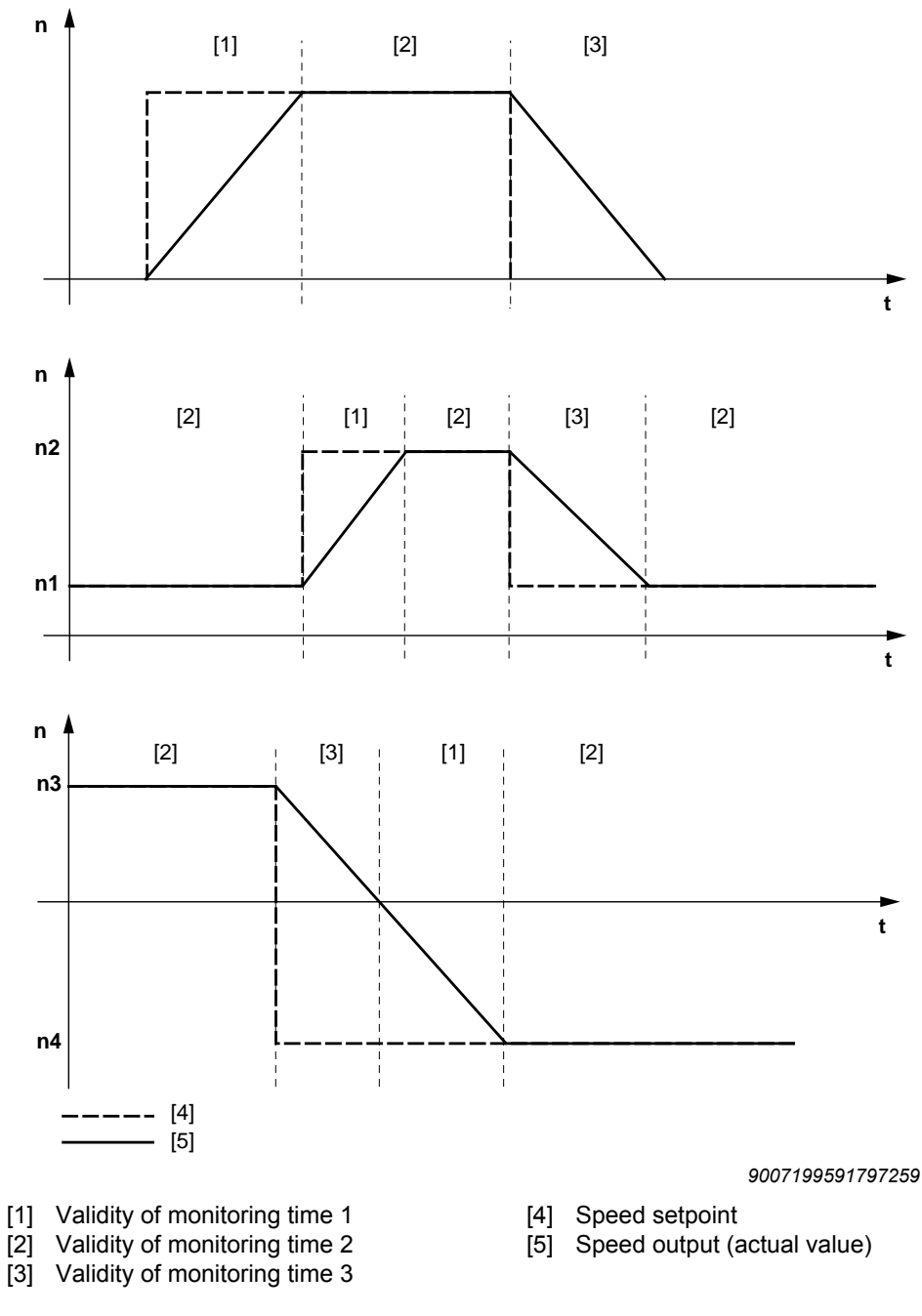

Monitoring time 1 is valid when the actual speed increases after a setpoint change. The validity range of monitoring time 2 begins when the setpoint is reached.

The validity range of monitoring time 3 applies when the actual speed decreases after a setpoint change.

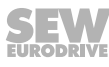

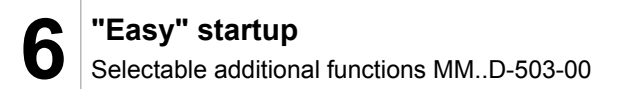

# 6.7.15 Additional function 14

# **MOVIMOT®** with deactivated slip compensation

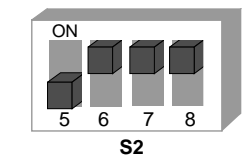

330342539

## Functional description

Slip compensation is deactivated.

Deactivating slip compensation can reduce the speed accuracy of the motor.

n

# 6.7.16 Using the relay output for additional functions 7, 9, 12 and 13

# **WARNING**

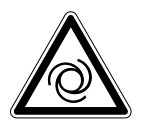

Risk of crushing if the drive starts up unintentionally.

- Severe or fatal injuries.
- The brake coil must correspond to the line voltage (e.g. 400 V).
- Do not assign port X1:14.
- The additional functions 7, 9 or 13 must be activated as otherwise the brake is released permanently. Please ensure this is the case with replacing the MOVIMOT<sup>®</sup> inverter. If none of the functions referred to are activated, the K1 relay contact acts as a ready contact. This means that the brake is released even without enable when using the BGM option.

The following figure shows the use of the K1 relay contact for controlling the mechanical brake with the BGM brake rectifier.

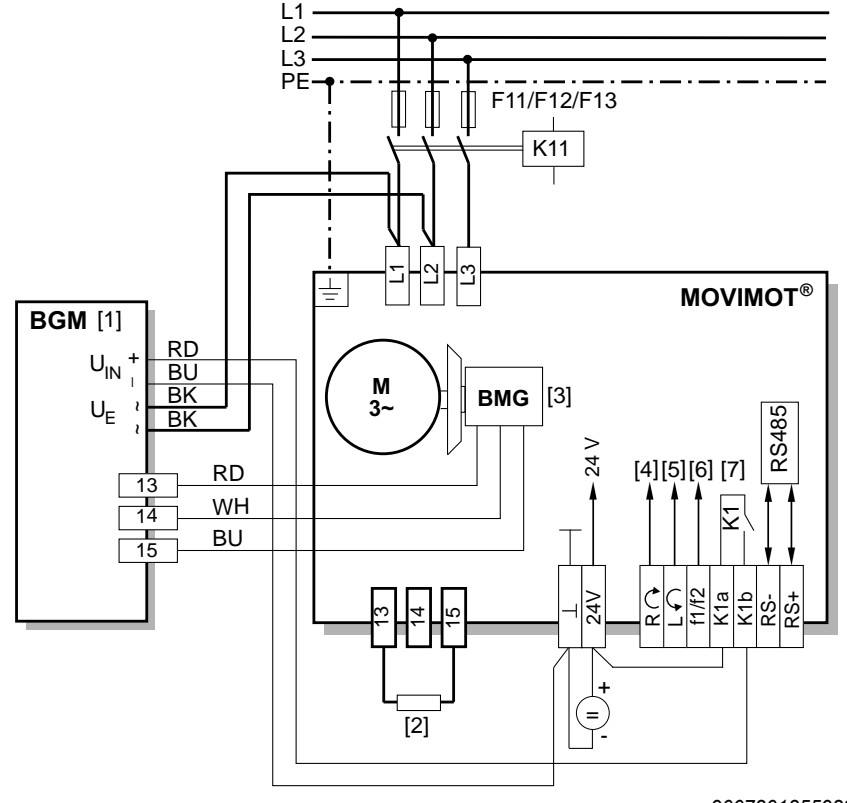

9007201255929483

- [1] BGM brake control mounted in the connection box
- [2] External braking resistor BW (for assignment see "Technical data" chapter)
- [3] DC 24 V supply
- [4] CW/Stop
- [5] Observe enabled CCW/Stop direction of rotation, see chapter "Connection of MOVIMOT<sup>®</sup> drive" (→ 
  <sup>®</sup> 41)
- [6] Setpoint changeover f1 / f2
- [7] Brake relay

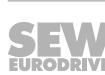

21214190/EN - 10/2014

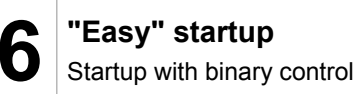

# 6.8 Startup with binary control

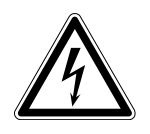

# WARNING

Electric shock from capacitors that have not been fully discharged.

Severe or fatal injuries.

- Disconnect the inverter from the power. Observe the minimum switch-off time after disconnection from the supply system:
  - 1 minute
- 1. Remove the MOVIMOT<sup>®</sup> inverter from the connection box.
- 2. Check whether the MOVIMOT<sup>®</sup> drive is installed correctly both mechanically and electrically.

Refer to chapters "Mechanical installation" and "Electrical installation".

 Make sure that the DIP switches S1/1 – S1/4 are set to "OFF" (address = 0). This means MOVIMOT<sup>®</sup> is controlled binary via terminals.

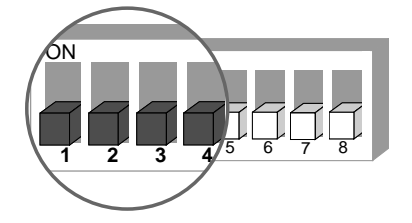

4. Set the first speed at the setpoint potentiometer f1 (active when terminals f1/f2 X6:7,8 = "0") factory setting: about 50 Hz (1500 rpm).

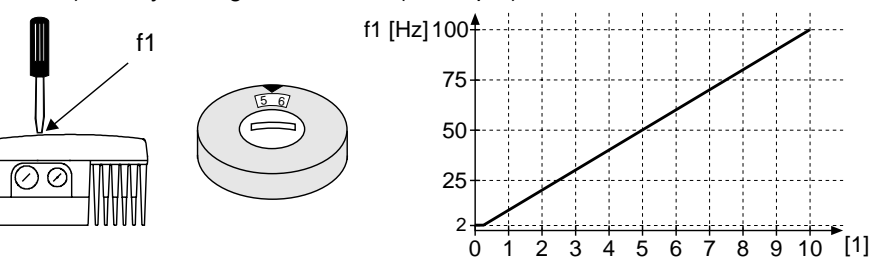

18014398838894987

[1] Potentiometer setting

5. **NOTICE!** Loss of warranted degree of protection if the screw plugs of the f1 setpoint potentiometer or the X50 diagnostic interface are installed incorrectly or not at all.

Damage to the MOVIMOT<sup>®</sup> inverter.

- Make sure the screw plug of the setpoint potentiometer has a seal and screw it in.
- 6. Set the second speed at switch f2 (active when terminals f1/f2 X6,7,8 = "1").

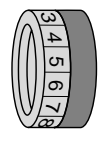

| Switch f2        |   |   |    |    |    |    |    |    |    |    |     |
|------------------|---|---|----|----|----|----|----|----|----|----|-----|
| Detent position  | 0 | 1 | 2  | 3  | 4  | 5  | 6  | 7  | 8  | 9  | 10  |
| Setpoint f2 [Hz] | 5 | 7 | 10 | 15 | 20 | 25 | 35 | 50 | 60 | 70 | 100 |

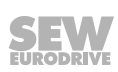

# INFORMATION

The first speed is infinitely variable during operation using the setpoint potentiometer f1, which is accessible from the outside.

Speeds f1 and f2 can be set independently of each other.

7. Set the ramp time at the switch t1.

The ramp time is based on a setpoint step change of 1500 rpm (50 Hz).

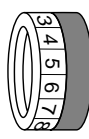

i

| Switch t1        |     |     |     |     |     |   |   |   |   |   |    |
|------------------|-----|-----|-----|-----|-----|---|---|---|---|---|----|
| Detent position  | 0   | 1   | 2   | 3   | 4   | 5 | 6 | 7 | 8 | 9 | 10 |
| Ramp time t1 [s] | 0.1 | 0.2 | 0.3 | 0.5 | 0.7 | 1 | 2 | 3 | 5 | 7 | 10 |

- 8. Place the MOVIMOT<sup>®</sup> inverter onto the connection box and screw it on tightly.
- 9. Switch on the DC 24 V control voltage and the line voltage.

## 6.8.1 Inverter behavior depending on terminal signal level

The following table shows the behavior of the  ${\rm MOVIMOT}^{\otimes}$  inverter depending on the level at the control terminals:

| Inverter                |                    |          | Status |          |              |                    |
|-------------------------|--------------------|----------|--------|----------|--------------|--------------------|
| behavior                | Supply sys-<br>tem | 24 V     | f1/f2  | CW/Stop  | CCW/<br>Stop | LED                |
|                         | X1:L1 – L3         | X6:1,2,3 | X6:7,8 | X6:11,12 | X6:9,10      |                    |
| Inverter off            | 0                  | 0        | x      | Х        | Х            | Off                |
| Inverter off            | 1                  | 0        | X      | Х        | Х            | Off                |
| Stop, no supply system  | 0                  | 1        | Х      | Х        | Х            | Flashing<br>yellow |
| Stop                    | 1                  | 1        | Х      | 0        | 0            | Yellow             |
| CW rotation with<br>f1  | 1                  | 1        | 0      | 1        | 0            | Green              |
| CCW rotation<br>with f1 | 1                  | 1        | 0      | 0        | 1            | Green              |
| CW rotation with<br>f2  | 1                  | 1        | 1      | 1        | 0            | Green              |
| CCW rotation<br>with f2 | 1                  | 1        | 1      | 0        | 1            | Green              |
| Stop                    | 1                  | 1        | х      | 1        | 1            | Yellow             |

Key:

0 = No voltage

1 = Voltage

X = Any

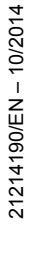

# 6.9 Startup with options MBG11A or MLG..A

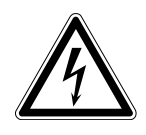

# WARNING

Electric shock from capacitors that have not been fully discharged.

Severe or fatal injuries.

Disconnect the inverter from the power. Observe the minimum switch-off time after disconnection from the supply system:

– 1 minute

- 1. Remove the MOVIMOT<sup>®</sup> inverter from the connection box.
- 2. Check whether the MOVIMOT<sup>®</sup> drive is installed correctly both mechanically and electrically.

Refer to chapters "Mechanical installation" and "Electrical installation".

3. Set the MOVIMOT<sup>®</sup> DIP switch S1/1to ON (= address 1).

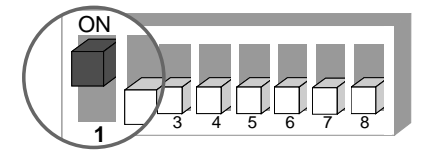

4. Set minimum frequency  $f_{min}$  with switch f2.

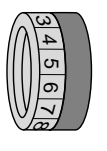

| Switch f2                               |   |   |   |    |    |    |    |    |    |    |    |
|-----------------------------------------|---|---|---|----|----|----|----|----|----|----|----|
| Detent position                         | 0 | 1 | 2 | 3  | 4  | 5  | 6  | 7  | 8  | 9  | 10 |
| Minimum frequency f <sub>min</sub> [Hz] | 2 | 5 | 7 | 10 | 12 | 15 | 20 | 25 | 30 | 35 | 40 |

5. Set the ramp time at the switch t1.

The ramp time is based on a setpoint step change of 1500 rpm (50 Hz).

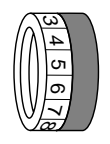

| Switch t1        |     |     |     |     |     |   |   |   |   |   |    |
|------------------|-----|-----|-----|-----|-----|---|---|---|---|---|----|
| Detent position  | 0   | 1   | 2   | 3   | 4   | 5 | 6 | 7 | 8 | 9 | 10 |
| Ramp time t1 [s] | 0.1 | 0.2 | 0.3 | 0.5 | 0.7 | 1 | 2 | 3 | 5 | 7 | 10 |

6. Check to see if the requested direction of rotation has been enabled.

| CW/Stop       | CCW/Stop                  | Meaning                                                                                        |
|---------------|---------------------------|------------------------------------------------------------------------------------------------|
| Activated     | Activated                 | <ul> <li>Both directions of rotation are enabled.</li> </ul>                                   |
| 24V X6: 1,2,3 | RAX6: 11,12<br>LAX6: 9,10 |                                                                                                |
| Activated     | Not activated             | Only CW rotation is enabled.                                                                   |
| 24V X6: 1,2,3 | L A X6: 9,10              | <ul> <li>Setpoint selections for CCW direction of rotation cause the drive to stop.</li> </ul> |

21214190/EN - 10/2014

| CW/Stop         | CCW/Stop                  | Meaning                                                                                       |
|-----------------|---------------------------|-----------------------------------------------------------------------------------------------|
| Not activated   | Activated                 | Only CCW rotation is enabled                                                                  |
| 24V X6: 1,2,3   | RAX6: 11,12<br>LAX6: 9,10 | <ul> <li>Setpoint selections for CW direction of rotation cause the drive to stop.</li> </ul> |
| Not activated   | Not activated             | Unit is inhibited or drive brought to a stop                                                  |
| - 24V X6: 1,2,3 | RAX6: 11,12<br>LAX6: 9,10 |                                                                                               |

- 7. Place the MOVIMOT<sup>®</sup> inverter onto the connection box and screw it on tightly.
- 8. Set the required maximum speed using setpoint potentiometer f1.

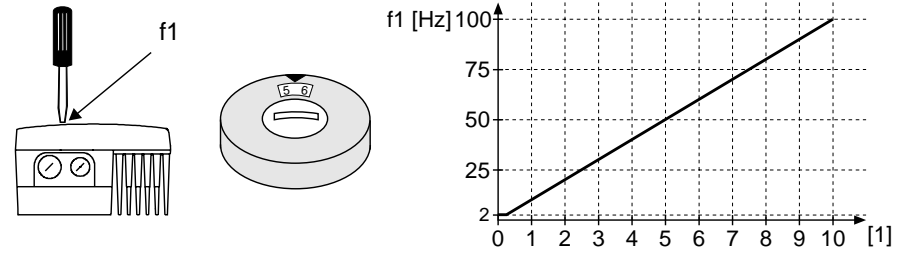

18014398838894987

- [1] Potentiometer setting
- 9. **NOTICE!** Loss of warranted degree of protection if the screw plugs of the f1 setpoint potentiometer or the X50 diagnostics interface are installed incorrectly or not at all.

Damage to the MOVIMOT<sup>®</sup> inverter.

• Make sure the screw plug of the setpoint potentiometer has a seal and screw it in.

10.Switch on the DC 24 V control voltage and the supply voltage.

# **INFORMATION**

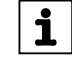

For notes on operation with the MBG11A or MLG..A options, refer to sec. "MBG11A and MLG..A operator terminals" ( $\rightarrow \blacksquare$  175).

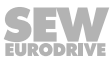

# 6.10 Startup with MWA21A option

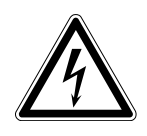

# WARNING

Electric shock from capacitors that have not been fully discharged.

Severe or fatal injuries.

- Disconnect the inverter from the power. Observe the minimum switch-off time after disconnection from the supply system:
  - 1 minute
- 1. Remove the MOVIMOT<sup>®</sup> inverter from the connection box.
- 2. Check whether the MOVIMOT<sup>®</sup> drive is installed correctly both mechanically and electrically.

Refer to chapters "Mechanical installation" and "Electrical installation".

3. Set the DIP switch S1/1 of the MOVIMOT® inverter to "ON" (= address 1).

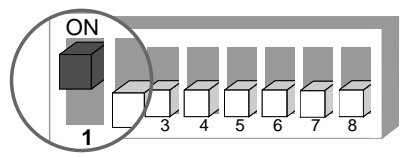

9007199592524939

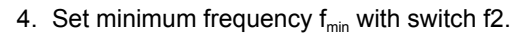

| Switch f2                               |   |   |   |    |    |    |    |    |    |    |    |
|-----------------------------------------|---|---|---|----|----|----|----|----|----|----|----|
| Detent position                         | 0 | 1 | 2 | 3  | 4  | 5  | 6  | 7  | 8  | 9  | 10 |
| Minimum frequency f <sub>min</sub> [Hz] | 2 | 5 | 7 | 10 | 12 | 15 | 20 | 25 | 30 | 35 | 40 |

5. Set the ramp time at the switch t1.

The ramp time is based on a setpoint step change of 1500 rpm (50 Hz).

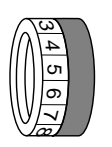

| Switch t1        |     |     |     |     |     |   |   |   |   |   |    |
|------------------|-----|-----|-----|-----|-----|---|---|---|---|---|----|
| Detent position  | 0   | 1   | 2   | 3   | 4   | 5 | 6 | 7 | 8 | 9 | 10 |
| Ramp time t1 [s] | 0.1 | 0.2 | 0.3 | 0.5 | 0.7 | 1 | 2 | 3 | 5 | 7 | 10 |

6. Check to see if the requested direction of rotation has been enabled.

| CW/Stop       | CCW/Stop                  | Meaning                                                                                        |
|---------------|---------------------------|------------------------------------------------------------------------------------------------|
| Activated     | Activated                 | Both directions of rotation are enabled.                                                       |
| 24V X6: 1,2,3 | RAX6: 11,12<br>LAX6: 9,10 |                                                                                                |
| Activated     | Not activated             | Only CW rotation is enabled.                                                                   |
| 24V X6: 1,2,3 | L (11,12<br>L (12,10)     | <ul> <li>Setpoint selections for CCW direction of rotation cause the drive to stop.</li> </ul> |

21214190/EN – 10/2014

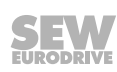

n

| CW/Stop         | CCW/Stop                  | Me | aning                                                                     |
|-----------------|---------------------------|----|---------------------------------------------------------------------------|
| Not activated   | Activated                 | •  | Only CCW rotation is enabled                                              |
| 24V X6: 1,2,3   | RAX6: 11,12<br>LAX6: 9,10 | •  | Setpoint selections for CW direction of rotation cause the drive to stop. |
| Not activated   | Not activated             | •  | Unit is inhibited or drive brought to a stop                              |
| - 24V X6: 1,2,3 | RAX6: 11,12<br>LAX6: 9,10 |    |                                                                           |

- 7. Place the MOVIMOT<sup>®</sup> inverter onto the connection box and screw it on tightly.
- 8. Set the maximum speed required using setpoint potentiometer f1 of the  $MOVIMOT^{\otimes}$  inverter.

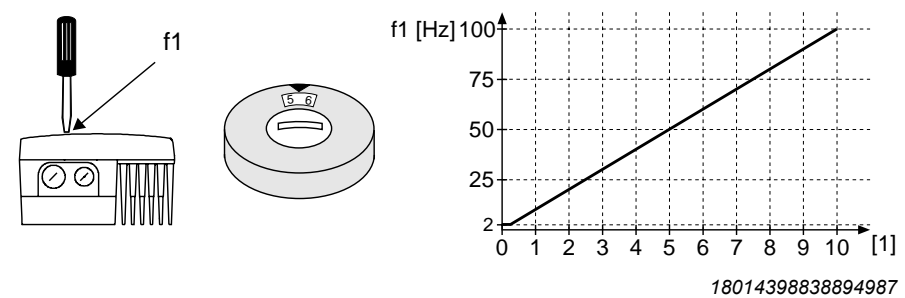

- [1] Potentiometer setting
- 9. **NOTICE!** Loss of warranted degree of protection if the screw plugs of the f1 setpoint potentiometer or the X50 diagnostics interface are installed incorrectly or not at all.

Damage to the MOVIMOT<sup>®</sup> inverter.

- Make sure the screw plug of the setpoint potentiometer has a seal and screw it in.
- 10.Select the signal type for the analog input (terminals 7 and 8) of the MWA21A option using switches S1 and S2.

|                      | S1  | S2  | Setpoint stop function |
|----------------------|-----|-----|------------------------|
| U signal = 0 – 10 V  | OFF | OFF | No                     |
| l signal = 0 – 20 mA | ON  | OFF |                        |
| l signal = 4 – 20 mA | ON  | ON  | yes                    |
| U signal = 2 – 10 V  | OFF | ON  |                        |

11.Switch on the DC 24 V control voltage and the supply voltage.

12. Enable the MOVIMOT<sup>®</sup> drive. This means applying 24 V to terminal 4 (CW rotation) or terminal 5 of the MWA21A option.

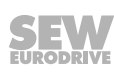

21214190/EN - 10/2014

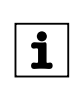

# INFORMATION

For notes on operation with the MWA21A option, refer to chapter "MWA21A setpoint converter" ( $\rightarrow$  176).

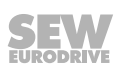

#### Startup with MWF11A option 6.11

# **A WARNING**

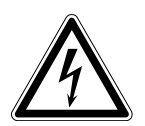

Electric shock from capacitors that have not been fully discharged.

Severe or fatal injuries.

- Disconnect the inverter from the power. Observe the minimum switch-off time after disconnection from the supply system:
  - 1 minute
- 1. Remove the MOVIMOT<sup>®</sup> inverter from the connection box.
- 2. Check whether the MOVIMOT<sup>®</sup> drive is installed correctly both mechanically and electrically. See chapt. "Mechanical installation" and "Electrical installation".
- 3. Set the RS485 address of the drive at DIP switches S1/1 S1/4.

Always set address "1" for the "point to point" mode or "point to point with alternating 2PD/3PD".

| Decimal<br>address | 0 | 1 | 2 | 3 | 4 | 5 | 6 | 7    | 8   | 9 | 10 | 11 | 12 | 13 | 14 | 15 |
|--------------------|---|---|---|---|---|---|---|------|-----|---|----|----|----|----|----|----|
| S1/1               | - | X | - | X | - | X | - | X    | -   | X | -  | X  | -  | X  | _  | X  |
| S1/2               | - | - | X | X | - | - | Х | X    | -   | _ | X  | X  | -  | -  | X  | X  |
| S1/3               | - | - | - | - | Х | X | X | X    | -   | - | -  | -  | Х  | X  | X  | Х  |
| S1/4               | - | - | - | - | - | - | - | -    | Х   | X | X  | X  | X  | X  | X  | X  |
| X = ON             | • |   |   |   |   |   |   | _ ]= | OFF | - |    |    |    |    |    |    |

**X** = ON

4. Set minimum frequency f<sub>min</sub> with switch f2.

| Switch f2                               |   |   |   |    |    |    |    |    |    |    |    |
|-----------------------------------------|---|---|---|----|----|----|----|----|----|----|----|
| Detent position                         | 0 | 1 | 2 | 3  | 4  | 5  | 6  | 7  | 8  | 9  | 10 |
| Minimum frequency f <sub>min</sub> [Hz] | 2 | 5 | 7 | 10 | 12 | 15 | 20 | 25 | 30 | 35 | 40 |

5. If the ramp time is not specified via the option, set the ramp time at switch t1. The ramp time is based on a setpoint step change of 1500 rpm (50 Hz).

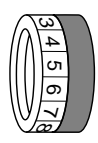

| Switch t1        |     |     |     |     |     |   |   |   |   |   |    |
|------------------|-----|-----|-----|-----|-----|---|---|---|---|---|----|
| Detent position  | 0   | 1   | 2   | 3   | 4   | 5 | 6 | 7 | 8 | 9 | 10 |
| Ramp time t1 [s] | 0.1 | 0.2 | 0.3 | 0.5 | 0.7 | 1 | 2 | 3 | 5 | 7 | 10 |

6. Check to see if the requested direction of rotation has been enabled.

| CW/Stop       | CCW/Stop                  | Meaning                                  |
|---------------|---------------------------|------------------------------------------|
| Activated     | Activated                 | Both directions of rotation are enabled. |
| 24V X6: 1,2,3 | RAX6: 11,12<br>LAX6: 9,10 |                                          |

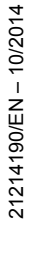

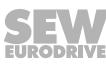

| CW/Stop         | CCW/Stop                  | M | eaning                                                                     |
|-----------------|---------------------------|---|----------------------------------------------------------------------------|
| Activated       | Not activated             | • | Only CW rotation is enabled.                                               |
| 24V X6: 1,2,3   | RAX6: 11,12<br>LAX6: 9,10 | • | Setpoint selections for CCW direction of rotation cause the drive to stop. |
| Not activated   | Activated                 | • | Only CCW rotation is enabled                                               |
| 24V X6: 1,2,3   | RへX6: 11,12<br>LへX6: 9,10 | • | Setpoint selections for CW direction of rotation cause the drive to stop.  |
| Not activated   | Not activated             | • | Unit is inhibited or drive brought to a stop                               |
| - 24V X6: 1,2,3 | RへX6: 11,12<br>LんX6: 9,10 |   |                                                                            |

7. Place the MOVIMOT<sup>®</sup> inverter onto the connection box and screw it on tightly.

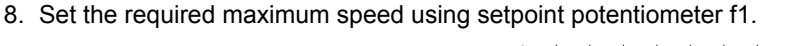

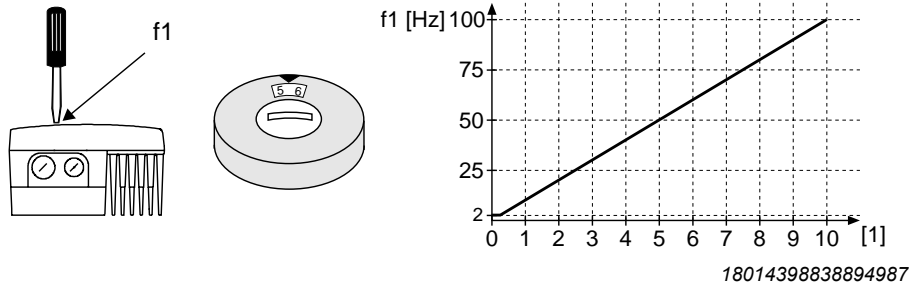

- [1] Potentiometer setting
- NOTICE! Loss of warranted degree of protection if the screw plugs of the f1 setpoint potentiometer or the X50 diagnostics interface are installed incorrectly or not at all.

Damage to the MOVIMOT<sup>®</sup> inverter.

 Make sure the screw plug of the setpoint potentiometer has a seal and screw it in.

10.Switch on the DC 24 V control voltage and the supply voltage.

# INFORMATION

For notes on operation with the MWF11A option, refer to chapter "MWF11A setpoint converter" ( $\rightarrow \square$  177).

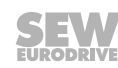

21214190/EN - 10/2014

110 Operating Instructions – MOVIMOT<sup>®</sup> MM..D

i
### 6.12 Supplementary notes for installation close to the motor

When the  $\text{MOVIMOT}^{\$}$  inverter is installed close to the motor, observe the following notes:

#### 6.12.1 Checking the connection type for the connected motor

Make sure that the selected connection type of MOVIMOT<sup>®</sup> inverter corresponds to that of the connected motor according to the figure below.

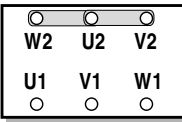

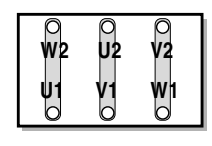

337879179

n

For brakemotors: Do not install brake rectifiers inside the terminal box of the motor!

#### 6.12.2 Motor protection and direction of rotation enable

The connected motor must be equipped with a TH.

• For control via RS485, the TH must be wired as follows:

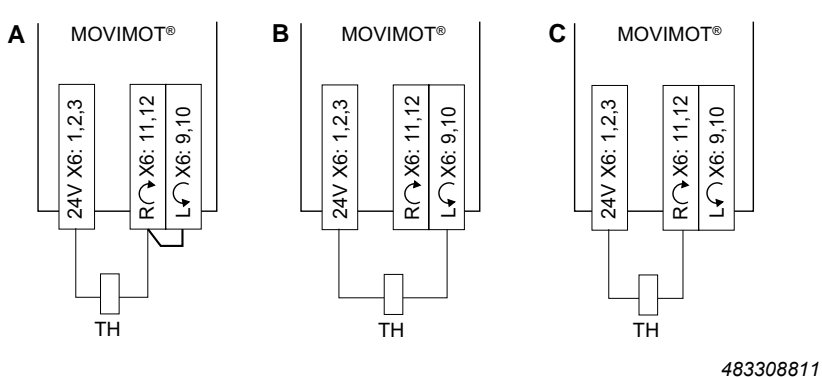

[A] Both directions of rotation are enabled.

[B] Only **CCW** direction of rotation is enabled.

[C] Only **CW** direction of rotation is enabled.

- For control via binary signals, SEW-EURODRIVE recommends that you connect the TH in series with the "Ready signal" relay (see the following figure).
  - The ready signal must be monitored by an external controller.

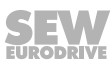

 As soon as the ready signal is no longer present, the drive must be switched off (terminals R ↔ X6:11,12 and L ↔ X6:9,10 = "0").

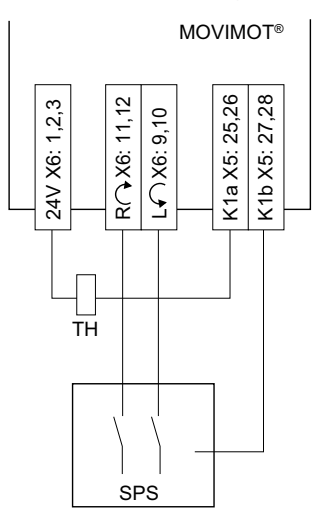

9007199738516875

#### 6.12.3 DIP switch

When the MOVIMOT<sup>®</sup> inverter is installed close to the motor, the DIP switch S1/5 must be changed from the factory setting to "ON":

| S1      | 1                                   | 2                     | 3                     | 4                     | 5                     | 6                               | 7                          | 8                  |  |
|---------|-------------------------------------|-----------------------|-----------------------|-----------------------|-----------------------|---------------------------------|----------------------------|--------------------|--|
| Meaning | Binary coding<br>RS485 unit address |                       |                       |                       | Motor pro-<br>tection | Motor<br>performance lev-<br>el | PWM<br>frequency           | No-load<br>damping |  |
|         | <b>2</b> °                          | <b>2</b> <sup>1</sup> | <b>2</b> <sup>2</sup> | <b>2</b> <sup>3</sup> |                       |                                 |                            |                    |  |
| ON      | 1                                   | 1                     | 1                     | 1                     | Off                   | Motor<br>one stage smaller      | Variable<br>(16, 8, 4 kHz) | On                 |  |
| OFF     | 0                                   | 0                     | 0                     | 0                     | On                    | Adjusted                        | 4 kHz                      | Off                |  |

h

#### 6.12.4 Braking resistor

• For **motors without brake**, a braking resistor must be connected in the MOVIMOT<sup>®</sup> connection box.

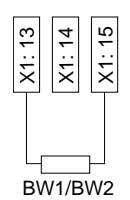

 For brakemotors without BEM option, no braking resistor may be connected to the MOVIMOT<sup>®</sup>.

• For **brakemotors with BEM option** and external braking resistor, the external braking resistor and the brake must be connected as follows:

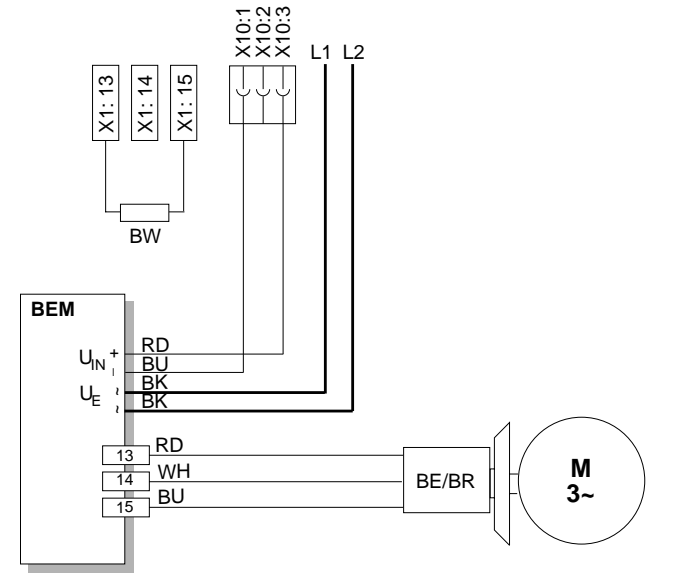

9007199895472907

#### 6.12.5 Mounting the MOVIMOT<sup>®</sup> inverter in the field distributor

Follow the instructions in the corresponding fieldbus manuals when mounting the  $MOVIMOT^{\otimes}$  inverter close to the motor in the field distributor.

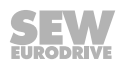

## 7 "Easy" startup with RS485 interface/fieldbus

## 7.1 General information concerning startup

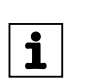

You must comply with the general safety notes in the chapter "Safety notes" during startup.

## **WARNING**

INFORMATION

Risk of crushing due to missing or defective protective covers.

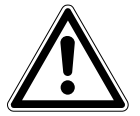

Severe or fatal injuries.

- Install the protective covers of the plant according to the instructions, see the operating instructions of the gear unit.
- Never start the unit if the protective covers are not installed.

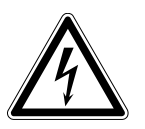

## **WARNING**

Electric shock from capacitors that have not been fully discharged.

Severe or fatal injuries.

- Disconnect the inverter from the power. Observe the minimum switch-off time after disconnection from the supply system:
  - 1 minute

## **WARNING**

Device malfunction due to incorrect device setting.

Severe or fatal injuries.

- Comply with the startup instructions.
- The installation must be carried out by qualified personnel only.
- Always use the appropriate functional settings.

## **WARNING**

Danger of burns due to hot surfaces of the unit (e.g. the heat sink).

Serious injuries.

• Do not touch the unit until it has cooled down sufficiently.

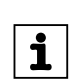

## INFORMATION

To ensure fault-free operation, do not disconnect or connect power or signal lines during operation.

## 1

- INFORMATION
- Remove status LED paint protection cap before startup. Remove paint protection film from the nameplates before startup.
- Observe a minimum switch-off time of 2 seconds for the K11 line contactor.

114 Operating Instructions – MOVIMOT<sup>®</sup> MM..D

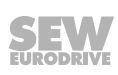

## 7.2 Requirements

#### The following conditions apply to the startup:

- The MOVIMOT<sup>®</sup> drive must be installed correctly both mechanically and electrically.
- Appropriate safety measures prevent the drives from starting up unintentionally.
- Appropriate safety measures must be taken to prevent risk of injury or damage to the machine.

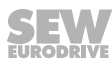

## 7.3 Startup procedure

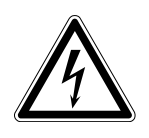

## **WARNING**

Electric shock from capacitors that have not been fully discharged.

Severe or fatal injuries.

- Disconnect the inverter from the power. Observe the minimum switch-off time after disconnection from the supply system:
  - 1 minute
- 1. Remove the MOVIMOT<sup>®</sup> inverter from the connection box.
- 2. Check whether the MOVIMOT<sup>®</sup> drive is installed correctly both mechanically and electrically. Refer to chapters "Mechanical installation" and "Electrical installation".
- 3. Set the correct RS485 address of the drive at DIP switches S1/1 S1/4.

In conjunction with SEW fieldbus interfaces (MF../MQ..) or with MOVIFIT<sup>®</sup>, always set address "1".

| Decimal<br>address | 0 | 1 | 2 | 3 | 4 | 5 | 6 | 7 | 8 | 9 | 10 | 11 | 12 | 13 | 14 | 15 |
|--------------------|---|---|---|---|---|---|---|---|---|---|----|----|----|----|----|----|
| S1/1               | - | X | - | X | - | X | - | X | - | X | -  | X  | -  | X  | _  | X  |
| S1/2               | - | _ | Х | X | - | - | X | X | - | _ | X  | X  | -  | _  | X  | X  |
| S1/3               | - | _ | _ | _ | X | X | X | X | _ | _ | -  | _  | Х  | X  | X  | X  |
| S1/4               | - | - | - | _ | - | - | _ | - | Χ | X | X  | X  | X  | X  | X  | X  |
|                    |   |   |   |   |   |   |   |   |   |   |    |    |    |    |    |    |

**X** = ON

4. Set minimum frequency  $f_{min}$  with switch f2.

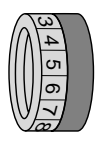

| Switch f2                               |   |   |   |    |    |    |    |    |    |    |    |
|-----------------------------------------|---|---|---|----|----|----|----|----|----|----|----|
| Detent position                         | 0 | 1 | 2 | 3  | 4  | 5  | 6  | 7  | 8  | 9  | 10 |
| Minimum frequency f <sub>min</sub> [Hz] | 2 | 5 | 7 | 10 | 12 | 15 | 20 | 25 | 30 | 35 | 40 |

5. If the ramp time is not specified via the fieldbus, set the ramp time at switch t1.

The ramp time is based on a setpoint step change of 1500 rpm (50 Hz).

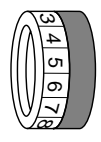

| Switch t1        |     |     |     |     |     |   |   |   |   |   |    |
|------------------|-----|-----|-----|-----|-----|---|---|---|---|---|----|
| Detent position  | 0   | 1   | 2   | 3   | 4   | 5 | 6 | 7 | 8 | 9 | 10 |
| Ramp time t1 [s] | 0.1 | 0.2 | 0.3 | 0.5 | 0.7 | 1 | 2 | 3 | 5 | 7 | 10 |

6. Check to see if the requested direction of rotation has been enabled.

| CW/Stop       | CCW/Stop     | Meaning                                  |
|---------------|--------------|------------------------------------------|
| Activated     | Activated    | Both directions of rotation are enabled. |
| 24V X6: 1,2,3 | L A X6: 9,10 |                                          |

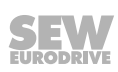

| CW/Stop         | CCW/Stop                  | M | eaning                                                                     |
|-----------------|---------------------------|---|----------------------------------------------------------------------------|
| Activated       | Not activated             | • | Only CW rotation is enabled.                                               |
| 24V X6: 1,2,3   | RAX6: 11,12<br>LAX6: 9,10 | • | Setpoint selections for CCW direction of rotation cause the drive to stop. |
| Not activated   | Activated                 | • | Only CCW rotation is enabled                                               |
| 24V X6: 1,2,3   | RAX6: 11,12<br>LAX6: 9,10 | • | Setpoint selections for CW direction of rotation cause the drive to stop.  |
| Not activated   | Not activated             | • | Unit is inhibited or drive brought to a stop.                              |
| - 24V X6: 1,2,3 | RAX6: 11,12<br>LAX6: 9,10 |   |                                                                            |

- 7. Place the MOVIMOT<sup>®</sup> inverter onto the connection box and screw it on tightly.
- 8. Set the required maximum speed using setpoint potentiometer f1.

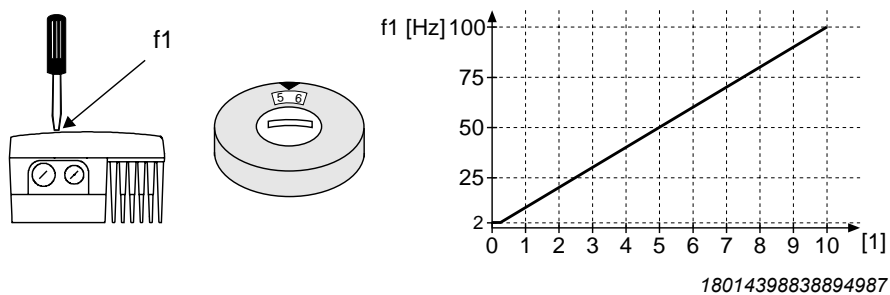

- [1] Potentiometer setting
- 9. **NOTICE!** Loss of warranted degree of protection if the screw plugs of the f1 setpoint potentiometer or the X50 diagnostic interface are installed incorrectly or not at all.

Damage to the MOVIMOT<sup>®</sup> inverter.

• Make sure the screw plug of the setpoint potentiometer has a seal and screw it in.

10.Switch on the DC 24 V control voltage and the line voltage.

For further information on the function in conjunction with the RS485 master, refer to chapter "Function with RS485 master" ( $\rightarrow$   $\cong$  125) of the operating instructions.

For further information on the function in connection with fieldbus interfaces, refer to the relevant fieldbus manuals.

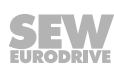

21214190/EN - 10/2014

## 7.4 Coding of process data

The same process data information is used for control and setpoint selection in all fieldbus systems. The coding of the process data takes place according to the uniform MOVILINK<sup>®</sup> profile for SEW drive inverters.

MOVIMOT<sup>®</sup> is available in the following variants:

- 2 process data words (2 PD)
- 3 process data words (3 PD)

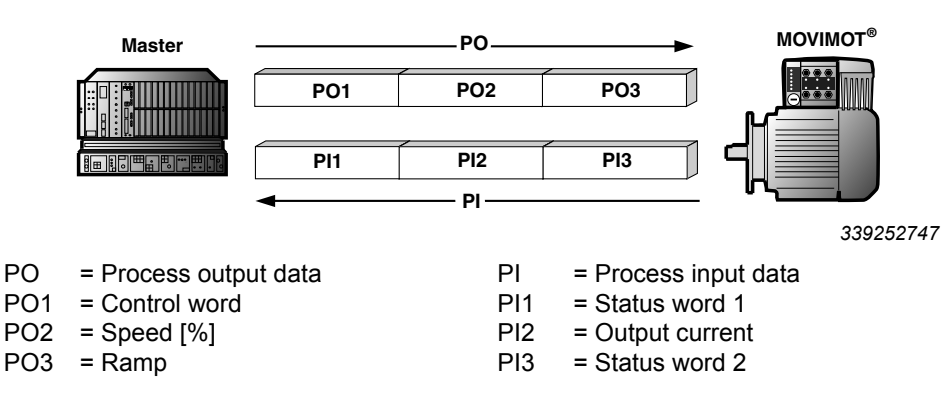

#### 7.4.1 2 process data words

For controlling the MOVIMOT<sup>®</sup> drive via 2 process data words, the higher-level controller sends the process output data "Control word" and "Speed [%]" to the MOVIMOT<sup>®</sup> inverter. The MOVIMOT<sup>®</sup> inverter sends the process input data "Status word 1" and "Output current" to the higher-level controller.

#### 7.4.2 3 process data words

For control with 3 process data words, the "ramp" is sent as an additional process data output word and "Status word 2" is sent as the third process data input word.

#### 7.4.3 Process output data

Process output data is sent from the higher-level controller to the MOVIMOT<sup>®</sup> inverter (control information and setpoints). However, they only become effective in the MOVIMOT<sup>®</sup> inverter if the RS485 address in MOVIMOT<sup>®</sup> (DIP switches S1/1 to S1/4) is set to a value other than 0.

The higher-level controller controls the MOVIMOT<sup>®</sup> drive using the following process output data:

- PO1: Control word
- PO2: Speed [%] (setpoint)
- PO3: Ramp (only for 3-word protocol)

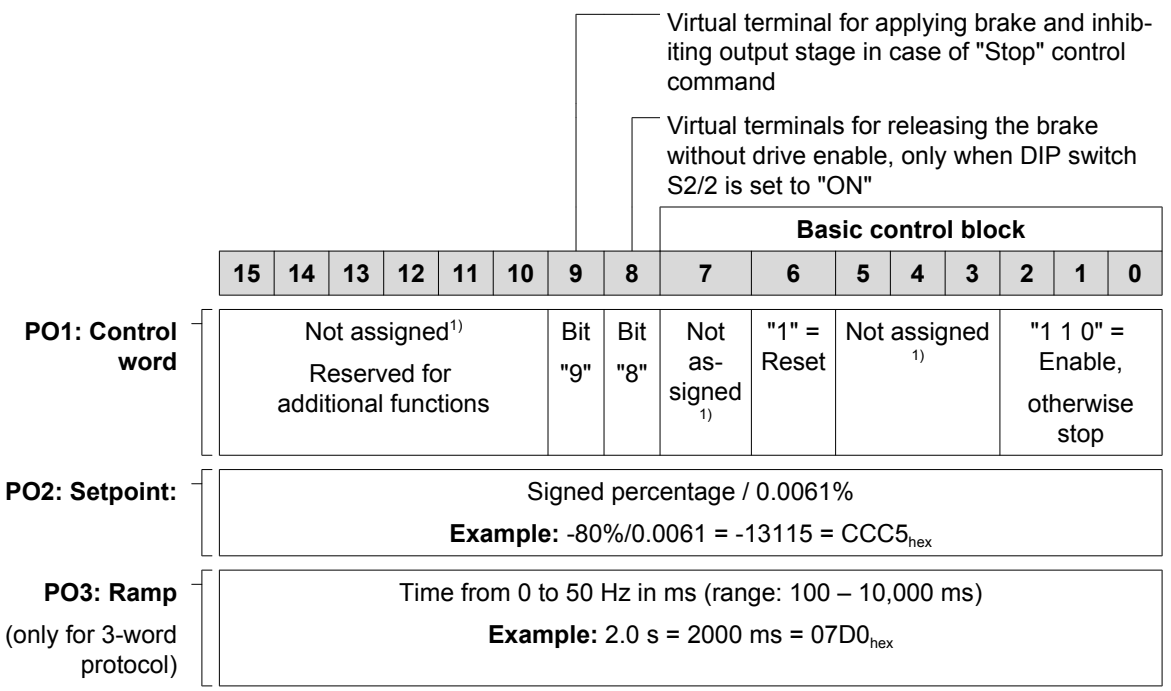

1) Recommendation for all bits that are not assigned = "0"

#### Control word, bit 0 – 2

The "Enable" control command is specified with bits 0 - 2 by entering the control word =  $0006_{\text{hex}}$ . To enable the MOVIMOT<sup>®</sup> inverter, you must also switch terminal R  $\bigcirc$  X6:11,12 and/or L  $\bigcirc$  X6:9,10 to +24 V (jumper with terminal 24V X6:1,2,3).

The "Stop" control command is issued by resetting bit 2 = "0." Use the stop command  $0002_{hex}$  to ensure compatibility with other SEW inverter series. If bit 2 = "0", the MOVIMOT<sup>®</sup> inverter stops the drive with the current ramp.

#### Control word, bit 6 = reset

In the event of a malfunction, the error can be acknowledged by setting bit 6 = "1" (Reset). For reasons of compatibility, set any control bits not assigned to "0".

#### Control word, bit 8 = release brake without drive enable

If DIP switch S2/2 is set to "ON", you are able to release the brake without drive enable by setting bit 8.

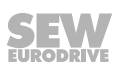

21214190/EN - 10/2014

Operating Instructions – MOVIMOT<sup>®</sup> MM..D

| Control word, bit 9 = | apply brake wh                                                                                                    | nen control o                                                                                 | command "Stop" is issued          |  |  |  |  |  |  |  |
|-----------------------|----------------------------------------------------------------------------------------------------|-----------------------------------------------------------------------------------------------|-----------------------------------|--|--|--|--|--|--|--|
|                       | If bit 9 is set after activating the control command "Stop", the MOVIMOT <sup>®</sup> inverter applies the brake and inhibits the output stage. |                                                                                               |                                   |  |  |  |  |  |  |  |
| Speed [%]             |                                                                                                    |                                                                                               |                                   |  |  |  |  |  |  |  |
|                       | The speed setpo<br>you set on the s                                                                                                    | oint is given as a percentage and refers to the maximum speed which etpoint potentiometer f1. |                                   |  |  |  |  |  |  |  |
|                       | Coding:                                                                                                    | C000 <sub>hex</sub>                                                                           | = -100% (CCW rotation)            |  |  |  |  |  |  |  |
|                       |                                                                                                    | 4000 <sub>hex</sub>                                                                           | = +100% (CW rotation)             |  |  |  |  |  |  |  |
|                       |                                                                                                    | $\rightarrow$ 1 digit                                                                         | = 0.0061%                         |  |  |  |  |  |  |  |
|                       | Example:                                                                                                    | 80% f <sub>max</sub> , CCW rotation:                                                          |                                   |  |  |  |  |  |  |  |
|                       | Calculation:                                                                                                    | -80%/0.0061                                                                                   | $1\% = -13115_{dec} = CCC5_{hex}$ |  |  |  |  |  |  |  |

#### Ramp

The current integrator in the process output data word PO3 is transferred if the process data exchange takes place using three process data words. The integrator ramp set with switch t1 is used if  $MOVIMOT^{\circledast}$  is controlled by two process data items.

| Coding:  | $\rightarrow$ 1 digit | = 1 ms                                           |
|----------|-----------------------|--------------------------------------------------|
| Range:   | 100 – 1000            | 0 ms                                             |
| Example: | 2.0 s = 2000          | 0 ms = 2000 <sub>dec</sub> = 07D0 <sub>hex</sub> |

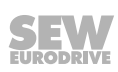

#### 7.4.4 Process input data

The MOVIMOT<sup>®</sup> inverter sends back process input data to the higher-level controller. The process input data consists of status and actual value information.

The MOVIMOT<sup>®</sup> inverter supports the following process input data:

- PI1: Status word 1
- PI2: Output current
- PI3: Status word 2 (only for 3-word protocol)

#### PI1: Status word 1

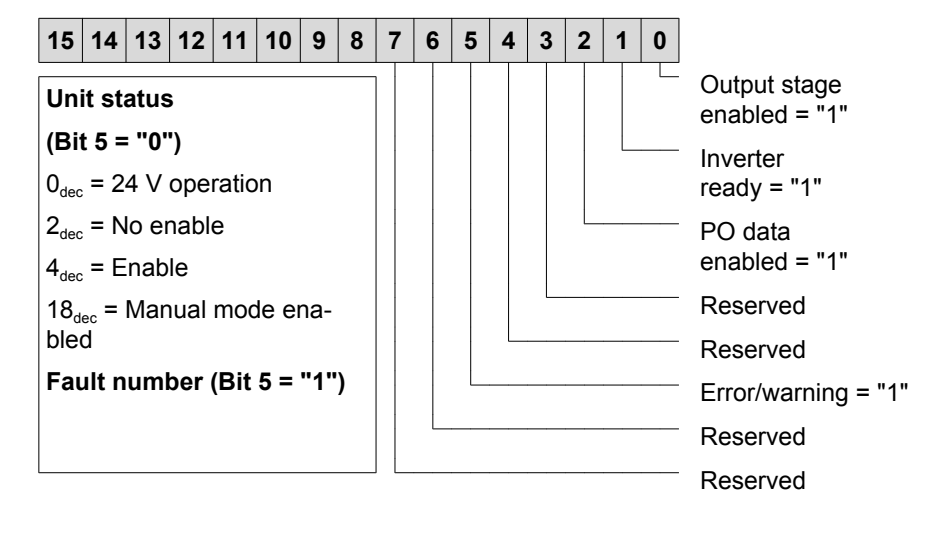

#### PI2: Current actual value

16 bit integer with sign x 0.1%  $I_N$ Example: 0320<sub>hex</sub> = 800 x 0.1%  $I_N$  = 80%  $I_N$ 

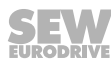

#### PI3: Status word 2 (only for 3-word protocol)

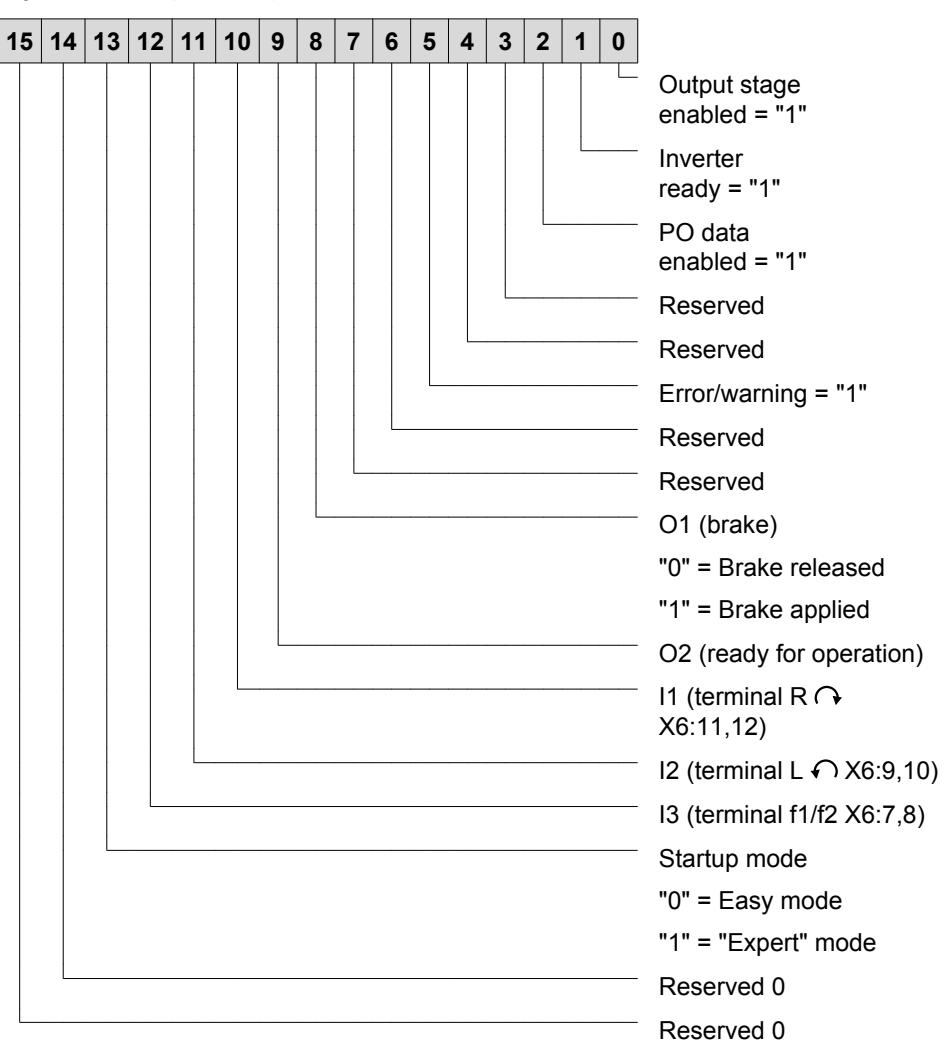

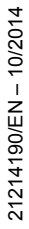

#### Assignment status word 1

| Bit  | Meaning                                     | Explanation                                                                |  |  |  |  |  |  |
|------|---------------------------------------------|----------------------------------------------------------------------------|--|--|--|--|--|--|
| 0    | Output stage                                | 1: MOVIMOT <sup>®</sup> drive is enabled.                                  |  |  |  |  |  |  |
|      | enabled                                     | 0: MOVIMOT <sup>®</sup> drive is not enabled.                              |  |  |  |  |  |  |
| 1    | Inverter                                    | 1: MOVIMOT <sup>®</sup> drive is ready for operation.                      |  |  |  |  |  |  |
|      | ready                                       | 0: MOVIMOT <sup>®</sup> drive is not ready for operation.                  |  |  |  |  |  |  |
| 2    | PO data enabled                             | 1: Process data is enabled.                                                |  |  |  |  |  |  |
|      |                                             | Drive can be controlled via fieldbus.                                      |  |  |  |  |  |  |
|      |                                             | 0: Process data is inhibited.                                              |  |  |  |  |  |  |
|      |                                             | Drive cannot be controlled via fieldbus.                                   |  |  |  |  |  |  |
| 3    | Reserved                                    | Reserved = 0                                                               |  |  |  |  |  |  |
| 4    | Reserved                                    | Reserved = 0                                                               |  |  |  |  |  |  |
| 5    | Error/warning                               | 1: Error/warning present.                                                  |  |  |  |  |  |  |
|      |                                             | 0: No error/warning present.                                               |  |  |  |  |  |  |
| 6    | Reserved                                    | Reserved = 0                                                               |  |  |  |  |  |  |
| 7    | Reserved                                    | Reserved = 0                                                               |  |  |  |  |  |  |
| 8–15 | Bit 5 = 0: Unit status                      | If there is no error/warning (bit 5 = 0), the operating/                   |  |  |  |  |  |  |
|      | 0 <sub>dec</sub> : 24 V operation           | enable status of the inverter power section is dis-<br>played in this byte |  |  |  |  |  |  |
|      | 2 <sub>dec</sub> : No enable                | If there is an error/warning (bit $5 = 1$ ) the fault num-                 |  |  |  |  |  |  |
|      | 4 <sub>dec</sub> : Enable                   | ber is displayed in this byte.                                             |  |  |  |  |  |  |
|      | 18 <sub>dec</sub> : Manual operation active |                                                                            |  |  |  |  |  |  |
|      | Bit 5 = 1: Fault number                     |                                                                            |  |  |  |  |  |  |

21214190/EN - 10/2014

#### Assignment of status word 2

| Bit | Meaning                | Explanation                                               |
|-----|------------------------|-----------------------------------------------------------|
| 0   | Output stage           | 1: MOVIMOT <sup>®</sup> drive is enabled.                 |
|     | enabled                | 0: MOVIMOT <sup>®</sup> drive is not enabled.             |
| 1   | Inverter               | 1: MOVIMOT <sup>®</sup> drive is ready for operation.     |
|     | ready                  | 0: MOVIMOT <sup>®</sup> drive is not ready for operation. |
| 2   | PO data                | 1: Process data is enabled.                               |
|     | enabled                | Drive can be controlled via fieldbus.                     |
|     |                        | 0: Process data is inhibited.                             |
|     |                        | Drive cannot be controlled via fieldbus.                  |
| 3   | Reserved               | Reserved = 0                                              |
| 4   | Reserved               | Reserved = 0                                              |
| 5   | Error/warning          | 1: Error/warning present.                                 |
|     |                        | 0: No error/warning present.                              |
| 6   | Reserved               | Reserved = 0                                              |
| 7   | Reserved               | Reserved = 0                                              |
| 8   | O1 brake               | 1: Brake applied                                          |
|     |                        | 0: Brake released                                         |
| 9   | O2 ready for operation | 1: MOVIMOT <sup>®</sup> drive is ready for operation.     |
|     |                        | 0: MOVIMOT <sup>®</sup> drive is not ready for operation. |
| 10  | I1 (R X6:11,12)        | 1. Disital input is set                                   |
| 11  | l2 (L X6:9,10)         | 1. Digital input is set.                                  |
| 12  | I3 (f1/f2 X6:7,8)      |                                                           |
| 13  | Startup mode           | 1: "Expert" startup mode                                  |
|     |                        | 0: "Easy" startup mode                                    |
| 14  | Reserved               | Reserved = 0                                              |
| 15  | Reserved               | Reserved = 0                                              |

### 7.5 Function with RS485 master

- The higher-level controller (e.g. PLC) is the master, the MOVIMOT<sup>®</sup> inverter is the slave.
- 1 start bit, 1 stop bit and 1 parity bit (even parity) will be used.
- Transmission complies with the SEW MOVILINK<sup>®</sup> protocol (see chapter "Coding of process data") with a fixed transfer rate of 9600 baud.

#### 7.5.1 Telegram structure

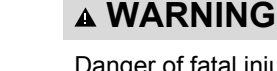

Danger of fatal injury due to uncontrolled operation.

There is no timeout monitoring when "acyclical" messages (type = "acyclical") are sent. The drive can continue to operate uncontrolled when the bus connection is interrupted.

• Run the bus connection between master and MOVIMOT<sup>®</sup> inverter only with "cyclical" transmission.

The following figure shows the message structure between the RS485 master and the  $\text{MOVIMOT}^{\circledast}$  inverter:

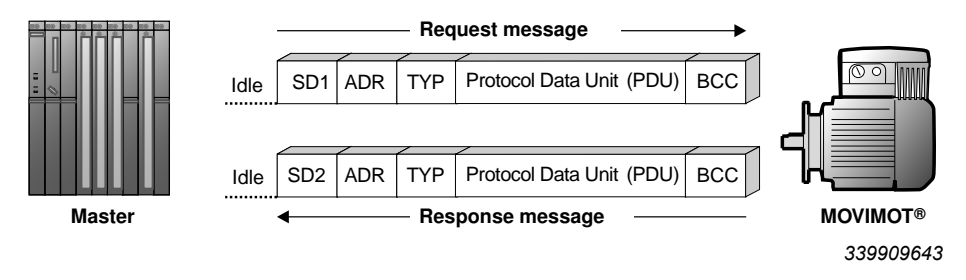

- Idle = Idle period of at least 3.44 ms
- SD1 = Start delimiter (start character) 1: Master  $\rightarrow$  MOVIMOT<sup>®</sup>: 02<sub>hex</sub>
- SD2 = Start delimiter (start character) 2: MOVIMOT<sup>®</sup>  $\rightarrow$  Master: 1D<sub>hex</sub>
- ADR = Address 1 15
  - Group address 101 115 254 = Point-to-point
  - 255 = Broadcast
- Type = User data type
- PDU = User data
- BCC = Block check character: XOR all bytes

## INFORMATION

When "cyclic" messages (type = "cyclic") are sent, the MOVIMOT<sup>®</sup> inverter expects the next bus activity after a maximum time of one second (master protocol). If the MOVIMOT<sup>®</sup> inverter does not detect this bus activity, the MOVIMOT<sup>®</sup> inverter automatically stops the drive (timeout monitoring).

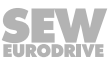

i

#### 7.5.2 Idle and start delimiter

The MOVIMOT<sup>®</sup> inverter detects the start of a request message by means of an idle period lasting at least 3.44 ms, followed by the character  $02_{hex}$  (start delimiter 1). In the event that the transmission of a valid request message is canceled by the master, a new request message may not be sent until at least twice the idle period (approx. 6.88 ms) has elapsed.

#### 7.5.3 Address (ADR)

The MOVIMOT<sup>®</sup> inverter supports the address range from 0 to 15 as well as access via the point-to-point address (254) or via the broadcast address (255).

It is only possible to read the current process input data (status word, output current) via address 0. The process output data sent by the master does not come into effect because PO data processing is not active when the address setting is 0.

#### 7.5.4 Group address

Furthermore, ADR = 101 - 115 makes it possible to group several MOVIMOT<sup>®</sup> inverters. When this is done, all MOVIMOT<sup>®</sup> inverters in one group are set to the same RS485 address (e.g. group 1: ADR = 1, group 2: ADR = 2).

The master can now assign new setpoints to these groups by using ADR = 101 (setpoints to inverters in group 1) and ADR = 102 (setpoints for group 2). The inverters will not send a reply in this addressing version. The master must observe a min. rest time of 25 ms between two broadcast or group messages!

#### 7.5.5 User data type (TYPE)

As a rule, MOVIMOT<sup>®</sup> inverter supports four different PDU (Protocol Data Unit) types. These types are principally determined by the process data length and transmission variant.

| Туре              | Transfer variant | Process data<br>length | User data                               |
|-------------------|------------------|------------------------|-----------------------------------------|
| 03 <sub>hex</sub> | Cyclical         | 2 words                | Control word, speed [%], status word 1, |
| 83 <sub>hex</sub> | Acyclical        | 2 words                | output current                          |
| 05 <sub>hex</sub> | Cyclical         | 3 words                | Control word, speed [%], ramp, status   |
| 85 <sub>hex</sub> | Acyclical        | 3 words                | word 1, output current, status word 2   |

#### 7.5.6 Timeout monitoring

In the "cyclical" transmission variant, the MOVIMOT<sup>®</sup> inverter expects the next bus activity (request message of types named above) after a maximum of one second. If this bus activity is not detected, the drive automatically decelerates with the most recently valid ramp (timeout monitoring). The "ready signal" relay drops out. There is no timeout monitoring if the "acyclical" transmission variant is selected.

#### 7.5.7 Block check character BCC

The block check character (BCC) is used in conjunction with even parity formation to ensure reliable data transfer. The block check character is formed by means of an XOR logic operation of all message characters. The result is transmitted at the end of the telegram in the BCC.

126 Operating Instructions – MOVIMOT<sup>®</sup> MM..D

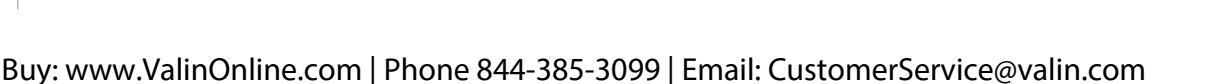

#### Example

The following figure gives an example of how a block check character is created for an acyclical message of type PDU  $85_{hex}$  with 3 process data items. The XOR logic operation on the characters SD1 – PO3<sub>low</sub> results in the value  $13_{hex}$  as the block check character BCC. This BCC will be sent as the last character of the message. The recipient checks the character parity after having received the individual characters. Following this, the block check character is created from the received characters SD1 – PO3<sub>low</sub> in accordance with the procedure below. The message has been correctly transmitted if the calculated and received BCCs are identical and there is no character parity error. Otherwise, a transmission error has occurred. The message may have to be repeated.

|                          |     |      |                   |   |                     | F  | o                |                     |   |                    | ,                   |                    | _                 |
|--------------------------|-----|------|-------------------|---|---------------------|----|------------------|---------------------|---|--------------------|---------------------|--------------------|-------------------|
| Idle 02 <sub>hex</sub>   | 01  | hex  | 85 <sub>hex</sub> |   | 00 <sub>hex</sub>   | 06 | hex              | 20 <sub>hex</sub>   | ſ | 00 <sub>hex</sub>  | 0B <sub>hex</sub>   | B8 <sub>hex</sub>  | 13 <sub>hex</sub> |
| SD1                      | AĽ  | DR   | TYP               | F | PO1 <sub>high</sub> | PO | 1 <sub>low</sub> | PO2 <sub>higt</sub> | 1 | PO2 <sub>low</sub> | PO3 <sub>higl</sub> | PO3 <sub>low</sub> | BCC               |
|                          | >   | Stop | Parity            |   |                     |    |                  |                     |   |                    | Start               |                    |                   |
| ا<br>SD1 :02             | hex |      | 1                 | 0 | 0                   | 0  | 0                | 0                   | 0 | 1                  | 0 —                 |                    | V                 |
| ADR : 01                 | hex |      | 1                 | 0 | 0                   | 0  | 0                | 0                   | 0 | 0                  | 1 <                 | NOR                |                   |
| TYP : 85                 | hex |      | 1                 | 1 | 0                   | 0  | 0                | 1                   | 0 | 0                  | 1 <                 | XUR                |                   |
| PO1 <sub>high</sub> : 00 | hex |      | 0                 | 0 | 0                   | 0  | 0                | 0                   | 0 | 0                  | 0 <                 | XOR                |                   |
| PO1 low : 06             | hex |      | 0                 | 0 | 0                   | 0  | 0                | 1                   | 0 | 1                  | 0 <                 | XOR                |                   |
| PO2 <sub>high</sub> : 20 | hex |      | 1                 | 0 | 0                   | 1  | 0                | 0                   | 0 | 0                  | 0 <                 | XOR                |                   |
| PO2 <sub>low</sub> : 00  | hex |      | 0                 | 0 | 0                   | 0  | 0                | 0                   | 0 | 0                  | 0 <                 | XOR                |                   |
| PO3 <sub>high</sub> : 0B | hex |      | 1                 | 0 | 0                   | 0  | 0                | 0                   | 1 | 1                  | 1 <                 | XOR                |                   |
| PO3 <sub>low</sub> : B8  | hex |      | 0                 | 1 | 0                   | 1  | 1                | 0                   | 1 | 0                  | 0 /                 | XOR                |                   |
| BCC :13                  | hex |      | 1                 | 0 | 0                   | 0  | 1                | 0                   | 0 | 1                  | 1                   |                    |                   |

640978571

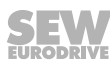

#### 7.5.8 Message processing in the MOVILINK<sup>®</sup> master

The following algorithm must be used for sending and receiving MOVILINK<sup>®</sup> messages in any programmable controllers, in order to ensure correct data transmission.

#### a) Sending a request message

Example: Sending setpoints to the MOVIMOT® inverter.

- 1. Wait for expiration of idle period (at least 3.44 ms, at least 25 ms with group or broadcast messages).
- 2. Send request message to inverter.

#### b) Receive response message

(Acknowledgment signal + actual values from MOVIMOT<sup>®</sup> inverter)

- 1. The response message must be received within approx. 100 ms, otherwise, for example, it is sent again.
- 2. Calculated block check character (BCC) of the response message = received BCC?
- 3. Start delimiter of response message = 1D<sub>hex</sub>?
- 4. Response address = Request address?
- 5. Response PDU type = Request PDU type?
- 6. All criteria satisfied: => transfer OK! Process data valid.
- 7. The next request message can now be sent (continue from point a).

All criteria satisfied: => transfer OK! Process data valid. The next request message can now be sent (continue from point a).

#### 7.5.9 Sample message

This example deals with the control of a MOVIMOT<sup>®</sup> drive using three process data words of PDU type  $85_{hex}$  (3 PD acyclical). The RS485 master sends three process output data words (PO) to the MOVIMOT<sup>®</sup> inverter. The MOVIMOT<sup>®</sup> inverter replies by sending three process input data words (PI).

#### Request message from RS485 master to MOVIMOT®

| PO1: 0006 <sub>hex</sub>                          | Control word 1 = Enable                        |  |  |  |  |
|---------------------------------------------------|------------------------------------------------|--|--|--|--|
| PO2: 2000 <sub>hex</sub>                          | Speed [%] setpoint = 50% (of $f_{max}^{(1)}$ ) |  |  |  |  |
| PO3: 0BB8 <sub>hex</sub>                          | Ramp = 3 s                                     |  |  |  |  |
| ) fmax is specified on setpoint potentiometer f1. |                                                |  |  |  |  |

#### Response message from MOVIMOT® to RS485 master

| PI1: 0406 <sub>hex</sub> | status word 1             |
|--------------------------|---------------------------|
| PI2: 0300 <sub>hex</sub> | Output current [% $I_N$ ] |
| PI3: 0607 <sub>hex</sub> | Status word 2             |

For more information on the coding of the process data, refer to chapter "Coding process data" ( $\rightarrow \blacksquare$  118).

#### Sample message "3 PD acyclical"

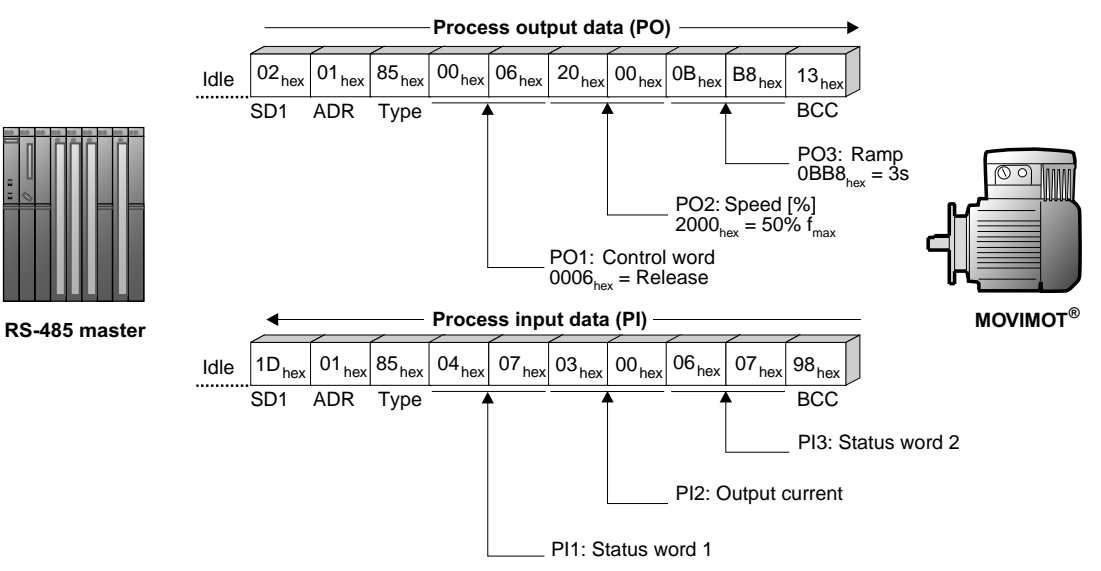

340030731

This example shows the acyclical transmission variant. The timeout monitoring in the MOVIMOT<sup>®</sup> inverter is deactivated. The cyclical transmission variant can be implemented with the entry TYPE =  $05_{hex}$ . In this case, the MOVIMOT<sup>®</sup> inverter expects the next bus activity (request message of types named above) after a maximum of 1 second. Otherwise, the MOVIMOT<sup>®</sup> inverter automatically stops the drive (timeout monitoring).

21214190/EN - 10/2014

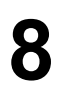

## 8 "Expert" startup with parameter function

## INFORMATION

Startup in "Expert" mode is only required if you want to set parameters during startup. Startup in "Expert" mode is only possible if:

- No additional function is activated (DIP switch S2/5 S2/8 is set to "OFF")
- The Drive ID module is plugged in
- Parameter *P805 Startup mode* is set to "Expert" mode.

### 8.1 General information concerning startup

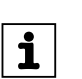

i

## INFORMATION

You must comply with the general safety notes in the chapter "Safety notes" during startup.

## **WARNING**

Risk of crushing due to missing or defective protective covers.

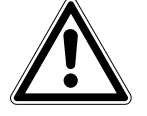

Severe or fatal injuries.

- Install the protective covers of the plant according to the instructions, see the operating instructions of the gear unit.
- Never start the unit if the protective covers are not installed.

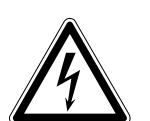

## **WARNING**

Electric shock from capacitors that have not been fully discharged.

Severe or fatal injuries.

- Disconnect the inverter from the power. Observe the minimum switch-off time after disconnection from the supply system:
  - 1 minute

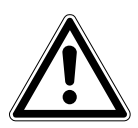

## **WARNING**

Device malfunction due to incorrect device setting.

Severe or fatal injuries.

- Comply with the startup instructions.
- The installation must be carried out by qualified personnel only.
- Always use the appropriate functional settings.

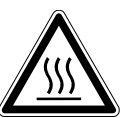

Danger of burns due to hot surfaces of the unit (e.g. the heat sink).

Serious injuries.

• Do not touch the unit until it has cooled down sufficiently.

130 Operating Instructions – MOVIMOT<sup>®</sup> MM..D

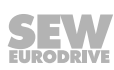

## **INFORMATION**

To ensure fault-free operation, do not disconnect or connect power or signal lines during operation.

## INFORMATION

- Remove status LED paint protection cap before startup. Remove paint protection film from the nameplates before startup.
- Observe a minimum switch-off time of 2 seconds for the K11 line contactor.

#### 8.2 Requirements

#### The following conditions apply to the startup:

- The MOVIMOT<sup>®</sup> drive must be installed correctly both mechanically and electrically.
- Appropriate safety measures prevent the drives from starting up unintentionally.
- Appropriate safety measures must be taken to prevent risk of injury or damage to the machine.

The following hardware is required for startup:

- The following software is required on the PC or laptop:
- MOVITOOLS® MotionStudio

## 8.3 MOVITOOLS® MotionStudio

"MOVITOOLS® MotionStudio" is the SEW-EURODRIVE engineering tool that you can use to access all SEW-EURODRIVE drive units. For the MOVIMOT® inverter, you can use MOVITOOLS® MotionStudio to perform diagnostics with simple applications. For more demanding applications, you can use the simple wizards available to startup and configure MOVIMOT® inverter. The scope function in MOVITOOLS® MotionStudio can be used for visualizing process values.

Install the latest software version of MOVITOOLS® MotionStudio on your PC/laptop

MOVITOOLS® MotionStudio can communicate with the drive units via a wide range of communication and fieldbus systems.

The following section describes the most straightforward application, a connection between a PC / laptop and a MOVIMOT<sup>®</sup> inverter via the diagnostics interface X50 (point-to-point connection).

#### 8.3.1 Integrating MOVIMOT<sup>®</sup> into the MOVITOOLS<sup>®</sup> MotionStudio

## INFORMATION

|**i**|

For a detailed description of the following steps please refer to the comprehensive online help in MOVITOOLS  $^{\mbox{\tiny B}}$  MotionStudio.

- 1. Start MOVITOOLS® MotionStudio.
- 2. Create a project and network.

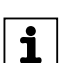

i

i

- 3. Configure the communication channel on the PC/laptop.
- 4. Make sure that the 24 V supply of the MOVIMOT® inverter is connected.
- 5. Perform an online scan.

Check the set scanning range in MOVITOOLS® MotionStudio.

## **INFORMATION**

- The diagnostic interface is always assigned address 32. Adapt the scanning range in MOVITOOLS<sup>®</sup> MotionStudio so that address 32 is also scanned.
  - The baud rate is 9.6 kBaud.
  - The online scan can take some time.
- MOVIMOT<sup>®</sup> is displayed in the MOVITOOLS<sup>®</sup> MotionStudio as shown in the example below:

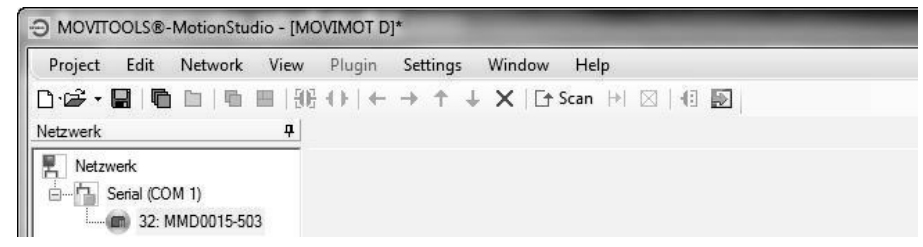

9007199785842955

7. Right-click on "32: MMD0015-5A3" to have access to MOVIMOT<sup>®</sup> startup and diagnostics tools in the context menu.

#### 8.4 Startup and function expansion with individual parameters

The basic functionality of the  $\text{MOVIMOT}^{\circledast}$  drive can be expanded by using individual parameters.

## INFORMATION

i

Startup in "Expert" mode is only possible if:

- No additional function is activated (DIP switch S2/5 S2/8 is set to "OFF")
- · The Drive ID module is plugged in
- · Parameter P805 Startup mode is set to "Expert" mode.
- 1. Perform "Easy" startup according to section 6.
- Connect the PC/laptop or the DBG operator terminal to the MOVIMOT<sup>®</sup> inverter. See chapter "PC connection" (→ 
   <sup>B</sup> 60) or chapter "DBG operator terminal connection" (→ 
   <sup>B</sup> 59).
- 3. Connect the 24 V supply of the MOVIMOT<sup>®</sup> inverter.
- 4. When using a PC/laptop, start MOVITOOLS<sup>®</sup> MotionStudio and integrate the MOVIMOT<sup>®</sup> inverter.

See chapter "Integrating MOVIMOT<sup>®</sup> in MOVITOOLS® MotionStudio". (→ 
<sup>®</sup> 131)

- 5. Set parameter P805 Startup mode to "Expert".
- 6. Specify the parameters which you want to change.
- 7. Check whether these parameters depend on mechanical controls.

See section "Parameters that depend on mechanical controls" ( $\rightarrow \square$  170).

8. Deactivate the respective controls by adjusting the bit-coded selection box of parameter *P102*.

See chapter "Parameter 102" ( $\rightarrow$  153).

9. Change the selected parameters.

For information on parameter setting with the DBG operator terminal, refer to chapter "Parameter mode" ( $\rightarrow$   $\cong$  193).

10. Check the functionality of the MOVIMOT<sup>®</sup> drive.

Optimize the parameters, if required.

- 11.Disconnect the PC/laptop or the DBG operator terminal from the MOVIMOT<sup>®</sup> inverter.
- 12.**NOTICE!** Loss of warranted degree of protection if the screw plugs of the f1 setpoint potentiometer or the X50 diagnostics interface are installed incorrectly or not at all.

Damage to the MOVIMOT<sup>®</sup> inverter.

• Make sure the screw plug of the setpoint potentiometer has a seal and screw it in.

#### 8.4.1 Example

Fine adjustment of setpoint f2 using MOVITOOLS® MotionStudio

 Perform "Easy" startup using switch f2 for rough adjustment, e.g. setting 5 (25 Hz = 750 rpm).

Operating Instructions – MOVIMOT<sup>®</sup> MM..D

21214190/EN - 10/2014

- 2. Connect the PC/laptop to the MOVIMOT<sup>®</sup> inverter.
- 3. Connect the 24 V supply of the MOVIMOT® inverter.
- 4. Start MOVITOOLS® MotionStudio.
- 5. Create a project and network.
- 6. Configure the communication channel on the PC/laptop.
- 7. Perform an online scan.

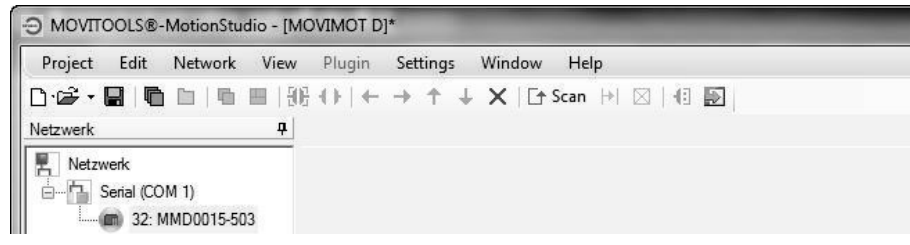

- 8. Open the context menu by clicking the right mouse button and select the menu item "Startup" > "Parameter tree".
- 9. Set parameter P805 Startup mode to "Expert".

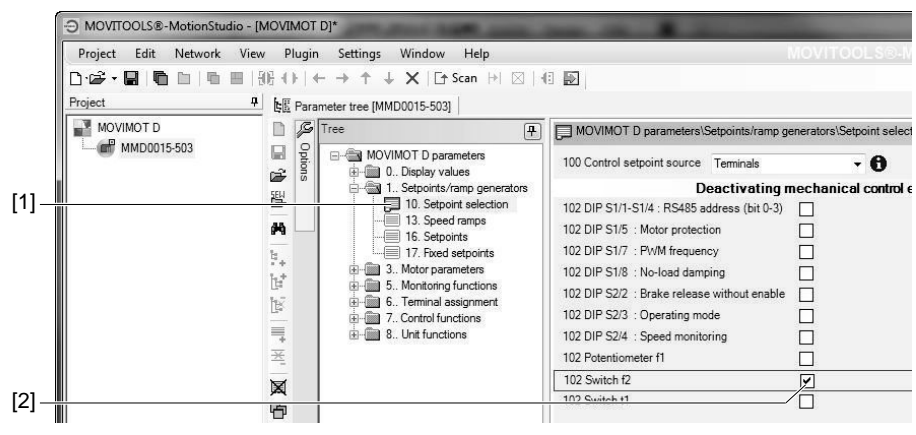

9007199789253899

10.Open the folder "Setpoint selection" [1].

Deactivate switch f2 by setting the check box of parameter *P102 Deactivating me-chanical controls* [2] (parameter *P102:14* = "1" => *P102* = "0100 0000 0000").

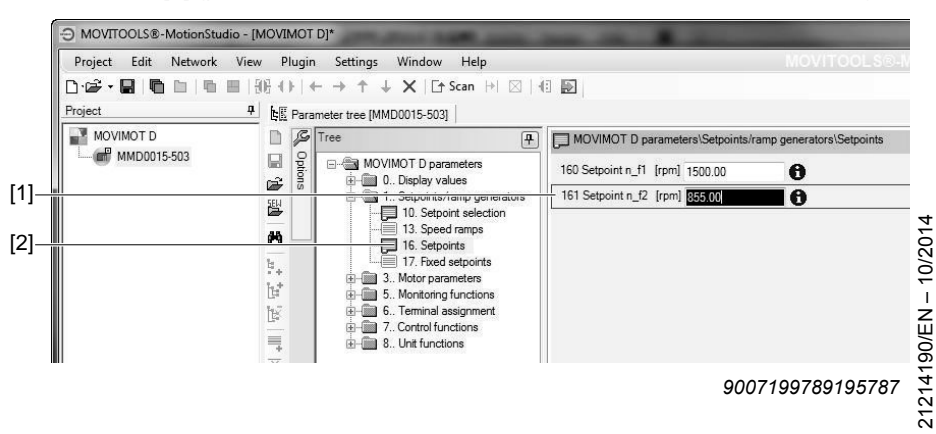

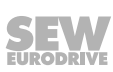

Ο

11. Open the folder "Setpoints" [2].

Adjust parameter *P161 Setpoint n\_f2* [1] until the application is working optimally.

E.g. parameter P161 = 855 rpm (= 28.5 Hz)

- 12.Disconnect the PC/laptop from the MOVIMOT<sup>®</sup> inverter.
- 13.**NOTICE!** Loss of warranted degree of protection if the screw plugs of the f1 setpoint potentiometer or the X50 diagnostics interface are installed incorrectly or not at all.

Damage to the MOVIMOT<sup>®</sup> inverter.

• Make sure the screw plug of the setpoint potentiometer has a seal and screw it in.

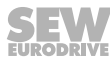

## 8.5 Startup and configuration with a central controller and MQP/MFE

You can use a central controller to startup and configure the MOVIMOT<sup>®</sup> drive via the fieldbus interface MQP.. (PROFIBUS-DPV1) or MFE...

## **INFORMATION**

Startup in "Expert" mode is only possible if:

- No additional function is activated (DIP switch S2/5 S2/8 is set to "OFF")
- The Drive ID module is plugged in
- Parameter *P805 Startup mode* is set to "Expert" mode.
- 1. Check the MOVIMOT<sup>®</sup> inverter.

See section "Electrical installation".

- 2. Connect the 24 V supply of the MOVIMOT® inverter.
- 3. Establish communication between the higher-level controller and the MOVIMOT<sup>®</sup> inverter.

Connection and communication with the higher-level controller depends on the type of the higher-level controller.

For information about connecting the higher-level controller to the MOVIMOT<sup>®</sup> inverter, refer to the fieldbus interface manual, e.g the "PROFIBUS Interfaces, Field Distributors" manual.

- 4. Set parameter P805 Startup mode to "Expert".
- 5. Deactivate all mechanical controls by overwriting the bit-coded selection box of parameter *P102* with "FFFFhex" (*P102* = "1111 1111 1111").
- 6. Set the control setpoint source to RS485 by setting the parameter *P100 Control* setpoint source to "1".
- 7. Set the required parameters.
- 8. Check the functionality of the MOVIMOT<sup>®</sup> drive.

Optimize the parameters, if required.

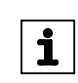

#### 8.6 Startup by transferring the set of parameters

You can startup several MOVIMOT<sup>®</sup> drives with the same parameter set. Parameters can only be transferred between two identical MOVIMOT<sup>®</sup> drives (same inverter and same motor).

## INFORMATION

i

The parameter set can only be transferred if:

- No additional function is activated (DIP switch S2/5 S2/8 is set to "OFF")
- The Drive ID module is plugged in
- A parameter set from one MOVIMOT<sup>®</sup> reference unit already exists

#### 8.6.1 Transferring the parameter set using MOVITOOLS® or the DBG operator terminal

- 1. Remove the MOVIMOT<sup>®</sup> inverter from the connection box.
- Check the connection of the MOVIMOT<sup>®</sup> inverter. See section "Electrical Installation".
- 3. Set all controls identical with those of the reference unit.
- 4. Place the MOVIMOT<sup>®</sup> inverter onto the connection box and screw it on tightly.
- 5. Connect the PC/laptop or the DBG operator terminal to the MOVIMOT<sup>®</sup> inverter.

- 6. Connect the 24 V supply of the MOVIMOT<sup>®</sup> inverter.
- 7. When using a PC/laptop, start MOVITOOLS<sup>®</sup> MotionStudio and integrate the MOVIMOT<sup>®</sup> inverter in MOVIMOT<sup>®</sup>.

See chapter "Integrating MOVIMOT<sup>®</sup> in MOVITOOLS® MotionStudio". (→ 
<sup>®</sup> 131)

8. Transfer the entire parameter set of the MOVIMOT<sup>®</sup> reference unit to the MOVIMOT<sup>®</sup> inverter.

For information on transferring the parameter set with the DBG operator terminal, refer to section "Copying function of the DBG operator terminal" ( $\rightarrow \square$  197).

- 9. Check the functionality of the MOVIMOT<sup>®</sup> drive.
- 10.Disconnect the PC/laptop or the DBG operator terminal from the MOVIMOT<sup>®</sup> inverter.
- 11.**NOTICE!** Loss of warranted degree of protection if the screw plugs of the f1 setpoint potentiometer or the X50 diagnostics interface are installed incorrectly or not at all.

Damage to the MOVIMOT<sup>®</sup> inverter.

• Make sure the screw plug of the setpoint potentiometer has a seal and screw it in.

Buy: www.ValinOnline.com | Phone 844-385-3099 | Email: CustomerService@valin.com

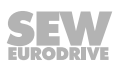

#### 8.6.2 Transferring parameters using a central controller and MQP

Parameters can only be transferred between two identical  ${\rm MOVIMOT}^{\rm \$}$  drives (same inverter and same motor).

- 1. Remove the MOVIMOT<sup>®</sup> inverter from the connection box.
- 2. Check the MOVIMOT<sup>®</sup> inverter.
- See section "Electrical Installation".
- 3. Set all controls identical with those of the reference unit.
- 4. Place the MOVIMOT<sup>®</sup> inverter onto the connection box and screw it on tightly.
- 5. Connect the 24 V supply of the MOVIMOT® inverter.
- Establish communication between the higher-level controller and the MOVIMOT<sup>®</sup> inverter.

Connection and communication with the higher-level controller depends on the type of the higher-level controller.

For information about connecting the higher-level controller to the MOVIMOT<sup>®</sup> inverter, refer to the "PROFIBUS Interfaces, Field Distributors" manual.

7. Transfer all MOVIMOT<sup>®</sup> reference unit parameters to the MOVIMOT<sup>®</sup> inverter.

## INFORMATION

i

Parameter P805 Startup mode must be the first value to be transferred.

The transfer procedure depends on the type of higher-level controller.

8. Check the functionality of the MOVIMOT<sup>®</sup> drive.

| No. | Index<br>dec.  | Sub-<br>index<br>dec. | Name                                 | MOVITOOLS <sup>®</sup><br>MotionStudio (Range / fac-<br>tory setting) | MOVILINK <sup>®</sup><br>scaling |  |  |
|-----|----------------|-----------------------|--------------------------------------|-----------------------------------------------------------------------|----------------------------------|--|--|
| 0   | Display values |                       |                                      |                                                                       |                                  |  |  |
| 00_ | Proces         | s value               | S                                    |                                                                       |                                  |  |  |
| 000 | 8318           | 0                     | Speed (signed)                       | [rpm]                                                                 | 1 digit = 0.001 rpm              |  |  |
| 002 | 8319           | 0                     | Frequency (signed)                   | [Hz]                                                                  | 1 digit = 0.001 Hz               |  |  |
| 004 | 8321           | 0                     | Output current (amount)              | [% I <sub>N</sub> ]                                                   | 1 digit = 0.001% I <sub>N</sub>  |  |  |
| 005 | 8322           | 0                     | Active current (signed)              | [% I <sub>N</sub> ]                                                   | 1 digit = 0.001% I <sub>N</sub>  |  |  |
| 006 | 8323           | 0                     | Motor utilization                    | [%]                                                                   | 1 digit = 0.001%                 |  |  |
| 008 | 8325           | 0                     | DC link voltage                      | [V]                                                                   | 1 digit = 0.001 V                |  |  |
| 009 | 8326           | 0                     | Output current                       | [A]                                                                   | 1 digit = 0.001 A                |  |  |
| 01_ | Status         | display               | S                                    |                                                                       |                                  |  |  |
| 010 | 8310           | 0                     | Inverter status                      | [Text]                                                                |                                  |  |  |
| 011 | 8310           | 0                     | Operating status                     | [Text]                                                                |                                  |  |  |
| 012 | 8310           | 0                     | Error status                         | [Text]                                                                |                                  |  |  |
| 013 | 10095          | 1                     | Startup mode                         | [Text]                                                                |                                  |  |  |
| 014 | 8327           | 0                     | Heat sink temperature                | [°C]                                                                  | 1 digit = 1°C                    |  |  |
| 015 | 8328           | 0                     | Hours of operation                   | [h]                                                                   | 1 digit = 1 min                  |  |  |
| 016 | 8329           | 0                     | Enable hours                         | [h]                                                                   | 1 digit = 1 min                  |  |  |
| 017 | 10087          | 135                   | DIP switch setting S1, S2            | [Bit field]                                                           |                                  |  |  |
| 018 | 10096          | 27                    | Setting switch f2                    | 0,1,2 - 10                                                            |                                  |  |  |
| 019 | 10096          | 29                    | Setting switch t1                    | 0,1,2 - 10                                                            |                                  |  |  |
| 02_ | Analog         | j setpoi              | nts                                  |                                                                       |                                  |  |  |
| 020 | 10096          | 28                    | Setting of setpoint potentiometer f1 | 0 – 10                                                                | 1 digit = 0.001                  |  |  |
| 03_ | Digital        | inputs                |                                      |                                                                       |                                  |  |  |
| 031 | 8334<br>bit 1  | 0                     | Setting digital input X6:11,12       | [Bit field]                                                           |                                  |  |  |
|     | 8335           | 0                     | Assignment of digital input          | CW/Stop                                                               |                                  |  |  |
|     |                |                       | X6:11,12                             | (factory setting)                                                     |                                  |  |  |
| 032 | 8334<br>bit 2  | 0                     | Setting digital input X6:9,10        | [Bit field]                                                           |                                  |  |  |
|     | 8336           | 0                     | Assignment of digital input          | CCW/Stop                                                              |                                  |  |  |
|     |                |                       | NO.9, IU                             | (factory setting)                                                     |                                  |  |  |
| 033 | 8334<br>bit 3  | 0                     | Setting digital input X6:7,8         | [Bit field]                                                           |                                  |  |  |
|     | 8337           | 0                     | Assignment of digital input          | Setpoint switch mode                                                  |                                  |  |  |
|     |                |                       | X6:7,8                               | (factory setting)                                                     |                                  |  |  |

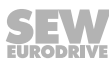

139

## "Expert" startup with parameter function Parameter list

| No. | Index<br>dec.                               | Sub-<br>index<br>dec. | Name                                  | MOVITOOLS <sup>®</sup><br>MotionStudio (Range / fac-<br>tory setting) | MOVILINK <sup>®</sup><br>scaling |  |  |  |
|-----|---------------------------------------------|-----------------------|---------------------------------------|-----------------------------------------------------------------------|----------------------------------|--|--|--|
| 05_ | Digital                                     | output                | outputs                               |                                                                       |                                  |  |  |  |
| 050 | 8349<br>bit 0                               | 0                     | Setting signal relay K1               | [Bit field]                                                           | [Bit field]                      |  |  |  |
|     | 8350                                        | 0                     | Assignment of signal relay K1         | Readiness for operation (fact                                         | ory setting)                     |  |  |  |
| 051 | 8349<br>bit 1                               | 0                     | Setting output X10                    | [Bit field]                                                           | [Bit field]                      |  |  |  |
|     | 8351                                        | 0                     | Assignment output X10                 | Brake released                                                        |                                  |  |  |  |
| 07_ | Device                                      | data                  |                                       |                                                                       |                                  |  |  |  |
| 070 | 8301                                        | 0                     | Device type                           | [Text]                                                                |                                  |  |  |  |
| 071 | 8361                                        | 0                     | Nominal output current                | [A]                                                                   | 1 digit = 0.001 A                |  |  |  |
| 072 | 10461                                       | 3                     | DIM slot option                       | [Text]                                                                |                                  |  |  |  |
| 076 | 8300                                        | 0                     | Firmware basic unit                   | [Part number and version]                                             |                                  |  |  |  |
| 100 | 10096                                       | 33                    | Control setpoint source               | (Display value)                                                       |                                  |  |  |  |
| 102 | 10096                                       | 30                    | Deactivating mechanical con-<br>trols | (Display value)                                                       |                                  |  |  |  |
| 700 | 8574                                        | 0                     | Operating mode                        | [Text]                                                                |                                  |  |  |  |
| 08_ | Fault n                                     | nemory                |                                       |                                                                       |                                  |  |  |  |
| 080 | Error t-0 Background information for errors |                       |                                       | rs that occurred at t-0                                               |                                  |  |  |  |
|     | 8366                                        | 0                     | Error code                            | Error code                                                            |                                  |  |  |  |
|     | 9304                                        | 0                     | Error subcode                         |                                                                       |                                  |  |  |  |
|     | 8883                                        | 0                     | Internal error                        |                                                                       |                                  |  |  |  |
|     | 8371                                        | 0                     | Digital input status                  | [Bit field bit 0, bit 1, bit 2]                                       |                                  |  |  |  |
|     | 8381                                        | 0                     | Digital output status K1, X10         | [Bit field bit 0, bit 1]                                              |                                  |  |  |  |
|     | 8391                                        | 0                     | Inverter status                       | [Text]                                                                |                                  |  |  |  |
|     | 8396                                        | 0                     | Heat sink temperature                 | [°C]                                                                  | 1 digit = 1°C                    |  |  |  |
|     | 8401                                        | 0                     | Speed                                 | [rpm]                                                                 | 1 digit = 0.001 rpm              |  |  |  |
|     | 8406                                        | 0                     | Output current                        | [% I <sub>N</sub> ]                                                   | 1 digit = 0.001% I <sub>N</sub>  |  |  |  |
|     | 8411                                        | 0                     | Active current                        | [% I <sub>N</sub> ]                                                   | 1 digit = 0.001% I <sub>N</sub>  |  |  |  |
|     | 8416                                        | 0                     | Unit utilization                      | [% I <sub>N</sub> ]                                                   | 1 digit = 0.001% I <sub>N</sub>  |  |  |  |
|     | 8421                                        | 0                     | DC link voltage                       | [V]                                                                   | 1 digit = 0.001 V                |  |  |  |
|     | 8426                                        | 0                     | Hours of operation                    | [h]                                                                   | 1 digit = 1 min.                 |  |  |  |
|     | 8431                                        | 0                     | Enable hours                          | [h]                                                                   | 1 digit = 1 min.                 |  |  |  |
| 081 | Error t-                                    | 1                     | Background information for erro       | rs that occurred at t-1                                               |                                  |  |  |  |
|     | 8367                                        | 0                     | Error code                            | Error code                                                            |                                  |  |  |  |
|     | 9305                                        | 0                     | Error subcode                         |                                                                       |                                  |  |  |  |
|     | 8884                                        | 0                     | Internal error                        |                                                                       |                                  |  |  |  |
|     | 8372                                        | 0                     | Digital input status                  | [Bit field bit 0, bit 1, bit 2]                                       |                                  |  |  |  |

| No. | Index<br>dec. | Sub-<br>index<br>dec. | Name                             | MOVITOOLS <sup>®</sup><br>MotionStudio (Range / fac-<br>tory setting) | MOVILINK <sup>®</sup><br>scaling |
|-----|---------------|-----------------------|----------------------------------|-----------------------------------------------------------------------|----------------------------------|
|     | 8382          | 0                     | Digital output status K1, X10    | [Bit field bit 0, bit 1]                                              |                                  |
|     | 8392          | 0                     | Inverter status                  | [Text]                                                                |                                  |
|     | 8397          | 0                     | Heat sink temperature            | [°C]                                                                  | 1 digit = 1°C                    |
|     | 8402          | 0                     | Speed                            | [rpm]                                                                 | 1 digit = 0.001 rpm              |
|     | 8407          | 0                     | Output current                   | [% I <sub>N</sub> ]                                                   | 1 digit = 0.001% I <sub>N</sub>  |
|     | 8412          | 0                     | Active current                   | [% I <sub>N</sub> ]                                                   | 1 digit = 0.001% I <sub>N</sub>  |
|     | 8417          | 0                     | Unit utilization                 | [%]                                                                   | 1 digit = 0.001% I <sub>N</sub>  |
|     | 8422          | 0                     | DC link voltage                  | [V]                                                                   | 1 digit = 0.001 V                |
|     | 8427          | 0                     | Hours of operation               | [h]                                                                   | 1 digit = 1 min.                 |
|     | 8432          | 0                     | Enable hours                     | [h]                                                                   | 1 digit = 1 min.                 |
| 082 | Error t-      | 2                     | Background information for error | s that occurred at t-2                                                |                                  |
|     | 8368          | 0                     | Error code                       | Error code                                                            |                                  |
|     | 9306          | 0                     | Error subcode                    |                                                                       |                                  |
|     | 8885          | 0                     | Internal error                   |                                                                       |                                  |
|     | 8373          | 0                     | Digital input status             | [Bit field bit 0, bit 1, bit 2]                                       |                                  |
|     | 8383          | 0                     | Digital output status K1, X10    | [Bit field bit 0, bit 1]                                              |                                  |
|     | 8393          | 0                     | Inverter status                  | [Text]                                                                |                                  |
|     | 8398          | 0                     | Heat sink temperature            | [°C]                                                                  | 1 digit = 1°C                    |
|     | 8403          | 0                     | Speed                            | [rpm]                                                                 | 1 digit = 0.001 rpm              |
|     | 8408          | 0                     | Output current                   | [% I <sub>N</sub> ]                                                   | 1 digit = 0.001% I <sub>N</sub>  |
|     | 8413          | 0                     | Active current                   | [% I <sub>N</sub> ]                                                   | 1 digit = 0.001% I <sub>N</sub>  |
|     | 8418          | 0                     | Unit utilization                 | [%]                                                                   | 1 digit = 0.001% I <sub>N</sub>  |
|     | 8423          | 0                     | DC link voltage                  | [V]                                                                   | 1 digit = 0.001 V                |
|     | 8428          | 0                     | Hours of operation               | [h]                                                                   | 1 digit = 1 min.                 |
|     | 8433          | 0                     | Enable hours                     | [h]                                                                   | 1 digit = 1 min.                 |
| 083 | Error t-      | 3                     | Background information for error | s that occurred at t-3                                                |                                  |
|     | 8369          | 0                     | Error code                       | Error code                                                            |                                  |
|     | 9307          | 0                     | Error subcode                    |                                                                       |                                  |
|     | 8886          | 0                     | Internal error                   |                                                                       |                                  |
|     | 8374          | 0                     | Digital input status             | [Bit field bit 0, bit 1, bit 2]                                       |                                  |
|     | 8384          | 0                     | Digital output status K1, X10    | [Bit field bit 0, bit 1]                                              |                                  |
|     | 8394          | 0                     | Inverter status                  | [Text]                                                                |                                  |
|     | 8399          | 0                     | Heat sink temperature            | [°C]                                                                  | 1 digit = 1°C                    |
|     | 8404          | 0                     | Speed                            | [rpm]                                                                 | 1 digit = 0.001 rpm              |
|     | 8409          | 0                     | Output current                   | [% I <sub>N</sub> ]                                                   | 1 digit = 0.001% I <sub>N</sub>  |
|     | 8414          | 0                     | Active current                   | [% I <sub>N</sub> ]                                                   | 1 digit = 0.001% I <sub>N</sub>  |

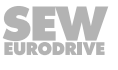

| No. | Index<br>dec. | Sub-<br>index<br>dec. | Name                             | MOVITOOLS®<br>MotionStudio (Range / fac-<br>tory setting) | MOVILINK <sup>®</sup><br>scaling |
|-----|---------------|-----------------------|----------------------------------|-----------------------------------------------------------|----------------------------------|
|     | 8419          | 0                     | Unit utilization                 | [%]                                                       | 1 digit = 0.001% I <sub>N</sub>  |
|     | 8424          | 0                     | DC link voltage                  | [V]                                                       | 1 digit = 0.001 V                |
|     | 8429          | 0                     | Hours of operation               | [h]                                                       | 1 digit = 1 min.                 |
|     | 8434          | 0                     | Enable hours                     | [h]                                                       | 1 digit = 1 min.                 |
| 084 | Fault t-      | 4                     | Background information for error | rs that occurred at t-4                                   |                                  |
|     | 8370          | 0                     | Error code                       | Error code                                                |                                  |
|     | 9308          | 0                     | Error subcode                    |                                                           |                                  |
|     | 8887          | 0                     | Internal error                   |                                                           |                                  |
|     | 8375          | 0                     | Digital input status             | [Bit field bit 0, bit 1, bit 2]                           |                                  |
|     | 8385          | 0                     | Digital output status K1, X10    | [Bit field bit 0, bit 1]                                  |                                  |
|     | 8395          | 0                     | Inverter status                  |                                                           |                                  |
|     | 8400          | 0                     | Heat sink temperature            | [°C]                                                      | 1 digit = 1°C                    |
|     | 8405          | 0                     | Speed                            | [rpm]                                                     | 1 digit = 0.001 rpm              |
|     | 8410          | 0                     | Output current                   | [% I <sub>N</sub> ]                                       | 1 digit = 0.001% I <sub>N</sub>  |
|     | 8415          | 0                     | Active current                   | [% I <sub>N</sub> ]                                       | 1 digit = 0.001% I <sub>N</sub>  |
|     | 8420          | 0                     | Unit utilization                 | [%]                                                       | 1 digit = 0.001% I <sub>N</sub>  |
|     | 8425          | 0                     | DC link voltage                  | [V]                                                       | 1 digit = 0.001 V                |
|     | 8430          | 0                     | Hours of operation               | [h]                                                       | 1 digit = 1 min.                 |
|     | 8435          | 0                     | Enable hours                     | [h]                                                       | 1 digit = 1 min.                 |
| 09_ | Bus dia       | agnosti               | cs                               |                                                           |                                  |
| 094 | 8455          | 0                     | PO 1 setpoint                    | [hex]                                                     |                                  |
| 095 | 8456          | 0                     | PO 2 setpoint                    | [hex]                                                     |                                  |
| 096 | 8457          | 0                     | PO 3 setpoint                    | [hex]                                                     |                                  |
| 097 | 8458          | 0                     | PI 1 actual value                | [hex]                                                     |                                  |
| 098 | 8459          | 0                     | PI 2 actual value                | [hex]                                                     |                                  |
| 099 | 8460          | 0                     | PI 3 actual value                | [hex]                                                     |                                  |
| 1   | Setpoi        | nts/ram               | p generators                     |                                                           |                                  |
| 10_ | Setpoi        | nt selec              | tion                             |                                                           |                                  |
| 100 | 10096         | 33                    | Control setpoint source          | 0: Binary                                                 |                                  |
|     |               |                       |                                  | 1: RS485                                                  |                                  |
|     |               |                       |                                  | $(DIP \text{ switches } S1/1 - S1/4)^{1)}$                |                                  |
| 102 | 10096         | 30                    | Deactivating mechanical con-     | [Bit field]                                               |                                  |
|     |               |                       |                                  | Default: 0000 0000 0000 000                               | 0                                |
| 13_ | Speed         | ramps                 |                                  |                                                           | 1                                |
| 130 | 8807          | 0                     | Ramp t11 up                      | 0.1 - 1 - 2000 [s]<br>(Switch t1) <sup>1</sup> )          | 1 digit = 0.001 s                |

142 Operating Instructions – MOVIMOT<sup>®</sup> MM..D

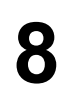

| No. | Index<br>dec. | Sub-<br>index<br>dec. | Name                      | MOVITOOLS®<br>MotionStudio (Range / fac-<br>tory setting) | MOVILINK <sup>®</sup><br>scaling |
|-----|---------------|-----------------------|---------------------------|-----------------------------------------------------------|----------------------------------|
| 131 | 8808          | 0                     | Ramp t11 down             | 0.1 – <b>1</b> – 2000 [s]                                 | 1 digit = 0.001 s                |
|     |               |                       |                           | (Switch t1) <sup>1)</sup>                                 |                                  |
| 134 | 8474          | 0                     | Ramp t12 up = down        | 0.1 – <b>10</b> – 2000 [s]                                | 1 digit = 0.001 s                |
| 135 | 8475          | 0                     | S pattern t12             | 0: OFF                                                    |                                  |
|     |               |                       |                           | 1: Class 1                                                |                                  |
|     |               |                       |                           | 2: Class 2                                                |                                  |
|     |               |                       |                           | 3: Class 3                                                |                                  |
| 136 | 8476          | 0                     | Stop ramp t13             | 0.1 – <b>0.2</b> – 2000 [s]                               | 1 digit = 0.001 s                |
| 16_ | Setpoi        | nts                   |                           |                                                           |                                  |
| 160 | 10096         | 35                    | Setpoint n_f1             | 0 – <b>1500</b> – 3600 [rpm]                              | 1 digit = 0.001 rpm              |
| 161 | 10096         | 36                    | Setpoint n_f2             | 0 – <b>150 –</b> 3600 [rpm]                               | 1 digit = 0.001 rpm              |
| 17_ | Fixed s       | setpoin               | ts                        |                                                           |                                  |
| 170 | 8489          | 0                     | Fixed setpoint n0         | -3600 – <b>150</b> – 3600 [rpm]                           | 1 digit = 0.001 rpm              |
| 171 | 8490          | 0                     | Fixed setpoint n1         | -3600 – <b>750</b> – 3600 [rpm]                           | 1 digit = 0.001 rpm              |
| 172 | 8491          | 0                     | Fixed setpoint n2         | -3600 – <b>1500</b> – 3600 [rpm]                          | 1 digit = 0.001 rpm              |
| 173 | 10096         | 31                    | Fixed setpoint n3         | -3600 – <b>2500</b> – 3600 [rpm]                          | 1 digit = 0.001 rpm              |
| 3   | Motor         | parame                | ters                      |                                                           |                                  |
| 30_ | Limits        |                       | -                         |                                                           | -                                |
| 300 | 8515          | 0                     | Start/stop speed          | 0 – <b>15</b> – 150 [rpm]                                 | 1 digit = 0.001 rpm              |
| 301 | 8516          | 0                     | Minimum speed             | 0 – <b>60</b> – 3600 [rpm]                                | 1 digit = 0.001 rpm              |
| 302 | 8517          | 0                     | Maximum speed             | 0 – <b>3000</b> – 3600 [rpm]                              | 1 digit = 0.001 rpm              |
| 303 | 8518          | 0                     | Current limit             | 0 – <b>160</b> [% I <sub>N</sub> ]                        | 1 digit = 0.001% I <sub>N</sub>  |
| 32_ | Motor         | adjustn               | nent                      |                                                           |                                  |
| 320 | 8523          | 0                     | Automatic adjustment      | 0: OFF                                                    |                                  |
|     |               |                       |                           | 1: ON                                                     |                                  |
| 321 | 8524          | 0                     | Boost                     | 0 – 100 [%]                                               | 1 digit = 0.001%                 |
| 322 | 8525          | 0                     | IxR compensation          | 0 – 100 [%]                                               | 1 digit = 0.001%                 |
| 323 | 8526          | 0                     | Pre-magnetization         | 0 – 2 [s]                                                 | 1 digit = 0.001 s                |
| 324 | 8527          | 0                     | Slip compensation         | 0 – 500 [rpm]                                             | 1 digit = 0.001 rpm              |
| 325 | 8834          | 0                     | No-load vibration damping | 0: OFF                                                    |                                  |
|     |               |                       |                           | 1: ON (DIP switch S1/8) <sup>1</sup>                      |                                  |
| 34_ | Motor         | protect               | ion                       |                                                           |                                  |
| 340 | 8533          | 0                     | Motor protection          | 0: OFF                                                    |                                  |
|     |               |                       |                           | 1: ON (DIP switch S1/5) <sup>1</sup>                      |                                  |
| 341 | 8534          | 0                     | Type of cooling           | 0: Fan cooled                                             |                                  |
|     |               |                       |                           | 1: Forced cooling                                         |                                  |

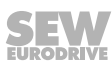

## "Expert" startup with parameter function Parameter list

| No. | Index<br>dec. | Sub-<br>index<br>dec. | Name                                                                                                    | MOVITOOLS <sup>®</sup><br>MotionStudio (Range / fac-<br>tory setting) | MOVILINK <sup>®</sup><br>scaling |  |
|-----|---------------|-----------------------|----------------------------------------------------------------------------------------------------|-----------------------------------------------------------------------|----------------------------------|--|
| 347 | 10096         | 32                    | Motor cable length                                                                                                 | <b>0</b> – 15 [m]                                                     | 1 digit = 1 m                    |  |
| 5   | Monito        | ring fu               | nctions                                                                                                    |                                                                       |                                  |  |
| 50_ | Speed         | monito                | ring                                                                                                    |                                                                       |                                  |  |
| 500 | 8557          | 0                     | Speed monitoring                                                                                                   | 0: OFF                                                                |                                  |  |
|     |               |                       |                                                                                                    | 3: Motor/regenerative                                                 |                                  |  |
|     |               |                       |                                                                                                    | (DIP switch S2/4) <sup>1)</sup>                                       |                                  |  |
| 501 | 8558          | 0                     | Deceleration time                                                                                                  | 0.1 – <b>1</b> – 10 [s]                                               | 1 digit = 0.001 s                |  |
| 52_ | Power         | supply                | -off check                                                                                                    |                                                                       |                                  |  |
| 522 | 8927          | 0                     | Line phase failure monitoring                                                                                      | 0: OFF                                                                |                                  |  |
|     |               |                       | Deactivating the line phase<br>failure monitoring in unfavor-<br>able operating conditions can<br>damage the unit. | 1: ON                                                                 |                                  |  |
| 523 | 10096         | 26                    | Power off monitoring                                                                                               | 0: Operation on three-phase                                           | e line supply                    |  |
|     |               |                       |                                                                                                    | 1: Operation with MOVITRANS®                                          |                                  |  |
| 590 | 10537         | 1                     | Localization                                                                                                    | 0: OFF                                                                |                                  |  |
|     |               |                       |                                                                                                    | 1: ON                                                                 |                                  |  |
| 6   | Termin        | al assi               | gnment                                                                                                    |                                                                       |                                  |  |
| 60_ | Digital       | inputs                |                                                                                                    |                                                                       |                                  |  |
| 600 | 10096         | 34                    | Terminal configuration                                                                                             | 0: Setpoint changeover, CCW/stop - CW/stop                            |                                  |  |
|     |               |                       |                                                                                                    | 1: Fixed setpoint 2 - Fixed set                                       | tpoint 1- Enable/stop            |  |
|     |               |                       |                                                                                                    | 2: Setpoint changeover - /Ext                                         | . error - Enable/stop            |  |
| 62_ | Digital       | output                | S                                                                                                    |                                                                       |                                  |  |
| 620 | 8350          | 0                     | Signal output K1                                                                                                   | 0: No function                                                        |                                  |  |
|     |               |                       |                                                                                                    | 2: Ready                                                              |                                  |  |
|     |               |                       |                                                                                                    | 3: Output stage on                                                    |                                  |  |
|     |               |                       |                                                                                                    | 4: Rotating field on                                                  |                                  |  |
|     |               |                       |                                                                                                    | 5: Brake released                                                     |                                  |  |
|     |               |                       |                                                                                                    | 6: Brake applied                                                      |                                  |  |
| 7   | Contro        | l functi              | ons                                                                                                    |                                                                       |                                  |  |
| 70_ | Operat        | ing mo                | des                                                                                                    |                                                                       |                                  |  |
| 700 | 8574          | 0                     | Operating mode                                                                                                    | 0: VFC                                                                |                                  |  |
|     |               |                       |                                                                                                    | 2: VFC hoist                                                          |                                  |  |
|     |               |                       |                                                                                                    | 3: VFC DC braking                                                     |                                  |  |
|     |               |                       |                                                                                                    | 21: V/f characteristic                                                |                                  |  |
|     |               |                       |                                                                                                    | 22: V/f + DC braking                                                  |                                  |  |
|     |               |                       |                                                                                                    | (DIP switch S2/3) <sup>1)</sup>                                       |                                  |  |
| 71_ | Stands        | till curr             | rent                                                                                                    |                                                                       |                                  |  |

21214190/EN - 10/2014

| No. | Index<br>dec.          | Sub-<br>index<br>dec. | Name                              | MOVITOOLS <sup>®</sup><br>MotionStudio (Range / fac-<br>tory setting) | MOVILINK <sup>®</sup><br>scaling  |  |
|-----|------------------------|-----------------------|-----------------------------------|-----------------------------------------------------------------------|-----------------------------------|--|
| 710 | 8576                   | 0                     | Standstill current                | <b>0</b> – 50% I <sub>Mot</sub>                                       | 1 digit = 0.001% I <sub>Mot</sub> |  |
| 72_ | Setpoir                | nt stop               | function                          |                                                                       |                                   |  |
| 720 | 8578                   | 0                     | Setpoint stop function            | 0: OFF                                                                |                                   |  |
|     |                        |                       |                                   | 1: ON                                                                 |                                   |  |
| 721 | 8579                   | 0                     | Stop setpoint                     | 0 – <b>30</b> – 500 [rpm]                                             | 1 digit = 0.001 rpm               |  |
| 722 | 8580                   | 0                     | Start offset                      | 0 – <b>30</b> – 500 [rpm]                                             | 1 digit = 0.001 rpm               |  |
| 73_ | Brake                  | functio               | 1                                 |                                                                       |                                   |  |
| 731 | 8749                   | 0                     | Brake release time                | <b>0</b> – 2 [s]                                                      | 1 digit = 0.001 s                 |  |
| 732 | 8585                   | 0                     | Brake application time            | 0 – <b>0.2</b> – 2 [s]                                                | 1 digit = 0.001 s                 |  |
| 738 | 8893                   | 0                     | Activation of brake release with- | 0: OFF                                                                |                                   |  |
|     |                        |                       | out drive enable                  | 1: ON                                                                 |                                   |  |
|     |                        |                       |                                   | (DIP switch S2/2) <sup>1)</sup>                                       |                                   |  |
| 77_ | Energy saving function |                       |                                   |                                                                       |                                   |  |
| 770 | 8925                   | 0                     | Energy saving function            | 0: OFF                                                                |                                   |  |
|     |                        |                       |                                   | 1: ON                                                                 |                                   |  |
| 8   | Unit fu                | nctions               | i                                 |                                                                       |                                   |  |
| 80_ | Setup                  |                       |                                   |                                                                       |                                   |  |
| 802 | 8594                   | 0                     | Factory setting                   | 0: No factory setting                                                 |                                   |  |
|     |                        |                       |                                   | 2: Delivery state                                                     |                                   |  |
| 803 | 8595                   | 0                     | Parameter lock                    | 0: OFF                                                                |                                   |  |
|     |                        |                       |                                   | 1: ON                                                                 |                                   |  |
| 805 | 10095                  | 1                     | Startup mode                      | 0: Easy                                                               |                                   |  |
|     |                        |                       |                                   | 1: Expert                                                             |                                   |  |
| 81_ | Serial of              | commu                 | nication                          |                                                                       |                                   |  |
| 810 | 8597                   | 0                     | RS485 address                     | 0 – 31                                                                |                                   |  |
|     |                        |                       |                                   | (DIP switches S1/1 S1/4) <sup>1)</sup>                                |                                   |  |
| 811 | 8598                   | 0                     | RS485 group address               | 100 – 131                                                             |                                   |  |
|     |                        |                       |                                   | (DIP switches S1/1 – S1/4) <sup>1)</sup>                              |                                   |  |
| 812 | 8599                   | 0                     | RS485 timeout delay               | 0 – <b>1</b> – 650 [s]                                                | 1 digit = 0.001 s                 |  |
| 83_ | Fault responses        |                       |                                   |                                                                       |                                   |  |

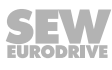

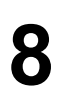

| No. | Index<br>dec. | Sub-<br>index<br>dec. | Name                          | MOVITOOLS <sup>®</sup><br>MotionStudio (Range / fac-<br>tory setting) | MOVILINK <sup>®</sup><br>scaling |
|-----|---------------|-----------------------|-------------------------------|-----------------------------------------------------------------------|----------------------------------|
| 830 | 8609          | 0                     | External error                | 0: No response                                                        |                                  |
|     |               |                       |                               | 1: Display error                                                      |                                  |
|     |               |                       |                               | 2: Immediate stop/error                                               |                                  |
|     |               |                       |                               | 4: Rapid stop/error                                                   |                                  |
|     |               |                       |                               | 5: Immediate stop/warning                                             |                                  |
|     |               |                       |                               | 7: Rapid stop/warning                                                 |                                  |
|     |               |                       |                               | 11: Normal stop/warning                                               |                                  |
|     |               |                       |                               | 12: Normal stop/error                                                 |                                  |
| 832 | 8611          | 0                     | Motor overload error          | 0: No response                                                        |                                  |
|     |               |                       |                               | 1: Display error                                                      |                                  |
|     |               |                       |                               | 2: Immediate stop/error                                               |                                  |
|     |               |                       |                               | 4: Rapid stop/error                                                   |                                  |
|     |               |                       |                               | 12: Normal stop/error                                                 |                                  |
| 84_ | Reset         | behavic               | or                            |                                                                       |                                  |
| 840 | 8617          | 0                     | Manual reset                  | 0: No                                                                 |                                  |
|     |               |                       |                               | 1: Yes                                                                |                                  |
| 86_ | Modula        | ation                 |                               |                                                                       |                                  |
| 860 | 8620          | 0                     | PWM frequency                 | 0: 4 kHz                                                              |                                  |
|     |               |                       |                               | 1: 8 kHz                                                              |                                  |
|     |               |                       |                               | 3: 16 kHz (DIP switch S1/7) <sup>1)</sup>                             |                                  |
| 87_ | Proces        | s data                | assignment                    |                                                                       |                                  |
| 870 | 8304          | 0                     | Setpoint description PO 1     | Control word (only display)                                           |                                  |
| 871 | 8305          | 0                     | Setpoint description PO 2     | 1: Setpoint speed                                                     |                                  |
|     |               |                       |                               | 11: Setpoint speed [%]                                                |                                  |
| 872 | 8306          | 0                     | Setpoint description PO 3     | Ramp (only display)                                                   |                                  |
| 873 | 8307          | 0                     | Actual value description PI 1 | Status word 1 = (display only)                                        | )                                |
| 874 | 8308          | 0                     | Actual value description PI 2 | 1: Actual speed                                                       |                                  |
|     |               |                       |                               | 2: Output current                                                     |                                  |
|     |               |                       |                               | 3: Active current                                                     |                                  |
|     |               |                       |                               | 8: Actual speed [%]                                                   |                                  |
| 875 | 8309          | 0                     | Actual value description PI 3 | Status word 2 = (display only)                                        |                                  |
| 876 | 8622          | 0                     | PO data enable                | 0: YES                                                                |                                  |
|     |               |                       |                               | 1: NO                                                                 |                                  |

1) When deactivating the control element (e.g. switch) using parameter P102, the initialization value of of the parameter is the same as the most recent value set.
# 8.8 Parameter description

# 8.8.1 Display values

| Parameter 000 |                            |                            |                            |                       |
|---------------|----------------------------|----------------------------|----------------------------|-----------------------|
|               | Speed (signed)             | ad in the calculated actur | al apond                   |                       |
|               | The displayed spec         |                            | ar speed.                  |                       |
| Parameter 002 |                            |                            |                            |                       |
|               | Frequency (signe           | d)                         |                            |                       |
|               | Output frequency c         | of the inverter            |                            |                       |
| Parameter 004 |                            |                            |                            |                       |
|               | Output current (a          | mount)                     |                            |                       |
|               | Apparent current in        | n the range 0 – 200% of t  | the rated unit current.    |                       |
| Parameter 005 |                            |                            |                            |                       |
|               | Active current (sig        | gned)                      |                            |                       |
|               | Active current in th       | e range -200% – +200%      | of the nominal unit curr   | rent                  |
|               | The sign of the act        | ive current depends on the | he direction of rotation a | and the type of load: |
|               | Direction of ro-<br>tation | load                       | Speed                      | Active current        |
|               | Clockwise rota-<br>tion    | Motor                      | Positive (n > 0)           | Positive $(I_w > 0)$  |
|               | Counterclockwise rotation  | Motor                      | Negative (n < 0)           | Negative $(I_w < 0)$  |
|               | Clockwise rota-<br>tion    | Regenerative               | Positive (n > 0)           | Negative $(I_w < 0)$  |
|               | Counterclockwise rotation  | Regenerative               | Negative (n < 0)           | Positive $(I_w > 0)$  |
| Parameter 006 |                            |                            |                            |                       |
|               | Motor utilization          |                            |                            |                       |
|               | Motor utilization in       | [%], calculated using a n  | notor temperature mode     | 9l                    |
| Parameter 008 |                            |                            |                            |                       |
|               | DC link voltage            |                            |                            |                       |
|               | Voltage in [V] meas        | sure in the DC link        |                            |                       |
| Parameter 009 |                            |                            |                            |                       |
|               | Output current (a          | mount)                     |                            |                       |
|               | Apparent current ir        | n [A]                      |                            |                       |

Parameter description

# Parameter 010

# Inverter status

Inverter statuses

- INHIBITED
- ENABLED

# Parameter 011

# **Operating status**

The following operating statuses are available:

- 24 V OPERATION
- CONTROLLER INHIBIT
- NO ENABLE
- STANDSTILL CURRENT
- ENABLE
- FACTORY SETTING
- ERROR
- TIMEOUT

# Parameter 012

|               | Error status                    |
|---------------|---------------------------------|
|               | Error status in text form       |
| Parameter 013 |                                 |
|               | Startup mode                    |
|               | Startup mode "Easy" or "Expert" |
| Parameter 014 |                                 |

Heat sink temperature Heat sink temperature of the inverter

# Parameter 015

# Hours of operation The total of hours in which the inverter was connected to the external DC 24 V supply

# Parameter 016 Enable hours Sum of hours in which the output stage of the inverter was enabled

# Parameter 017

DIP switch setting S1 and S2

Display of DIP switch settings for S1 and S2:

| DIP<br>switches | Bit in index<br>10087.135 | Functionality         |                                                |
|-----------------|---------------------------|-----------------------|------------------------------------------------|
| S1/1            | Bit 0                     | Unit address          | Unit address bit 2 <sup>°</sup>                |
| S1/2            | Bit 1                     |                       | Unit address bit 2 <sup>1</sup>                |
| S1/3            | Bit 2                     |                       | Unit address bit 2 <sup>2</sup>                |
| S1/4            | Bit 3                     | -                     | Unit address bit 2 <sup>3</sup>                |
| S1/5            | Bit 11                    | Motor protection      | 0: Motor protection on                         |
|                 |                           |                       | 1: Motor protection off                        |
| S1/6            | Bit 9                     | Increased             | 0: Motor adjusted                              |
|                 |                           | short-time torque     | 1: Motor power rating one stage smaller        |
| S1/7            | Bit 12                    | PWM cycle frequency   | 0: 4 kHz                                       |
|                 |                           |                       | 1: Variable (16, 8, 4 kHz)                     |
| S1/8            | Bit 13                    | No-load damping       | 0: Off                                         |
|                 |                           |                       | 1: On                                          |
| S2/1            | Bit 7                     | Brake type            | 0: Standard brake                              |
|                 |                           |                       | 1: Optional brake                              |
| S2/2            | Bit 15                    | Brake release without | 0: Off                                         |
|                 |                           | drive enable          | 1: On                                          |
| S2/3            | Bit 6                     | Control modes         | 0: VFC control                                 |
|                 |                           |                       | 1: V/f control                                 |
| S2/4            | Bit 16                    | Speed monitoring      | 0: Off                                         |
|                 |                           |                       | 1: On                                          |
| S2/5            | Bit 17                    | Additional function   | Additional function setting bit 2 <sup>0</sup> |
| S2/6            | Bit 18                    |                       | Additional function setting bit 2 <sup>1</sup> |
| S2/7            | Bit 19                    |                       | Additional function setting bit 2 <sup>2</sup> |
| S2/8            | Bit 20                    |                       | Additional function setting bit 2 <sup>3</sup> |

The display of the DIP switch setting is independent of whether the DIP switch function is activated or deactivated.

# Parameter 018

# Setting switch f2

Display of switch f2 setting

The display of the DIP switch setting is independent of whether the DIP switch function is activated or deactivated.

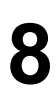

# "Expert" startup with parameter function

Parameter description

| Parameter 019 |                                                                                                    |
|---------------|----------------------------------------------------------------------------------------------------|
|               | Setting switch t1                                                                                                    |
|               | Displays switch t1 setting                                                                                                |
|               | The display of the DIP switch setting is independent of whether the DIP switch func-<br>tion is activated or deactivated. |
| Parameter 020 |                                                                                                    |
|               | Setting of setpoint potentiometer f1                                                                                      |
|               | Displays the setting of setpoint potentiometer f1                                                                         |
|               | The display of the DIP switch setting is independent of whether the DIP switch func-<br>tion is activated or deactivated. |
| Parameter 031 |                                                                                                    |
|               | Setting/assignment of digital input, terminal X6:11,12                                                                    |
|               | Displays the status of the digital input at terminal CW $\curvearrowright$ X6:11,12                                       |
| Parameter 032 |                                                                                                    |
|               | Setting/assignment of digital input, terminal X6:9,10                                                                     |
|               | Displays the status of the digital input at terminal CCW $ m CX6:9,10$                                                    |
| Parameter 033 |                                                                                                    |
|               | Setting/assignment of digital input, terminal X6:7,8                                                                      |
|               | Displays the status of the digital input at terminal f1/f2 X6:7,8                                                         |
| Parameter 050 |                                                                                                    |
|               | Setting / assignment of signal relay K1                                                                                   |
|               | Displays the status of the signal relay K1                                                                                |
| Parameter 051 |                                                                                                    |
|               | Setting output X10                                                                                                    |
|               | Displays the status of the output for controlling the BEM option                                                          |
| Parameter 070 |                                                                                                    |
|               | Device type                                                                                                    |
|               | The unit type is displayed                                                                                                |
| Parameter 071 |                                                                                                    |
|               | Nominal output current                                                                                                    |
|               | The rated unit current is displayed in [A]                                                                                |

21214190/EN - 10/2014

Ο

# Parameter 072

# **DIM slot option**

Displays the drive ID module type which is used in the drive ID module slot X3

| Parameter value | Type of the Drive ID module                |
|-----------------|--------------------------------------------|
| 0               | No Drive-ID module                         |
| 1 – 9           | Reserved                                   |
| 10              | DT/DV/400/50                               |
| 11              | Drive ID module special design             |
| 12              | DRS/400/50                                 |
| 13              | DRE400/50                                  |
| 14              | DRS/460/60                                 |
| 15              | DRE/460/60                                 |
| 16              | DRS/DRE/380/60 (ABNT)                      |
| 17              | DRS/DRE/400/50/60 (50/60 Hz voltage range) |
| 18              | Reserved                                   |
| 19              | DRP/230/400/50                             |
| 20              | DRP/266/460/50                             |
| 21              | EDRE/3D/400/50                             |
| 22              | DT56L4/BMG02                               |
| 23              | DREJ/400/50                                |
| 24              | DRUJ/400/50                                |
| 25              | DRN/400/50                                 |
| 26              | DRN/460/60                                 |
| 27              | DRS/DRN/50/60                              |
| 28 – 31         | Reserved                                   |

Display of the part number and the data set version on the drive ID module

# Parameter 076

# Firmware basic unit

Displays the part number and version of the unit firmware

# Parameter 700

# Operating mode

The selected operating mode is displayed

# Parameter 080 – 084

#### Error t-0 – t-4

The unit saves diagnostic data when an error occurs. The last five errors are displayed in the error memory.

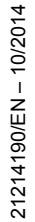

# "Expert" startup with parameter function

Parameter description

| Parameter 094 |                                   |
|---------------|-----------------------------------|
|               | PO 1 Setpoint (display value)     |
|               | Process data output word 1        |
| Parameter 095 |                                   |
|               | PO 2 Setpoint (display value)     |
|               | Process data output word 2        |
| Parameter 096 |                                   |
|               | PO 3 Setpoint (display value)     |
|               | Process data output word 3        |
| Parameter 097 |                                   |
|               | PI 1 Actual value (display value) |
|               | Process data input word 1         |
| Parameter 098 |                                   |
|               | PI 2 Actual value (display value) |
|               | Process data input word 2         |
| Parameter 099 |                                   |
|               |                                   |
|               | PI 3 Actual value (display value) |

# 8.8.2 Setpoints/ramp generators

| Р | ar | ar | ne  | ete                                     | r | 1 | 00 |
|---|----|----|-----|-----------------------------------------|---|---|----|
|   | a  | a  | 110 | ,,,,,,,,,,,,,,,,,,,,,,,,,,,,,,,,,,,,,,, |   |   | 00 |

# i

# INFORMATION

Parameter P100 can only be changed if

- All digital inputs are set to "0"
- and DIP switches S1/1 S1/4 are deactivated by parameter P102

# **Control setpoint source**

- When selecting "Binary", the drive is controlled via the digital input terminals.
  - If the mechanical controls f1 and f2 are **not** deactivated (see parameter *P102*), the setpoints are specified with setpoint potentiometer f1 and switch f2.
  - If the mechanical controls f1 and f2 are deactivated (see parameter *P102*), the setpoints are specified by selecting setpoints n\_f1 or n\_f2 (conditions see parameters *P160/P161*).
- When selecting "RS485", the drive is controlled via the digital input terminals and the bus control word. The setpoint is selected via the system bus.

152 Operating Instructions – MOVIMOT<sup>®</sup> MM..D

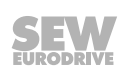

# Parameter 102

# **Deactivating mechanical controls**

Use this bit-coded selection box to deactivate the mechanical controls of the MOVIMOT  $^{\odot}$  inverter. The value of the parameter set at the factory enables all mechanical controls.

| Bit | Meaning                            | NOTE            |                                                                                                    |
|-----|------------------------------------|-----------------|----------------------------------------------------------------------------------------------------|
| 0   | Reserved                           |                 |                                                                                                    |
| 1   | Deactivation of the<br>DIP switch  | Bit not<br>set: | DIP switches S1/1 – S1/4 active                                                                                                    |
|     | S1/1 – S1/4<br>(RS485 address)     | Bit set:        | DIP switches S1/1 – S1/4 not active                                                                                                    |
|     |                                    |                 | Setting the RS485 address, RS485<br>group address and control / setpoint<br>source using parameters <i>P810</i> , <i>P811</i><br>and <i>P100</i> |
| 2-4 | Reserved                           |                 |                                                                                                    |
| 5   | Deactivation of<br>DIP switch S1/5 | Bit not<br>set: | DIP switch S1/5 active                                                                                                    |
|     | (motor protection)                 | Bit set:        | DIP switch S1/5 not active:                                                                                                    |
|     |                                    |                 | Switching the motor protection func-<br>tion on / off using the parameter<br><i>P340</i> .                                                       |
| 6   | Reserved                           |                 |                                                                                                    |
| 7   | Deactivation of<br>DIP switch S1/7 | Bit not<br>set: | DIP switch S1/7 active                                                                                                    |
|     | (PWM cycle frequency)              | Bit set:        | DIP switch S1/7 not active                                                                                                    |
|     |                                    |                 | Setting the PWM cycle frequency us-<br>ing parameter <i>P860</i>                                                                                 |
| 8   | Deactivation of<br>DIP switch S1/8 | Bit not<br>set: | DIP switch S1/8 active                                                                                                    |
|     | (no-load damping)                  | Bit set:        | DIP switch S1/8 not active                                                                                                    |
|     |                                    |                 | Activation / deactivation of no-load damping using parameter <i>P325</i>                                                                         |
| 9   | Reserved                           |                 |                                                                                                    |
| 10  | Deactivation of<br>DIP switch S2/2 | Bit not<br>set: | DIP switch S2/2 active                                                                                                    |
|     | (brake release)                    | Bit set:        | DIP switch S2/2 not active                                                                                                    |
|     |                                    |                 | Activation / deactivation of brake re-<br>lease without drive enable using pa-<br>rameter <i>P738</i>                                            |
| 11  | Deactivation of<br>DIP switch S2/3 | Bit not<br>set: | DIP switch S2/3 active                                                                                                    |
|     | (operating mode)                   | Bit set:        | DIP switch S2/3 not active                                                                                                    |
|     |                                    |                 | Selection of operating mode using parameter <i>P700</i>                                                                                          |

| Bit | Meaning                                 | NOTE                                                                                   |                                                                                        |
|-----|-----------------------------------------|----------------------------------------------------------------------------------------|----------------------------------------------------------------------------------------|
| 12  | Deactivation of<br>DIP switch S2/4      | Bit not<br>set:                                                                        | DIP switch S2/4 active                                                                 |
|     | (speed monitoring)                      | Bit set:                                                                               | DIP switch S2/4 not active                                                             |
|     |                                         |                                                                                        | Activation / deactivation of speed monitoring using parameter <i>P500</i>              |
| 13  | Deactivating the setpoint potentiometer | Bit not<br>set:                                                                        | Setpoint potentiometer f1 active                                                       |
|     | f1                                      | Bit set:                                                                               | Setpoint potentiometer f1 not active                                                   |
|     |                                         | Setting the setpoint and the maximum speed using parameter <i>P160</i> and <i>P302</i> |                                                                                        |
| 14  | 14 Deactivating switch f2               | Bit not<br>set:                                                                        | Switch f2 active                                                                       |
|     |                                         | Bit set:                                                                               | Switch f2 not active                                                                   |
|     |                                         |                                                                                        | Setting the setpoint and the maximum speed using parameter <i>P161</i> and <i>P301</i> |
| 15  | Deactivating switch t1                  | Bit not                                                                                | Switch t1 active                                                                       |
|     |                                         | set:                                                                                   | Acceleration ramp time = deceleration ramp time                                        |
|     |                                         | Bit set:                                                                               | Switch t1 not active                                                                   |
|     |                                         |                                                                                        | Setting the ramp times using parameter <i>P130</i> and <i>P131</i>                     |

# Ramp t11 up

- When using  $\text{MOVIMOT}^{\texttt{®}}$  with binary control, the acceleration ramp t11 up only applies if

- switch t1 is deactivated, i.e. if P102:15 = "1".

- When using MOVIMOT<sup>®</sup> with RS485 control, the acceleration ramp t11 up only applies if
  - switch t1 is deactivated, i.e. if P102:15 = "1"
  - and the drive is running in 2 PD mode.

The ramp time is based on a setpoint step change of 1500 rpm (50 Hz).

# Parameter 131

# Ramp t11 down

 When using MOVIMOT<sup>®</sup> with binary control, the acceleration ramp t11 down only applies if

- switch t1 is deactivated, i.e. if P102:15 = "1".

- When using MOVIMOT  $^{\mbox{\tiny \$}}$  with RS485 control, the acceleration ramp t11 down only applies if
  - switch t1 is deactivated, i.e. if P102:15 = "1"
  - and the drive is running in 2 PD mode.

The ramp time is based on a setpoint step change of 1500 rpm (50 Hz).

#### Parameter 134

i

#### Ramp t12 up = down

Acceleration and deceleration ramp at S pattern

The ramp time is based on a setpoint step change of 1500 rpm (50 Hz).

The ramp time sets the acceleration and deceleration if parameter *P135S pattern t12* has been set to grade 1, grade 2 or grade 3.

# **INFORMATION**

It is not possible to determine a setpoint via process data when parameter *P135 S pattern t12* is activated.

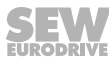

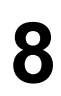

### S pattern t12

This parameter determines the pattern grade (1 = low, 2 = medium, 3 = high) of the ramp. The S pattern is used for rounding off the ramp and allows for a soft acceleration of the drive in the event of a setpoint change. The following figure shows the effect of the S pattern:

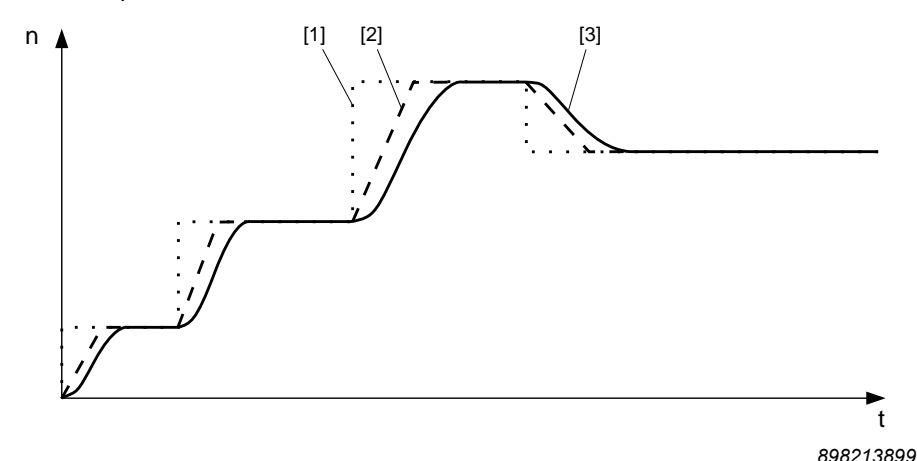

- [1] Setpoint selection
- [2] Speed profile without S pattern
- [3] Speed profile with S pattern

# INFORMATION

Once started, an S pattern phase is interrupted if an error occurs with the stop ramp.

If the setpoint is reduced or the enable signal is revoked, the started S pattern phase is completed. Thus the drive can accelerate until the end of the S pattern phase despite the setpoint reduction.

#### Parameter 136

i

#### Stop ramp t13

The stop ramp is the deceleration ramp when an internal error occurs. The ramp time is based on a setpoint step change of 1500 rpm (50 Hz).

#### Parameter 160

#### Setpoint n\_f1

The setpoint n\_f1 is valid if

- The setpoint potentiometer f1 is deactivated, i.e. when parameter P102:13 is set to "1".
- Parameter P600 Digital inputs is set to "0".
- The signal "0" is present at terminal f1/f2 X6: 7,8.

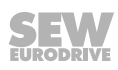

# Setpoint n\_f2

The setpoint n\_f2 is valid if

- The switch f2 is deactivated, i.e. when parameter P102:14 is set to "1",
- Parameter P600 Digital inputs is set to "0".
- The signal "1" is present at terminal f1/f2 X6: 7,8.

#### Parameter 170 - 173

### Fixed setpoint n0 – n3

The fixed setpoints n0 - n3 are valid if parameter *P600 terminal configuration* at "1" = terminal configuration 2 (selection of fixed setpoints).

You can then select fixed setpoints n0 - n3 using the programmed functionality of the input terminals.

The sign of the fixed setpoint determines the direction of rotation of the motor.

| Parameter | Active setpoint | Status               | Status                |
|-----------|-----------------|----------------------|-----------------------|
|           |                 | Terminal L 🕥 X6:9,10 | Terminal f1/f2 X6:7,8 |
| P170      | n0              | OFF                  | OFF                   |
| P171      | n1              | ON                   | OFF                   |
| P172      | n2              | OFF                  | ON                    |
| P173      | n3              | ON                   | ON                    |

### 8.8.3 Motor parameters

Parameter 300

# Start/stop speed

This parameter defines the smallest speed request which the inverter sends to the motor when enabled. The transition to the speed determined in the setpoint selection is made using the active acceleration ramp. Upon revoking the enable function, the parameter will be set as to the frequency at which the MOVIMOT<sup>®</sup> inverter will detect a motor standstill and start to apply the brakes.

#### Parameter 301

Minimal speed (when switch f2 is deactivated)

This parameter defines the minimum speed  $n_{min}$  of the drive.

The drive does not fall below this speed value even when the setpoint specification is slower than the minimum speed (exception: direction of rotation reversal or drive stop).

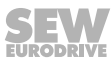

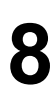

| Parameter 302 |                                                                                                    |
|---------------|----------------------------------------------------------------------------------------------------|
|               | Maximum speed (when switch f1 is deactivated)                                                                                                    |
|               | This parameter defines the maximum speed $n_{max}$ of the drive.                                                                                                    |
|               | The drive does not exceed this speed value even when the setpoint specification is higher than the maximum speed.                                                                                                    |
|               | If you set $n_{min} > n_{max}$ , then the value set in $n_{min}$ applies to the minimum speed and the maximum speed.                                                                                                    |
| Parameter 303 |                                                                                                    |
|               | Current limit                                                                                                    |
|               | The internal current limitation is based on the apparent output current. In order to im-<br>plement stall protection for the connected motor, the inverter automatically decreases<br>the current limit internally in the field weakening range. |
| Parameter 320 |                                                                                                    |
|               | Automatic adjustment                                                                                                    |
|               | When adjustment is activated, the motor is calibrated each time the operating status changes to ENABLE.                                                                                                    |
|               | If adjustment is deactivated, the calibration function and the thermal memory of the UL protective function is inactive.                                                                                                    |
|               | When using according to UL approval, you must leave the parameter <i>P320</i> set to "ON".                                                                                                    |
| Parameter 321 |                                                                                                    |
|               | Boost                                                                                                    |
|               | If parameter <i>P320 Automatic adjustment</i> = "ON", the inverter sets parameter <i>P321 BOOST</i> automatically. This parameter does not usually need to be set manually.                                                                      |
|               | In exceptional cases, manual setting may be necessary to increase the breakaway tor-<br>que.                                                                                                    |
| Parameter 322 |                                                                                                    |
|               | IxR compensation                                                                                                    |
|               | If parameter <i>P320 Automatic adjustment</i> = "ON", the inverter sets parameter <i>P322 IxR adjustment</i> automatically. Only specialists are permitted to change this parameter manually to optimize the settings.                           |
| Parameter 323 |                                                                                                    |
|               | Pre-magnetization                                                                                                    |
|               | The pre-magnetization time allows a magnetic field to be built up in the motor after the inverter is enabled.                                                                                                    |
|               |                                                                                                    |

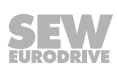

| Parameter 324 |                                                                                                    |
|---------------|----------------------------------------------------------------------------------------------------|
|               | Slip compensation                                                                                                    |
|               | Slip compensation increases the speed accuracy of the motor. Enter the nominal slip of the connected motor as a manual entry.                                                                                                    |
|               | The slip compensation is designed for a ratio of load mass moment of inertia to motor moment of inertia of smaller than 10. If control starts oscillating, you must reduce the slip compensation or set it to 0, if required.                                         |
| Parameter 325 |                                                                                                    |
|               | No-load vibration damping (when DIP switch S1/8 is deactivated)                                                                                                    |
|               | No-load vibration damping can be activated when the motor tends to be unstable un-<br>der no load conditions.                                                                                                    |
| Parameter 340 |                                                                                                    |
|               | Motor protection (when DIP switch S1/5 is deactivated)                                                                                                    |
|               | Activation/deactivation of the thermal protection model for MOVIMOT <sup>®</sup>                                                                                                    |
|               | When this function is activated, ${\rm MOVIMOT}^{\circledast}$ takes over the thermal protection of the drive by electronic means.                                                                                                    |
| Parameter 341 |                                                                                                    |
|               | Type of cooling                                                                                                    |
|               | This parameter is used for defining the cooling type (fan cooled or forced cooling) that is the basis for calculating the motor temperature.                                                                                                    |
| Parameter 347 |                                                                                                    |
|               | Motor cable length                                                                                                    |
|               | This parameter is used for defining the motor cable length (= length of hybrid cable from SEW-EURODRIVE between MOVIMOT <sup>®</sup> and motor) that is the basis for calculating the motor temperature. This parameter must only be changed if the unit is installed |

close to the motor.

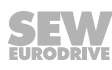

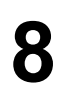

# 8.8.4 Monitoring functions

#### Parameter 500

Speed monitoring (when DIP switch S2/4 is deactivated)

MOVIMOT<sup>®</sup> performs speed monitoring by evaluating operations at the current limit. Speed monitoring is triggered when the current limit is maintained for the duration of the set deceleration time (parameter *P501*).

### Parameter 501

#### **Deceleration time**

The set current limit can be reached during acceleration, deceleration, or load peaks.

The deceleration time prevents speed monitoring from responding too sensitively. The current limit must be maintained for the duration of the set deceleration time before monitoring responds.

#### Parameter 522

#### Line phase failure check

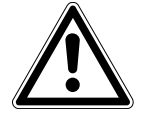

# NOTICE

Deactivating the line phase failure monitoring can damage the inverter if conditions are unfavorable.

Inverter damage.

- Deactivate the line phase failure check with short-term asymmetries of the line voltage.
- Make sure that the MOVIMOT<sup>®</sup> drive is always supplied with all 3 phases of the line voltage.

This monitoring system must be deactivated in order to prevent the line phase failure check from triggering with asymmetrical supply systems.

### Parameter 523

### Power off monitoring

Use this parameter to adjust the power off monitoring function of the inverter for operation with MOVITRANS  $^{\mbox{\tiny B}}$  .

#### Parameter 590

#### Localization

This parameter can be used to activate the localization function in order to localize the MOVIMOT<sup>®</sup> drive in the system. If the localization function is active, the status LED on the MOVIMOT<sup>®</sup> inverter flashes green/red/green. After 5 min, the MOVIMOT<sup>®</sup> inverter automatically deactivates the localization function again.

# 8.8.5 Terminal assignment

# Parameter 600

# **Terminal configuration**

Parameter P600 can only be changed if all digital inputs are set to "0".

Use this parameter to select the configuration of digital input terminals.

The following tables show the functions of the digital input terminals in relation to the control setpoint source and the terminal configuration:

| Co  | Control / setpoint source "Binary" |                                               |                                                                 |                                |  |  |  |
|-----|------------------------------------|-----------------------------------------------|-----------------------------------------------------------------|--------------------------------|--|--|--|
| Ter | minal                              | Digital input terminals                       |                                                                 |                                |  |  |  |
| cor | nfiguration                        | f1/f2 X6:7,8                                  | L 🕥 X6:9,10                                                     | R 🔿 X6:11,12                   |  |  |  |
| 0:  | Terminal                           | Setpoint switch mode                          | CCW/Stop                                                        | CW/Stop                        |  |  |  |
|     | configura-                         | "0" signal: Setpoint f1                       | "0" signal: Stop                                                | "0" signal: Stop               |  |  |  |
|     |                                    | "1" signal: setpoint f2                       | "1" signal: Counter-<br>clockwise rotation                      | "1" signal: Clockwise rotation |  |  |  |
| 1:  | Terminal                           | Selection of fixed setpo                      | pints                                                           | Enable/stop                    |  |  |  |
|     | configura-                         | Fixed setpoint n0: sign                       | "0" signal: Stop                                                |                                |  |  |  |
|     |                                    | P170                                          | "1" signal: Enable                                              |                                |  |  |  |
|     |                                    | Fixed setpoint n1: sign                       | Fixed setpoint n1: <b>signal "0", "1"</b> param.<br><i>P171</i> |                                |  |  |  |
|     |                                    | Fixed setpoint n2: <b>sign</b><br><i>P172</i> | al "1", "0" param.                                              |                                |  |  |  |
|     |                                    | Fixed setpoint n3: <b>sign</b><br><i>P173</i> |                                                                 |                                |  |  |  |
| 2:  | Terminal                           | Setpoint switch mode                          | /external error                                                 | Enable/stop                    |  |  |  |
|     | configura-                         | "0" signal: Setpoint f1                       | "0" signal: Ext. Error                                          | "0" signal: Stop               |  |  |  |
|     |                                    | "1" signal: Setpoint f2                       | "1" signal: No Ext. Er-<br>ror                                  | "1" signal: Enable             |  |  |  |
|     | 1                                  | 1                                             | 1                                                               |                                |  |  |  |

| Co | Control setpoint source "RS485" |                           |                           |                                            |  |  |  |  |
|----|---------------------------------|---------------------------|---------------------------|--------------------------------------------|--|--|--|--|
| Те | rminal-                         | Digital input terminals   |                           |                                            |  |  |  |  |
| со | nfiguration                     | f1/f2 X6:7,8              | L                         | R 🔿 X6:11,12                               |  |  |  |  |
| 0: | Terminal                        | No<br>function            | CCW/Stop                  | CW/Stop                                    |  |  |  |  |
|    | configura-                      |                           | "0" signal: Stop          | "0" signal: Stop                           |  |  |  |  |
|    |                                 |                           | "1" signal: Enable CCW    | "1" signal: Enable CW                      |  |  |  |  |
| 1: | 1: Terminal                     | No<br>function            | No function               | Enable/stop                                |  |  |  |  |
|    | configura-                      |                           |                           | "0" signal: Stop                           |  |  |  |  |
|    |                                 |                           |                           | "1" signal: Enable                         |  |  |  |  |
|    |                                 |                           |                           | CW and CCW operation                       |  |  |  |  |
| 2: | 2: Terminal                     | inal No<br>gura- function | /external error           | Enable/stop                                |  |  |  |  |
|    | configura-                      |                           | "0" signal: Ext. Error    | "0" signal: Stop                           |  |  |  |  |
|    |                                 |                           | "1" signal: no ext. Error | "1" signal: Enable<br>CW and CCW operation |  |  |  |  |

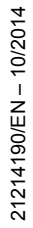

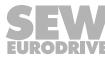

# Function of the signal relay K1

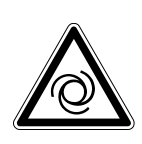

Risk of injury if the drive starts up unexpectedly when the signal relay K1 is used for controlling the brake.

Severe or fatal injuries

**WARNING** 

- If you are using the signal relay K1 to control the brake, the parameter *P620* must be set to 5 "Brake released".
- Before using the signal relay K1 for controlling the brake, check the parameter setting.

| Effect at            | "0" signal                                                                                                    | "1" signal                              |
|----------------------|----------------------------------------------------------------------------------------------------|-----------------------------------------|
| 0: No function       | -                                                                                                    | -                                       |
| 2: Ready             | Not ready                                                                                                    | Ready                                   |
| 3: Output stage on   | Device inhibited                                                                                                    | Unit is enabled.<br>Motor is energized. |
| 4: Rotating field on | No rotating field                                                                                                   | Rotating field                          |
|                      | ▲ WARNING! There may<br>still be dangerous voltages<br>present on the MOVIMOT <sup>®</sup><br>inverter output side. |                                         |
| 5: Brake released    | Brake applied                                                                                                    | Brake released                          |
| 6: Brake applied     | Brake released                                                                                                    | Brake applied                           |

Use this parameter to select the function of the signal relay K1.

# 8.8.6 Control functions

# Parameter 700

VFC / V/f characteristic curve VFC hoist

Default setting for asynchronous motors. This setting is suitable for general applications such as conveyor belts, trolleys, etc.

This parameter is used to set the basic operating mode of the inverter.

Operating mode (when DIP switch S2/3 is deactivated)

The hoisting function automatically provides all functions required for operating a simple hoist application.

# **WARNING**

Risk of injury if the drive starts up unexpectedly when the signal relay K1 is used for controlling the brake.

Severe or fatal injuries

- If the signal relay K1 is used to control the brake, do not change the parameters that define the function of the signal relay.
- Before changing parameter *P700*, check whether the signal relay is used for controlling the brake.

For the hoisting function to be performed correctly, the motor brake must be controlled using the inverter.

| No.  | Index<br>dec. | Subindex<br>dec. | Name                   | Value                                                                     |
|------|---------------|------------------|------------------------|---------------------------------------------------------------------------|
| P300 | 8515          | 0                | Start/stop speed       | = 60 rpm                                                                  |
|      |               |                  |                        | If the start/stop speed is set to less than 60 rpm.                       |
| P301 | 8516          | 0                | Minimum speed          | = 60 rpm                                                                  |
|      |               |                  |                        | If the minimum speed is set to less than 60 rpm.                          |
| P303 | 8518          | 0                | Current limit          | = Rated motor current                                                     |
|      |               |                  |                        | If the current limit is set to a lower value than the rated motor current |
| P323 | 8526          | 0                | Pre-magnetization      | = 20 ms                                                                   |
|      |               |                  |                        | If pre-magnetization is set to a lower value than 20 ms                   |
| P500 | 8557          | 0                | Speed monitoring       | = 3: Motor/regenerative                                                   |
| P620 | 8350          | 0                | Signal output K1       | = 5: Brake released                                                       |
| P731 | 8749          | 0                | Brake release time     | = 200 ms                                                                  |
|      |               |                  |                        | If the brake release time is set to a lower value than 200 ms             |
| P732 | 8585          | 0                | Brake application time | = 200 ms                                                                  |
|      |               |                  |                        | If the brake application time is set<br>to a lower value than 200 ms      |

The VFC hoist operating mode affects the following parameters:

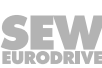

21214190/EN - 10/2014

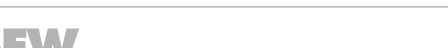

Buy: www.ValinOnline.com | Phone 844-385-3099 | Email: CustomerService@valin.com

| No.  | Index<br>dec. | Subindex<br>dec. | Name                                                     | Value    |
|------|---------------|------------------|----------------------------------------------------------|----------|
| P738 | 8893          | 0                | Activation of brake re-<br>lease without drive<br>enable | = 0: OFF |

In VFC hoist operating mode, the MOVIMOT  $^{\ensuremath{\$}}$  inverter checks whether the values of these parameters are permitted.

The speed monitoring function cannot be deactivated in VFC hoist operating mode.

The function "Brake release without drive enable" cannot be activated in VFC hoist operating mode.

This setting means the asynchronous motor brakes by using current injection. The

The function of the signal relay output can be parameterized.

motor brakes without a braking resistor on the inverter.

VFC / V/f DC braking

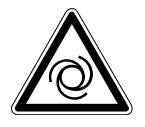

Parameter 710

**WARNING** 

Risk from uncontrolled braking. With DC braking, guided stops are not possible and certain ramp values cannot be observed.

Severe or fatal injuries

• Use a different operating mode if required.

# Standstill current

# WARNING

Electric shock caused by voltages in the connection box. A communication timeout does not interrupt the standstill current.

Severe or fatal injuries

- Disconnect the inverter from the supply system and wait at least for the specified amount of time:
  - 1 minute

When the standstill current function is activated, the inverter injects a current into the motor at standstill.

The standstill current fulfills the following functions:

- When the ambient temperature of the motor is low, the standstill current prevents the risk of condensation and freezing of the brake. Set the current level in such a way that the motor will not overheat.
- If you have activated the standstill current, you can enable the motor without premagnetization.

When the standstill function is activated, the output stage remains enabled even in the "NO ENABLE" status to inject the motor standstill current. In the event of an error, the current supply of the motor is interrupted depending on the respective error response.

21214190/EN – 10/2014

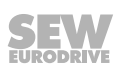

4

### Parameter 720 – 722

# Setpoint stop function

### Stop setpoint

### Start offset

If the setpoint stop function is activated, the inverter is enabled when the speed setpoint is larger than the stop setpoint + start offset.

Inverter enable is revoked when the speed setpoint falls below the stop setpoint.

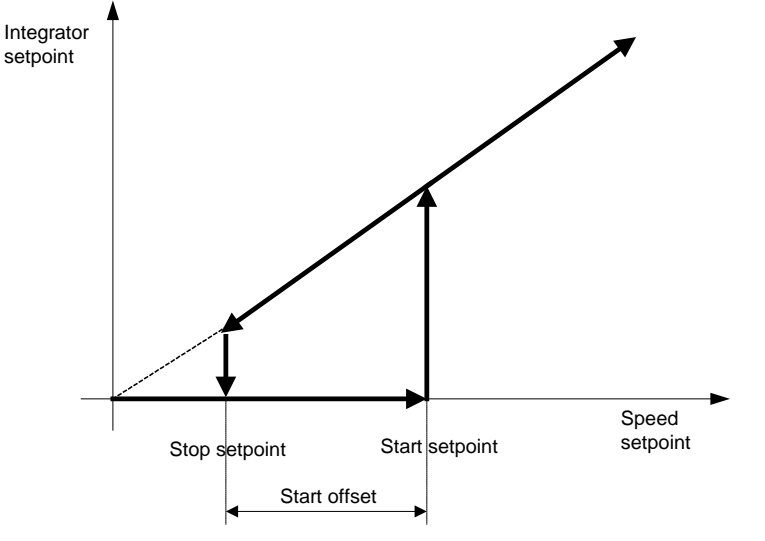

9007199746515723

O

#### Parameter 731

#### Brake release time

This parameter is used for defining how long the motor is to run at minimum speed after pre-magnetization ends. This time is necessary for opening the brake completely

# Parameter 732

# Brake application time

You can use this parameter to set the time required for the mechanical brake to apply.

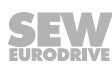

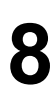

#### Activation of brake release without drive enable

(when DIP switch S2/2 is deactivated)

If this parameter is set to the value "ON", the brake can be released even if the drive is not enabled.

This functionality is only available when the motor brake is being controlled by the inverter.

The brake is always applied when the unit is not ready.

The brake cannot be released when the drive is not enabled in conjunction with the hoisting function.

#### Parameter 770

### **Energy saving function**

If this parameter is set to "ON", the inverter reduces the no-load current.

# 8.8.7 Unit functions

#### Parameter 802

# **Factory setting**

If you set this parameter to "Delivery state", all parameters

- · that have a factory setting
- and can **not** be set using DIP switches S1/S2 or switches t1/f2

are set to this factory setting value.

For those parameters that are set at the DIP switches S1/S2 or at switches t1/f1, the setting of the mechanical setting element becomes active when the factory setting "Delivery state" is selected.

#### Parameter 803

# **Parameter lock**

If this parameter is set to "ON", you cannot change any of the parameters except the parameter lock. It is a good idea to use this setting once you have finished starting up the unit and optimizing the parameters. You can only change the parameters again when this parameter is set to "OFF".

| Parameter 805 |                                                                                                    |
|---------------|----------------------------------------------------------------------------------------------------|
|               | Startup mode                                                                                                    |
|               | Parameterization of the startup mode                                                                                                    |
|               | Easy mode                                                                                                    |
|               | The MOVIMOT <sup>®</sup> is started up quickly and easily in Easy mode using DIP switches S1, S2 and switches f2, t1.                                                                                                    |
|               | "Expert" mode                                                                                                    |
|               | In "Expert" mode additional parameters are available.                                                                                                    |
| Parameter 810 |                                                                                                    |
|               | RS485 address (when DIP switches S1/1 – S1/4 are deactivated)                                                                                                    |
|               | Use this parameter to set the RS485 address of the MOVIMOT <sup>®</sup> inverter.                                                                                                    |
| Parameter 811 |                                                                                                    |
|               | RS485 group address (when DIP switches S1/1 – S1/4 are deactivated)                                                                                                    |
|               | Use this parameter to set the RS485 group address of the MOVIMOT <sup>®</sup> inverter.                                                                                                    |
| Parameter 812 |                                                                                                    |
|               | RS485 timeout delay                                                                                                    |
|               | Use this parameter to set the timeout monitoring interval of the RS485 interface.                                                                                                    |
| Parameter 830 |                                                                                                    |
|               | Error response for an external error                                                                                                    |
|               | This parameter is used to define the error response that is revoked when the signal at terminal X6: 9, 10 (error code 26) is triggered, see parameter <i>P600</i> "terminal configuration 3".                                                                                                    |
| Parameter 832 |                                                                                                    |
|               | Motor overload error response                                                                                                    |
|               | Use this parameter to determine the error response that is performed in the event of a motor overload (error code 84).                                                                                                    |
| Parameter 840 |                                                                                                    |
|               | Manual reset                                                                                                    |
|               | If an error is present at the MOVIMOT <sup>®</sup> inverter, you can acknowledge the error by setting this parameter to "ON". Once the error has been reset, the parameter is set automatically to "OFF" again. If the power section does not indicate an error, setting the parameter to "ON" has no effect. |
|               |                                                                                                    |
|               |                                                                                                    |
|               |                                                                                                    |

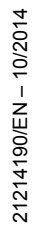

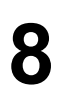

# "Expert" startup with parameter function

Parameter description

| Parameters 860 |                                                                                                    |                                                 |                                                                                                    |  |  |  |
|----------------|----------------------------------------------------------------------------------------------------|-------------------------------------------------|----------------------------------------------------------------------------------------------------|--|--|--|
|                | <b>PWM frequency</b> (when DIP switch S1/7 is deactivated)                                                                                                    |                                                 |                                                                                                    |  |  |  |
|                | You can use this parameter to set the maximum cycle frequency at the inverter output.<br>The cycle frequency can change automatically depending on the unit utilization. |                                                 |                                                                                                    |  |  |  |
|                |                                                                                                    |                                                 |                                                                                                    |  |  |  |
| Parameter 870  |                                                                                                    |                                                 |                                                                                                    |  |  |  |
|                | Setpoint description P                                                                                                    | 01                                              |                                                                                                    |  |  |  |
|                | Displays the assignment of the process data output word PO 1                                                                                                    |                                                 |                                                                                                    |  |  |  |
| Parameter 871  |                                                                                                    |                                                 |                                                                                                    |  |  |  |
|                | Setpoint description P                                                                                                    | 20 2                                            |                                                                                                    |  |  |  |
|                | Displays the assignmen                                                                                                    | t of the process                                | data output word PO 2                                                                               |  |  |  |
|                | The following assignme                                                                                                    | nts are available                               | :                                                                                                   |  |  |  |
|                | Setpoint speed:                                                                                                    | The setpoint s                                  | speed is set absolutely.                                                                            |  |  |  |
|                |                                                                                                    | Coding:                                         | 1 digit = 0.2 rpm                                                                                   |  |  |  |
|                |                                                                                                    | Example 1:                                      | CW rotation with 400 rpm                                                                            |  |  |  |
|                |                                                                                                    | Calculation:                                    | 400/0.2 = 2000 <sub>dec</sub> = 07D0 <sub>hex</sub>                                                 |  |  |  |
|                |                                                                                                    | Example 2:                                      | CCW rotation with 750 rpm                                                                           |  |  |  |
|                |                                                                                                    | Calculation:                                    | $-750/0.2 = -3750_{dec} = F15A_{hex}$                                                               |  |  |  |
|                | Setpoint speed [%]:                                                                                                    | The speed se<br>age and refere<br>potentiometer | tpoint is given as a relative value in percent-<br>s to maximum speed set using the setpoint<br>f1. |  |  |  |
|                |                                                                                                    | Coding:                                         | C000 <sub>hex</sub> = -100% (CCW rotation)                                                          |  |  |  |
|                |                                                                                                    |                                                 | 4000 <sub>hex</sub> = +100% (CW rotation)                                                           |  |  |  |
|                |                                                                                                    |                                                 | 1 digit = 0.0061%                                                                                   |  |  |  |
|                |                                                                                                    | Example:                                        | 80% f <sub>max</sub> , CCW rotation                                                                 |  |  |  |
|                |                                                                                                    | Calculation:                                    | $-80\%/0.0061\% = -13115_{dec} = CCC5_{hex}$                                                        |  |  |  |
| Parameter 872  |                                                                                                    |                                                 |                                                                                                    |  |  |  |
|                | Setpoint description P                                                                                                    | 90 3                                            |                                                                                                    |  |  |  |
|                | Displays the assignmen                                                                                                    | t of the process                                | data output word PO 3                                                                               |  |  |  |
| Parameter 873  |                                                                                                    |                                                 |                                                                                                    |  |  |  |
|                | Actual value description                                                                                                    | on Pl 1                                         |                                                                                                    |  |  |  |
|                | Displays the assignmen                                                                                                    | t of the process                                | data input word PI 1                                                                                |  |  |  |
|                |                                                                                                    |                                                 |                                                                                                    |  |  |  |
|                |                                                                                                    |                                                 |                                                                                                    |  |  |  |

SE

168 Operating Instructions – MOVIMOT® MM..D

O

### Parameter 874

#### Actual value description PI 2

Displays the assignment of the process data input word PI 2 The following assignments are available:

| Actual speed:     | Current speed actual value of the drive in 1/min                                |                                                                                  |  |  |
|-------------------|---------------------------------------------------------------------------------|----------------------------------------------------------------------------------|--|--|
|                   | Coding:                                                                         | 1 digit = 0.2 rpm                                                                |  |  |
| Output current:   | Instantaneous output current of the unit in % of ${\rm I}_{\rm N}$              |                                                                                  |  |  |
|                   | Coding:                                                                         | 1 digit = 0.1% I <sub>N</sub>                                                    |  |  |
| Active current:   | Current active current of the unit in % of ${\rm I}_{\rm \scriptscriptstyle N}$ |                                                                                  |  |  |
|                   | Coding:                                                                         | 1 digit = 0.1% I <sub>N</sub>                                                    |  |  |
| Actual speed [%]: | Current speed a tentiometer f1 c                                                | actual value of the drive in % of setpoint poor of $\boldsymbol{n}_{\text{max}}$ |  |  |
|                   | Coding:                                                                         | 1 digit = 0.0061%                                                                |  |  |
|                   |                                                                                 | -100% - +100% = 0xC000 - 0x4000                                                  |  |  |

Parameter 875

### Actual value description PI 3

(see chapter "Process output data" (→ 
<sup>■</sup> 121))
Displays the assignment of the process data input word PI 3

#### Parameter 876

### PO data enable

- YES: The process output data that was sent from the fieldbus control become effective immediately.
- NO: The last valid process output data remain in effect.

# INFORMATION

i

If the assignment of the process data output word PO2 is changed, the PO data is inhibited. It must be re-enabled in parameter *P876*.

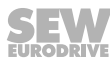

# 8.8.8 Parameters that depend on mechanical controls

The following mechanical control elements influence the user parameters:

- DIP switch S1
- DIP switch S2
- Setpoint potentiometer f1
- Switch f2
- Switch t1

# INFORMATION

i

8

Parameter P100 can only be changed if

- All digital inputs are set to "0"
- and DIP switches S1/1 S1/4 are deactivated by parameter P102

| Control                                                                                                    | Influenced                                       | Effe                                                                                                    | t of parameter <i>P102</i><br>Bit not set:<br>Setting RS485 address, RS485 group ad-<br>dress and setpoint source at DIP switch<br>S1/1 – S1/4<br>Bit set:<br>Setting RS485 address, RS485 group ad-                 |  |  |
|----------------------------------------------------------------------------------------------------|--------------------------------------------------|----------------------------------------------------------------------------------------------------|----------------------------------------------------------------------------------------------------|--|--|
| element                                                                                                    | parameter                                        | Bit                                                                                                    |                                                                                                    |  |  |
| DIP switches<br>S1/1 – S1/4<br><i>RS485 address</i><br><i>P811</i><br><i>RS485 group ad-</i><br><i>dress</i><br><i>P100</i><br><i>Control setpoint</i><br><i>source</i> | P810<br>RS485 address<br>P811<br>RS485 group ad- | 1                                                                                                    | Bit not set:<br>Setting RS485 address, RS485 group ad-<br>dress and setpoint source at DIP switch<br>S1/1 – S1/4                                                                                                    |  |  |
|                                                                                                    | Bit<br>Set<br>dre<br>ran                         | Bit set:<br>Setting RS485 address, RS485 group ad-<br>dress and control setpoint source using pa-<br>rameters |                                                                                                    |  |  |
| DIP switch P340<br>S1/5 Motor protection                                                                                                    | 5                                                | Bit not set:<br>Activation/deactivation of the motor protec-<br>tion function at DIP switch S1/5              |                                                                                                    |  |  |
|                                                                                                    |                                                  |                                                                                                    | Bit set:<br>Activation/deactivation of motor protection<br>function using parameters                                                                                                    |  |  |
| DIP switch<br>S1/7                                                                                                    | P860<br>PWM frequency                            | 7                                                                                                    | Bit set:<br>Activation/deactivation of motor protection<br>function using parameters<br>Bit not set:<br>Selection of the PWM frequency at DIP<br>switch S1/7<br>Bit set:<br>Selection of the PWM frequency using pa- |  |  |
|                                                                                                    |                                                  |                                                                                                    | Bit set:<br>Selection of the PWM frequency using pa-<br>rameters                                                                                                    |  |  |
| DIP switch<br>S1/8                                                                                                    | P325<br>No-load vibration<br>damping             | 8                                                                                                    | Bit not set:<br>Activation/deactivation of the no-load vibra-<br>tion damping function at DIP switch S1/8                                                                                                    |  |  |
|                                                                                                    |                                                  |                                                                                                    | Bit set:<br>Activation/deactivation of no-load vibration<br>damping using parameters                                                                                                    |  |  |

| Control                         | Influenced                                       | Effect of parameter P102 |                                                                                                    |
|---------------------------------|--------------------------------------------------|--------------------------|----------------------------------------------------------------------------------------------------|
| element                         | parameter                                        | Bit                      |                                                                                                    |
| DIP switch<br>S2/2              | P738<br>Brake release<br>without<br>drive enable | 10                       | Bit not set:<br>Activation/deactivation of the function "Brake<br>release without drive enable" at DIP switch<br>S2/2 |
|                                 |                                                  |                          | Bit set:<br>Activation/deactivation of the function "Brake<br>release without drive enable" using parame-<br>ters     |
| DIP switch<br>S2/3              | P700<br>Operating mode                           | 11                       | Bit not set:<br>Selection of the operating mode at DIP<br>switch S2/3                                                 |
|                                 |                                                  |                          | Bit set:<br>Selection of the operating mode using pa-<br>rameters                                                     |
| DIP switch<br>S2/4              | P500<br>Speed monitoring                         | 12                       | Bit not set:<br>Activation/deactivation of the speed monitor-<br>ing function at DIP switch S2/4                      |
|                                 |                                                  |                          | Bit set:<br>Activation/deactivation of no-load vibration<br>damping using parameters                                  |
| Setpoint<br>potentiometer<br>f1 | P302<br>Maximum speed                            | 13                       | Bit not set:<br>Setting maximum speed at setpoint potenti-<br>ometer f1                                               |
|                                 |                                                  |                          | Bit set:<br>Setting maximum speed using parameters                                                                    |
| Switch f2                       | P301<br>Minimum speed                            | 14                       | Bit not set:<br>Setting minimum speed at switch f2                                                                    |
|                                 | in an opeca                                      |                          | Bit set:<br>Setting minimum speed using parameters                                                                    |
| Switch t1                       | P130<br>Acceleration ramp                        | 15                       | Bit not set:<br>Setting the ramps at switch t1                                                                        |
|                                 | P131<br>Deceleration ramp                        |                          | Bit set:<br>Setting the ramps using parameters                                                                        |

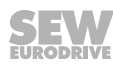

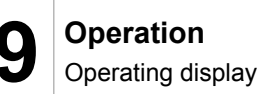

# 9 Operation

# 9.1 Operating display

The status LED is located on the top of the MOVIMOT<sup>®</sup> inverter.

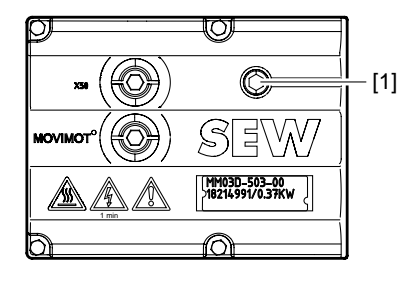

18014398969241739

# [1] MOVIMOT<sup>®</sup> status LED

# 9.1.1 Meaning of the status LED states

The three-color status LED indicates the operating and error statuses of the  $\text{MOVIMOT}^{\$}$  inverter.

| LED<br>color status                                                 | Meaning of<br>operating state                          | Possible cause                                                                                                    |
|---------------------------------------------------------------------|--------------------------------------------------------|----------------------------------------------------------------------------------------------------|
| Off                                                                 | Not ready                                              | No 24 V power supply.                                                                                                    |
| Yellow<br>flashing evenly                                           | Not ready                                              | Self-test phase is active or 24 V supply is present but the line voltage is not OK.                                                          |
| <b>Yellow</b><br>flashing evenly,<br>fast                           | Ready                                                  | Brake release active without drive ena-<br>ble (only with S2/2 = "ON")                                                                       |
| Yellow<br>constantly lit                                            | Ready<br>but unit inhibited                            | 24 V power supply and supply voltage<br>OK, but no enable signal.<br>If drive does not run when enable signal<br>is present – check startup! |
| <b>Yellow</b><br>2 x flashing, break                                | Ready,<br>manual operation<br>without unit ena-<br>ble | 24 V power supply and supply voltage<br>OK.<br>Stop manual mode to activate automatic<br>mode.                                               |
| <b>Green/yellow</b><br>Flashing evenly with al-<br>ternating colors | Ready for opera-<br>tion, but timeout                  | Faulty communication with cyclical data exchange.                                                                                            |
| <b>Green</b><br>Constantly lit                                      | Unit<br>enabled                                        | Motor is in operation.                                                                                                    |
| <b>Green</b><br>flashing evenly,<br>fast                            | Current limit<br>active                                | Drive operating at current limit.                                                                                                    |
| <b>Green</b><br>flashing evenly                                     | Ready                                                  | Standstill current function is active.                                                                                                    |
| Green/red/green<br>Flashing evenly with                             | Localization func-<br>tion active                      | Localization function has been activa-<br>ted.                                                                                               |
| anomating colors, break                                             |                                                        | See parameter 590.                                                                                                    |

21214190/EN - 10/2014

| LED<br>color status          | Meaning of<br>operating state | Possible cause                                                                                      |
|------------------------------|-------------------------------|----------------------------------------------------------------------------------------------------|
| <b>Red</b><br>Constantly lit | Not<br>ready                  | Check 24 V supply.<br>A smoothed DC voltage with maximum<br>residual ripple of 13% must be present. |

# Status LED flash codes

| Flashing evenly:                         | LED 600 ms on, 600 ms off                                   |
|------------------------------------------|-------------------------------------------------------------|
| Flashing evenly, fast:                   | LED 100 ms on, 300 ms off                                   |
| Flashing with alternating colors:        | LED 600 ms green, 600 ms yellow                             |
| Flashing with alternating colors, break: | LED 100 ms green, 100 ms red,<br>100 ms green, 300 ms break |

For a description of the error statuses, refer to sec. "Meaning of the status LED states" (  $\rightarrow$  B 198).

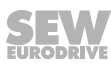

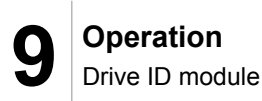

# 9.2 Drive ID module

The pluggable drive ID module is installed in the basic unit.

The following figure shows the drive ID module and its position in the  ${\rm MOVIMOT}^{\circledast}$  inverter.

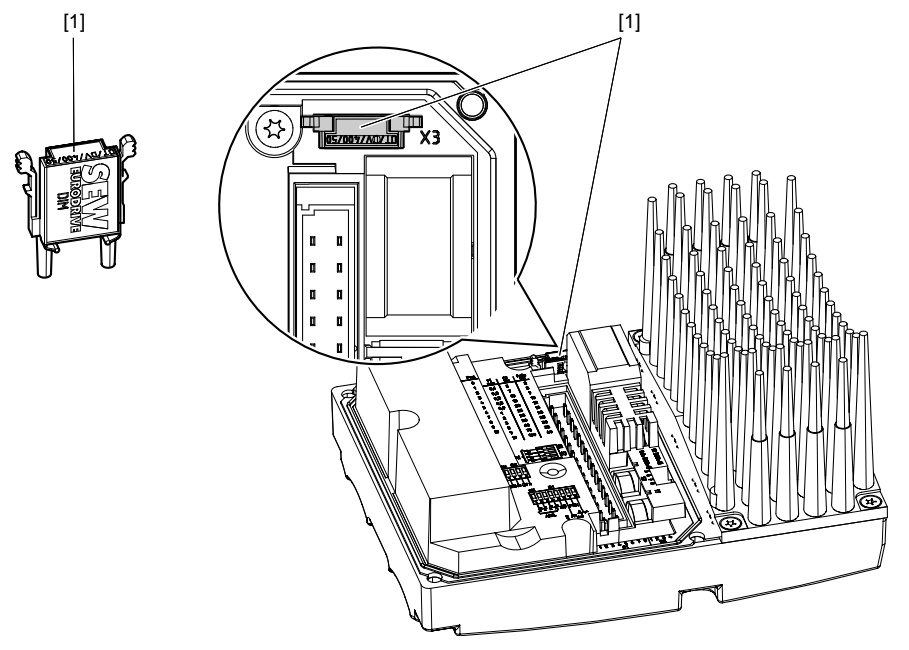

631655819

#### [1] Drive ID module

The drive ID module receives a memory module on which the following information is stored:

- Motor data
- Brake data
- User parameters

If a MOVIMOT<sup>®</sup> inverter has to be replaced, you can re-startup the system by simply re-plugging the drive ID module without a PC/laptop or data backup.

- If, during a unit replacement
- · the DIP switch setting is not transmitted correctly,
- or a MOVIMOT<sup>®</sup> inverter with a different part number is used (e.g. with a different power level),

the MOVIMOT<sup>®</sup> inverter detects a change in configuration. This may reinitialize certain startup parameters.

This is why the MOVIMOT  $^{\mbox{\tiny \$}}$  inverter must only be replaced with a MOVIMOT  $^{\mbox{\tiny \$}}$  inverter with the same part number.

For information regarding unit replacements, refer to chapter "Unit replacement" ( $\rightarrow$   $\cong$  206).

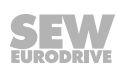

# 9.3 MBG11A and MLG..A operator terminals

# **INFORMATION**

| L | 4 |  |
|---|---|--|
|   | Т |  |

For notes on startup with the MBG11A or MLG..A options, refer to sec. "Startup with the MBG11A or MLG..A options" ( $\rightarrow \square$  104).

The following MOVIMOT  $^{\!\!8}$  functions can be executed with the MBG11A and MBG..A operator terminals:

| Function                                          | Explanation                                                                                                    |  |  |  |  |
|---------------------------------------------------|----------------------------------------------------------------------------------------------------|--|--|--|--|
| Display                                           | Negative display value, for example = CCW rotation                                                                                                    |  |  |  |  |
|                                                   | Positive display value; e.g., <b>SO</b> = CW operation                                                                                                    |  |  |  |  |
|                                                   | The display value is based on the speed set using the setpoint potentiometer f1.<br>Example: Display "50" = 50% of the speed set with the setpoint potentiometer.               |  |  |  |  |
|                                                   | NOTICE! If the display is "0," the drive is rotating at f <sub>min</sub> .                                                                                                    |  |  |  |  |
| Increase speed                                    | For CW rotation:                                                                                                    |  |  |  |  |
| Reducing the speed                                | For CW rotation:                                                                                                    |  |  |  |  |
| Stop MOVIMOT <sup>®</sup><br>drive                | Pressing both keys at the same time: + (+) Display =                                                                                                    |  |  |  |  |
| Start MOVIMOT <sup>®</sup><br>drive               |                                                                                                    |  |  |  |  |
|                                                   | NOTICE! After enable, the MOVIMOT <sup>®</sup> drive accelerates to the value and di-<br>rection of rotation saved last.                                                        |  |  |  |  |
| Change direction of<br>rotation from CW to<br>CCW | 1. Until display =                                                                                                    |  |  |  |  |
|                                                   | 2. Press again to change the direction of rotation from CW to CCW.                                                                                                    |  |  |  |  |
| Change direction of rotation from CCW to CW       | 1. until display =                                                                                                    |  |  |  |  |
|                                                   | 2. Press again to change the direction of rotation from CCW to CW.                                                                                                    |  |  |  |  |
| Memory function                                   | When the line voltage is switched off and then on again, the value set last is saved if the 24 V supply has been present for at least 4 seconds after the last setpoint change. |  |  |  |  |

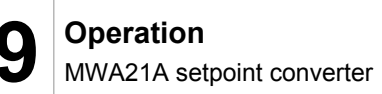

# 9.4 MWA21A setpoint converter

# INFORMATION

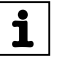

- For notes on startup of the MWA21A option, refer to sec. "Startup with option MWA21A" (→ 
   <sup>1</sup> 106).

# 9.4.1 Control

The analog signal at terminals 7 and 8 of the MWA21A option is used for controlling the speed of the MOVIMOT<sup>®</sup> drive from  $f_{\text{min}}$  to  $f_{\text{max}}$ .

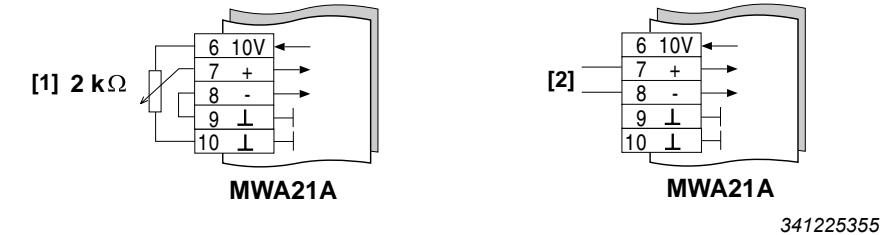

- [1] Potentiometer using the 10 V reference voltage (alternative 5 k $\Omega$ )
- [2] Potential-free analog signal

# 9.4.2 Setpoint stop function

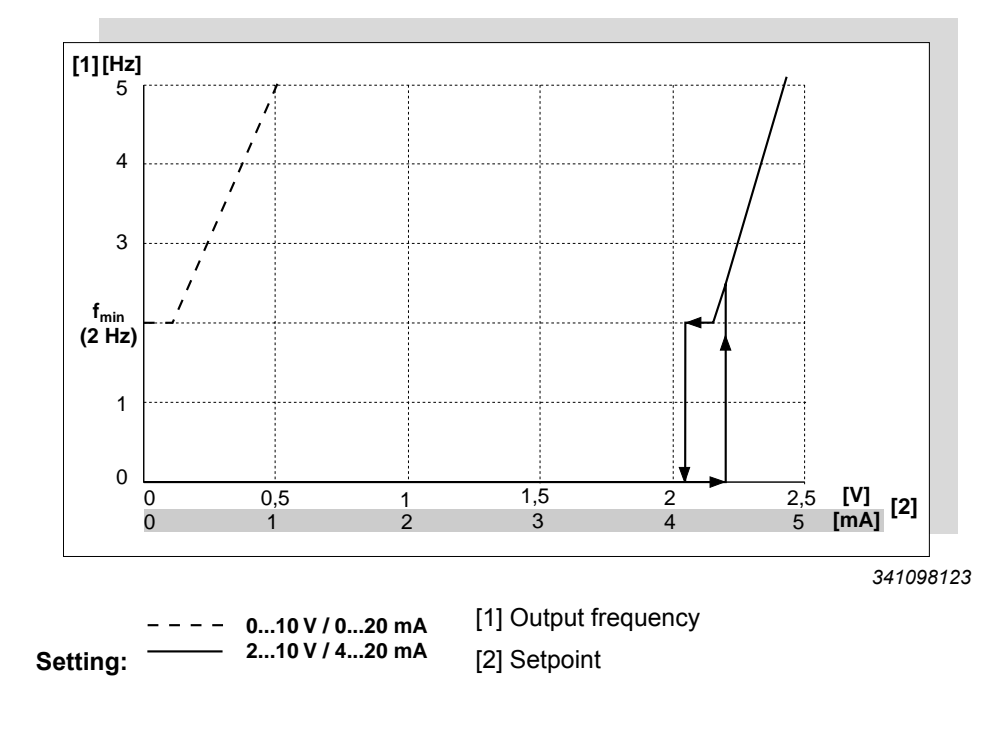

# 9.5 MWF11A setpoint converter

# INFORMATION

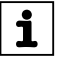

- For information about connecting the MWF11A option, refer to chapter "Connection of option MWF11A" (→ 
   <sup>1</sup> 55).
- For notes on startup of the MWF11A option, refer to chapter "Startup with MWF11A option " (→ 
   <sup>1</sup> 109).

The following figure shows setpoint converter MWF11A:

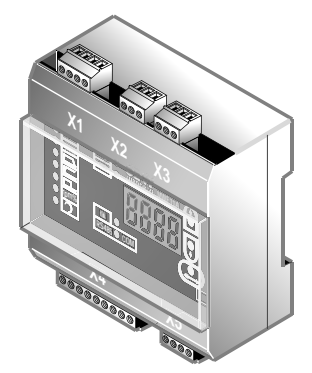

3287018251

# 9.5.1 Functional description

The MWF11A setpoint converter converts a setpoint (frequency or analog input) and control signal into an RS485 protocol.

This allows you to control of the MOVIMOT<sup>®</sup> drive from the control cabinet remotely. You are able to control up to 31 MOVIMOT<sup>®</sup> drives at the same time (broadcasting).

The setpoint converter MWF11A can be operated in the following modes:

- Broadcast mode (B mode)
- Point to point (P mode)
- Point to point with alternating 2PD/3PD

| Run mode       | Description                                                                                                    |  |  |  |  |
|----------------|----------------------------------------------------------------------------------------------------|--|--|--|--|
| Broadcast mode | • In broadcast mode you are able to control a maximum of                                                                                             |  |  |  |  |
| (B mode)       | 31 MOVIMOT <sup>®</sup> drives via RS485 with 1 MWF11A set-<br>point converter.                                                                      |  |  |  |  |
|                | <ul> <li>The MOVIMOT<sup>®</sup> inverter sends no status messages (via<br/>RS485) back to the MWF11A setpoint converter.</li> </ul>                 |  |  |  |  |
| Point to point | In point to point mode you are able to control 1                                                                                                    |  |  |  |  |
| (P mode)       | MOVIMOT <sup>®</sup> drive with 1 MWF11A setpoint converter.                                                                                         |  |  |  |  |
|                | <ul> <li>The setpoint converter evaluates the error messages and<br/>the actual speed of the MOVIMOT<sup>®</sup> drive.</li> </ul>                   |  |  |  |  |
|                | <ul> <li>If a error occurs in the MWF11A setpoint converter or in<br/>the MOVIMOT<sup>®</sup> drive, then the "/error" terminal is reset.</li> </ul> |  |  |  |  |

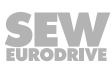

| Run mode                                                     | Description                                                                                                    |  |  |  |  |
|--------------------------------------------------------------|----------------------------------------------------------------------------------------------------|--|--|--|--|
| Point to point<br>with alternating<br>2PD/3PD<br>(2 PD mode) | <ul> <li>See line point to point (P mode)</li> <li>Differences: <ul> <li>The "/error" terminal is also active if the MWF11A setpoint converter signals "StbY" (24 V operation).</li> </ul> </li> </ul>                                                           |  |  |  |  |
|                                                              | <ul> <li>During initialization, the ramp parameters are written<br/>to the MOVIMOT<sup>®</sup> parameter "t11 up"/"t11 down".</li> <li>During the braking, the MWF11A setpoint converter<br/>only communicates via the rapid stop ramp using<br/>3PD.</li> </ul> |  |  |  |  |

# 9.5.2 Operating and display elements

The following figure shows the operating and display elements of the MWF11A option:

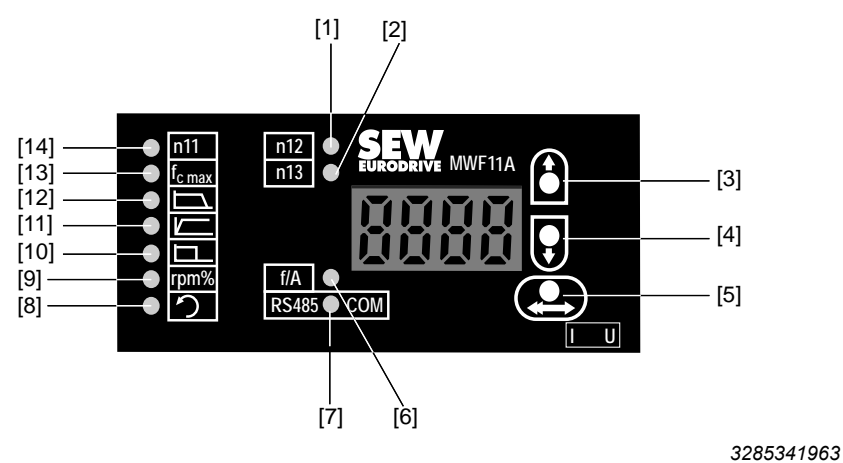

[1] Fixed setpoint n12 icon

- [2] Fixed setpoint n13 icon
- [3] "Up" button for selecting icons / changing values
- [4] "Down" button for selecting icons / changing values
- [5] "Confirm" button
- [6] Frequency or analog input icon
- [7] Communication mode icon
- [8] CCW rotation icon
- [9] Status display icon
- [10] Rapid stop ramp icon
- [11] Ramp up icon
- [12] Ramp down icon
- [13] Icon for frequency at 100% setpoint
- [14] Fixed setpoint n11 icon

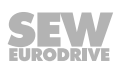

# 9.5.3 Operation

The table below shows the basic operation of the MWF11A option:

| Selecting icons                              | Select an icon with the "up" button [3] and the "down" button [4].                                                                                                    |  |  |
|----------------------------------------------|----------------------------------------------------------------------------------------------------|--|--|
| Changing values.                             | 1. Select an icon (see above).                                                                                                    |  |  |
|                                              | 2. Switch to the setting mode using button [5].                                                                                                    |  |  |
|                                              | <ol> <li>Change the value by pressing the buttons "up" [3]<br/>and "down" button [4].</li> </ol>                                                                                                  |  |  |
|                                              | 4. The value will flash when being set. Confirm the se-<br>lection of the value by double clicking button [5]. The<br>value is then stored and protected from loss in case<br>of a power failure. |  |  |
| Scaling the step width when changing values. | Press button [5] at the same time as the "up" [3] and "down" [4] button when changing values.                                                                                                    |  |  |
|                                              | For information about the step width, see the following pages.                                                                                                    |  |  |

# 9.5.4 Meaning of display icons

The table below shows the meaning of the display icons:

| Icon           | Function                                                                                                    |  |  |  |  |
|----------------|----------------------------------------------------------------------------------------------------|--|--|--|--|
| Status display | In broadcast mode (B mode):                                                                                                    |  |  |  |  |
| rpm%           | Display:                                                                                                    |  |  |  |  |
|                | <ul> <li>If no enable is present at the terminals, the display shows<br/>"StoP".</li> </ul>                                              |  |  |  |  |
|                | <ul> <li>If the enable signal is present, the display shows the set-<br/>point speed as a %.</li> </ul>                                  |  |  |  |  |
|                | Unit: Percentage                                                                                                    |  |  |  |  |
|                | • Range: 0.0 – 200.0                                                                                                    |  |  |  |  |
|                | Step width: 0.1                                                                                                    |  |  |  |  |
|                | In point to point mode and 2 PD mode:                                                                                                    |  |  |  |  |
|                | Display: Inverter status                                                                                                    |  |  |  |  |
|                | <ul> <li>"StbY" for 24 V operation</li> </ul>                                                                                            |  |  |  |  |
|                | <ul> <li>"Stop" for no enable/controller inhibit</li> </ul>                                                                              |  |  |  |  |
|                | – "F XX" if error XX is present in the MOVIMOT $^{\mbox{\tiny \ensuremath{\mathbb{B}}}}$ inverter.                                       |  |  |  |  |
|                | <ul> <li>"E XX" if error XX is present in MWF11A, see chapter "Diagnostics with MWF11A option" (→          <sup>®</sup> 205).</li> </ul> |  |  |  |  |
|                | <ul> <li>"" if communication between the MOVIMOT<sup>®</sup> inverter<br/>and the MWF11A option is interrupted.</li> </ul>               |  |  |  |  |
|                | Unit: Percentage                                                                                                    |  |  |  |  |
|                | • Range: 0.0% – 200.0%                                                                                                    |  |  |  |  |
|                | Step width: 0.1                                                                                                    |  |  |  |  |

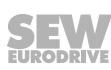

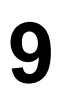

| lcon                        | Function                                                                                                    |  |  |  |  |  |
|-----------------------------|----------------------------------------------------------------------------------------------------|--|--|--|--|--|
| Rapid stop                  | <b>Display:</b> Rapid stop ramp based on 1500 rpm (50 Hz)                                                                             |  |  |  |  |  |
| ramp                        | Unit: Seconds                                                                                                    |  |  |  |  |  |
|                             | • Range: 0.1 – 65 s                                                                                                    |  |  |  |  |  |
|                             | • Step width: 0.01 s                                                                                                    |  |  |  |  |  |
|                             | Rapid step width: 0.2 s                                                                                                    |  |  |  |  |  |
|                             | Factory setting: 1 s                                                                                                    |  |  |  |  |  |
| Ramp up                     | • <b>Display:</b> Ramp up (CW + CCW) based on 1500 rom (50)                                                                           |  |  |  |  |  |
|                             | Unit: Seconds                                                                                                    |  |  |  |  |  |
|                             | • Range: 0.1 – 65 s                                                                                                    |  |  |  |  |  |
|                             | • Step width: 0.01 s                                                                                                    |  |  |  |  |  |
|                             | Rapid step width: 0.2 s                                                                                                    |  |  |  |  |  |
|                             | Factory setting: 5 s                                                                                                    |  |  |  |  |  |
| Ramp down                   | Display: Ramp down (CW + CCW) based on 1500 rpm                                                                                       |  |  |  |  |  |
|                             | (50 Hz)                                                                                                    |  |  |  |  |  |
|                             | Unit: Seconds                                                                                                    |  |  |  |  |  |
|                             | • Range: 0.1 – 65 s                                                                                                    |  |  |  |  |  |
|                             | Step width: 0.01 s                                                                                                    |  |  |  |  |  |
|                             | Rapid step width: 0.2 s                                                                                                    |  |  |  |  |  |
|                             | Factory setting: 5 s                                                                                                    |  |  |  |  |  |
| Frequency for 100% setpoint | • <b>Display:</b> Input frequency at which the MWF11A option specifies a setpoint speed of 100% to the MOVIMOT <sup>®</sup> inverter. |  |  |  |  |  |
| f                           | Example:                                                                                                    |  |  |  |  |  |
|                             | 12 kHz are set. 6 kHz are supplied via the frequency input.<br>The speed setpoint = 6 kHz/12 kHz × $100\%$ = 50%.                     |  |  |  |  |  |
|                             | All results > 200% are limited to 200.0%.                                                                                             |  |  |  |  |  |
|                             | When the MOVIMOT <sup>®</sup> inverter is given a speed setpoint > 100%, the MWF11A option will limit the setpoint speed to 100%.     |  |  |  |  |  |
|                             | Unit: kHz                                                                                                    |  |  |  |  |  |
|                             | • Range: 0.1 – 70.00 kHz                                                                                                    |  |  |  |  |  |
|                             | Step width: 0.01 kHz                                                                                                    |  |  |  |  |  |
|                             | Rapid step width: 0.5 kHz                                                                                                    |  |  |  |  |  |
|                             | Factory setting: 10 kHz                                                                                                    |  |  |  |  |  |
| Fixed setpoint              | Display: Fixed setpoint n11                                                                                                    |  |  |  |  |  |
| n11                         | Unit: Percentage                                                                                                    |  |  |  |  |  |
| n11                         | • Range: 0 – 100.0%                                                                                                    |  |  |  |  |  |
|                             | Step width: 0.5%                                                                                                    |  |  |  |  |  |
|                             | Rapid step width: 5%                                                                                                    |  |  |  |  |  |
|                             | • Factory setting: ± 10%                                                                                                    |  |  |  |  |  |

21214190/EN - 10/2014

| Icon              | Fι                          | Function                                                      |  |  |  |
|-------------------|-----------------------------|---------------------------------------------------------------|--|--|--|
| Fixed setpoint    |                             | Display: Fixed setpoint n12                                   |  |  |  |
| n12               | •                           | Unit: Percentage                                              |  |  |  |
| n12               | •                           | Range: 0 – 100.0%                                             |  |  |  |
|                   | •                           | Step width: 0.5%                                              |  |  |  |
|                   | •                           | Rapid step width: 5%                                          |  |  |  |
|                   | •                           | Factory setting: +50%                                         |  |  |  |
| Fixed setpoint    | Display: Fixed setpoint n13 |                                                               |  |  |  |
| n13               | •                           | Unit: Percentage                                              |  |  |  |
|                   | •                           | Range: 0 – 100.0%                                             |  |  |  |
|                   | •                           | Step width: 0.5%                                              |  |  |  |
|                   |                             | Rapid step width: 5%                                          |  |  |  |
|                   |                             | Factory setting: +100%                                        |  |  |  |
| Frequency and     | • Display:                  |                                                               |  |  |  |
| analog input      |                             | <ul> <li>"F" for frequency input</li> </ul>                   |  |  |  |
| f/A               |                             | <ul> <li>"A" for analog input (current or voltage)</li> </ul> |  |  |  |
|                   |                             | Factory setting: "F"                                          |  |  |  |
| Communication     | •                           | Display:                                                      |  |  |  |
| mode<br>RS485 COM |                             | <ul> <li>"b" for broadcast mode</li> </ul>                    |  |  |  |
|                   |                             | <ul> <li>"P" for point to point mode</li> </ul>               |  |  |  |
|                   |                             | - "P2" for P2 mode                                            |  |  |  |
|                   | •                           | Factory setting: "B"                                          |  |  |  |

21214190/EN - 10/2014

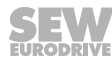

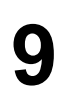

# 9.5.5 Control functions of X4

| X4:1    | X4:2    | X4:3                     | X4:4 | X4:5 | Resulting function                                                                                             |
|---------|---------|--------------------------|------|------|----------------------------------------------------------------------------------------------------|
| CW      | cww     | Enable/<br>Rapid<br>stop | n11  | n12  |                                                                                                    |
| _       | _       | "1"→"0"                  | _    | _    | Motor brakes with "rapid stop ramp" and stops.                                                                 |
| "1"→"0" | "0"     | "1"                      | -    | -    | Motor brakes with "ramp down" and                                                                              |
| "0"     | "1"→"0" | "1"                      | _    | -    | stops.                                                                                                    |
| "0"→"1" | "1"     | "1"                      | _    | _    | Motor brakes with "ramp down" and                                                                              |
| "1"     | "0"→"1" | "1"                      | _    | _    | stops.                                                                                                    |
| "0"→"1" | "0"     | "1"                      | "0"  | "0"  | CW rotation with frequency or analog setpoint                                                                  |
|         |         |                          |      |      | Motor accelerates with "ramp up".                                                                              |
| "0"     | "0"→"1" | "1"                      | "0"  | "0"  | CCW rotation with frequency or ana-<br>log setpoint<br>Depending on icon:<br>Motor accelerates with "ramp up". |
| "0"→"1" | "0"     | "1"                      | "1"  | "0"  | CW rotation with fixed setpoint n11                                                                            |
|         |         |                          |      |      | Motor accelerates with "ramp up".                                                                              |
| "0"     | "0"→"1" | "1"                      | "1"  | "0"  | CCW rotation with fixed setpoint n11                                                                           |
|         |         |                          |      |      | Motor accelerates with "ramp up".                                                                              |
| "0"→"1" | "0"     | "1"                      | "0"  | "1"  | CW rotation with fixed setpoint n12                                                                            |
|         |         |                          |      |      | Motor accelerates with "ramp up".                                                                              |
| "0"     | "0"→"1" | "1"                      | "0"  | "1"  | CCW rotation with fixed setpoint n12                                                                           |
|         |         |                          |      |      | Motor accelerates with "ramp up".                                                                              |
| "0"→"1" | "0"     | "1"                      | "1"  | "1"  | CW rotation with fixed setpoint n13                                                                            |
|         |         |                          |      |      | Motor accelerates with "ramp up".                                                                              |
| "0"     | "0"→"1" | "1"                      | "1"  | "1"  | CCW rotation with fixed setpoint n13                                                                           |
|         |         |                          |      |      | Motor accelerates with "ramp up"                                                                               |

The following table shows the control function of terminals X4:
#### Terminal X4:6 (error reset)

Faults shown on the display can be reset by connecting 24 V to terminal X4:6 (error reset). For the response, refer to chapter "Diagnostics with the MWF11A setpoint converter".

#### Terminal X4:7 (/error output)

- In B mode, 24 V is always present at terminal X4:7.
- In P mode, GND is only present at terminal X4:7 in the event of an error message, otherwise 24 V are present.
- In 2 PD mode GDD is present at terminal X4:7 in the event of an error message or in 24 V operation, otherwise 24 V is present.

#### Terminal X4:8 (/error output, short-circuit-proof)

Terminal X4:8 has an internal fixed connection terminal X4:7 (output, short-circuit-proof).

#### Notes regarding ramps

#### B and P mode

- The MWF11A setpoint converter always sends the ramp via the third process data words.
- If enable CW or CCW rotation is enabled, the ramp is specified even when switching from a large setpoint to a smaller setpoint. A ramp integrator cannot be implemented for relative setpoints.
- "Ramp down" is sent if there is no rapid stop and no enable signal.
- The rapid stop ramp is sent, if "rapid stop" 0 V is present at the terminal X4:3.

#### 2 PD mode:

- Ramp up and ramp down are initialized in the MOVIMOT<sup>®</sup> inverter. The MOVIMOT<sup>®</sup> inverter independently selects the correct ramp during operation (depending on the setpoint/actual speed). This is why the MWF11A option only sends 2 PD. When you connect terminals X4:1 (CW) and/or X4:2 (left) of the MWF11A option with terminals (CW) and/or (CCW) of the MOVIMOT<sup>®</sup> inverter, then the MOVIMOT<sup>®</sup> drive runs immediately (without communication delay) with the correct ramp.
- The rapid stop ramp can only be triggered with 3 PD which is likely to result in a delay of 30 – 70 ms.

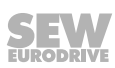

## 9.6 MOVIMOT<sup>®</sup> manual operation with MOVITOOLS<sup>®</sup> MotionStudio

MOVIMOT<sup>®</sup> drives are equipped with an X50 diagnostics interface for startup and service. It can be used for diagnostics, manual operation and parameter setting.

For manual operation of the MOVIMOT<sup>®</sup> drive, you can use the manual operation function of the MOVITOOLS<sup>®</sup> MotionStudio software.

1. Firstly connect the PC/laptop to the MOVIMOT<sup>®</sup> inverter.

See chapter "PC connection" ( $\rightarrow \blacksquare 60$ ).

2. Start MOVITOOLS<sup>®</sup> MotionStudio and integrate the MOVIMOT<sup>®</sup> inverter in MOVITOOLS<sup>®</sup> MotionStudio.

See section "MOVITOOLS<sup>®</sup> MotionStudio" ( $\rightarrow$  131).

 Once the MOVIMOT<sup>®</sup> inverter is successfully integrated, open the context menu by clicking on the right mouse button and select the menu item "Startup" > "Manual mode".

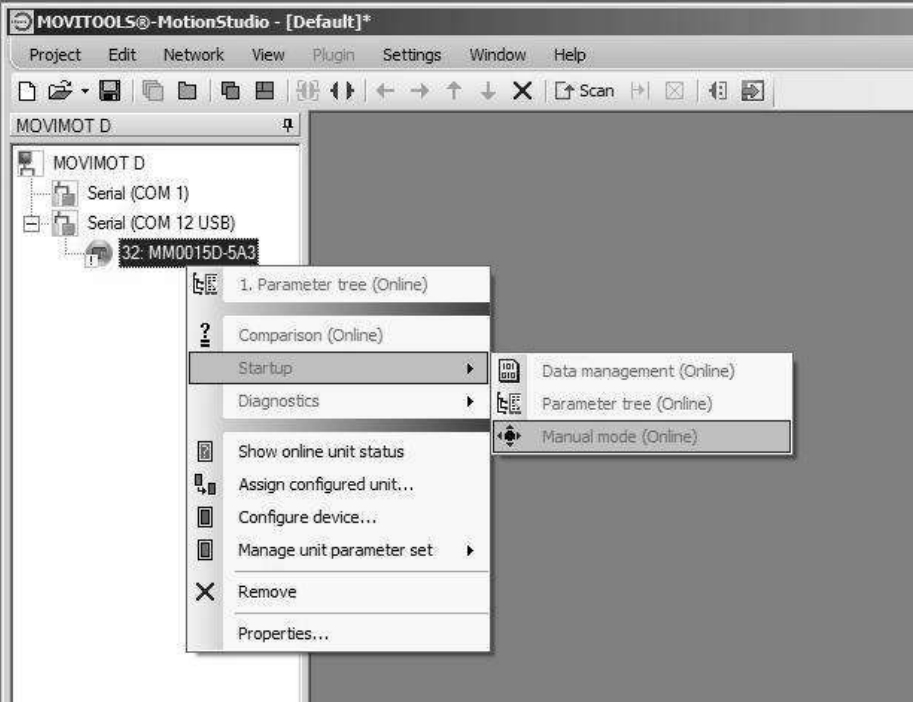

18014399048546059

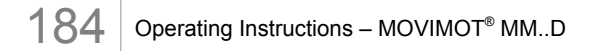

### 9.6.1 Activating / deactivating manual mode

#### Activation

Manual mode can only be activated if the MOVIMOT<sup>®</sup> drive is inhibited.

It can not be activated if

- the brake is released without drive enable
- or if the inverter output stage is enabled to supply a standstill current.

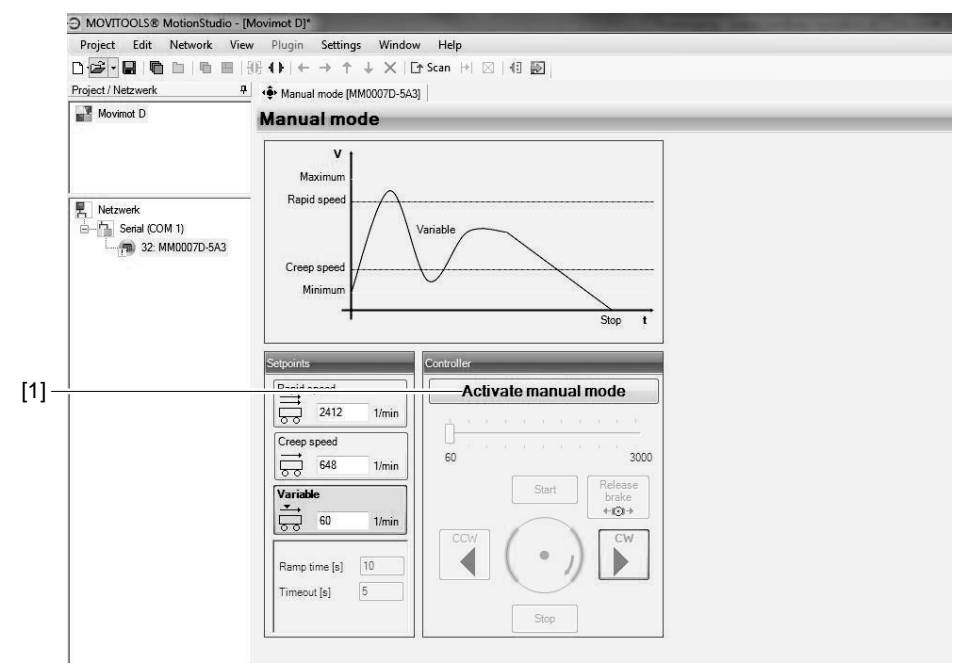

9007199789099787

To activate manual operation, click on the button [Activate manual mode] [1].

The parameter *P097 PI 1 Actual value (display value)* signals to the higher-level controller that manual operation has been activated.

Manual operation remains active even after an error reset or after the 24 V supply has been switched off.

Deactivate manual operation before you disconnect the PC/laptop from the  $\text{MOVIMOT}^{\circledast}$  inverter.

#### Deactivation

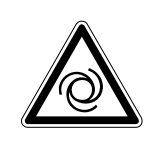

## **WARNING**

Risk of crushing if the drive starts up unintentionally.

Severe or fatal injuries.

- Before deactivating manual mode, reset the signals at the digital inputs and revoke drive enable via process data.
- Take additional safety precautions depending on the application to avoid injury to people and damage to machinery.

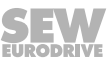

Manual operation is deactivated:

- · When you click on the [Deactivate manual operation] button
- Or when you close the "Manual operation" window

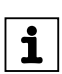

# INFORMATION

If you deactivate manual operation,

- The signals at the digital inputs become effective in binary control mode.
- The signals at the digital inputs and the process data become effective in RS485 control mode.

#### 9.6.2 Control in manual mode

Once manual operation has been successfully activated, you can control the MOVIMOT<sup>®</sup> drive using the controls in the "Manual operation" window of MOVITOOLS<sup>®</sup> MotionStudio.

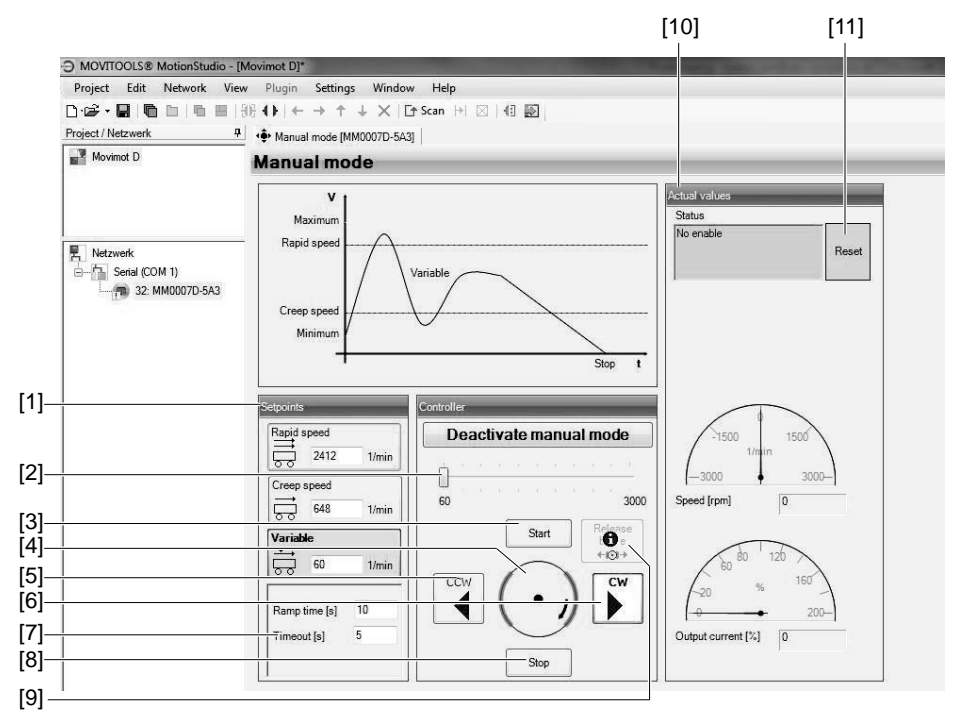

9007199789314827

- 1. Set the variable setpoint speed with the slide control [2] in the "Control" group.
- 2. Use the buttons [CW] [6] or [CCW] [5] to determine the direction of rotation.
- 3. Click on the [Start] button [3] to enable the MOVIMOT<sup>®</sup> drive.

The motor axis [4] displayed in the "Control" group symbolizes the direction of rotation and the speed of the motor.

4. Use the [Stop] button [8] to stop the drive.

As an alternative, you can enter the setpoints for rapid and creep speed or the variable speed setpoint directly in the "Setpoints" group [1].

The direction of rotation is determined by the sign (positive = CW operation, negative = CCW operation).

Enter the respective setpoints. Press <ENTER> and click on the button that contains the setpoint input field to enable the MOVIMOT<sup>®</sup> drive.

The group "Actual values" [10] displays the following actual values of the  ${\rm MOVIMOT}^{\circledast}$  drive:

- MOVIMOT<sup>®</sup> inverter status
- Motor speed in [rpm]
- Output current of the MOVIMOT<sup>®</sup> inverter in [%] of I<sub>N</sub>

On MOVIMOT<sup>®</sup> drives with a brake, you can release the brake even without drive enable by activating the "Brake release" checkbox [9].

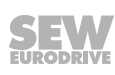

# i

## INFORMATION

The brake can only be released without drive enable if:

- DIP switch S2/2 = "ON"
- or this function is enabled via parameter P738

## 9.6.3 Reset in manual mode

If an error occurs at the MOVIMOT<sup>®</sup> inverter, you can reset the error by clicking on the [Reset] button [11].

## 9.6.4 Timeout monitoring in manual mode

Timeout monitoring is active during manual operation to prevent uncontrolled operation of the  $MOVIMOT^{\circ}$  drive in case of communication problems.

The timeout interval can be specified in the "Timeout" input field [7].

If communication between MOVITOOLS<sup>®</sup> MotionStudio and MOVIMOT<sup>®</sup> inverter is interrupted longer than this timeout interval,

- The enable signal for the MOVIMOT® drive unit is withdrawn
- And the brake is applied.

Manual operation remains active.

## 9.7 DBG keypad

### 9.7.1 Description

#### Function

You can use the DBG keypad for parameterization and manual operation of MOVIMOT<sup>®</sup> drives. In addition to that, the keypad1 displays important information about the state of the MOVIMOT<sup>®</sup> drive.

#### Features

- Illuminated plain text display, up to 7 languages can be set
- Keypad with 21 keys
- Can be connected via extension cable DKG60B (5 m)

#### Overview

| Operator terminal |           | Language                                                       |
|-------------------|-----------|----------------------------------------------------------------|
| -                 | DBG60B-01 | DE, EN, FR, IT, ES, PT, NL                                     |
|                   |           | (German, English, French, Italian, Spanish, Portuguese, Dutch) |
|                   | DBG60B-02 | DE, EN, FR, FI, SV, DA, TR                                     |
|                   |           | (German, English, French, Finnish, Swedish, Danish, Turkish)   |
|                   | DBG60B-03 | DE, EN, FR, RU, PL, CS                                         |
| Ages Trease       |           | (German, English, French, Russian, Polish, Czech)              |
| 000               |           |                                                                |
| Reg Transport w   |           |                                                                |
| 00                |           |                                                                |
|                   |           |                                                                |
| • • •             |           |                                                                |
| (1) (2) (3)       |           |                                                                |
| (4) (5) (6)       |           |                                                                |
| (7) (8) (9)       |           |                                                                |
|                   |           |                                                                |
|                   |           |                                                                |
| 9007199896273291  |           |                                                                |

For notes on connecting the DBG operator terminal, refer to section "Connection of the DBG operator terminal" ( $\rightarrow B$  59).

**NOTICE!** Loss of warranted degree of protection if the screw plugs of the f1 setpoint potentiometer or the X50 diagnostics interface are installed incorrectly or not at all.

Damage to the MOVIMOT<sup>®</sup> inverter.

 Screw the screw plug back on with the seal after parameter setting, diagnostics or manual operation.

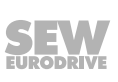

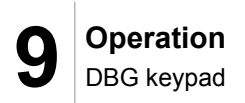

## Key assignment DBG

The following figure shows the key assignment of the DBG operator terminal:

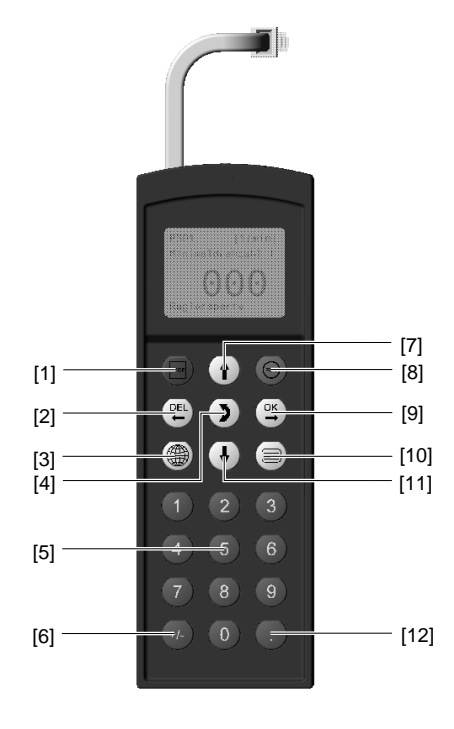

341827339

| [1]  | Button           | Stop                                         |
|------|------------------|----------------------------------------------|
| [2]  | Button           | Delete previous entry                        |
| [3]  | Button           | Select the required language                 |
| [4]  | Button           | Change the menu                              |
| [5]  | Button <0> - <9> | Digits 0 – 9                                 |
| [6]  | Button +/-       | Changes signs                                |
| [7]  | Button           | Up arrow, moves up to the next menu item     |
| [8]  | Button           | Start                                        |
| [9]  | Button           | OK, confirms the entry                       |
| [10] | Button           | Calls up the context menu                    |
| [11] | Button           | Down arrow, moves down to the next menu item |
| [12] | Button .         | Decimal point                                |

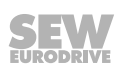

### 9.7.2 Operation

#### Selecting a language

 The following text appears on the display for a few sections when the DBG operator terminal is switched on for the first time or after activating the delivery status:

The symbol for language selection then appears on the display.

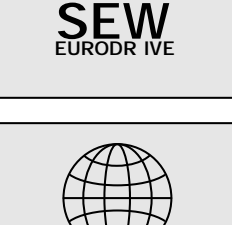

2. Press the key until the desired language appears.

Press the key to confirm your selection. The DBG operator terminal searches for the connected units and displays them in the unit selection list.

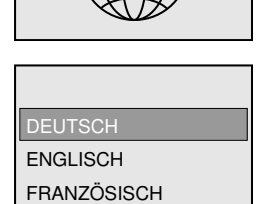

Context menu

Use the key to go to the context menu.

For the MOVIMOT<sup>®</sup> MM..D inverter, the following menu items are available in the context menu of the DBG operator terminal:

- "BASIC VIEW"
- "PARAMETER MODE"
- "MANUAL MODE"
- "COPY TO DBG"
- "COPY IN MM"
- "DBG DELIVERY ST."
- "UNIT SETTINGS"
- "SIGNATURE"
- "EXIT"

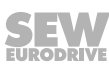

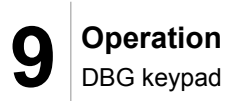

## Basic display

| 0.0 Hz<br>0 %In              | Display for inhibited MOVIMOT <sup>®</sup> inverter |
|------------------------------|-----------------------------------------------------|
| NO ENABLE                    |                                                     |
| <b>2.8</b> нz                | Display for enabled MOVIMOT <sup>®</sup> inverter   |
| <b>53</b> %In                |                                                     |
| ENABLE                       |                                                     |
|                              | Information message                                 |
| NOTE 17:<br>DISABLE REQUIRED |                                                     |
|                              |                                                     |
| 0.0 Hz                       | Error display                                       |
| 0 %In                        |                                                     |
| ERROR 8                      |                                                     |

The menu "BASIC DISPLAY" represents important characteristic values.

#### Parameter mode

i

In the menu "PARAMETER MODE", you can check and change parameter settings.

## **INFORMATION**

Parameters can only be changed if

- a Drive ID module is plugged into the MOVIMOT<sup>®</sup> inverter
- and no additional function is activated.

To change parameters in the parameter mode, proceed as follows:

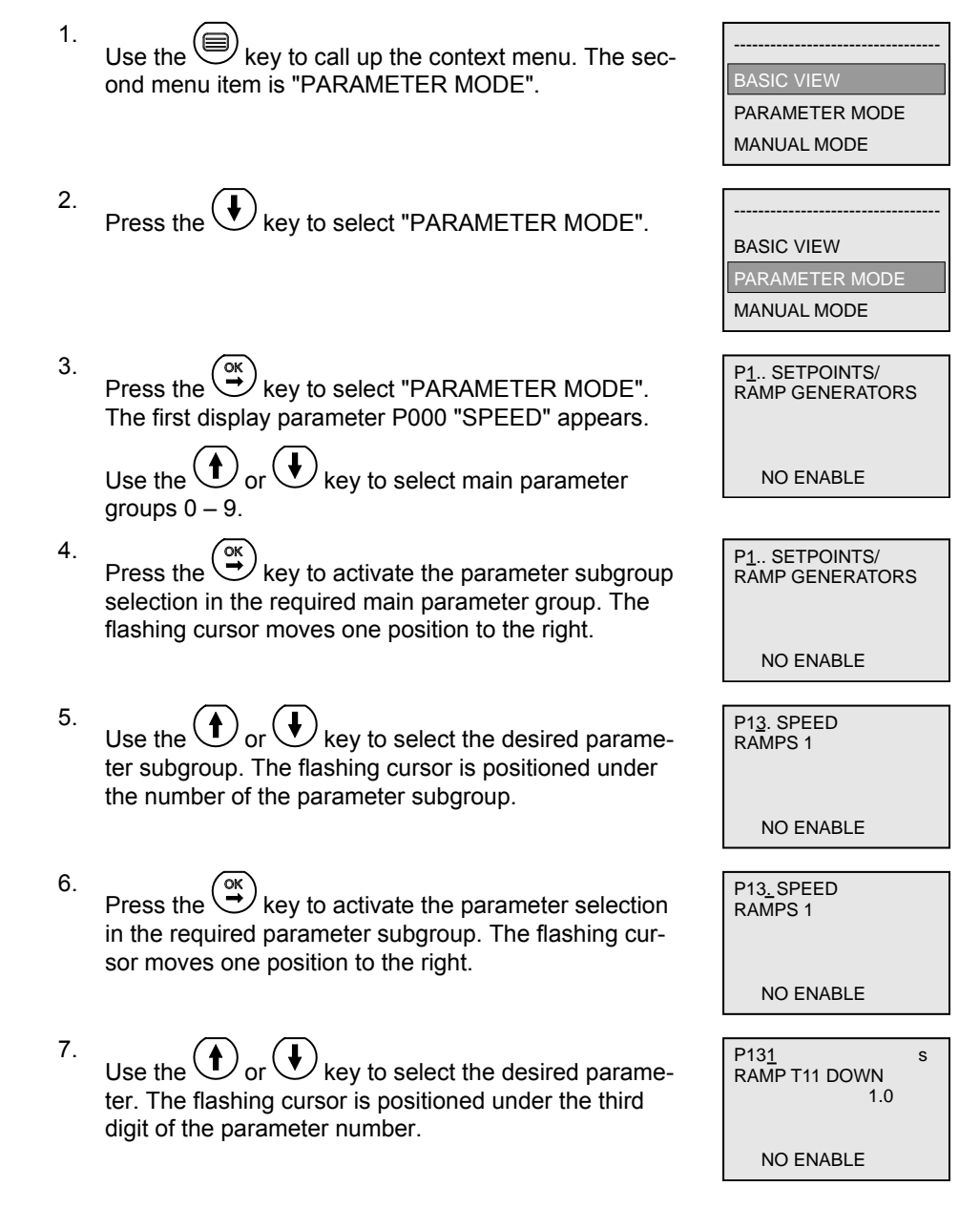

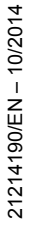

SEW

- 8. Use the key to activate the setting mode for the selected parameter. The cursor is positioned under the parameter value.
- 9. Use the for key to set the required parameter value.
- Press the key to confirm the setting. To exit the setting mode, press the key. The flashing cursor is positioned again under the third digit of the parameter number.
- 11. Use the or key to select another parameter, or press the key to switch to the menu of the parameter subgroups.
- 12. Use the or key to select another parameter subgroup or press the key to switch to the menu of the main parameter groups.
- 13. Use the key to return to the context menu.

| P13 <u>1</u><br>RAMP T11 DOWN<br>1.3 | S |  |
|--------------------------------------|---|--|
| NO ENABLE                            |   |  |

#### Manual mode

Activation

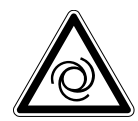

i

## **WARNING**

Risk of crushing if the drive starts up unintentionally.

When deactivating the manual mode, the binary signals (binary control) or the process data of the master (control via RS485) become active. If the enable signal is present via the binary signals or process data, the MOVIMOT<sup>®</sup> drive can start up unintentionally when deactivating manual operation.

- Before deactivating the manual mode, set the binary signals or the process data in such way that the MOVIMOT<sup>®</sup> drive is not enabled.
- The binary signals or process data must only be changed again after deactivating manual operation.

Proceed as follows to change to manual mode:

- 1. Use the key to switch to the context menu.
- 2. Use the 1 or 4 key to select "MANUAL MODE".

Press the  $\overset{\text{or}}{\xrightarrow{}}$  key to confirm your selection.

The operator terminal is now in manual mode.

## INFORMATION

If the drive is enabled or the brake is released, you cannot change to manual mode.

The message "NOTE 17: INV. ENABLED" is displayed for 2 seconds. The operator terminal switches to the context menu.

#### Display in manual mode

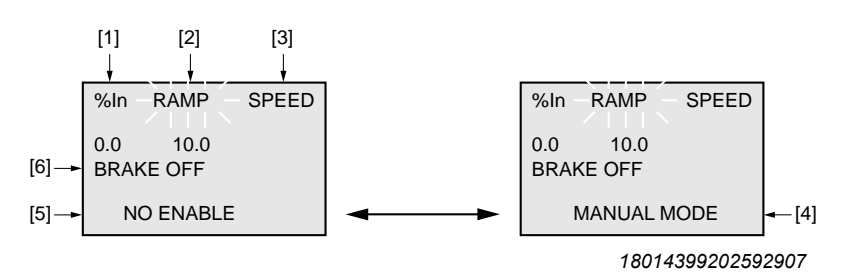

Display alternates every 2 s

- [1] Output current in [%] of  $I_N$
- [2] Acceleration (speed ramps in [s] in relation to setpoint step change of 50 Hz)
- [3] Speed in [rpm]
- [4] Manual operation display
- [5] Inverter status
- [6] Brake status

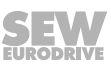

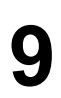

Operation

| Setting<br>the ramp time                                                                    | Press the Key.                                                                        |                              |                                               |
|---------------------------------------------------------------------------------------------|---------------------------------------------------------------------------------------|------------------------------|-----------------------------------------------|
|                                                                                             | Use the or key to                                                                     | set the requi                | ired ramp time.                               |
|                                                                                             | Press the key to confir                                                               | m your entry                 | ι.                                            |
| Changing parame-<br>ters.                                                                   | Use the key to switch I<br>"SPEED" and "BRAKE".                                       | oetween para                 | ameters "RAMP"                                |
|                                                                                             | Go to the "SPEED" parame                                                              | ter.                         |                                               |
|                                                                                             | The operator terminal show rameter as flashing.                                       | s the current                | tly set "SPEED"                               |
| Enter speed.                                                                                | Enter the desired speed for keys <0> – <9>.                                           | manual ope                   | ration using the                              |
|                                                                                             | The sign determines the dir                                                           | ection of rota               | ation of the drive                            |
|                                                                                             | Press the 🔆 key to confir                                                             | m your entry                 | <i>ı</i> .                                    |
| Starting the drive.                                                                         | Use the $(\textcircled{B})$ key to start the MOVIMOT <sup>®</sup> drive               |                              |                                               |
|                                                                                             | During operation, the opera<br>motor current in [%] of the r                          | tor terminal or ated motor c | displays the curr<br>current I <sub>N</sub> . |
| Stop drive.                                                                                 | Use the key to stop the                                                               | ∍ MOVIMOT                    | <sup>®</sup> drive.                           |
| Release brake without                                                                       | Press the 🕑 key to switch to the "BRAKE" menu item.                                   |                              |                                               |
| drive enable.                                                                               | Use the key or the key to release or engage the brake without drive enable.           |                              |                                               |
|                                                                                             | Press the 🔆 key to confir                                                             | m your seled                 | ction.                                        |
| Reset error.                                                                                | If an error occurs during manual operation, the display sho<br>the following message: |                              |                                               |
|                                                                                             | MANUAL MODE                                                                           |                              | MANUAL MODE                                   |
|                                                                                             | <ok> = RESET</ok>                                                                     |                              | <ok> = RESET</ok>                             |
|                                                                                             | <del> = EXIT</del>                                                                    |                              | <del> = EXIT</del>                            |
|                                                                                             | ERROR CODE                                                                            | ►                            | ERROR TEXT                                    |
| Display alternates<br>every 2 s<br>Press the key to have the DBG operator tern<br>the error |                                                                                       | 3                            |                                               |
|                                                                                             |                                                                                       | erator terminal re           |                                               |

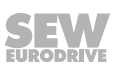

During the error reset, the following message is displayed:

MANUAL MODE PLEASE WAIT...

After the error reset, manual operation remains active. The display shows the manual mode display again.

Deactivation

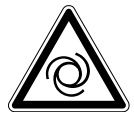

## **WARNING**

Risk of crushing if the drive starts up unintentionally.

When deactivating the manual mode, the binary signals (binary control) or process data of the master (control via RS485) become active. If the enable signal is present via the binary signals or the process data, the drive can start up unintentionally when deactivating manual operation.

- Before deactivating the manual mode, set the binary signals or process data in such way that the MOVIMOT<sup>®</sup> drive is not enabled.
- The binary signals or process data must only be changed again after deactivating manual operation.

| Deactivating manual operation | Use the or key to deactivate the manual mode.<br>The following query appears: | ACTIVATE<br>AUTOMATIC I<br>DEL=NO | NODE ?<br>OK=YES |
|-------------------------------|-------------------------------------------------------------------------------|-----------------------------------|------------------|
|                               | DEL                                                                           |                                   |                  |

- Press the  $\stackrel{\frown}{\leftarrow}$  key to return to manual mode.
- Press the <sup>K</sup> key to deactivate manual mode. The context menu appears.

#### Copy function of the DBG keypad

You can use the DBG keypad to copy the complete parameter set from one MOVIMOT<sup>®</sup> inverter to other MOVIMOT<sup>®</sup> inverters as follows:

Parameters can only be transferred between two identical  ${\rm MOVIMOT}^{\circledast}$  drives (same inverter and same motor).

- 1. In the context menu, select the menu item "COPY TO DBG". Press the () key to confirm your selection.
- 2. After the copying process, connect the DBG keypad to another MOVIMOT<sup>®</sup> inverter.
- 3. In the context menu, select the menu item "COPY TO MM". Press the ↔ key to confirm your selection.

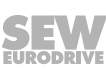

197

## 10 Service

## 10.1 Status and error display

#### 10.1.1 Meaning of the status LED

The status LED is located on the top of the MOVIMOT® inverter.

The three-color status LED indicates the operating and error statuses of the  $\text{MOVIMOT}^{\circledast}$  inverter.

| LED<br>Color<br>status                                     | Meaning<br>Operating status<br>Error code   | Possible cause                                                                      |
|------------------------------------------------------------|---------------------------------------------|-------------------------------------------------------------------------------------|
| Off                                                        | Not<br>ready                                | No 24 V power supply.                                                               |
| Yellow<br>flashing steadily                                | Not<br>ready                                | Self-test phase is active or 24 V supply is present but the line voltage is not OK. |
| <b>Yellow</b><br>flashing evenly,<br>fast                  | Ready                                       | Brake release active without drive enable (only with S2/2 = "ON")                   |
| Yellow<br>constantly lit                                   | Ready but unit<br>inhibited                 | 24 V power supply and line voltage is OK, but no enable sig-<br>nal.                |
|                                                            |                                             | If drive does not run when enable is present - check startup!                       |
| Yellow                                                     | Ready for opera-                            | 24 V power supply and line voltage OK.                                              |
| 2 x flashing, break                                        | tion,                                       | Stop manual mode to activate automatic mode.                                        |
|                                                            | but manual mode<br>without unit ena-<br>ble |                                                                                     |
| Green/yellow<br>Flashing evenly with<br>alternating colors | Ready for opera-<br>tion, but timeout       | Faulty communication with cyclical data exchange.                                   |
| <b>Green</b><br>Constantly lit                             | Unit<br>enabled                             | Motor is in operation.                                                              |
| <b>Green</b><br>flashing evenly,<br>fast                   | Current limit<br>active                     | Drive operating at current limit.                                                   |
| <b>Green</b><br>flashing evenly                            | Ready                                       | Standstill current function is active.                                              |
| Green/red/green                                            | Localization func-                          | Localization function has been activated.                                           |
| Flashing evenly with alternating colors, break             | tion active                                 | See parameter 590.                                                                  |
| <b>Red</b><br>2 x flashing, break                          | Error 07                                    | DC link voltage too high.                                                           |

| LED<br>Color<br>status            | Meaning<br>Operating status<br>Error code | Possible cause                                                                                                   |  |  |
|-----------------------------------|-------------------------------------------|----------------------------------------------------------------------------------------------------|--|--|
| <b>Red</b><br>flashes slowly      | Error 08                                  | Speed monitoring error (only when S2/4 = "ON") or additional function 13 is active.                              |  |  |
|                                   | Error 09                                  | Startup error                                                                                                    |  |  |
|                                   |                                           | Additional functions 4, 5, 12 (DIP switches S2/5 – S2/8) are not permitted.                                      |  |  |
|                                   | Error 15                                  | Error 24 V supply                                                                                                |  |  |
|                                   | Errors 17 – 24,<br>37                     | CPU errors                                                                                                    |  |  |
|                                   | Errors 25, 94                             | EEPROM error                                                                                                    |  |  |
|                                   | Errors 38, 45                             | Unit/motor data error                                                                                            |  |  |
|                                   | Error 44                                  | Current limit exceeded for longer than 500 ms (only for addi-<br>tional function 2)                              |  |  |
|                                   | Fault 90                                  | Motor – inverter assignment is incorrect.                                                                        |  |  |
|                                   | Error 97                                  | Error during transmission of the parameter set                                                                   |  |  |
|                                   | Error 99                                  | Firmware does not support MLK31A option (only for MOVIMOT <sup>®</sup> with AS-interface).                       |  |  |
| Red                               | Error 01                                  | Overcurrent in output stage                                                                                      |  |  |
| 3 x flashing, break               | Error 11                                  | Overtemperature in output stage                                                                                  |  |  |
| <b>Red</b><br>4 x flashing, break | Error 84                                  | Overload in motor                                                                                                |  |  |
| Red                               | Error 4                                   | Error brake chopper                                                                                              |  |  |
| 5 x flashing, break               | Error 89                                  | Overtemperature in brake                                                                                         |  |  |
|                                   |                                           | Motor – frequency inverter assignment is incorrect.                                                              |  |  |
|                                   |                                           | The brake and braking resistor are connected to terminals X1:13 – X1:15 at the same time. This is not permitted. |  |  |
| Red                               | Error 06                                  | Line phase failure                                                                                               |  |  |
| 6 x flashing, break               | Error 81                                  | Start condition <sup>1)</sup>                                                                                    |  |  |
|                                   | Error 82                                  | Output phases interrupted. <sup>1)</sup>                                                                         |  |  |
| Red                               | Not                                       | Check 24 V supply.                                                                                               |  |  |
| Constantly lit                    | ready                                     | A smoothed DC voltage with maximum residual ripple of 13% must be present.                                       |  |  |

1) for lifting applications only

#### Status LED flash codes

| Flashing evenly:                         | LED 600 ms on, 600 ms off                                |
|------------------------------------------|----------------------------------------------------------|
| Flashing evenly, fast:                   | LED 100 ms on, 300 ms off                                |
| Flashing with alternating colors:        | LED 600 ms green, 600 ms yellow                          |
| Flashing with alternating colors, break: | LED 100 ms green, 100 ms red, 100 ms green, 300 ms break |
| N x flashing, break:                     | LED N x (600 ms red, 300 ms off), then LED off for 1 s   |

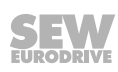

## 10.2 Error list

| The following | table helps | vou with | troubleshooting: |
|---------------|-------------|----------|------------------|
|               |             | ·        |                  |

| Code | Error                                                                 | Possible cause                                                                                                    | Measure                                                                                                    |
|------|-----------------------------------------------------------------------|----------------------------------------------------------------------------------------------------|----------------------------------------------------------------------------------------------------|
| -    | - Communication<br>timeout<br>(motor stops, without<br>error code)    | No connection ≟, RS+, RS-<br>between MOVIMOT <sup>®</sup> and<br>RS485 master                                                                          | Check and establish connection, especially earth.                                                                                                    |
|      |                                                                       | EMC influence                                                                                                    | Check shielding of data lines and improve, if necessary.                                                                                                    |
|      |                                                                       | Incorrect type (cyclical) for<br>acyclical data traffic, proto-<br>col period between the in-<br>dividual telegrams is longer<br>than the timeout set. | Check number of MOVIMOT <sup>®</sup> drives connec-<br>ted to the master. If a timeout period of 1 s, for<br>example, a maximum of 8 MOVIMOT <sup>®</sup> drives<br>may be connected as slaves with cyclical com-<br>munication. |
|      |                                                                       |                                                                                                    | Reduce telegram cycle, increase timeout peri-<br>od or select telegram type "acyclic".                                                                                                    |
| -    | Supply voltage not<br>present<br>(motor stops, without<br>error code) | DC link voltage too high,<br>supply system off has been<br>recognized                                                                                  | Check power cables and line voltage for inter-<br>ruption.                                                                                                    |
| -    | 24 V supply not                                                       | 24 V supply voltage not                                                                                                    | Check 24 V supply voltage for interruption                                                                                                    |
|      | available<br>(motor stops, without<br>error code)                     | available                                                                                                    | Check value of 24 V supply voltage.                                                                                                    |
|      |                                                                       |                                                                                                    | Permitted voltage: DC 24 V ± 25%,<br>EN 61131-2, residual ripple max. 13%)                                                                                                    |
|      |                                                                       |                                                                                                    | Motor restarts automatically as soon as the voltage reaches normal values.                                                                                                    |
|      |                                                                       | AUX power supply voltage not available.                                                                                                    | AUX power supply voltage not available<br>Check value of AUX power supply voltage.                                                                                                    |
|      |                                                                       | (only for MOVIMOT <sup>®</sup> with AS-interface)                                                                                                    | Permitted voltage: DC 24 V ± 25%,<br>EN 61131-2, residual ripple max. 13%)                                                                                                    |
|      |                                                                       |                                                                                                    | Motor restarts automatically as soon as the voltage reaches normal values.                                                                                                    |
| 01   | Overcurrent in out-<br>put stage                                      | Short circuit on inverter<br>output                                                                                                    | Check the connection between the inverter output and the motor as well as the motor winding for short circuits.                                                                                                    |
|      |                                                                       |                                                                                                    | Reset error. <sup>1)</sup>                                                                                                    |
| 04   | Brake chopper                                                         | Overcurrent in brake out-<br>put, resistor damaged, re-<br>sistance too low.                                                                           | Check the connection of the resistor/replace it.                                                                                                    |
|      |                                                                       | Short circuit, brake coil                                                                                                    | Replace brake.                                                                                                    |
| 06   | Phase failure                                                         | Phase failure                                                                                                    | Check the supply system cables for phase fail-                                                                                                    |
|      | (error can only be de-<br>tected when drive is<br>under load)         |                                                                                                    | ure.<br>Reset error <sup>1)</sup> .                                                                                                    |

| Code          | Error                  | Possible cause                                                                                                 | Measure                                                                                                    |
|---------------|------------------------|----------------------------------------------------------------------------------------------------|----------------------------------------------------------------------------------------------------|
| 07            | DC link voltage too    | Ramp time too short.                                                                                           | Extend the ramp time.                                                                                                    |
|               | high                   |                                                                                                    | Reset error <sup>1)</sup> .                                                                                                    |
|               |                        | Faulty connection between brake coil/braking resistor                                                          | Check the braking resistor/brake coil connec-<br>tion. Correct, if necessary.                                                                         |
|               |                        |                                                                                                    | Reset error <sup>1)</sup> .                                                                                                    |
|               |                        | Incorrect internal resist-<br>ance of brake coil/braking<br>resistor                                           | Check internal resistance of brake coil/braking resistor (see operating instructions, chapter "Technical data").                                      |
|               |                        |                                                                                                    | Reset error <sup>1)</sup> .                                                                                                    |
|               |                        | Thermal overload of the<br>braking resistor, size of<br>braking resistor incorrectly<br>selected               | Dimension the braking resistor correctly.<br>Reset error <sup>1)</sup> .                                                                              |
|               |                        | Invalid voltage range of<br>supply input voltage                                                               | Check supply input voltage for permitted volt-<br>age range.<br>Reset error <sup>1)</sup> .                                                           |
| 08            | Speed monitoring       | Speed deviation due to on-                                                                                     | Reduce the load on the drive.                                                                                                    |
|               | -p                     | eration at the current limit                                                                                   | Reset error <sup>1)</sup> .                                                                                                    |
| 09            | 09 Startup             | Non-permitted drive ID<br>module with MOVIMOT <sup>®</sup><br>with 230 V supply                                | Not all drive ID modules are permitted for MOVIMOT <sup>®</sup> with 230 V supply (see operating instructions, chapter "Drive ID module assignment"). |
|               |                        |                                                                                                    | Check/remedy drive ID module.                                                                                                    |
|               |                        | For MOVIMOT <sup>®</sup> MMD<br>with AS-interface, the addi-<br>tional function 4, 5, 12 are<br>not permitted. | Correct the settings of DIP switches S2/5 – S2/8.                                                                                                    |
| 11            | Thermal                | Heat sink is dirty.                                                                                            | Clean the heat sink.                                                                                                    |
|               | overload of the out-   |                                                                                                    | Reset error <sup>1)</sup> .                                                                                                    |
|               | or internal unit error | Init error Ambient temperature too                                                                             | Lower ambient temperature.                                                                                                    |
|               |                        | high.                                                                                                    | Reset error <sup>1)</sup> .                                                                                                    |
|               |                        | Heat build-up on                                                                                               | Prevent heat build-up.                                                                                                    |
|               |                        | MOVIMOT <sup>®</sup> drive.                                                                                    | Reset error <sup>1)</sup> .                                                                                                    |
|               |                        | Drive load too high.                                                                                           | Reduce the load on the drive.                                                                                                    |
|               |                        |                                                                                                    | Reset error <sup>1)</sup> .                                                                                                    |
| 15            | 24 V monitoring        | 24 V supply voltage dip                                                                                        | Check 24 V supply.                                                                                                    |
|               |                        |                                                                                                    | Reset error <sup>1)</sup> .                                                                                                    |
| 17 - 24<br>37 | CPU errors             | CPU errors                                                                                                    | Reset error <sup>1)</sup> .                                                                                                    |

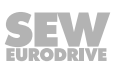

| Code | Error                     | Possible cause                                                                                                    | Measure                                                                                                    |  |  |  |
|------|---------------------------|----------------------------------------------------------------------------------------------------|----------------------------------------------------------------------------------------------------|--|--|--|
| 25   | EEPROM error              | Error when accessing<br>EEPROM                                                                                                    | Set parameter <i>P802</i> to "Delivery state".<br>Reset error <sup>1)</sup> .                                                                                                    |  |  |  |
|      |                           |                                                                                                    | Re-parameterize MOVIMOT <sup>®</sup> inverter.                                                                                                    |  |  |  |
|      |                           |                                                                                                    | Consult the SEW Service if the error reoccurs.                                                                                                    |  |  |  |
| 26   | External terminal         | External signal at terminal<br>X6: 9,10 is <b>not</b> present                                                                            | Remove/reset external error                                                                                                    |  |  |  |
| 38   | Error code 38             | Internal error                                                                                                    | Contact SEW Service.                                                                                                    |  |  |  |
| 43   | communication<br>timeout  | Communication timeout during cyclical communica-                                                                                         | Check/establish communication link between RS485 master and MOVIMOT <sup>®</sup> inverter.                                                                                                    |  |  |  |
|      |                           | tion via RS485.<br>If this error occurs, the                                                                                             | <b>NOTICE!</b> The drive is enabled again after communication has been re-established.                                                                                                    |  |  |  |
|      |                           | drive is decelerated and<br>stopped along the set<br>ramp.                                                                               | Check the number of slaves connected to the RS485 master. If the timeout interval of the MOVIMOT <sup>®</sup> inverter is set to 1 s, you can connect a maximum of 8 MOVIMOT <sup>®</sup> inverters (slaves) to the RS485 master for cyclical communication. |  |  |  |
|      |                           | Internal communication er-<br>ror                                                                                                    | Contact SEW Service.                                                                                                    |  |  |  |
|      |                           | (for MOVIMOT <sup>®</sup> MMD<br>with AS-interface)                                                                                      |                                                                                                    |  |  |  |
| 44   | Current limit<br>exceeded | Current limit set exceeded<br>for longer than 500 ms. Er-<br>ror only active with addi-<br>tional function 2. Status<br>LED flashes red. | Reduce load or increase the current limit at switch f2 (only for additional function 2).                                                                                                    |  |  |  |
| 81   | Start condition<br>error  | The inverter could not be<br>supplied with the correct<br>amount of current during<br>the pre-magnetization time.                        | Check connection between MOVIFIT <sup>®</sup> inverter and motor.                                                                                                    |  |  |  |
|      |                           | Rated motor power too small in relation to rated in-verter power.                                                                        |                                                                                                    |  |  |  |
| 82   | Output<br>open error      | 2 or all output phases inter-<br>rupted.                                                                                                 | Check connection between MOVIFIT <sup>®</sup> inverter and motor.                                                                                                    |  |  |  |
|      |                           | Rated motor power too<br>small in relation to rated in-<br>verter power.                                                                 | Check connection between MOVIFIT <sup>®</sup> inverter and motor.                                                                                                    |  |  |  |

# Service Error list

| Code | Error                           | Possible cause                                                                                                    | Measure                                                                                          |  |  |
|------|---------------------------------|----------------------------------------------------------------------------------------------------|--------------------------------------------------------------------------------------------------|--|--|
| 84   | Thermal<br>overload of<br>motor | Motor protection is active<br>when the MOVIMOT <sup>®</sup> in-<br>verter is mounted close to<br>the motor.                                                                          | Set DIP switch S1/5 to "ON".<br>Reset error <sup>1)</sup> .                                      |  |  |
|      |                                 | Incorrectly set performance<br>level when MOVIMOT <sup>®</sup> in-<br>verter and motor are com-<br>bined.                                                                            | Check DIP switch setting S1/6.<br>Reset error <sup>1)</sup> .                                    |  |  |
|      |                                 | Ambient temperature too high.                                                                                                    | Lower ambient temperature.<br>Reset error <sup>1)</sup> .                                        |  |  |
|      |                                 | Heat build-up on MOVIMOT <sup>®</sup> drive.                                                                                                    | Prevent heat build-up.<br>Reset error <sup>1)</sup> .                                            |  |  |
|      |                                 | Motor load too high.                                                                                                    | Reduce the load on the motor.<br>Reset error <sup>1)</sup> .                                     |  |  |
|      |                                 | Speed too low.                                                                                                    | Increase speed.<br>Reset error <sup>1)</sup> .                                                   |  |  |
|      |                                 | Should the error occur shortly after the initial enable.                                                                                                    | Check the combination of motor and MOVIMOT <sup>®</sup> inverter.<br>Reset error <sup>1)</sup> . |  |  |
|      |                                 | The temperature monitor-<br>ing in the motor (TH wind-<br>ing thermostat) has tripped<br>when using MOVIMOT <sup>®</sup> in-<br>verter with the selected ad-<br>ditional function 5. | Reduce the load on the motor.<br>Reset error <sup>1)</sup> .                                     |  |  |
| 89   | Overtemperature in brake        | Thermal overload brake coil                                                                                                    | Extend the ramp time.<br>Reset error <sup>1)</sup> .                                             |  |  |
|      |                                 | Brake coil defective.                                                                                                    | Contact SEW Service.                                                                             |  |  |
|      |                                 | Brake coil and braking re-<br>sistor connected.                                                                                                    | Connect either brake or braking resistor on the drive.                                           |  |  |
|      |                                 | Inverter is not suitable for the motor.                                                                                                    | Check the combination of motor (brake coil) and MOVIMOT <sup>®</sup> inverter.                   |  |  |
|      |                                 | (only if the error occurs af-<br>ter the initial enable)                                                                                                    | Check/correct settings of DIP switch S1/6 and S2/1.                                              |  |  |
|      |                                 |                                                                                                    | Reset error <sup>1)</sup> .                                                                      |  |  |
| 90   | Output stage detec-<br>tion     | Assignment of inverter to motor is not permitted.                                                                                                    | Check/correct settings of DIP switch S1/6 and S2/1.                                              |  |  |
|      |                                 |                                                                                                    | Check/correct motor connection type.                                                             |  |  |
|      |                                 |                                                                                                    | Check whether the drive ID module is suitable for the motor and is correctly connected.          |  |  |
|      |                                 |                                                                                                    | Use MOVIMOT <sup>®</sup> inverter or motor with a different power rating.                        |  |  |

SEW

| Code | Error                                                                                | Possible cause                                                                | Measure                                                                                                    |
|------|--------------------------------------------------------------------------------------|-------------------------------------------------------------------------------|----------------------------------------------------------------------------------------------------|
| 91   | Bus module com-<br>munication timeout<br>– MOVIMOT®                                  | Timeout between fieldbus interface and MOVIMOT <sup>®</sup> inverter.         | Check/establish communication link between fieldbus interface and MOVIMOT <sup>®</sup> inverter. The fieldbus interface only reports the error to the higher-level controller.      |
| 94   | EEPROM checksum<br>error                                                             | EEPROM is defective.                                                          | Contact SEW Service.                                                                                                    |
| 97   | Copy error                                                                           | DBG operator terminal or<br>PC/laptop disconnected<br>during the copy process | Before acknowledging the error, load the fac-<br>tory setting or the complete data record from<br>the DGB operator terminal or the<br>MOVITOOLS <sup>®</sup> MotionStudio software. |
|      |                                                                                      | Switching the 24 V voltage supply off and on during the copying process.      | Before acknowledging the error, load the fac-<br>tory setting or the complete data record from<br>the DGB operator terminal or the<br>MOVITOOLS <sup>®</sup> MotionStudio software. |
| 99   | MOVIMOT <sup>®</sup><br>firmware is not<br>compatible<br>with the MLK3.A op-<br>tion | MOVIMOT <sup>®</sup> firmware is not compatible with the MLK3.A option.       | Contact SEW Service.                                                                                                    |
|      | (only for MOVIMOT <sup>®</sup> with AS-interface)                                    |                                                                               |                                                                                                    |

1) For standard MOVIMOT®, reset the error by switching off the 24 V supply voltage or via error reset. For MOVIMOT® with AS-interface, reset the error via the AS interface signals or through error reset via the diagnostics socket.

## 10.3 Inspection and maintenance

## 10.3.1 MOVIMOT<sup>®</sup> inverter

The MOVIMOT<sup>®</sup> inverter is maintenance-free. SEW-EURODRIVE does not prescribe any inspection or maintenance work for the MOVIMOT<sup>®</sup> inverter.

Exception: For extended storage, refer to the instructions in the "Service" > "Extended storage" chapter.

## 10.3.2 Motor

The motor requires regular inspection and maintenance work.

Observe the notes and instructions in chapter "Inspection/Maintenance" of the motor operating instructions.

## 10.3.3 Gear units (only for MOVIMOT<sup>®</sup> gearmotors)

The gear unit requires regular inspection and maintenance work.

Observe the notes and instructions in chapter "Inspection/Maintenance" of the gear unit operating instructions.

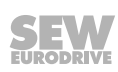

## 10.4 Diagnostics with MWF11A option

| Error code<br>on the dis-<br>play | Meaning                                                                                                    | Response at terminal X4/6 = "1"                                                         |
|-----------------------------------|----------------------------------------------------------------------------------------------------|-----------------------------------------------------------------------------------------|
| -                                 | Communication between<br>MWF11A and inverter is disrup-<br>ted.                                                                                                    | No response.<br>The error disappears automatically<br>as soon as communication reestab- |
|                                   |                                                                                                    | lished.                                                                                 |
| E-02                              | An error occurred while reading the EEPROM.                                                                                                    | The EEPROM will be read again.                                                          |
| E-03                              | The data record in the EEPROM is invalid, or the EEPROM is still empty.                                                                                                    | Factory settings are restored                                                           |
| E-04                              | The error only occurs in 2PD<br>mode, if the ramps were not able<br>to be initialized in the MOVIMOT <sup>®</sup><br>inverter (e.g. incorrect<br>MOVIMOT <sup>®</sup> firmware). | The ramps are initialized again.                                                        |
| F-XX                              | MOVIMOT <sup>®</sup> error XX. The mean-<br>ing of the error can be found in<br>the previous pages.                                                                              | The MOVIMOT <sup>®</sup> inverter is reset.                                             |

The table below shows the meaning of the error codes for the MWF11A option:

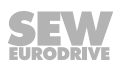

## 10.5 Unit replacement

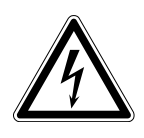

# WARNING

Electric shock from capacitors that have not been fully discharged.

Severe or fatal injuries.

- Disconnect the inverter from the power. Observe the minimum switch-off time after disconnection from the supply system:
  - 1 minute
- 1. Remove the screws and take off the MOVIMOT® inverter from the connection box.
- 2. Compare the data on the nameplate of the previous MOVIMOT<sup>®</sup> inverter with the data on the nameplate of the new MOVIMOT<sup>®</sup> inverter.

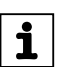

## INFORMATION

The MOVIMOT<sup>®</sup> inverter must only be replaced with a MOVIMOT<sup>®</sup> inverter with the same part number.

- 3. Set all control elements
  - DIP switch S1
  - DIP switch S2
  - Setpoint potentiometer f1
  - Switch f2
  - Switch t1

on the new MOVIMOT<sup>®</sup> inverter analogously to the control elements of the previous MOVIMOT<sup>®</sup> inverter.

4. Unlock the drive ID module of the new MOVIMOT<sup>®</sup> inverter and pull it out carefully.

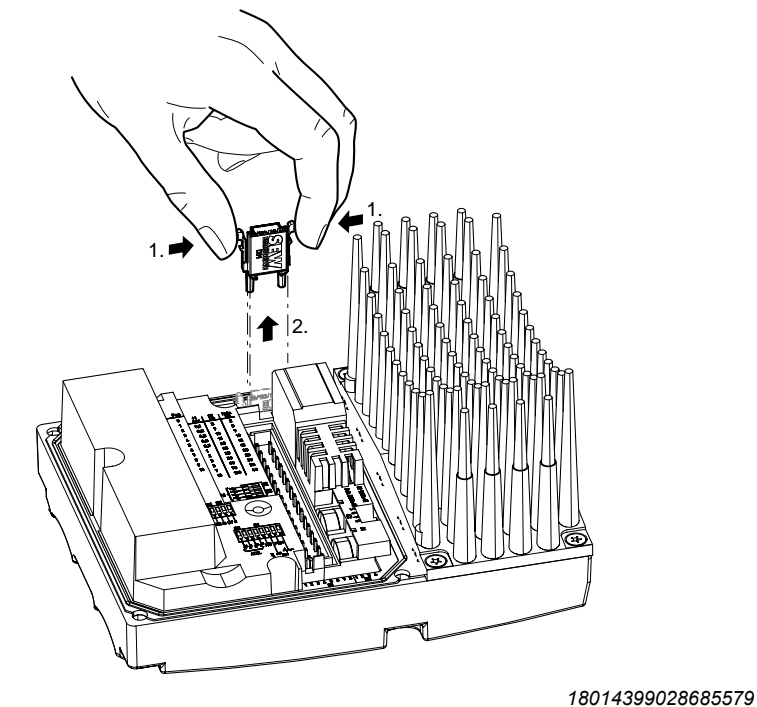

21214190/EN - 10/2014

206 Operating Instructions – MOVIMOT<sup>®</sup> MM..D

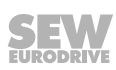

5. Unlock the drive ID module of the previous  ${\rm MOVIMOT}^{\circledast}$  inverter as well and pull it out carefully.

Insert this drive ID module into the new MOVIMOT<sup>®</sup> inverter.

Make sure that the drive ID module locks in place.

- 6. Place the new MOVIMOT® inverter onto the connection box and screw it on.
- 7. Supply voltage to the MOVIMOT<sup>®</sup> inverter.

## **INFORMATION**

i

When switching on the new inverter the first time after a unit replacement, the 24 V supply must be connected for at least 10 seconds without interruptions.

After the unit replacement, it can take up to 6 s before the  $\text{MOVIMOT}^{\circledast}$  inverter signals the ready signal.

8. Check whether the new MOVIMOT<sup>®</sup> inverter is functioning properly.

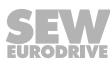

## **10.6** Rotating the connection box

SEW-EURODRIVE always recommends purchasing the pre-fabricated MOVIMOT<sup>®</sup> drive with the correct position of cable entries. In exceptional cases, the position of the cable entries can be rotated to the opposite side (only for units with a modular connection box).

# **A WARNING**

Electric shock from capacitors that have not been fully discharged.

Severe or fatal injuries.

• Disconnect the inverter from the power. Observe the minimum switch-off time after disconnection from the supply system:

1 minute

- 1. Label the connections of the MOVIMOT<sup>®</sup> inverter before disconnecting them for later re-installation.
- 2. Disconnect the supply system, control and sensor connections.
- 3. Remove the screws [1] and take off the MOVIMOT<sup>®</sup> inverter [2] from the terminal box.
- 4. Loosen the screws [3] and remove the connection box [4].

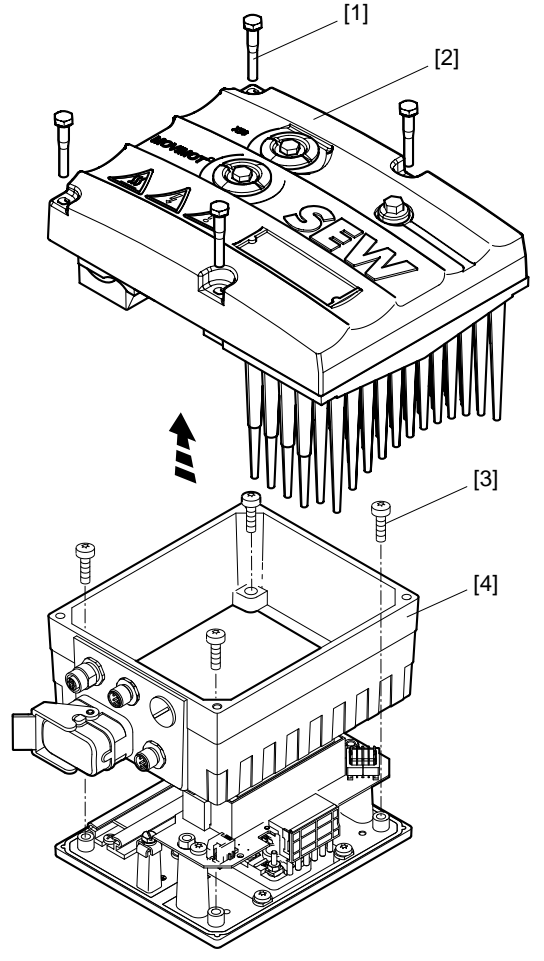

21214190/EN - 10/2014

208 Operating Instructions – MOVIMOT<sup>®</sup> MM..D

5. Rotate the connection box [4] by  $180^{\circ}$ .

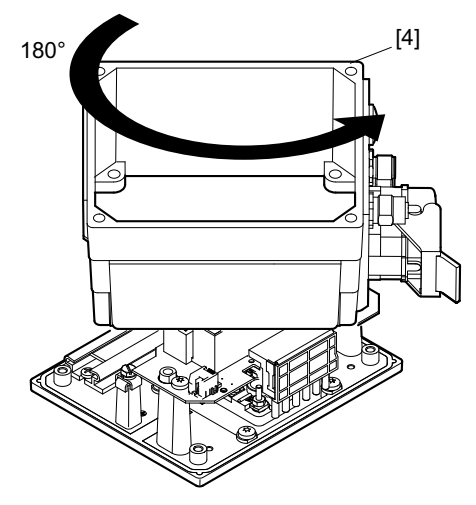

9007199577124875

- 6. Place the connection box [4] on the mounting plate [5] and secure it using 4 screws [3].
- 7. Re-install the connections.
- 8. Place the MOVIMOT® inverter [2] onto the connection box and secure it using 4 screws [1].

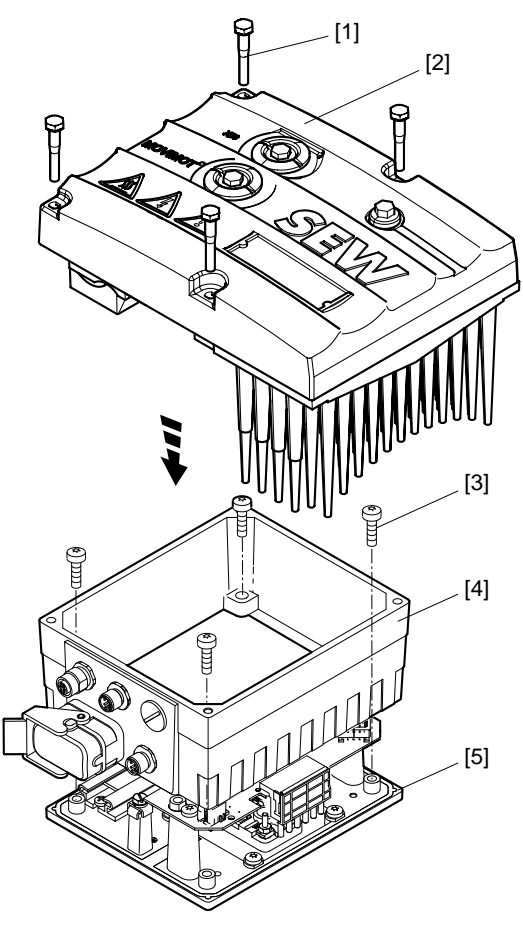

18014398967608843

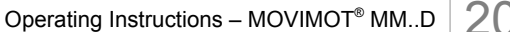

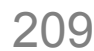

## 10.7 SEW-EURODRIVE Service

**If an error cannot be solved**, please contact SEW-EURODRIVE Service (see "Address list"). When contacting SEW-EURODRIVE Service, always provide the following information:

- Service code [1]
- Unit designation on inverter nameplate [2]
- Part number [3]
- Serial number [4]
- Type designation on motor nameplate [5]
- Serial number [6]
- Short description of application (application, binary control or via RS485)
- Type of error
- Accompanying circumstances (e.g. initial startup)
- Your own presumptions, any unusual events preceding the problem, etc.

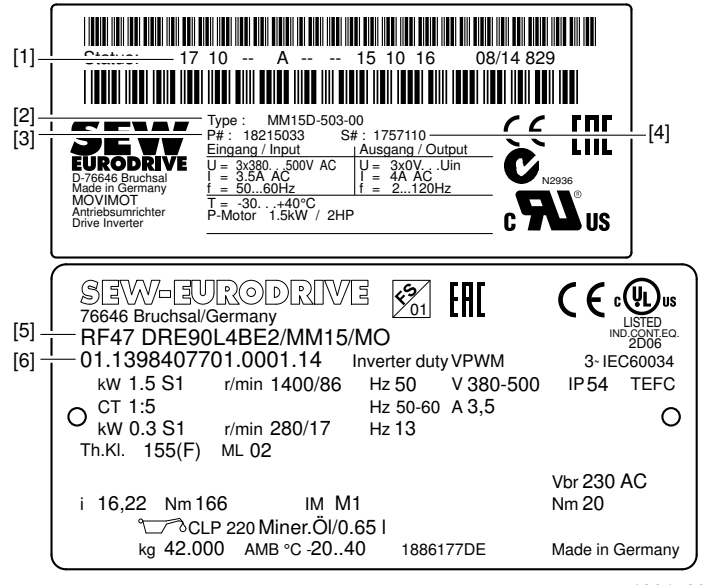

18014398969472139

## 10.8 Shutdown

To shut down the MOVIMOT<sup>®</sup> drive, de-energize the drive using appropriate measures.

## WARNING

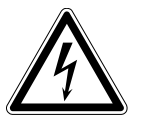

Electric shock from capacitors that have not been fully discharged. Severe or fatal injuries.

- Disconnect the inverter from the power. Observe the minimum switch-off time after disconnection from the supply system:
  - 1 minute

210 Operating Instructions – MOVIMOT<sup>®</sup> MM..D

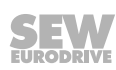

## 10.9 Storage

Observe the following instructions when shutting down or storing MOVIMOT<sup>®</sup> drive:

- If you shut down and store the MOVIMOT<sup>®</sup> drive for a longer period, you must close open cable bushings and cover ports with protective caps.
- Ensure that the unit is not subject to mechanical impact during storage.

Observe the guidelines on storage temperature in the "Technical data" section.

## 10.10 Extended storage

If the unit is stored for a long time, connect it to the power supply for at least 5 minutes every 2 years. Otherwise, the unit's service life may be reduced.

#### 10.10.1 Procedure when maintenance has been neglected

Electrolytic capacitors are used in the inverters. They are subject to aging effects when deenergized. This effect can damage the capacitors if the unit is connected directly to the nominal voltage after a longer period of storage.

If you have not performed maintenance regularly, SEW-EURODRIVE recommends that you increase the line voltage slowly up to the maximum voltage. This can be done, for example, by using a variable transformer for which the output voltage has been set according to the following overview. After you have completed the regeneration process, the unit can be used immediately or stored again for an extended period with maintenance.

The following stages are recommended:

AC 400 / 500 V units:

- Stage 1: AC 0 V to AC 350 V within a few seconds
- Stage 2: AC 350 V for 15 minutes
- Stage 3: AC 420 V for 15 minutes
- Stage 4: AC 500 V for 1 hour

## 10.11 Waste disposal

## This product consists of:

- Iron
- Aluminum
- Copper
- Plastic
- Electronic components

Dispose of all components in accordance with applicable regulations.

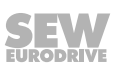

# 11 Technical data

## 11.1 Motor with operating point 400 V/50 Hz or 400 V/100 Hz

| MOVIMOT <sup>®</sup> type                                         |                            | MM<br>03D-<br>503-00                           | MM<br>05D-<br>503-00  | MM<br>07D-<br>503-00  | MM<br>11D-<br>503-00 | MM<br>15D-<br>503-00 | MM<br>22D-<br>503-00 | MM<br>30D-<br>503-00 | MM<br>40D-<br>503-00 |
|-------------------------------------------------------------------|----------------------------|------------------------------------------------|-----------------------|-----------------------|----------------------|----------------------|----------------------|----------------------|----------------------|
| Part number                                                       |                            | 1821<br>4991                                   | 1821<br>5009          | 1821<br>5017          | 1821<br>5025         | 1821<br>5033         | 1821<br>5041         | 1821<br>5068         | 1821<br>5076         |
| Size                                                              |                            |                                                | 1 2 2L                |                       |                      |                      |                      |                      |                      |
| Apparent<br>output power at V <sub>line</sub> =<br>AC 380 – 500 V | S <sub>N</sub>             | 1.1 kVA                                        | 1.4 kVA               | 1.8 kVA               | 2.2 kVA              | 2.8 kVA              | 3.8 kVA              | 5.1 kVA              | 6.7 kVA              |
| Connection<br>voltages                                            | V <sub>line</sub>          | AC 3 x 3                                       | 80 V/ <b>400 v</b>    | <b>V</b> /415 V/4     | 60 V/500 V           | V                    |                      |                      |                      |
| Permitted range                                                   |                            | V <sub>line</sub> = AC                         | 380 V -10             | 0% – AC క             | 500 V +10            | %                    |                      |                      |                      |
| Line frequency                                                    | $\mathbf{f}_{\text{line}}$ | 50 – 60 H                                      | Hz ± 10%              |                       |                      |                      |                      |                      |                      |
| <b>Nominal line current</b><br>at V <sub>line</sub> = AC 400 V    | l <sub>line</sub>          | AC<br>1.3 A                                    | AC<br>1.6 A           | AC<br>1.9 A           | AC<br>2.4 A          | AC<br>3.5 A          | AC<br>5.0 A          | AC<br>6.7 A          | AC<br>7.3 A          |
| Output voltage                                                    | Vo                         | $0 - V_{\text{line}}$                          |                       |                       |                      |                      |                      |                      |                      |
| Output frequency                                                  | f <sub>A</sub>             | 2 – 120 F                                      | Ιz                    |                       |                      |                      |                      |                      |                      |
| Resolution                                                        |                            | 0.01 Hz                                        |                       |                       |                      |                      |                      |                      |                      |
| Operating point                                                   |                            | 400 V at                                       | 50/100 Hz             | z                     |                      |                      |                      |                      |                      |
| Nominal<br>output current                                         | I <sub>N</sub>             | AC<br>1.6 A                                    | AC<br>2.0 A           | AC<br>2.5 A           | AC<br>3.2 A          | AC<br>4.0 A          | AC<br>5.5 A          | AC<br>7.3 A          | AC<br>8.7 A          |
| Motor power S1                                                    | $P_{mot}$                  | 0.37 kW                                        | 0.55 kW               | 0.75 kW               | 1.1 kW               | 1.5 W                | 2.2 kW               | 3.0 kW               | 4.0 kW               |
|                                                                   |                            | 0.5 HP                                         | 0.75 HP               | 1.0 HP                | 1.5 HP               | 2.0 HP               | 3.0 HP               | 4.0 HP               | 5.4 HP               |
| PWM frequency                                                     | 4 (factory                 | v setting)/8                                   | 3/16kHz <sup>1)</sup> |                       |                      |                      |                      |                      |                      |
| Current limit                                                     | $\mathbf{I}_{\max}$        | Motor: 160% at $\bot$ and $\triangle$          |                       |                       |                      |                      |                      |                      |                      |
|                                                                   |                            | Regenerative: 160% at $\wedge$ and $\triangle$ |                       |                       |                      |                      |                      |                      |                      |
| Maximum                                                           |                            | 15 m whe                                       | en MOVIM              | 10T <sup>®</sup> inve | ter is mou           | unted clos           | e to the m           | otor                 |                      |
| motor cable length                                                |                            | (with SE)                                      | N-EUROE               | RIVE hybrid cable)    |                      |                      |                      |                      |                      |

| MOVIMOT <sup>®</sup> type                  | MOVIMOT <sup>®</sup> type |                                    |                                      | MM<br>07D-<br>503-00    | MM<br>11D-<br>503-00      | MM<br>15D-<br>503-00       | MM<br>22D-<br>503-00     | MM<br>30D-<br>503-00     | MM<br>40D-<br>503-00 |
|--------------------------------------------|---------------------------|------------------------------------|--------------------------------------|-------------------------|---------------------------|----------------------------|--------------------------|--------------------------|----------------------|
| Part number                                |                           | 1821<br>4991                       | 1821<br>5009                         | 1821<br>5017            | 1821<br>5025              | 1821<br>5033               | 1821<br>5041             | 1821<br>5068             | 1821<br>5076         |
| Size                                       |                           |                                    |                                      | 1                       | I                         | I                          |                          | 2                        | 2L                   |
| External<br>braking resistor               | $R_{min}$                 |                                    | 150 Ω 68 Ω                           |                         |                           |                            |                          |                          |                      |
| Interference immuni-<br>ty                 |                           | Complies                           | Complies with EN 61800-3             |                         |                           |                            |                          |                          |                      |
| Interference emis-<br>sion                 |                           | Complies<br>EN 5501                | with cate<br>1 and EN                | gory C2 a<br>55014)     | ccording t                | :o EN 618                  | 00-3 (limit              | class A to               | D                    |
| Ambient temperature                        | ϑ <sub>υ</sub>            | -25 (-30)<br>P <sub>N</sub> reduct | – +40°C o<br>tion: 3% I <sub>№</sub> | depending<br>, per K to | on the moment             | otor<br>;                  |                          |                          |                      |
| Climate class                              |                           | EN 6072                            | 1-3-3, clas                          | ss 3K3                  |                           |                            |                          |                          |                      |
| Storage tempera-<br>ture <sup>2)</sup>     |                           | -30 – +85                          | 5 °C (EN 6                           | 60721-3-3               | , class 3K                | 3)                         |                          |                          |                      |
| Maximum permitted vibration and shock load |                           | Complies                           | with EN                              | 50178                   |                           |                            |                          |                          |                      |
| Degree of protection                       |                           | IP54, IP5                          | 5, IP65, II                          | P66 (optio              | ns, specif                | y when or                  | dering)                  |                          |                      |
| (depending on the mo-<br>tor)              |                           | (Connect<br>of the MC<br>motor)    | ion box cl<br>DVIMOT®                | osed and<br>drive decr  | all cable e<br>eases witl | entries sea<br>h a lower ( | aled, the d<br>degree of | egree of p<br>protection | orotection<br>of the |
| Operating mode                             |                           | S1, S3 m                           | ax. cycle                            | duration 1              | 0 minutes                 | (EN 6003                   | 34-1)                    |                          |                      |
| Type of cooling                            |                           | Natural c                          | ooling (DI                           | N 41751)                |                           |                            |                          |                          |                      |
| Installation altitude                      |                           | h ≤ 1000                           | m: No rec                            | duction                 |                           |                            |                          |                          |                      |
|                                            |                           | h > 1000                           | m: I <sub>N</sub> redu               | uction by 1             | % per 10                  | 0 m                        |                          |                          |                      |
|                                            |                           | h > 2000<br>ing to DIN             | m: V <sub>line</sub> re<br>N 0110-1  | duction by              | / AC 6 V p                | oer 100 m,                 | overvolta                | ige class 2              | 2 accord-            |
|                                            |                           | $h_{max} = 400$                    | 00 m                                 |                         |                           |                            |                          |                          |                      |
|                                            |                           | See secti                          | on "Instal                           | lation altit            | udes abov                 | re 1000 m                  | amsl" (→                 | ₿ 37)                    |                      |
| Weight                                     |                           | See "MO                            | VIMOT® g                             | gearmotors              | s" catalog                |                            |                          |                          |                      |
| Dimensions,<br>dimension drawings          |                           |                                    |                                      |                         |                           |                            |                          |                          |                      |
| Output torque values                       |                           |                                    |                                      |                         |                           |                            |                          |                          |                      |
| Required preventive measures               |                           | Ground t                           | he unit                              |                         |                           |                            |                          |                          |                      |

1) 16 kHz PWM frequency (low-noise): When DIP SWITCH S1/7 is set to ON, the units operate at a PWM frequency of 16 kHz (low noise) and switch back in steps to lower switching frequencies depending on the heat sink temperature and the load.

2) If the unit is stored for a long time, connect it to the supply system voltage for at least 5 minutes every 2 years. Otherwise, the unit's service life may be reduced.

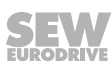

## 11.2 Motor with operating point 460 V/60 Hz

| MOVIMOT <sup>®</sup> type                                         |                     | MM<br>03D-<br>503-00                   | MM<br>05D-<br>503-00   | MM<br>07D-<br>503-00  | MM<br>11D-<br>503-00       | MM<br>15D-<br>503-00 | MM<br>22D-<br>503-00 | MM<br>30D-<br>503-00 | MM<br>40D-<br>503-00 |
|-------------------------------------------------------------------|---------------------|----------------------------------------|------------------------|-----------------------|----------------------------|----------------------|----------------------|----------------------|----------------------|
| Part number                                                       | 1821<br>4991        | 1821<br>5009                           | 1821<br>5017           | 1821<br>5025          | 1821<br>5033               | 1821<br>5041         | 1821<br>5068         | 1821<br>5076         |                      |
| Size                                                              |                     |                                        | 1 2 3                  |                       |                            |                      |                      |                      |                      |
| Apparent<br>output power at V <sub>line</sub> =<br>AC 380 – 500 V | S <sub>N</sub>      | 1.1 kVA                                | 1.4 kVA                | 1.8 kVA               | 2.2 kVA                    | 2.8 kVA              | 3.8 kVA              | 5.1 kVA              | 6.7 kVA              |
| Connection<br>voltages                                            | V <sub>line</sub>   | AC 3 x 3                               | 80 V/400 V             | V/415 V/ <b>4</b>     | 60 V/500 V                 | V                    |                      |                      |                      |
| Permitted range                                                   |                     | V <sub>line</sub> = AC                 | : 380 V - 1            | 0% – AC               | 500 V + 1                  | 0%                   |                      |                      |                      |
| Line frequency                                                    | f <sub>line</sub>   | 50 – 60 H                              | Hz ± 10%               |                       |                            |                      |                      |                      |                      |
| <b>Nominal line current</b><br>at V <sub>line</sub> = AC 460 V    | I <sub>line</sub>   | AC<br>1.1 A                            | AC<br>1.4 A            | AC<br>1.7 A           | AC<br>2.1 A                | AC<br>3.0 A          | AC<br>4.3 A          | AC<br>5.8 A          | AC<br>6.9 A          |
| Output voltage                                                    | Vo                  | $0 - V_{\text{line}}$                  |                        |                       |                            |                      |                      |                      |                      |
| Output frequency                                                  | f <sub>A</sub>      | 2 – 120 H                              | Ηz                     |                       |                            |                      |                      |                      |                      |
| Resolution                                                        |                     | 0.01 Hz                                |                        |                       |                            |                      |                      |                      |                      |
| Operating point                                                   |                     | 460 V at                               | 60 Hz                  |                       |                            |                      |                      |                      |                      |
| Nominal<br>output current                                         | I <sub>N</sub>      | AC<br>1.6 A                            | AC<br>2.0 A            | AC<br>2.5 A           | AC<br>3.2 A                | AC<br>4.0 A          | AC<br>5.5 A          | AC<br>7.3 A          | AC<br>8.7 A          |
| Motor power                                                       | $P_{mot}$           | 0.37 kW                                | 0.55 kW                | 0.75 kW               | 1.1 kW                     | 1.5 kW               | 2.2 kW               | 3.7 kW               | 4 kW                 |
|                                                                   |                     | 0.5 HP                                 | 0.75 HP                | 1.0 HP                | 1.5 HP                     | 2.0 HP               | 3.0 HP               | 5.0 HP               | 5.4 HP               |
| PWM frequency                                                     | 4 (factory          | v setting)/8                           | 8/16 kHz <sup>1)</sup> |                       |                            |                      |                      |                      |                      |
| Current limit                                                     | $\mathbf{I}_{\max}$ | Motor: 160% at $\land$ and $\triangle$ |                        |                       |                            |                      |                      |                      |                      |
|                                                                   |                     | Regenera                               | ative:                 | 160% at               | ightarrow and $ ightarrow$ |                      |                      |                      |                      |
| Maximum                                                           |                     | 15 m whe                               | en MOVIM               | 10T <sup>®</sup> inve | rter is mou                | unted clos           | e to the m           | otor                 |                      |
| motor cable length                                                |                     | (with SE)                              | N-EUROE                | RIVE hyb              | orid cable)                |                      |                      |                      |                      |

| MOVIMOT <sup>®</sup> type                  | MM<br>03D-<br>503-00 | MM<br>05D-<br>503-00               | MM<br>07D-<br>503-00                 | MM<br>11D-<br>503-00      | MM<br>15D-<br>503-00      | MM<br>22D-<br>503-00       | MM<br>30D-<br>503-00     | MM<br>40D-<br>503-00     |                      |  |
|--------------------------------------------|----------------------|------------------------------------|--------------------------------------|---------------------------|---------------------------|----------------------------|--------------------------|--------------------------|----------------------|--|
| Part number                                |                      | 1821<br>4991                       | 1821<br>5009                         | 1821<br>5017              | 1821<br>5025              | 1821<br>5033               | 1821<br>5041             | 1821<br>5068             | 1821<br>5076         |  |
| Size                                       |                      |                                    |                                      | 1                         |                           |                            |                          | 2 2L                     |                      |  |
| External<br>braking resistor               | R <sub>min</sub>     |                                    | 150 Ω 68 Ω                           |                           |                           |                            |                          |                          |                      |  |
| Interference immuni-<br>ty                 |                      | Complies                           | Complies with EN 61800-3             |                           |                           |                            |                          |                          |                      |  |
| Interference emis-<br>sion                 |                      | Complies<br>EN 5501                | with cate<br>1 and EN                | gory C2 a<br>55014)       | ccording t                | :o EN 618                  | 00-3 (limit              | class A to               | )                    |  |
| Ambient temperature                        | ϑ <sub>υ</sub>       | -25 (-30)<br>P <sub>N</sub> reduct | – +40°C (<br>tion: 3% I <sub>№</sub> | depending<br>, per K to i | on the me<br>max. 60°C    | otor<br>;                  |                          |                          |                      |  |
| Climate class                              |                      | EN 6072                            | 1-3-3, clas                          | ss 3K3                    |                           |                            |                          |                          |                      |  |
| Storage tempera-<br>ture <sup>2)</sup>     |                      | -30 – +85                          | 5°C (EN 6                            | 0721-3-3,                 | class 3K3                 | 5)                         |                          |                          |                      |  |
| Maximum permitted vibration and shock load |                      | Complies with EN 50178             |                                      |                           |                           |                            |                          |                          |                      |  |
| Degree of protection                       |                      | IP54, IP5                          | 5, IP65, II                          | P66 (optio                | ns, specif                | y when or                  | dering)                  |                          |                      |  |
| tor)                                       |                      | (Connect<br>of the MC<br>motor)    | ion box cl<br>DVIMOT®                | osed and<br>drive decr    | all cable e<br>eases witl | entries sea<br>h a lower o | aled, the d<br>degree of | egree of p<br>protection | orotection<br>of the |  |
| Operating mode                             |                      | S1, S3 m                           | ax. cycle                            | duration 1                | 0 minutes                 | (EN 6003                   | 34-1)                    |                          |                      |  |
| Type of cooling                            |                      | Natural c                          | ooling (DI                           | N 41751)                  |                           |                            |                          |                          |                      |  |
| Installation altitude                      |                      | h ≤ 1000                           | m: No red                            | duction                   |                           |                            |                          |                          |                      |  |
|                                            |                      | h > 1000                           | m: I <sub>N</sub> redu               | uction by 1               | % per 10                  | 0 m                        |                          |                          |                      |  |
|                                            |                      | h > 2000<br>ing to DIN             | m: V <sub>line</sub> re<br>N 0110-1  | duction by                | / AC 6 V p                | oer 100 m,                 | , overvolta              | ige class 2              | 2 accord-            |  |
|                                            |                      | $h_{max} = 400$                    | 00 m                                 |                           |                           |                            |                          |                          |                      |  |
|                                            |                      | See secti                          | on "Instal                           | lation altit              | udes abov                 | re 1000 m                  | amsl" (→                 | ₿ 37)                    |                      |  |
| Weight                                     |                      | See "MO                            | VIMOT® g                             | jearmotors                | s" catalog                |                            |                          |                          |                      |  |
| Dimensions,<br>dimension drawings          |                      |                                    |                                      |                           |                           |                            |                          |                          |                      |  |
| Output torque values                       |                      |                                    |                                      |                           |                           |                            |                          |                          |                      |  |
| Required preventive measures               |                      | Ground t                           | he unit                              |                           |                           |                            |                          |                          |                      |  |

1) 16 kHz PWM frequency (low-noise): When DIP SWITCH S1/7 is set to ON, the units operate at a PWM frequency of 16 kHz (low noise) and switch back in steps to lower switching frequencies depending on the heat sink temperature and the load.
 2) If the unit is stored for a long time, connect it to the supply system voltage for at least 5 minutes every 2 years. Otherwise, the unit's service life may be reduced.

| MOVIMOT <sup>®</sup> type                                       | MOVIMOT <sup>®</sup> type |                                                                                      | MM 05D-<br>233-00    | MM 07D-<br>233-00 | MM 11D-<br>233-00 | MM 15D-<br>233-00 | MM 22D-<br>233-00 |  |  |
|-----------------------------------------------------------------|---------------------------|--------------------------------------------------------------------------------------|----------------------|-------------------|-------------------|-------------------|-------------------|--|--|
| Part number                                                     |                           | 18215084                                                                             | 18215092             | 18215106          | 18215114          | 18215122          | 18215130          |  |  |
| Size                                                            |                           |                                                                                      | 1                    |                   | 2                 |                   |                   |  |  |
| Apparent<br>output power at<br>V <sub>line</sub> = AC 200-240 V | S <sub>N</sub>            | 1.0 kVA 1.3 kVA                                                                      |                      | 1.7 kVA           | 2.0 kVA           | 2.9 kVA           | 3.4 kVA           |  |  |
| Connection<br>voltages                                          | V <sub>line</sub>         | AC 3 x 200                                                                           | V/ <b>230 V</b> /240 | V                 |                   |                   |                   |  |  |
| Permitted range                                                 |                           | V <sub>supply</sub> = AC                                                             | 200 V - 10%          | – AC 240 V        | + 10%             |                   |                   |  |  |
| Line frequency                                                  | <b>f</b> <sub>line</sub>  | 50 – 60 Hz                                                                           | ± 10%                |                   |                   |                   |                   |  |  |
| <b>Nominal line current</b><br>at V <sub>line</sub> = AC 230 V  | I <sub>line</sub>         | AC 1.9 A                                                                             | AC 2.4 A             | AC 3.5 A          | AC 5.0 A          | AC 6.7 A          | AC 7.3 A          |  |  |
| Output voltage                                                  | Vo                        | 0 – V <sub>line</sub>                                                                |                      |                   |                   |                   |                   |  |  |
| Output frequency                                                | f <sub>A</sub>            | 2 – 120 Hz                                                                           |                      |                   |                   |                   |                   |  |  |
| Resolution                                                      |                           | 0.01 Hz                                                                              |                      |                   |                   |                   |                   |  |  |
| Operating point                                                 |                           | 230 V at 60 Hz                                                                       |                      |                   |                   |                   |                   |  |  |
| Nominal output current                                          | I <sub>N</sub>            | AC 2.5 A                                                                             | AC 3.2 A             | AC 4.0 A          | AC 5.5 A          | AC 7.3 A          | AC 8.7 A          |  |  |
| Motor power S1                                                  | P <sub>Mot</sub>          | 0.37 kW                                                                              | 0.55 kW              | 0.75 kW           | 1.1 kW            | 1.5 kW            | 2.2 kW            |  |  |
|                                                                 |                           | 0.5 HP                                                                               | 0.75 HP              | 1.0 HP            | 1.5 HP            | 2.0 HP            | 3.0 HP            |  |  |
| PWM frequency                                                   |                           | 4 (factory se                                                                        | etting)/8/16 k       | Hz <sup>1)</sup>  |                   |                   |                   |  |  |
| Current limit                                                   | I <sub>max</sub>          | Motor:                                                                               |                      | 160% at 人         | and $	riangle$    |                   |                   |  |  |
|                                                                 |                           | Regenerative: 160% at $\wedge$ and $\triangle$                                       |                      |                   |                   |                   |                   |  |  |
| Maximum<br>motor cable length                                   |                           | 15 m when mounting close to the motor of the MOVIMOT <sup>®</sup> frequency inverter |                      |                   |                   |                   |                   |  |  |
|                                                                 |                           | (with SEW-EURODRIVE hybrid cable)                                                    |                      |                   |                   |                   |                   |  |  |

## 11.3 Motor with operating point 230 V/60 Hz

| MOVIMOT <sup>®</sup> type                       |                       | MM 03D-<br>233-00                                                                                | MM 05D-<br>233-00                          | MM 07D-<br>233-00                         | MM 11D-<br>233-00            | MM 15D-<br>233-00              | MM 22D-<br>233-00        |  |
|-------------------------------------------------|-----------------------|--------------------------------------------------------------------------------------------------|--------------------------------------------|-------------------------------------------|------------------------------|--------------------------------|--------------------------|--|
| Part number                                     |                       | 18215084                                                                                         | 18215092                                   | 18215106                                  | 18215114                     | 18215122                       | 18215130                 |  |
| Size                                            |                       |                                                                                                  | 1                                          |                                           |                              | 2                              |                          |  |
| External<br>braking resistor                    | R <sub>min</sub>      |                                                                                                  | 150 Ω 68 Ω                                 |                                           |                              |                                |                          |  |
| Interference immunity                           |                       | Complies w                                                                                       | ith EN 61800                               | )-3                                       |                              |                                |                          |  |
| Interference emission                           |                       | Complies with category C2 according to EN 61800-3 (limit value class A to EN 55011 and EN 55014) |                                            |                                           |                              |                                |                          |  |
| Ambient temperature                             | <b>θ</b> <sub>υ</sub> | -25 (-30) – +                                                                                    | +40°C deper                                | iding on the i                            | notor                        |                                |                          |  |
|                                                 |                       | $P_N$ reduction                                                                                  | n: 3% I <sub>N</sub> per I                 | K to max. 60°                             | °C                           |                                |                          |  |
| Climate class                                   |                       | EN 60721-3                                                                                       | 3-3, class 3K                              | 3                                         |                              |                                |                          |  |
| Storage temperature <sup>2)</sup>               |                       | -30 – +85°C                                                                                      | C (EN 60721-                               | ·3-3, class 3k                            | (3)                          |                                |                          |  |
| Maximum permitted vi-<br>bration and shock load |                       | Complies w                                                                                       | ith EN 50178                               | 3                                         |                              |                                |                          |  |
| Degree of protection                            |                       | IP54, IP55, IP65, IP66 (options, specify when ordering)                                          |                                            |                                           |                              |                                |                          |  |
| (depending on the motor)                        |                       | (Connection<br>tection of th<br>tion of the m                                                    | n box closed<br>e MOVIMOT<br>notor)        | and all cable<br><sup>®</sup> drive decre | entries seal<br>eases with a | ed, the degree<br>lower degree | ee of pro-<br>of protec- |  |
| Operating mode                                  |                       | S1, S3 max                                                                                       | . cycle durat                              | ion 10 minute                             | es (EN 60034                 | 4-1)                           |                          |  |
| Type of cooling                                 |                       | Natural coo                                                                                      | ling (DIN 417                              | 751)                                      |                              |                                |                          |  |
| Installation altitude                           |                       | h ≤ 1000 m:                                                                                      | No reductio                                | n                                         |                              |                                |                          |  |
|                                                 |                       | h > 1000 m:                                                                                      | $I_{N}$ reduction                          | by 1% per 1                               | 00 m                         |                                |                          |  |
|                                                 |                       | h > 2000 m:<br>cording to D                                                                      | : V <sub>line</sub> reductio<br>DIN 0110-1 | on by AC 3 V                              | ′ per 100 m,                 | overvoltage o                  | class 2 ac-              |  |
|                                                 |                       | h <sub>max</sub> = 4000                                                                          | m                                          |                                           |                              |                                |                          |  |
|                                                 |                       | See section "Installation altitudes above 1000 m amsl" ( $\rightarrow$ $\cong$ 37)               |                                            |                                           |                              |                                |                          |  |
| Weight                                          |                       | See "MOVII                                                                                       | MOT <sup>®</sup> gearm                     | otors" catalo                             | g                            |                                |                          |  |
| Dimensions,<br>dimension drawings               |                       | -                                                                                                |                                            |                                           |                              |                                |                          |  |
| Output torque values                            |                       |                                                                                                  |                                            |                                           |                              |                                |                          |  |
| Required preventive measures                    |                       | Ground the                                                                                       | unit                                       |                                           |                              |                                |                          |  |

1) 16 kHz PWM frequency (low-noise): When DIP SWITCH S1/7 is set to ON, the units operate at a PWM frequency of 16 kHz (low noise) and switch back in steps to lower switching frequencies depending on the heat sink temperature and the load.
 2) If the unit is stored for a long time, connect it to the supply system voltage for at least 5 minutes every 2 years. Otherwise, the unit's service life may be reduced.

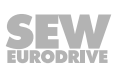

## 11.4 Electronics data

| Electronics data     | Terminal   |                                                        |  |  |  |  |  |  |
|----------------------|------------|--------------------------------------------------------|--|--|--|--|--|--|
| External electronics | 24 V       | V = +24 V ± 25%, EN 61131-2, residual ripple max. 13%  |  |  |  |  |  |  |
| supply               | X6:1, 2, 3 | $I_{E} \leq 250 \text{ mA}$ (typically 120 mA at 24 V) |  |  |  |  |  |  |
|                      |            | Input capacitance 120 µF                               |  |  |  |  |  |  |
| Three digital inputs |            | Isolated via optocoupler; PLC compatible (EN 61131-2)  |  |  |  |  |  |  |
|                      |            | $R_i$ ≈ 3.0 kΩ, $I_E$ ≈ 10 mA, sampling cycle ≤ 5 ms   |  |  |  |  |  |  |
| Signal level         |            | +13 - +30 V = "1" = Contact closed                     |  |  |  |  |  |  |
|                      |            | -3 - +5 V = "0" = Contact open                         |  |  |  |  |  |  |
| Control functions    | R 🗘        | CW/Stop                                                |  |  |  |  |  |  |
|                      | X6:11, 12  |                                                        |  |  |  |  |  |  |
|                      | LN         | CCW/Stop                                               |  |  |  |  |  |  |
|                      | X6:9, 10   |                                                        |  |  |  |  |  |  |
|                      | f1/f2      | "0" = setpoint 1                                       |  |  |  |  |  |  |
|                      | X6:7, 8    | "1 = setpoint 2                                        |  |  |  |  |  |  |
| Output relay         | K1a        | Response time ≤ 15 ms                                  |  |  |  |  |  |  |
| Contact information  | X5:25, 26  | DC 24 V/0.6 A/DC 12 according to IEC 60947-5-1         |  |  |  |  |  |  |
|                      | K1b        | (ONLY SELV OF PELV CITCUITS)                           |  |  |  |  |  |  |
|                      | X5:27, 28  |                                                        |  |  |  |  |  |  |
| Signaling function   |            | NO contact for Contact closed:                         |  |  |  |  |  |  |
|                      |            | • with voltage present (24 V + power supply)           |  |  |  |  |  |  |
|                      |            | <ul> <li>if no error was detected</li> </ul>           |  |  |  |  |  |  |
|                      |            | at the end of self-testing phase (after power on)      |  |  |  |  |  |  |
| Serial interface     | RS+        | RS485                                                  |  |  |  |  |  |  |
|                      | X5:29, 30  | -                                                      |  |  |  |  |  |  |
|                      | RS-        |                                                        |  |  |  |  |  |  |
|                      | X5:31, 32  |                                                        |  |  |  |  |  |  |
## 11.5 Technical data of options and accessories

## 11.5.1 MLU11A/MLU21A

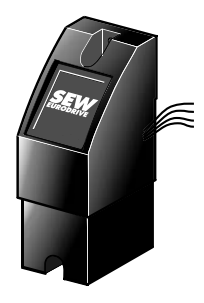

| Option               | MLU11A                             | MLU21A                             |  |  |  |  |
|----------------------|------------------------------------|------------------------------------|--|--|--|--|
| Part number          | 08233837                           | 0823387X                           |  |  |  |  |
| Function             | 24 V voltage supply                |                                    |  |  |  |  |
| Input voltage        | AC 380 – 500 V ± 10%<br>(50/60 Hz) | AC 200 – 240 V ± 10%<br>(50/60 Hz) |  |  |  |  |
| Output voltage       | DC 24 V ± 25%                      |                                    |  |  |  |  |
| Output power         | max. 6 W                           |                                    |  |  |  |  |
| Degree of protection | IP65                               |                                    |  |  |  |  |
| Ambient temperature  | -25 – +60°C                        |                                    |  |  |  |  |
| Storage temperature  | -25 – +85°C                        |                                    |  |  |  |  |
|                      | •                                  |                                    |  |  |  |  |

#### 11.5.2 MLU13A

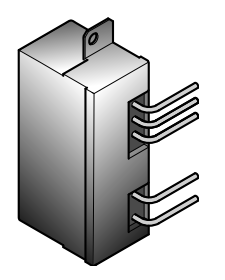

| Option               | MLU13A                          |
|----------------------|---------------------------------|
| Part number          | 18205968                        |
| Function             | 24 V voltage supply             |
| Input voltage        | AC 380 – 500 V ± 10% (50/60 Hz) |
| Output voltage       | DC 24 V ± 25%                   |
| Output power         | max. 8 W                        |
| Degree of protection | IP20                            |
| Ambient temperature  | -25 – +85°C                     |
| Storage temperature  | -25 – +85°C                     |

#### 11.5.3 MLG11A/MLG21A

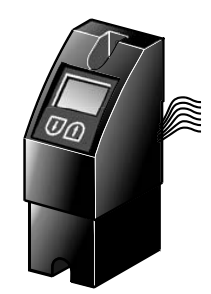

| Option                         | MLG11A                             | MLG21A                             |  |  |  |  |
|--------------------------------|------------------------------------|------------------------------------|--|--|--|--|
| Part number                    | 08233845                           | 08233888                           |  |  |  |  |
| Function                       | Setpoint adjuster and 24 V v       | voltage supply                     |  |  |  |  |
| Input voltage                  | AC 380 – 500 V ± 10%<br>(50/60 Hz) | AC 200 – 240 V ± 10%<br>(50/60 Hz) |  |  |  |  |
| Output voltage                 | DC 24 V ± 25%                      |                                    |  |  |  |  |
| Output power                   | max. 6 W                           |                                    |  |  |  |  |
| Setpoint resolution            | 1%                                 |                                    |  |  |  |  |
| Serial interface <sup>1)</sup> | RS485 for connecting a MO          | VIMOT <sup>®</sup> inverter        |  |  |  |  |
| Degree of protection           | IP65                               |                                    |  |  |  |  |
| Ambient temperature            | -15 – +60°C                        |                                    |  |  |  |  |
| Storage temperature            | -25 – +85°C                        |                                    |  |  |  |  |
|                                |                                    |                                    |  |  |  |  |

1) with integrated dynamic terminating resistor

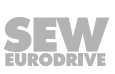

21214190/EN - 10/2014

#### 11.5.8 MBG11A

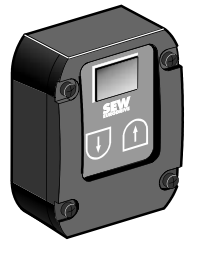

| Option                         | MBG11A                                                                                      |
|--------------------------------|---------------------------------------------------------------------------------------------|
| Part number                    | 08225478                                                                                    |
| Function                       | Setpoint adjuster                                                                           |
| Input voltage                  | DC 24 V ± 25%                                                                               |
| Current consumption            | approx. 70 mA                                                                               |
| Setpoint resolution            | 1%                                                                                          |
| Serial interface <sup>1)</sup> | RS485 for connecting a maximum of 31 MOVIMOT <sup>®</sup> inverters (max. 200 m, 9600 baud) |
| Degree of protection           | IP65                                                                                        |
| Ambient temperature            | -15 – +60°C                                                                                 |
| Storage temperature            | -25 – +85°C                                                                                 |

1) with integrated terminating resistor

## 11.5.9 DBG

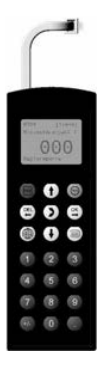

| Option               | DBG60B-01                                       | DBG60B-02         | DBG60B-03 |  |  |  |  |  |  |
|----------------------|-------------------------------------------------|-------------------|-----------|--|--|--|--|--|--|
| Function             | Operator terminal                               | Operator terminal |           |  |  |  |  |  |  |
| Connection           | RJ10 connector                                  |                   |           |  |  |  |  |  |  |
|                      | For connection to the X50 diagnostics interface |                   |           |  |  |  |  |  |  |
| Degree of protection | IP40 (EN 60529)                                 |                   |           |  |  |  |  |  |  |
| Ambient temperature  | 0 – +40 °C                                      |                   |           |  |  |  |  |  |  |
| Storage temperature  | -20 – +80 °C                                    | -20 – +80 °C      |           |  |  |  |  |  |  |

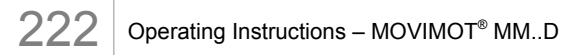

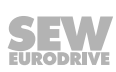

#### 11.5.10 MWA21A

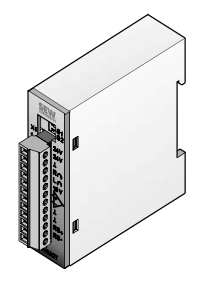

| Option                           | MWA21A                                                                   |  |  |  |  |  |
|----------------------------------|--------------------------------------------------------------------------|--|--|--|--|--|
| Part number                      | 08230064                                                                 |  |  |  |  |  |
| Function                         | Setpoint converter                                                       |  |  |  |  |  |
| Input voltage                    | DC 24 V ± 25%                                                            |  |  |  |  |  |
| Current consumption              | approx. 70 mA                                                            |  |  |  |  |  |
| Serial interface <sup>1)</sup>   | RS485 for connecting max. 31 MOVIMOT <sup>®</sup> inverters (max. 200 m) |  |  |  |  |  |
|                                  | max. 9600 Baud                                                           |  |  |  |  |  |
|                                  | Unidirectional communication                                             |  |  |  |  |  |
|                                  | Cycle time: 100 ms                                                       |  |  |  |  |  |
| Analog input                     | 0 – 10 V/2 – 10 V, R <sub>i</sub> ≈ 12 kΩ                                |  |  |  |  |  |
|                                  | 0 – 20 mA/4 – 20 mA, $R_i$ ≈ 22 Ω                                        |  |  |  |  |  |
| Setpoint resolution analog input | 8 Bit (± 1 Bit)                                                          |  |  |  |  |  |
| Signal level                     | +13 – +30 V = "1"                                                        |  |  |  |  |  |
| digital inputs                   | -3 - +5 ∨ = "0"                                                          |  |  |  |  |  |
| Degree of protection             | IP20                                                                     |  |  |  |  |  |
| Ambient temperature              | -15 – +60°C                                                              |  |  |  |  |  |
| Storage temperature              | -25 – +85°C                                                              |  |  |  |  |  |
|                                  |                                                                          |  |  |  |  |  |

1) with integrated terminating resistor

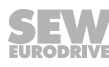

#### 11.5.11 MWF11A

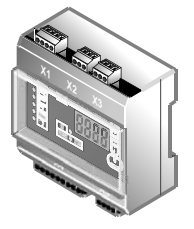

| Option                              | MWF11A                                                                        |
|-------------------------------------|-------------------------------------------------------------------------------|
| Part number                         | 08238278                                                                      |
| Function                            | Setpoint converter                                                            |
| Input voltage                       | DC 24 V ± 25%                                                                 |
| Current consumption                 | approx. 55 mA                                                                 |
| Serial interface                    | RS485 to EIA standard, max 32 stations (with integrated terminating resistor) |
| Frequency input                     | 100 Hz bis 100 kHz                                                            |
|                                     | Voltage 5.5 – 30 V                                                            |
|                                     | Rectangular, sine or saw tooth voltage can be used                            |
| Analog input                        |                                                                               |
| Voltage controlled                  | 0 – 10 V, R <sub>i</sub> > 200 kΩ                                             |
| Current controlled                  | $0 - 20 \text{ mA}, \text{ R}_{i} = 250 \Omega$                               |
| Digital inputs                      | $R_i = 3 k\Omega, I_E = 10 mA$                                                |
| Signal level                        | 13 – 30 V = "1"                                                               |
| (according to EN 61131-2<br>type 1) | 0 – 5 V = "0"                                                                 |
| Digital output                      | PLC-compatible, I <sub>max</sub> = 150 mA                                     |
| Degree of protection                | IP20                                                                          |
| Ambient temperature                 | -10 – +50°C                                                                   |

#### 11.5.12 Forced cooling fan V

| Option                   | V forced cooling fan                   |      |            |          |          |  |  |  |  |  |  |
|--------------------------|----------------------------------------|------|------------|----------|----------|--|--|--|--|--|--|
| for motor size DR        | 71 80 90 100 112/1                     |      |            |          |          |  |  |  |  |  |  |
| Input voltage            | DC 24 V                                |      |            |          |          |  |  |  |  |  |  |
| Current consumption      | 0.35 A 0.5 A 0.75 A 0.75/ 1.1 A 1.64 A |      |            |          |          |  |  |  |  |  |  |
| Power demand             | 10 W                                   | 12 W | 14 W       | 14/19 W  | 29 W     |  |  |  |  |  |  |
| Air discharge rate       | 60 r                                   | n³/h | 170 m³/h   | 210 m³/h | 295 m³/h |  |  |  |  |  |  |
| Connection               |                                        |      | Terminal s | trip     |          |  |  |  |  |  |  |
| Max. cable cross section |                                        |      | 3 x 1.5 m  | m²       |          |  |  |  |  |  |  |
| Cable gland              | M16 x 1.5                              |      |            |          |          |  |  |  |  |  |  |
| Degree of protection     | IP66                                   |      |            |          |          |  |  |  |  |  |  |
| Ambient temperature      |                                        |      | -20 - +60  | °C       |          |  |  |  |  |  |  |

21214190/EN - 10/2014

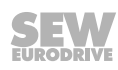

## 11.6 Integrated RS485 interface

| RS485 interface        |                                                                                                    |  |  |  |  |  |  |
|------------------------|----------------------------------------------------------------------------------------------------|--|--|--|--|--|--|
| Standard               | RS485 to EIA standard<br>(with integrated dynamic terminating resistor)                                                                                                    |  |  |  |  |  |  |
| Baud rate              | 9.6 kbaud                                                                                                    |  |  |  |  |  |  |
|                        | 31.25 kBaud (in connection with MF, MQ, MOVIFIT <sup>®</sup> MC)                                                                                                    |  |  |  |  |  |  |
| Start bits             | start bit                                                                                                    |  |  |  |  |  |  |
| Stop bits              | 1 stop bit                                                                                                    |  |  |  |  |  |  |
| Data bits              | 8 data bits                                                                                                    |  |  |  |  |  |  |
| Parity                 | 1 parity bit,<br>completing for even parity (even parity)                                                                                                    |  |  |  |  |  |  |
| Data direction         | Bidirectional                                                                                                    |  |  |  |  |  |  |
| Operating mode         | Aynchronous, semi-duplex                                                                                                    |  |  |  |  |  |  |
| Timeout time           | 1 s                                                                                                    |  |  |  |  |  |  |
| Line length            | max. 200 m in RS485 operation with 9600 Baud                                                                                                    |  |  |  |  |  |  |
|                        | max. 30 m at transmission rate: 31250 Baud <sup>1)</sup>                                                                                                    |  |  |  |  |  |  |
| Number of participants | <ul> <li>max. 32 stations         <ul> <li>(1 bus master <sup>2)</sup> + 31 MOVIMOT<sup>®</sup>)</li> <li>broadcast and group addresses possible</li> </ul> </li> <li>15 MOVIMOT<sup>®</sup> can be addressed individually</li> </ul> |  |  |  |  |  |  |

1) Transmission rate of 31,250 Bd will be detected automatically in case of operation with MF.. fieldbus interface.

2) ext. control or option MBG11A, MWA21A or MLG..A

## 11.7 Diagnostic interface

| Diagnostic interface X50 |                                                                         |
|--------------------------|-------------------------------------------------------------------------|
| Standard                 | RS485 to EIA standard<br>(with integrated dynamic terminating resistor) |
| Baud rate                | 9.6 kbaud                                                               |
| Start bits               | 1 start bit                                                             |
| Stop bits                | 1 stop bit                                                              |
| Data bits                | 8 data bits                                                             |
| Parity                   | 1 parity bit, completing for even parity (even parity)                  |
| Data direction           | Bidirectional                                                           |
| Operating mode           | Aynchronous, semi-duplex                                                |
| Connection               | RJ10 socket                                                             |

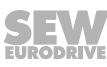

| Brake<br>type | Work done<br>until  | Working air Brake<br>gap disk |      | Brake<br>disk | Braking torque settings |                                     |             |                                    |          |  |
|---------------|---------------------|-------------------------------|------|---------------|-------------------------|-------------------------------------|-------------|------------------------------------|----------|--|
|               | maintenance         | [m                            | m]   | [mm]          | Braking<br>torque       | Type and number<br>of brake springs |             | Order numbers for<br>brake springs |          |  |
|               | [10 <sup>6</sup> J] | min.1)                        | max. | min.          | [Nm]                    | Normal                              | Blue        | Normal                             | Blue     |  |
| BE05          | 120                 | 0.25                          | 0.6  | 9.0           | 5.0                     | 5.0 2 4                             |             | 0135017X                           | 13741373 |  |
|               |                     |                               |      |               | 3.5                     | 2                                   | 2           |                                    |          |  |
|               |                     |                               |      |               | 2.5                     | -                                   | 6           |                                    |          |  |
|               |                     |                               |      |               | 1.8                     | -                                   | 3           |                                    |          |  |
| BE1           | 120                 | 0.25                          | 0.6  | 9.0           | 10                      | 6                                   | -           | 0135017X                           | 13741373 |  |
|               |                     |                               |      |               | 7.0                     | 4                                   | 2           |                                    |          |  |
|               |                     |                               |      |               | 5.0 2 4                 |                                     |             |                                    |          |  |
| BE2           | 165                 | 0.25                          | 0.6  | 9.0           | 20                      | 6                                   | 6 - 1374024 |                                    | 13740520 |  |
|               |                     |                               |      |               | 14                      | 2                                   | 4           |                                    |          |  |
|               |                     |                               |      |               | 10 2 2                  |                                     | 2           |                                    |          |  |
|               |                     |                               |      |               | 7.0 - 4                 |                                     |             |                                    |          |  |
| BE5           | 260                 | 0.25                          | 0.9  | 9.0           | 55                      | 6                                   | -           | 13740709                           | 13740717 |  |
|               |                     |                               |      |               | 40 2 4                  |                                     |             |                                    |          |  |
|               |                     |                               |      |               | 28                      | 28 2 2                              |             |                                    |          |  |
|               |                     |                               |      |               | 20                      | -                                   | 4           |                                    |          |  |
| BE11          | 640                 | 0.3                           | 1.2  | 10.0          | 110                     | 6                                   | -           | 13741837                           | 13741847 |  |
|               |                     |                               |      |               | 80                      | 2                                   | 4           |                                    |          |  |
|               |                     |                               |      |               | 55                      | 2                                   | 2           |                                    |          |  |
|               |                     |                               |      |               | 40                      | -                                   | 4           |                                    |          |  |

## 11.8 Work done, working air gap, braking torque of brake

1) When checking the working air gap, note: Parallelism tolerances on the brake disk may give rise to deviations of ± 0.15 mm after a test run.

| Motor<br>type | Brake type |     | Braking torque steps [Nm] |     |     |     |    |    |    |    |    |    |    |     |
|---------------|------------|-----|---------------------------|-----|-----|-----|----|----|----|----|----|----|----|-----|
| DR.71         | BE05       | 1.8 | 2.5                       | 3.5 | 5.0 |     |    |    |    |    |    |    |    |     |
|               | BE1        |     |                           |     | 5.0 | 7.0 | 10 |    |    |    |    |    |    |     |
| DR.80         | BE05       | 1.8 | 2.5                       | 3.5 | 5.0 |     |    |    |    |    |    |    |    |     |
|               | BE1        |     |                           |     | 5.0 | 7.0 | 10 |    |    |    |    |    |    |     |
|               | BE2        |     |                           |     |     | 7.0 | 10 | 14 | 20 |    |    |    |    |     |
| DR.90         | BE1        |     |                           |     | 5.0 | 7.0 | 10 |    |    |    |    |    |    |     |
|               | BE2        |     |                           |     |     | 7.0 | 10 | 14 | 20 |    |    |    |    |     |
|               | BE5        |     |                           |     |     |     |    |    | 20 | 28 | 40 | 55 |    |     |
| DR.100        | BE2        |     |                           |     |     | 7.0 | 10 | 14 | 20 |    |    |    |    |     |
|               | BE5        |     |                           |     |     |     |    |    | 20 | 28 | 40 | 55 |    |     |
| DR.112        | BE5        |     |                           |     |     |     |    |    |    | 28 | 40 | 55 |    |     |
|               | BE11       |     |                           |     |     |     |    |    |    |    | 40 | 55 |    |     |
| DR.132        | BE5        |     |                           |     |     |     |    |    |    | 28 | 40 | 55 |    |     |
|               | BE11       |     |                           |     |     |     |    |    |    |    | 40 | 55 | 80 | 110 |

## 11.9 Braking torque assignment

#### Preferred brake voltage

| MOVIMOT <sup>®</sup> type                                 |                 | Preferred brake voltage |
|-----------------------------------------------------------|-----------------|-------------------------|
| MOVIMOT <sup>®</sup> MMD-503, size 1                      | (MM03 to MM15). | 230 V                   |
| MOVIMOT <sup>®</sup> MMD-503, size 2                      | (MM22 to MM40)  | 120 V                   |
| MOVIMOT <sup>®</sup> MMD-223 <sup>1)</sup> , size 1 and 2 | (MM03 to MM40)  |                         |

1) In connection with MOVIMOT MM..D-233, only the brakes with a nominal voltage of 120 V are permitted.

#### 11.10 Assignment of internal braking resistors

| MOVIMOT <sup>®</sup> type   | Braking resistor | Part number            |
|-----------------------------|------------------|------------------------|
| MM03D-503-00 - MM15D-503-00 | BW1              | 08228973 <sup>1)</sup> |
| MM03D-233-00 - MM07D-233-00 |                  |                        |
| MM22D-503-00 - MM40D-503-00 | BW2              | 08231362 <sup>1)</sup> |
| MM11D-233-00 - MM22D-233-00 |                  |                        |

1) 2 screws M4 x 8, included in scope of delivery.

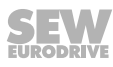

## 11.11 Assignment of external braking resistors

| MOVIMOT <sup>®</sup> type   | Braking resistor | Part no. | Protective grid |
|-----------------------------|------------------|----------|-----------------|
| MM03D-503-00 - MM15D-503-00 | BW200-003/K-1.5  | 08282919 | 0813152X        |
| MM03D-233-00 – MM07D-233-00 | BW200-005/K-1.5  | 08282838 | _               |
|                             | BW150-010        | 08022852 | _               |
| MM22D-503-00 - MM40D-503-00 | BW100-003/K-1.5  | 08282935 | 0813152X        |
| MM11D-233-00 - MM22D-233-00 | BW100-005/K-1.5  | 08282862 | _               |
|                             | BW068-010        | 08022879 | _               |
|                             | BW068-020        | 08022860 | -               |

#### 11.11.1 BW100.. BW200..

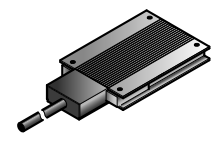

|                           | BW100-003/              | BW100-005/                          | BW200-003/          | BW200-005/          |
|---------------------------|-------------------------|-------------------------------------|---------------------|---------------------|
|                           | K-1.5                   | K-1.5                               | K-1.5               | K-1.5               |
| Part number               | 08282935                | 08282862                            | 08282919            | 08282838            |
| Function                  | D                       | Dissipating the regenerative energy |                     |                     |
| Degree of protec-<br>tion | IP65                    |                                     |                     |                     |
| Resistance                | 100 Ω 100 Ω 200 Ω 200 Ω |                                     |                     |                     |
| Power                     | 100 W                   | 200 W                               | 100 W               | 200 W               |
| in S1, 100% cdf           |                         |                                     |                     |                     |
| Dimensions<br>W x H x D   | 146 x<br>15 x 80 mm     | 252 x<br>15 x 80 mm                 | 146 x<br>15 x 80 mm | 252 x<br>15 x 80 mm |
| Line length               | 1.5 m                   |                                     |                     |                     |

#### 11.11.2 BW150.. BW068..

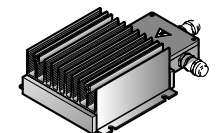

i

|                                     | BW150-006-T       | BW68-006-T             | BW68-012-T        |  |
|-------------------------------------|-------------------|------------------------|-------------------|--|
| Part number                         | 17969565          | 17970008               | 17970016          |  |
| Function                            | Dissipa           | iting the regenerative | energy            |  |
| Degree of protec-<br>tion           |                   | IP66                   |                   |  |
| Resistance                          | 150 Ω             | 68 Ω                   | 68 Ω              |  |
| Power according to UL               | 600 W             | 600 W                  | 1200 W            |  |
| in S1, 100% cdf                     |                   |                        |                   |  |
| Power according to CE               | 900 W             | 900 W                  | 1800 W            |  |
| in S1, 100% cdf                     |                   |                        |                   |  |
| Dimensions<br>W x H x D             | 285 x 75 x 174 mm | 285 x 75 x 174 mm      | 635 x 75 x 174 mm |  |
| Maximum permit-<br>ted cable length |                   | 15 m                   |                   |  |

## INFORMATION

Generally speaking, the application does not need the temperature sensor of the braking resistor. The higher-level controller can evaluate the temperature sensor's signal and switch off the supply voltage of the drive when necessary.

## 11.12 Resistance and assignment of the brake coil

| Brake | Resistance of the brake coil <sup>1)</sup> |       |        |
|-------|--------------------------------------------|-------|--------|
|       | 120 V                                      | 230 V | 400 V  |
| BE03  | 76 Ω                                       | 378 Ω | 1197 Ω |
| BE05  | 78 Ω                                       | 312 Ω | 985 Ω  |
| BE1   | 78 Ω                                       | 312 Ω | 985 Ω  |
| BE2   | 58 Ω                                       | 232 Ω | 732 Ω  |
| BE5   | 51 Ω                                       | 200 Ω | 640 Ω  |
| BE11  | 33 Ω                                       | 130 Ω | 412 Ω  |

1) Nominal value measured between the red connection (terminal 13) and the blue connection (terminal 15) at  $20^{\circ}$ C, temperature-dependent fluctuations in the range -25% / +40% are possible.

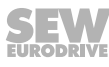

| Motor   |                       |                     | Drive ID module           |            |             |
|---------|-----------------------|---------------------|---------------------------|------------|-------------|
| Туре    | Line voltage          | Line frequen-<br>cy | Identification            | ID color   | Part number |
|         | [V]                   | [Hz]                |                           |            |             |
| DRS     | 230/400               | 50                  | DRS/400/50                | White      | 18214371    |
| DRE     | 230/400               | 50                  | DRE/400/50                | Orange     | 18214398    |
| DRS     | 266/460               | 60                  | DRS/460/601)              | Yellow     | 18214401    |
| DRE     | 266/460               | 60                  | DRE/460/60 <sup>1)</sup>  | Green      | 18214428    |
| DRS/DRE | 220/380               | 60                  | DRS/DRE/380/601)          | Red        | 18234933    |
| DRS/DRE | 220 – 240/380 – 415   | 50                  | DRS/DRE/50/60             | Purple     | 18214444    |
|         | 254 – 277/440 – 480   | 60                  |                           |            |             |
| DRP     | 230/400               | 50                  | DRP/230/400               | Brown      | 18217907    |
| DRP     | 266/460               | 60                  | DRP/266/460 <sup>1)</sup> | Beige      | 18217915    |
| DREJ    | 230/400               | 50                  | DREJ/400/50               | Orange     | 28203816    |
| DRUJ    | 230/400               | 50                  | DRUJ/400/50               | Gray       | 28203194    |
| DRN.    | 230/400               | 50                  | DRN/400/50                | Light blue | 28222040    |
| DRN.    | 266/460               | 60                  | DRN/460/60                | Pale green | 28222059    |
| DRS/DRN | 220 – 230 / 380 – 400 | 50                  | DRS/DRN/50/60             | Pastel     | 28222067    |
|         | 266/460               | 60                  |                           | green      |             |

## 11.13 Assignment of the drive ID module

1) This drive ID module can also be combined with MOVIMOT® MM..D-233.

## 12 Appendix

## **INFORMATION**

1

Due to UL requirements, the following chapters are always printed in English independent of the language of the publication:

#### 12.1 UL-compliant installation

#### 12.1.1 Field wiring power terminals

Observe the following notes for UL-compliant installation:

- Use 60/75 °C copper wire only.
- Tighten terminals to 1.5 Nm (13.3 lb.in)

#### 12.1.2 Short circuit current rating

Suitable for use on a circuit capable of delivering not more than 200,000 rms symmetrical amperes when protected as follows

#### For 240 V systems:

250 V minimum, 25 A maximum, non-semiconductor fuses

or 250 V minimum, 25 A maximum, inverse time circuit breakers

#### For 500 V systems:

500 V minimum, 25 A maximum, non-semiconductor fuses

or 500 V minimum, 25 A maximum, inverse time circuit breakers

The max. voltage is limited to 500 V.

#### 12.1.3 Branch circuit protection

Integral solid state short circuit protection does not provide branch circuit protection. Branch circuit protection must be provided in accordance with the National Electrical Code and any additional local codes.

For maximum branch circuit protection see table below.

| Series   | Non-semiconductor fuses | Inverse time circuit breakers |
|----------|-------------------------|-------------------------------|
| MOVIMOT® | 250 V/500 V minimum,    | 250 V/500 V minimum,          |
| MMD      | 25 A maximum            | 25 A maximum                  |

#### 12.1.4 Motor overload protection

 ${\rm MOVIMOT}^{\circledast}$  MM..D is provided with load and speed-sensitive overload protection and thermal memory retention upon shutdown or power loss.

The trip current is adjusted to 140% of the rated motor current.

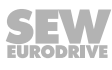

#### 12.1.5 Ambient temperature

i

 $MOVIMOT^{\circ}$  MM..D is suitable for an ambient temperature of 40 °C, max. 60 °C with derated output current. To determine the output current rating at higher than 40 °C, the output current should be derated 3.0% per °C between 40 °C and 60 °C.

## **INFORMATION**

- Only use certified units with a limited output voltage (V<sub>max</sub> = DC 30 V) and limited output current (I ≤ 8 A) as an external DC 24 V voltage source.
- The UL certification only applies for the operation on voltage supply systems with voltages to ground of max. 300 V. The UL certification does not apply to operation on voltage supply systems with a non-grounded star point (IT systems).

#### **Declaration of conformity** 13

# EC Declaration of Conformity

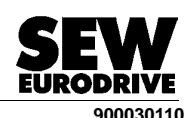

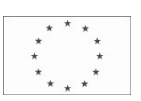

| SEW EURODRIVE GmbH             | & Co KG      |
|--------------------------------|--------------|
| Ernst-Blickle-Straße 42, D-766 | 646 Bruchsal |

declares under sole responsibility that the following products

| frequency inverters of the series | MOVIMOT <sup>®</sup> D                                                                                              |          |
|-----------------------------------|----------------------------------------------------------------------------------------------------|----------|
| possibly in connection with       | AC motor                                                                                                    |          |
| are in conformity with            |                                                                                                    |          |
| Machinery Directive               | 2006/42/EC                                                                                                    | 1)       |
| Low Voltage Directive             | 2006/95/EC                                                                                                    |          |
| EMC directive                     | 2004/108/EC                                                                                                    | 4)       |
| Applied harmonized standards:     | EN 13849-1:2008<br>EN 61800-5-2: 2007<br>EN 60034-1:2004<br>EN 61800-5-1:2007<br>EN 60664-1:2008<br>EN 61800-3:2007 | 5)<br>5) |

- The products are intended for installation in machines Startup is prohibited until it has been 1) determined that the machines in which these products are to be installed comply with the requirements of the aforementioned Machinery Directive.
- According to the EMC directive, the products listed cannot be operated independently. Only if these 4) products are integrated in a overall system can they be evaluated with reference to EMC guidelines. The evaluation only accounts for a typical system configuration and not for the individual product.
- Compliance with all safety guidelines included in the product-specific documentation (operating 5) instructions, manual, etc.) must be ensured for the entire product life.

Bruchsal 12.08.10 Location Date

Johann Soder Managing Director Technology

a) Authorized representative for issuing this declaration on behalf of the manufacturer
 b) Authorized representative for compiling the technical documents

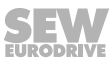

a) b)

## 14 Address list

| Germany                             |                               |                                                                                                    |  |
|-------------------------------------|-------------------------------|----------------------------------------------------------------------------------------------------|--|
| Headquarters<br>Production<br>Sales | Bruchsal                      | SEW-EURODRIVE GmbH & Co KG<br>Ernst-Blickle-Straße 42<br>D-76646 Bruchsal<br>P.O. Box<br>Postfach 3023 • D-76642 Bruchsal |  |
| Production / Industri-<br>al Gears  | Bruchsal                      | SEW-EURODRIVE GmbH & Co KG<br>Christian-Pähr-Str.10<br>D-76646 Bruchsal                                                   |  |
| Service Competence<br>Center        | Mechanics / Me-<br>chatronics | SEW-EURODRIVE GmbH & Co KG<br>Ernst-Blickle-Straße 1<br>D-76676 Graben-Neudorf                                            |  |
|                                     | Electronics                   | SEW-EURODRIVE GmbH & Co KG<br>Ernst-Blickle-Straße 42<br>D-76646 Bruchsal                                                 |  |
| Drive Technology<br>Center          | North                         | SEW-EURODRIVE GmbH & Co KG<br>Alte Ricklinger Straße 40-42<br>D-30823 Garbsen (near Hannover)                             |  |
|                                     | East                          | SEW-EURODRIVE GmbH & Co KG<br>Dänkritzer Weg 1<br>D-08393 Meerane (near Zwickau)                                          |  |
|                                     | South                         | SEW-EURODRIVE GmbH & Co KG<br>Domagkstraße 5<br>D-85551 Kirchheim (near München)                                          |  |
|                                     | West                          | SEW-EURODRIVE GmbH & Co KG<br>Siemensstraße 1<br>D-40764 Langenfeld (near Düsseldorf)                                     |  |
|                                     | Drive Service Hot             | line / 24 Hour Service                                                                                                    |  |
|                                     | Additional addresse           | es for service in Germany provided on request.                                                                            |  |
| France                              |                               |                                                                                                    |  |
| Production<br>Sales<br>Service      | Haguenau                      | SEW-USOCOME<br>48-54 route de Soufflenheim<br>B. P. 20185<br>F-67506 Haguenau Cedex                                       |  |
| Production                          | Forbach                       | SEW-USOCOME<br>Zone industrielle<br>Technopôle Forbach Sud<br>B. P. 30269<br>F-57604 Forbach Cedex                        |  |
| Assembly<br>Sales<br>Service        | Bordeaux                      | SEW-USOCOME<br>Parc d'activités de Magellan<br>62 avenue de Magellan - B. P. 182<br>F-33607 Pessac Cedex                  |  |
|                                     | Lyon                          | SEW-USOCOME<br>Parc d'affaires Roosevelt<br>Rue Jacques Tati<br>F-69120 Vaulx en Velin                                    |  |
|                                     | Nantes                        | SEW-USOCOME<br>Parc d'activités de la forêt<br>4 rue des Fontenelles<br>F-44140 Le Bignon                                 |  |
|                                     | Paris                         | SEW-USOCOME<br>Zone industrielle<br>2 rue Denis Papin<br>F-77390 Verneuil l'Etang                                         |  |
|                                     | Additional addresse           | es for service in France provided on request.                                                                             |  |
| Algeria                             |                               |                                                                                                    |  |
| Sales                               | Algiers                       | REDUCOM Sarl<br>16, rue des Frères Zaghnoune<br>Bellevue<br>16200 El Harrach Alger                                        |  |

21214190/EN - 10/2014

234 Operating Instructions – MOVIMOT® MM..D

| Argentina          |                  |                                                                                                    |
|--------------------|------------------|----------------------------------------------------------------------------------------------------|
| Assembly<br>Sales  | Buenos Aires     | SEW EURODRIVE ARGENTINA S.A.<br>Ruta Panamericana Km 37.5, Lote 35<br>(B1619IEA) Centro Industrial Garín<br>Prov. de Buenos Aires |
| Australia          |                  |                                                                                                    |
| Assembly           | Melbourne        | SEW-EURODRIVE PTY. LTD.                                                                                                    |
| Sales              |                  | 27 Beverage Drive                                                                                                    |
| Service            |                  | Tullamarine, Victoria 3043                                                                                                    |
|                    | Sudnov           |                                                                                                    |
|                    | Sydney           | 9 Sleigh Place. Wetherill Park                                                                                                    |
|                    |                  | New South Wales, 2164                                                                                                    |
| Austria            |                  |                                                                                                    |
| Assembly           | Wien             | SEW-EURODRIVE Ges m h H                                                                                                    |
| Sales              |                  | Richard-Strauss-Strasse 24                                                                                                    |
| Service            |                  | A-1230 Wien                                                                                                    |
|                    |                  |                                                                                                    |
| Belarus            |                  |                                                                                                    |
| Sales              | Minsk            | SEW-EURODRIVE BY                                                                                                    |
|                    |                  | RybalkoStr. 26<br>BX-220033 Minek                                                                                                 |
|                    |                  | D1-220000 Williok                                                                                                    |
| Belgium            |                  |                                                                                                    |
| Assembly           | Brussels         | SEW-EURODRIVE n.v./s.a.                                                                                                    |
| Sales              | 2.00000          | Researchpark Haasrode 1060                                                                                                    |
| Service            |                  | Evenementenlaan 7                                                                                                    |
| Comilas Competence | Inductrial Coord |                                                                                                    |
| Service Competence | Industrial Gears | SEW-EURODRIVE n.v./s.a.<br>Rue de Parc Industriel 31                                                                              |
|                    |                  | BE-6900 Marche-en-Famenne                                                                                                    |
|                    |                  |                                                                                                    |
| Brazil             |                  |                                                                                                    |
| Production         | São Paulo        | SEW-EURODRIVE Brasil Ltda.                                                                                                    |
| Sales              |                  | Avenida Amâncio Gaiolli, 152 - Rodovia Presi-                                                                                     |
| Service            |                  | Guarulhos - 07251-250 - SP                                                                                                    |
|                    |                  | SAT - SEW ATENDE - 0800 7700496                                                                                                   |
| Assembly           | Rio Claro        | SEW-EURODRIVE Brasil Ltda.                                                                                                    |
| Sales              |                  | Rodovia Washington Luiz, Km 172                                                                                                   |
| Service            |                  | Caixa Postal: 327                                                                                                    |
|                    |                  | 13501-600 – Rio Claro / SP                                                                                                    |
|                    | Joinville        | SEW-EURODRIVE Brasil Ltda.                                                                                                    |
|                    |                  | Rua Dona Francisca, 12.346 – Pirabeiraba                                                                                          |
|                    | Indaiatuba       | SEW-ELIRODRIVE Brasil I Ida                                                                                                    |
|                    | mualatuba        | Estrada Municipal Jose Rubim, 205                                                                                                 |
|                    |                  | Rodovia Santos Dumont Km 49                                                                                                    |
|                    |                  | 13347-510 - Indaiatuba / SP                                                                                                    |
| Bulgaria           |                  |                                                                                                    |
| Sales              | Sofia            | BEVER-DRIVE GmbH                                                                                                    |
|                    |                  | Bogdanovetz Str.1<br>BG-1606 Sofia                                                                                                |
|                    |                  |                                                                                                    |
| Cameroon           |                  |                                                                                                    |
| Sales              | Douala           | Electro-Services                                                                                                    |
|                    |                  | Rue Diouol Akwa<br>B.P. 2024                                                                                                    |
|                    |                  | Douala                                                                                                    |
|                    |                  |                                                                                                    |

SEW

| Canada                                     |                     |                                                                                                    |
|--------------------------------------------|---------------------|----------------------------------------------------------------------------------------------------|
| Assembly<br>Sales<br>Service               | Toronto             | SEW-EURODRIVE CO. OF CANADA LTD.<br>210 Walker Drive<br>Bramalea, ON L6T 3W1                                                                                                    |
|                                            | Vancouver           | SEW-EURODRIVE CO. OF CANADA LTD.<br>Tilbury Industrial Park<br>7188 Honeyman Street<br>Delta, BC V4G 1G1                                                                        |
|                                            | Montreal            | SEW-EURODRIVE CO. OF CANADA LTD.<br>2555 Rue Leger<br>Lasalle, PQ H8N 2V9                                                                                                    |
|                                            | Additional addresse | es for service in Canada provided on request.                                                                                                    |
| Chile                                      |                     |                                                                                                    |
| Assembly<br>Sales<br>Service               | Santiago            | SEW-EURODRIVE CHILE LTDA.<br>Las Encinas 1295<br>Parque Industrial Valle Grande<br>LAMPA<br>RCH-Santiago de Chile<br>P.O. Box<br>Casilla 23 Correo Quilicura - Santiago - Chile |
| China                                      |                     |                                                                                                    |
| Production<br>Assembly<br>Sales<br>Service | Tianjin             | SEW-EURODRIVE (Tianjin) Co., Ltd.<br>No. 46, 7th Avenue, TEDA<br>Tianjin 300457                                                                                                 |
| Assembly<br>Sales<br>Service               | Suzhou              | SEW-EURODRIVE (Suzhou) Co., Ltd.<br>333, Suhong Middle Road<br>Suzhou Industrial Park<br>Jiangsu Province, 215021                                                               |
|                                            | Guangzhou           | SEW-EURODRIVE (Guangzhou) Co., Ltd.<br>No. 9, JunDa Road<br>East Section of GETDD<br>Guangzhou 510530                                                                           |
|                                            | Shenyang            | SEW-EURODRIVE (Shenyang) Co., Ltd.<br>10A-2, 6th Road<br>Shenyang Economic Technological Development<br>Area<br>Shenyang, 110141                                                |
|                                            | Wuhan               | SEW-EURODRIVE (Wuhan) Co., Ltd.<br>10A-2, 6th Road<br>No. 59, the 4th Quanli Road, WEDA<br>430056 Wuhan                                                                         |
|                                            | Xi'An               | SEW-EURODRIVE (Xi'An) Co., Ltd.<br>No. 12 Jinye 2nd Road<br>Xi'An High-Technology Industrial Development<br>Zone<br>Xi'An 710065                                                |
|                                            | Additional addresse | es for service in China provided on request.                                                                                                    |
| Colombia                                   |                     |                                                                                                    |
| Assembly<br>Sales<br>Service               | Bogotá              | SEW-EURODRIVE COLOMBIA LTDA.<br>Calle 22 No. 132-60<br>Bodega 6, Manzana B<br>Santafé de Bogotá                                                                                 |
| Croatia                                    |                     |                                                                                                    |
| Sales<br>Service                           | Zagreb              | KOMPEKS d. o. o.<br>Zeleni dol 10<br>HR 10 000 Zagreb                                                                                                    |
| Czech Republic                             |                     |                                                                                                    |
| Sales<br>Assembly<br>Service               | Hostivice           | SEW-EURODRIVE CZ s.r.o.<br>Floriánova 2459<br>253 01 Hostivice                                                                                                    |

SE

236 Operating Instructions – MOVIMOT<sup>®</sup> MM..D

| Czech Republic               |                                               |                                                                                                    |
|------------------------------|-----------------------------------------------|----------------------------------------------------------------------------------------------------|
|                              | Drive Service Ho<br>line / 24 Hour<br>Service | ot- HOT-LINE +420 800 739 739 (800 SEW SEW) Servis:                                                                                |
| Denmark                      |                                               |                                                                                                    |
| Assembly<br>Sales<br>Service | Copenhagen                                    | SEW-EURODRIVEA/S<br>Geminivej 28-30<br>DK-2670 Greve                                                                               |
| Egypt                        |                                               |                                                                                                    |
| Sales<br>Service             | Cairo                                         | Copam Egypt<br>for Engineering & Agencies<br>33 El Hegaz ST, Heliopolis, Cairo                                                     |
| Estonia                      |                                               |                                                                                                    |
| Sales                        | Tallin                                        | ALAS-KUUL AS<br>Reti tee 4<br>EE-75301 Peetri küla, Rae vald, Harjumaa                                                             |
| Finland                      |                                               |                                                                                                    |
| Assembly<br>Sales<br>Service | Hollola                                       | SEW-EURODRIVE OY<br>Vesimäentie 4<br>FIN-15860 Hollola 2                                                                           |
| Service                      | Hollola                                       | SEW-EURODRIVE OY<br>Keskikankaantie 21<br>FIN-15860 Hollola                                                                        |
| Production<br>Assembly       | Karkkila                                      | SEW Industrial Gears Oy<br>Valurinkatu 6, PL 8<br>FI-03600 Karkkila, 03601 Karkkila                                                |
| Gabon                        |                                               |                                                                                                    |
| Sales                        | Libreville                                    | ESG Electro Services Gabun<br>Feu Rouge Lalala<br>1889 Libreville<br>Gabun                                                         |
| Great Britain                |                                               |                                                                                                    |
| Assembly<br>Sales<br>Service | Normanton                                     | SEW-EURODRIVE Ltd.<br>DeVilliers Way<br>Trident Park<br>Normanton<br>West Yorkshire<br>WF6 1GX                                     |
|                              | Drive Service Ho                              | tline / 24 Hour Service                                                                                                    |
| Greece                       |                                               |                                                                                                    |
| Sales                        | Athens                                        | Christ. Boznos & Son S.A.<br>12, K. Mavromichali Street<br>P.O. Box 80136<br>GR-18545 Piraeus                                      |
| Hong Kong                    |                                               |                                                                                                    |
| Assembly<br>Sales<br>Service | Hong Kong                                     | SEW-EURODRIVE LTD.<br>Unit No. 801-806, 8th Floor<br>Hong Leong Industrial Complex<br>No. 4, Wang Kwong Road<br>Kowloon, Hong Kong |
| Hungary                      |                                               |                                                                                                    |
| Sales<br>Service             | Budapest                                      | SEW-EURODRIVE Kft.<br>H-1037 Budapest<br>Kunigunda u. 18                                                                           |

SEW

| India                                             |          |                                                                                                    |
|---------------------------------------------------|----------|----------------------------------------------------------------------------------------------------|
| Registered Office<br>Assembly<br>Sales<br>Service | Vadodara | SEW-EURODRIVE India Private Limited<br>Plot No. 4, GIDC<br>POR Ramangamdi • Vadodara - 391 243<br>Gujarat                                                             |
| Assembly<br>Sales<br>Service                      | Chennai  | SEW-EURODRIVE India Private Limited<br>Plot No. K3/1, Sipcot Industrial Park Phase II<br>Mambakkam Village<br>Sriperumbudur - 602105<br>Kancheepuram Dist, Tamil Nadu |
| Ireland                                           |          |                                                                                                    |
| Sales<br>Service                                  | Dublin   | Alperton Engineering Ltd.<br>48 Moyle Road<br>Dublin Industrial Estate<br>Glasnevin, Dublin 11                                                                        |
| Israel                                            |          |                                                                                                    |
| Sales                                             | Tel-Aviv | Liraz Handasa Ltd.<br>Ahofer Str 34B / 228<br>58858 Holon                                                                                                    |
| Italy                                             |          |                                                                                                    |
| Assembly<br>Sales<br>Service                      | Solaro   | SEW-EURODRIVE di R. Blickle & Co.s.a.s.<br>Via Bernini,14<br>I-20020 Solaro (Milano)                                                                                  |
| Ivory Coast                                       |          |                                                                                                    |
| Sales                                             | Abidjan  | SICA<br>Société Industrielle & Commerciale pour l'Afrique<br>165, Boulevard de Marseille<br>26 BP 1173 Abidjan 26                                                     |
| Japan                                             |          |                                                                                                    |
| Assembly<br>Sales<br>Service                      | lwata    | SEW-EURODRIVE JAPAN CO., LTD<br>250-1, Shimoman-no,<br>Iwata<br>Shizuoka 438-0818                                                                                     |
| Kazakhstan                                        |          |                                                                                                    |
| Sales                                             | Almaty   | ТОО "СЕВ-ЕВРОДРАЙВ"<br>пр.Райымбека, 348<br>050061 г. Алматы<br>Республика Казахстан                                                                                  |
| Kenya                                             |          |                                                                                                    |
| Sales                                             | Nairobi  | Barico Maintenances Ltd<br>Kamutaga Place<br>Commercial Street<br>Industrial Area<br>P.O.BOX 52217 - 00200<br>Nairobi                                                 |
| Latvia                                            |          |                                                                                                    |
| Sales                                             | Riga     | SIA Alas-Kuul<br>Katlakalna 11C<br>LV-1073 Riga                                                                                                    |
| Lebanon                                           |          |                                                                                                    |
| Sales Lebanon                                     | Beirut   | Gabriel Acar & Fils sarl<br>B. P. 80484<br>Bourj Hammoud, Beirut<br>After Sales Service                                                                               |

21214190/EN - 10/2014

| 1 - 1              |                |                                                                                                    |
|--------------------|----------------|----------------------------------------------------------------------------------------------------|
|                    | <b>-</b> · · · |                                                                                                    |
| Sales Jordan / Ku- | Beirut         | Middle East Drives S.A.L. (offshore)                                                                                                    |
| Syria              |                | B. P. 55-378                                                                                                    |
|                    |                | Beirut                                                                                                    |
|                    |                | After Sales Service                                                                                                    |
| Lithuania          |                |                                                                                                    |
| Sales              | Alytus         | UAB Irseva                                                                                                    |
|                    |                | Statybininku 106C                                                                                                    |
|                    |                | L1-03431 Alylus                                                                                                    |
|                    |                |                                                                                                    |
| Assombly           | Bruccole       |                                                                                                    |
| Sales              | Diusseis       | Researchpark Haasrode 1060                                                                                                    |
| Service            |                | Evenementenlaan 7                                                                                                    |
|                    |                | BE-3001 Leuven                                                                                                    |
| Madagascar         |                |                                                                                                    |
| Sales              | Antananarivo   | Ocean Trade                                                                                                    |
|                    |                | Antananarivo.                                                                                                    |
|                    |                | 101 Madagascar                                                                                                    |
| Malaysia           |                |                                                                                                    |
| Assembly           | Johor          | SEW-EURODRIVE SDN BHD                                                                                                    |
| Sales              |                | No. 95, Jalan Seroja 39, Taman Johor Jaya                                                                                                    |
| Service            |                | 81000 Johor Bahru, Johor<br>West Malavsia                                                                                                    |
|                    |                | The management of the second second |
| Mexico             | Ovératara      |                                                                                                    |
| Sales              | Queretaro      | SEW-EURODRIVE MEXICO SA DE CV<br>SEM-981118-M93                                                                                                    |
| Service            |                | Tequisquiapan No. 102                                                                                                    |
|                    |                | Parque Industrial Quéretaro                                                                                                    |
|                    |                | Quéretaro, México                                                                                                    |
| Mongolia           |                |                                                                                                    |
| Sales              | Ulan Bator     | SEW-ELIRODRIVE Representative Office Mon-                                                                                                    |
|                    | 0.0            | golia                                                                                                    |
|                    |                | Olympic street 8,                                                                                                    |
|                    |                | Sukhbaatar district,                                                                                                    |
|                    |                | Ulaanbaatar 14253                                                                                                    |
| Morocco            |                |                                                                                                    |
| Sales              | Mohammedia     | SEW-EURODRIVE SARL                                                                                                    |
| Service            |                | 2 bis, Rue Al Jahid<br>28810 Mohammedia                                                                                                    |
|                    |                |                                                                                                    |
| Namibia            |                |                                                                                                    |
| Sales              | Swakopmund     | DB Mining & Industrial Services                                                                                                    |
|                    |                | Einstein Štreet                                                                                                    |
|                    |                | Strauss Industrial Park                                                                                                    |
|                    |                | Swakopmund                                                                                                    |
| Netherlands        |                |                                                                                                    |
| Assembly           | Rotterdam      | SEW-EURODRIVE B.V.                                                                                                    |
| Sales              |                | Industrieweg 175                                                                                                    |
| Service            |                | NL-3044 AS Rotterdam                                                                                                    |
|                    |                | NL-3004 AB Rotterdam                                                                                                    |
| L                  |                |                                                                                                    |

SEW

| New Zealand                  |                        |                                                                                                    |
|------------------------------|------------------------|----------------------------------------------------------------------------------------------------|
| Assembly<br>Sales<br>Service | Auckland               | SEW-EURODRIVE NEW ZEALAND LTD.<br>P.O. Box 58-428<br>82 Greenmount drive<br>East Tamaki Auckland                                                                                  |
|                              | Christchurch           | SEW-EURODRIVE NEW ZEALAND LTD.<br>10 Settlers Crescent, Ferrymead<br>Christchurch                                                                                                 |
| Nigeria                      |                        |                                                                                                    |
| Sales                        | Lagos                  | EISNL Engineering Solutions and Drives Ltd<br>Plot 9, Block A, Ikeja Industrial Estate ( Ogba<br>Scheme)<br>Adeniyi Jones St. End<br>Off ACME Road, Ogba, Ikeja, Lagos<br>Nigeria |
| Norway                       |                        |                                                                                                    |
| Assembly<br>Sales<br>Service | Moss                   | SEW-EURODRIVE A/S<br>Solgaard skog 71<br>N-1599 Moss                                                                                                    |
| Pakistan                     |                        |                                                                                                    |
| Sales                        | Karachi                | Industrial Power Drives<br>Al-Fatah Chamber A/3, 1st Floor Central Com-<br>mercial Area,<br>Sultan Ahmed Shah Road, Block 7/8,<br>Karachi                                         |
| Paraguay                     |                        |                                                                                                    |
| Sales                        | Fernando de la<br>Mora | SEW-EURODRIVE PARAGUAY S.R.L<br>De la Victoria 112, Esquina nueva Asunción<br>Departamento Central<br>Fernando de la Mora, Barrio Bernardino                                      |
| Peru                         |                        |                                                                                                    |
| Assembly<br>Sales<br>Service | Lima                   | SEW DEL PERU MOTORES REDUCTORES<br>S.A.C.<br>Los Calderos, 120-124<br>Urbanizacion Industrial Vulcano, ATE, Lima                                                                  |
| Poland                       |                        |                                                                                                    |
| Assembly<br>Sales<br>Service | Lodz                   | SEW-EURODRIVE Polska Sp.z.o.o.<br>ul. Techniczna 5<br>PL-92-518 Łódź                                                                                                    |
|                              | Service                | Tel. +48 42 6765332 / 42 6765343<br>Fax +48 42 6765346                                                                                                    |
| Portugal                     |                        |                                                                                                    |
| Assembly<br>Sales<br>Service | Coimbra                | SEW-EURODRIVE, LDA.<br>Apartado 15<br>P-3050-901 Mealhada                                                                                                    |
| Romania                      |                        |                                                                                                    |
| Sales<br>Service             | Bucharest              | Sialco Trading SRL<br>str. Brazilia nr. 36<br>011783 Bucuresti                                                                                                    |
| Russia                       |                        |                                                                                                    |
| Assembly<br>Sales<br>Service | St. Petersburg         | ZAO SEW-EURODRIVE<br>P.O. Box 36<br>RUS-195220 St. Petersburg                                                                                                    |

21214190/EN - 10/2014

SE

240 Operating Instructions – MOVIMOT<sup>®</sup> MM..D

| Senegal                      |                 |                                                                                                    |
|------------------------------|-----------------|----------------------------------------------------------------------------------------------------|
| Sales                        | Dakar           | SENEMECA<br>Mécanique Générale<br>Km 8, Route de Rufisque<br>B.P. 3251, Dakar                                                                                             |
| Serbia                       |                 |                                                                                                    |
| Sales                        | Beograd         | DIPAR d.o.o.<br>Ustanicka 128a<br>PC Košum, IV sprat<br>SRB-11000 Beograd                                                                                                 |
| Singapore                    |                 |                                                                                                    |
| Assembly<br>Sales<br>Service | Singapore       | SEW-EURODRIVE PTE. LTD.<br>No 9, Tuas Drive 2<br>Jurong Industrial Estate<br>Singapore 638644                                                                             |
| Slovakia                     |                 |                                                                                                    |
| Sales                        | Bratislava      | SEW-Eurodrive SK s.r.o.<br>Rybničná 40<br>SK-831 06 Bratislava                                                                                                    |
|                              | Žilina          | SEW-Eurodrive SK s.r.o.<br>Industry Park - PChZ<br>ulica M.R.Štefánika 71<br>SK-010 01 Žilina                                                                             |
|                              | Banská Bystrica | SEW-Eurodrive SK s.r.o.<br>Rudlovská cesta 85<br>SK-974 11 Banská Bystrica                                                                                                |
|                              | Košice          | SEW-Eurodrive SK s.r.o.<br>Slovenská ulica 26<br>SK-040 01 Košice                                                                                                    |
| Slovenia                     |                 |                                                                                                    |
| Sales<br>Service             | Celje           | Pakman - Pogonska Tehnika d.o.o.<br>UI. XIV. divizije 14<br>SLO - 3000 Celje                                                                                              |
| South Africa                 |                 |                                                                                                    |
| Assembly<br>Sales<br>Service | Johannesburg    | SEW-EURODRIVE (PROPRIETARY) LIMITED<br>Eurodrive House<br>Cnr. Adcock Ingram and Aerodrome Roads<br>Aeroton Ext. 2<br>Johannesburg 2013<br>P.O.Box 90004<br>Bertsham 2013 |
|                              | Cape Town       | SEW-EURODRIVE (PROPRIETARY) LIMITED<br>Rainbow Park<br>Cnr. Racecourse & Omuramba Road<br>Montague Gardens<br>Cape Town<br>P.O.Box 36556<br>Chempet 7442<br>Cape Town     |
|                              | Durban          | SEW-EURODRIVE (PROPRIETARY) LIMITED<br>48 Prospecton Road<br>Isipingo<br>Durban<br>P.O. Box 10433, Ashwood 3605                                                           |
|                              | Nelspruit       | SEW-EURODRIVE (PTY) LTD.<br>7 Christie Crescent<br>Vintonia<br>P.O.Box 1942<br>Nelspruit 1200                                                                             |

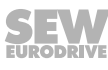

| South Korea                  |                |                                                                                                    |
|------------------------------|----------------|----------------------------------------------------------------------------------------------------|
| Assembly<br>Sales<br>Service | Ansan          | SEW-EURODRIVE KOREA CO., LTD.<br>B 601-4, Banweol Industrial Estate<br>#1048-4, Shingil-Dong, Danwon-Gu,<br>Ansan-City, Kyunggi-Do Zip 425-839 |
|                              | Busan          | SEW-EURODRIVE KOREA Co., Ltd.<br>No. 1720 - 11, Songjeong - dong<br>Gangseo-ku<br>Busan 618-270                                                |
| Spain                        |                |                                                                                                    |
| Assembly<br>Sales<br>Service | Bilbao         | SEW-EURODRIVE ESPAÑA, S.L.<br>Parque Tecnológico, Edificio, 302<br>E-48170 Zamudio (Vizcaya)                                                   |
| Swaziland                    |                |                                                                                                    |
| Sales                        | Manzini        | C G Trading Co. (Pty) Ltd<br>PO Box 2960<br>Manzini M200                                                                                       |
| Sweden                       |                |                                                                                                    |
| Assembly<br>Sales<br>Service | Jönköping      | SEW-EURODRIVE AB<br>Gnejsvägen 6-8<br>S-55303 Jönköping<br>Box 3100 S-55003 Jönköping                                                          |
| Switzerland                  |                |                                                                                                    |
| Assembly<br>Sales<br>Service | Basel          | Alfred Imhof A.G.<br>Jurastrasse 10<br>CH-4142 Münchenstein bei Basel                                                                          |
| Tanzania                     |                |                                                                                                    |
| Sales                        | Dar es Salaam  | SEW-EURODRIVE PTY LIMITED TANZANIA<br>Plot 52, Regent Estate<br>PO Box 106274<br>Dar Es Salaam                                                 |
| Thailand                     |                |                                                                                                    |
| Assembly<br>Sales<br>Service | Chonburi       | SEW-EURODRIVE (Thailand) Ltd.<br>700/456, Moo.7, Donhuaroh<br>Muang<br>Chonburi 20000                                                          |
| Tunisia                      |                |                                                                                                    |
| Sales                        | Tunis          | T. M.S. Technic Marketing Service<br>Zone Industrielle Mghira 2<br>Lot No. 39<br>2082 Fouchana                                                 |
| Turkey                       |                |                                                                                                    |
| Assembly<br>Sales<br>Service | Kocaeli-Gebze  | SEW-EURODRİVE<br>Sistemleri San. Ve TIC. Ltd. Sti<br>Gebze Organize Sanayi Böl. 400 Sok No. 401<br>41480 Gebze Kocaeli                         |
| Ukraine                      |                |                                                                                                    |
| Assembly<br>Sales<br>Service | Dnipropetrovsk | ООО «СЕВ-Евродрайв»<br>ул.Рабочая, 23-В, офис 409<br>49008 Днепропетровск                                                                      |
| United Arab Emirates         |                |                                                                                                    |
| Sales<br>Service             | Sharjah        | Copam Middle East (FZC)<br>Sharjah Airport International Free Zone<br>P.O. Box 120709<br>Sharjah                                               |

21214190/EN - 10/2014

242 Operating Instructions – MOVIMOT® MM..D

| Production<br>Assembly<br>Sales<br>Service | Southeast Region    | SEW-EURODRIVE INC.<br>1295 Old Spartanburg Highway<br>P.O. Box 518<br>Lyman, S.C. 29365                                                                                                    |
|--------------------------------------------|---------------------|----------------------------------------------------------------------------------------------------|
| Assembly<br>Sales<br>Service               | Northeast Region    | SEW-EURODRIVE INC.<br>Pureland Ind. Complex<br>2107 High Hill Road, P.O. Box 481<br>Bridgeport, New Jersey 08014                                                                                           |
|                                            | Midwest Region      | SEW-EURODRIVE INC.<br>2001 West Main Street<br>Troy, Ohio 45373                                                                                                    |
|                                            | Southwest<br>Region | SEW-EURODRIVE INC.<br>3950 Platinum Way<br>Dallas, Texas 75237                                                                                                    |
|                                            | Western Region      | SEW-EURODRIVE INC.<br>30599 San Antonio St.<br>Hayward, CA 94544                                                                                                    |
|                                            | Additional addresse | es for service in the USA provided on request.                                                                                                    |
| Venezuela                                  |                     |                                                                                                    |
| Assembly<br>Sales<br>Service               | Valencia            | SEW-EURODRIVE Venezuela S.A.<br>Av. Norte Sur No. 3, Galpon 84-319<br>Zona Industrial Municipal Norte<br>Valencia, Estado Carabobo                                                                         |
| Vietnam                                    |                     |                                                                                                    |
| Sales                                      | Ho Chi Minh City    | All sectors except harbor and offshore:<br>Nam Trung Co., Ltd<br>250 Binh Duong Avenue, Thu Dau Mot Town,<br>Binh Duong Province<br>HCM office: 91 Tran Minh Quyen Street<br>District 10, Ho Chi Minh City |
|                                            |                     | Harbor and offshore:<br>DUC VIET INT LTD<br>Industrial Trading and Engineering Services<br>A75/6B/12 Bach Dang Street, Ward 02,<br>Tan Binh District, 70000 Ho Chi Minh City                               |
|                                            | Hanoi               | Nam Trung Co., Ltd<br>R.205B Tung Duc Building<br>22 Lang ha Street<br>Dong Da District, Hanoi City                                                                                                    |
| Zambia                                     |                     |                                                                                                    |
| Sales                                      | Kitwe               | EC Mining Limited<br>Plots No. 5293 & 5294,Tangaanyika Road, Off<br>Mutentemuko Road,<br>Heavy Industrial Park,<br>P.O.BOX 2337<br>Kitwe                                                                   |

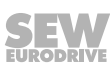

## Index

| Numerica |
|----------|
|----------|

| Α                                      |
|----------------------------------------|
| Active current, P005147                |
| Actual value description PI1, P873 168 |
| Actual value description PI2, P874 169 |
| Actual value description PI3, P875 169 |
| Actual value P1 3 (display), P099 152  |
| Actual value PI 1 (display), P097 152  |
| Actual value PI 2 (display), P098 152  |
| Additional function 177                |
| Additional function 10                 |
| Additional function 11                 |
| Additional function 12                 |
| Additional function 13                 |
| Additional function 14 100             |
| Additional function 278                |
| Additional function 378                |
| Additional function 4                  |
| Additional function 5                  |
| Additional function 6                  |
| Additional function 7                  |
| Additional function 8                  |
| Additional function 9                  |
| Additional functions                   |
| Overview                               |
| Setting75                              |
| Address range 126                      |
| Adjusting parameters 133               |
| Adjusting setpoint f2 133              |
| ALA4, plug connector                   |
| AMA6, plug connector                   |
| APG4, plug connector 43                |
| ASA3, plug connector 42                |
| Assembly                               |
| BEM                                    |
| BES                                    |
| Close to                               |
| Close to the motor                     |
| In damp locations22                    |
| Information21                          |
| MBG11A 27                              |
| MLG11A23                               |

| MLG21A                                | 23  |
|---------------------------------------|-----|
| MLU11A                                | 23  |
| MLU13A                                | 24  |
| MLU21A                                | 23  |
| MNF21A                                | 25  |
| MWA21A                                | 28  |
| MWF11A                                | 28  |
| Rotating the connection box           | 208 |
| URM                                   | 26  |
| Assignement of the drive ID module    | 230 |
| Assignment of the Drive-ID module     | 230 |
| Automatic adjustment, P320            | 158 |
| Auxiliary terminal contacts HT1 + HT2 | 41  |
| AVT1, plug connector                  | 42  |
|                                       |     |

## В

| BEM                              |
|----------------------------------|
| Assembly                         |
| Connection51                     |
| Technical data 221               |
| BEM brake rectifier 221          |
| BES                              |
| Assembly 26                      |
| Connection                       |
| Technical data 221               |
| BES brake control 221            |
| BGM                              |
| Connection 101                   |
| BGM brake control 101            |
| Binary control 37, 102           |
| Block check character BCC 126    |
| Boost, P321 158                  |
| Brake                            |
| Brake disk thickness, min 226    |
| Brake voltage 227                |
| Braking torque 226               |
| Braking torque breakdown 227     |
| Release (DBG) 196                |
| Work done 226                    |
| Working air gap 226              |
| Brake application time, P732 165 |
| Brake coil, technical data 229   |
| Brake disk thickness, brake 226  |
| Brake release time, P731 165     |

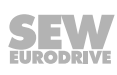

21214190/EN - 10/14

| Brake release without enable | 73  |
|------------------------------|-----|
| Brake type                   | 72  |
| Braking resistors            |     |
| External                     | 228 |
| Internal                     | 227 |
| Braking torque breakdown     | 227 |
| Braking torque, brake        | 226 |
| Bus parametrization          | 81  |
| C                            |     |

| Cable cross section                    | 33  |
|----------------------------------------|-----|
| Cable glands                           | 22  |
| CCW rotation, enable                   | 41  |
| Coding process data                    | 118 |
| Communication interface                | 116 |
| Connection                             |     |
| BEM                                    | 51  |
| BES                                    | 52  |
| DBG                                    | 59  |
| Hybrid cable                           | 46  |
| Laptop                                 | 60  |
| MBG11A                                 | 53  |
| MLG11A                                 | 48  |
| MLG21A                                 | 48  |
| MLU11A                                 | 47  |
| MLU13A                                 | 47  |
| MNF21A                                 | 49  |
| Motor, for mounting close to the motor | 43  |
| Motor, overview                        | 45  |
| MOVIMOT <sup>®</sup> drive             | 41  |
| MWA21A                                 | 54  |
| MWF11A                                 | 55  |
| MWF11A, broadcast mode                 | 56  |
| PC                                     | 60  |
| RS485 bus master                       | 58  |
| Safety notes                           | 11  |
| Supply system leads                    | 32  |
| Topology                               | 40  |
| URM                                    | 50  |
| V forced cooling fan                   | 57  |
| Connection voltages                    |     |
| 230 V /50 Hz                           | 216 |
| 400 V/50 Hz                            | 212 |
| 400 V/100 Hz                           | 212 |
| 460 V/60 Hz                            | 214 |
| Control elements, description          | 63  |

| Control modes                               |          |
|---------------------------------------------|----------|
| Control setpoint source, P100               | 152      |
| Copyright notice                            | 8        |
| Cross section of power and control cables . | 33       |
| Current limit, P303                         | 158      |
| Current limiting, adjustable                |          |
| CW rotation, enable                         | 41       |
| D                                           |          |
| Damp locations                              | 22       |
| DBG                                         |          |
| Adjusting parameters                        | 133      |
| Basic display                               | 192      |
| Connection                                  |          |
| Copy function                               | 197      |
| Description                                 | 189      |
| Key assignment                              | 190      |
| Language selection                          | 191      |
| Manual operation mode                       | 195      |
| Parameter mode                              | 193      |
| Part number                                 | 189      |
| Transfer parameter set                      | 137, 197 |
| DBG operator terminal                       | 189, 222 |
| DC link voltage, P008                       | 147      |
| Deactivation mech. Setting elements, P102   | 153      |
| Deceleration time, P501                     | 160      |
| Derating                                    | 37       |
| Designated use                              | 10       |
| Device identification                       |          |
| Device type, P070                           | 150      |
| Diagnostic interface X50                    | 225      |
| Diagnostics                                 |          |
| With status LED                             | 198      |
| DIM module                                  | 174, 230 |
| DIM slot option, P072                       | 151      |
| DIP switch setting S1/ S2, P017             | 149      |
| DIP switches                                |          |
| S1 and S2                                   | 65       |
| Documentation, additional                   | 8        |
| Documents, additional                       | 8        |
| Drilling template                           | 29       |
| Drive ID module                             | 230      |
| Description                                 | 174      |
| Disassembly                                 | 206      |
|                                             |          |

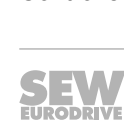

21214190/EN - 10/14

## Ε

| Easy mode                          | 61      |
|------------------------------------|---------|
| Easy, startup mode                 | 114     |
| Embedded safety notes              | 7       |
| EMC-compliant installation         | 37      |
| Enable hours, P016                 | 148     |
| Enabling the direction of rotation | 41, 111 |
| Energy saving function, P770       | 166     |
| Error code, P080 – 084             | 151     |
| Error display                      | 198     |
| Error list                         | 200     |
| Error status, P012                 | 148     |
| Exclusion of liability             | 8       |
| Expert mode, startup mode          | 130     |
| Extended storage                   | 211     |
| External error, response, P830     | 167     |
|                                    |         |

#### F

| Factory setting, P802                              | 166           |
|----------------------------------------------------|---------------|
| Fieldbus                                           | 116           |
| Firmware basic unit, P076                          | 151           |
| Fixed setpoint n0 - n3, P170 - P173                | 157           |
| Frequency, P002                                    | 147           |
| FS logo                                            | 16            |
| Function expansion by setting individual p<br>ters | arame-<br>133 |
| Function of the signal relay K1, P620              | 162           |
| Function with RS485 master                         | 125           |
|                                                    |               |

## G

| Group address | 126 |
|---------------|-----|
|---------------|-----|

## Н

| Hazard symbols               |        |
|------------------------------|--------|
| Meaning                      | 7      |
| Heat sink temperature, P014  | 148    |
| Hoist application            | 88, 96 |
| Hoist, VFC operating mode    | 163    |
| HT1 + HT2                    | 41     |
| Hybrid cable                 | 45     |
| I                            |        |
| Identification               |        |
| Idle                         | 126    |
| In the open, installation in | 22     |

| Information                                    |
|------------------------------------------------|
| Identification in the documentation 6          |
| Meaning of the hazard symbols7                 |
| Inspection                                     |
| Installation                                   |
| Electrical 32                                  |
| Line contactor 35                              |
| Mechanical 20                                  |
| Topology 40                                    |
| Installation altitude                          |
| Installation heights above amsl 37             |
| Installation instructions, electrical 32       |
| Installation, safety notes 11                  |
| Integrating MOVIMOT® into the MotionStudio 131 |
| Integrator ramp 64                             |
| Interface adapter 60                           |
| Inverter status, P010 148                      |
| IT systems, installation instructions 32       |
| IxR compensation, P322158                      |

## L

| Laptop, connection                     | 60  |
|----------------------------------------|-----|
| LED                                    | 172 |
| Status LED                             | 198 |
| Lifting application                    | 10  |
| Line contactor                         | 35  |
| Line fuses                             | 32  |
| Line phase failure check, deactivation | 92  |
| Localization, P590                     | 160 |
| Lower motor power rating               | 67  |
| Low-noise operation                    | 71  |

## Μ

| Maintenance 2                               | 04  |
|---------------------------------------------|-----|
| Manual mode with DBG                        | .01 |
| Activation1                                 | 95  |
| Display1                                    | 95  |
| Manual mode with MOVITOOLS® MotionStudio    |     |
| Activation1                                 | 85  |
| Manual operation with DBG                   |     |
| Operation1                                  | 96  |
| Manual operation with MOVITOOLS® MotionStud | io  |
| Control 1                                   | 87  |
| Deactivation 1                              | 86  |
| Reset 1                                     | 88  |
| Timeout monitoring 1                        | 88  |

# 21214190/EN - 10/14

246 Operating Instructions – MOVIMOT<sup>®</sup> MM..D

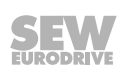

| Manual reset, P840 167                      |
|---------------------------------------------|
| Maximum frequency                           |
| Maximum frequency with control via RS485 63 |
| Maximum speed, P302 158                     |
| MBG11A                                      |
| Assembly27                                  |
| Connection53                                |
| Operation                                   |
| Startup                                     |
| Technical data                              |
| MBG11A set point adjuster                   |
| Mechanical installation 20                  |
| Message processing 128                      |
| Minimum frequency 0 Hz 87                   |
| Minimum frequency with control via RS485 64 |
| Minimum speed P301 157                      |
| MI C11A                                     |
| Assembly                                    |
| Assembly                                    |
| Connection                                  |
| Operation                                   |
| Startup 104                                 |
| Technical data 219                          |
| MLG11A setpoint adjuster 219                |
| MLG21A                                      |
| Assembly 23                                 |
| Connection                                  |
| Operation 175                               |
| Startup 104                                 |
| Technical data 219                          |
| MLG21A setpoint adjuster 219                |
| MLU11A                                      |
| Assembly 23                                 |
| Connection 47                               |
| Technical data 219                          |
| MLU11A 24 V voltage supply 219              |
| MLU13A                                      |
| Assembly24                                  |
| Connection                                  |
| Technical data                              |
| MLU13A 24 V voltage supply 219              |
| MLU21A                                      |
| Assembly23                                  |
| Connection                                  |
| Technical data 219                          |
| MLU21A 24 V voltage supply                  |

| MNF21A                                    |           |
|-------------------------------------------|-----------|
| Assembly                                  | 25        |
| Connection                                | 49        |
| Technical data                            | 220       |
| MNF21A mains filter                       | 220       |
| MotionStudio                              | 131       |
| Integrating MOVIMOT <sup>®</sup>          | 131       |
| Manual mode, description                  | 184       |
| Startup                                   | 133, 137  |
| Motor                                     |           |
| Connection for mounting close to the m    | otor 43   |
| Connection type                           | 111       |
| Enabling the direction of rotation        | 111       |
| Motor protection                          | 111       |
| Motor cable                               | 45        |
| Motor cable length, P347                  | 159       |
| Motor overload, response, P832            | 167       |
| Motor protection                          | 66, 111   |
| Motor protection via TH                   | 83        |
| Motor protection, P340                    | 159       |
| Motor terminal assignment                 | 46        |
| Motor utilization, P006                   | 147       |
| Mounting (close to) the motor             |           |
| Mounting dimensions                       | 29        |
| MOVIMOT <sup>®</sup> and motor connection | 43        |
| Startup instructions                      | 111       |
| Type designation                          | 19        |
| Mounting dimensions for mounting close to | o the mo- |
| tor                                       |           |
| MOVILINK <sup>®</sup> unit profile        | 118       |
| MOVIMOI <sup>®</sup> replacement          | 206       |
| MOVITOOLS                                 |           |
| Adjusting parameters                      | 133       |
| Startup                                   | 133, 137  |
| I ranster parameter set                   | 137       |
| MOVITOOLS® MotionStudio                   | 131       |
| MWA21A                                    |           |
| Assembly                                  |           |
|                                           |           |
| Operation                                 | 176       |
|                                           | 106       |
|                                           | 223       |
|                                           | 223       |
|                                           | ~~        |
| Assembly                                  |           |
|                                           |           |
|                                           |           |

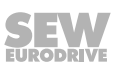

21214190/EN - 10/14

Operating Instructions – MOVIMOT<sup>®</sup> MM..D

| Connection                     | 55       |
|--------------------------------|----------|
| Control functions              | 182      |
| Diagnostics                    | 205      |
| Functional description         | 177      |
| Meaning of display icons       | 179      |
| Operating and display elements | 178      |
| Operation                      | 177, 179 |
| Startup                        | 109      |
| Technical data                 | 224      |
|                                |          |

## Ν

| Nameplate                       |     |
|---------------------------------|-----|
| Inverter                        | 17  |
| Motor                           | 16  |
| Mounting close to the motor     | 19  |
| No-load vibration damping       | 71  |
| No-load vibration damping, P325 | 159 |
| Nominal output current, P071    | 150 |

## 0

| Operating display               | 172 |
|---------------------------------|-----|
| Operating hours, P015           | 148 |
| Operating mode (display), P700  | 151 |
| Operating mode (VFC or U/f)     | 75  |
| Operating mode, P700            | 163 |
| Operating status, P011          | 148 |
| Operation                       |     |
| Low noise                       | 71  |
| Safety notes                    | 12  |
| With binary control             | 103 |
| With field bus                  | 118 |
| With MBG11A                     | 175 |
| With MLG11A                     | 175 |
| With MLG21A                     | 175 |
| With MOVITOOLS® MotionStudio    | 184 |
| With MWA21A, setpoint converter | 176 |
| With MWF11A                     | 177 |
| With RS485 master               | 125 |
| Options                         |     |
| Assembly                        | 23  |
| Technical data                  | 219 |
| Other applicable documentation  | 8   |
| Output current (amount), P004   | 147 |
| Ρ                               |     |
| Paint protection cap 62, 114, 7 | 131 |

| Paint protection film 62, 114, 131 |
|------------------------------------|
| Parameter                          |
| Control functions 163              |
| Dependent on control elements 170  |
| Display values 147                 |
| Monitoring functions 160           |
| Motor parameters 157               |
| Setpoints/ramp generators152       |
| Terminal assignment 161            |
| Unit functions 166                 |
| Parameter 000 147                  |
| Parameter 002 147                  |
| Parameter 004 147                  |
| Parameter 005 147                  |
| Parameter 006 147                  |
| Parameter 008 147                  |
| Parameter 009 147                  |
| Parameter 010 148                  |
| Parameter 011 148                  |
| Parameter 012 148                  |
| Parameter 013 148                  |
| Parameter 014 148                  |
| Parameter 015 148                  |
| Parameter 016 148                  |
| Parameter 017 149                  |
| Parameter 018 149                  |
| Parameter 019 150                  |
| Parameter 020 150                  |
| Parameter 031 150                  |
| Parameter 032 150                  |
| Parameter 033 150                  |
| Parameter 050 150                  |
| Parameter 051 150                  |
| Parameter 070 150                  |
| Parameter 071 150                  |
| Parameter 072 151                  |
| Parameter 076 151                  |
| Parameter 080 - 084 151            |
| Parameter 094 152                  |
| Parameter 095 152                  |
| Parameter 096 152                  |
| Parameter 097 152                  |
| Parameter 098 152                  |
| Parameter 099 152                  |
| Parameter 100 152                  |
|                                    |

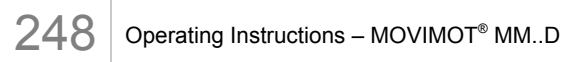

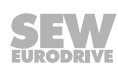

| Parameter 102           | 153 |
|-------------------------|-----|
| Parameter 130           | 155 |
| Parameter 131           | 155 |
| Parameter 132           | 156 |
| Parameter 134           | 155 |
| Parameter 135           | 156 |
| Parameter 160           | 156 |
| Parameter 161           | 157 |
| Parameter 170 – 173     | 157 |
| Parameter 300           | 157 |
| Parameter 301           | 157 |
| Parameter 302           | 158 |
| Parameter 303           | 158 |
| Parameter 320           | 158 |
| Parameter 321           | 158 |
| Parameter 322           | 158 |
| Parameter 323           | 158 |
| Parameter 324           | 159 |
| Parameter 325           | 159 |
| Parameter 340           | 159 |
| Parameter 341           | 159 |
| Parameter 347           | 159 |
| Parameter 500           | 160 |
| Parameter 501           | 160 |
| Parameter 522           | 160 |
| Parameter 523           | 160 |
| Parameter 590           | 160 |
| Parameter 600           | 161 |
| Parameter 620           | 162 |
| Parameter 700 (display) | 151 |
| Parameter 700 (setting) | 163 |
| Parameter 710           | 164 |
| Parameter 720 – 722     | 165 |
| Parameter 731           | 165 |
| Parameter 732           | 165 |
| Parameter 738           | 166 |
| Parameter 770           | 166 |
| Parameter 802           | 166 |
| Parameter 803           | 166 |
| Parameter 805           | 167 |
| Parameter 810           | 167 |
| Parameter 811           | 167 |
| Parameter 812           | 167 |
| Parameter 830           | 167 |
| Parameter 832           | 167 |
|                         |     |

| Parameter 840                                                                                                    | 167                |
|----------------------------------------------------------------------------------------------------|--------------------|
| Parameter 860                                                                                                    | 168                |
| Parameter 870                                                                                                    | 168                |
| Parameter 871<br>Parameter 872<br>Parameter 873<br>Parameter 874<br>Parameter 875<br>Parameter 876<br>Parameter list | 168                |
|                                                                                                    | 168                |
|                                                                                                    | 168                |
|                                                                                                    | 169                |
|                                                                                                    | 169                |
|                                                                                                    | 169                |
|                                                                                                    | 139                |
| Parameter lock, P803                                                                                                 | 166                |
| PC, connection                                                                                                    | 60                 |
| PC, startup                                                                                                    | 131                |
| PE connection                                                                                                    | 36                 |
| PI 1 Actual value (display), PO97                                                                                    | 152                |
| PI 2 Actual value (display), PO98                                                                                    | 152                |
| PI 3 Actual value (display), PO99                                                                                    | 152                |
| Plug connectors                                                                                                    |                    |
| AMA6                                                                                                    | 42                 |
| ASA3                                                                                                    | 42                 |
| AVT1                                                                                                    | 42                 |
| PO 1 Setpoint (display), P094                                                                                        | 152                |
| PO 2 Setpoint (display), P095                                                                                        | 152                |
| PO 3 Setpoint (display), P096                                                                                        | 152                |
| PO data, P876                                                                                                    | 169                |
| Power supply off check, P523                                                                                         | 160                |
| Power supply phase failure check, P522                                                                               | 160                |
| Pre-magnetization, P323                                                                                              | 158                |
| Process data                                                                                                    |                    |
| Process input data                                                                                                   | 121                |
| Process output data                                                                                                  | 119                |
| Product names                                                                                                    | 8                  |
| Protection devices                                                                                                   | 38                 |
| Protective cover                                                                                                    | 114, 130<br>71, 84 |
| PWM frequency                                                                                                    |                    |
| PWM frequency, P860                                                                                                  | 168                |
| R                                                                                                    |                    |
| Ramp at S pattern t12 P134                                                                                           | 155                |
| Ramp t11 down, P131                                                                                                  | 155                |
| Ramp t11 up, P130                                                                                                    | 155                |
| Ramp t12 up = down, P134                                                                                             | 155                |

 Ramp t11 up, P130
 155

 Ramp t12 up = down, P134
 155

 Ramp times
 64

 Ramp times, increased
 77

 Rapid start/stop
 85

 Rapid start/stop and motor protection via TH...... 93

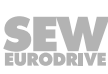

21214190/EN - 10/14

Operating Instructions – MOVIMOT<sup>®</sup> MM..D

| Reduction in noise emission71                |
|----------------------------------------------|
| Relay output101                              |
| Releasing the brake without enable, P738 166 |
| Replacing units                              |
| Request message 129                          |
| Requirements for startup 62, 115, 131        |
| Resetting an error (DBG) 196                 |
| Residual current device35                    |
| Response message 129                         |
| Rights to claim under limited warranty 8     |
| Rotating the connection box 208              |
| RS485                                        |
| Address range 126                            |
| Connection of the RS485 bus master 58        |
| Function with RS485 master 125               |
| Group address 126                            |
| Group address, P811 167                      |
| RS485 address selection 66                   |
| RS485 address, P810 167                      |
| RS485 interface 38                           |
| Technical data interface 225                 |
| Timeout time, P812 167                       |
| User data type 126                           |
| S                                            |

| S pattern t12 ramp, P134 155         |
|--------------------------------------|
| S pattern t12, P135 156              |
| Safe isolation                       |
| Safety functions 10                  |
| Safety notes                         |
| Assembly 11                          |
| Electrical connection 11             |
| General9                             |
| Identification in the documentation6 |
| Installation 11                      |
| Operation 12                         |
| Startup 61, 114, 130                 |
| Storage 10                           |
| Structure of embedded7               |
| Structure of section-related 6       |
| Transportation 10                    |
| Section-related safety notes 6       |
| Service 198                          |
| Service case                         |
| Set acceleration                     |
| Set deceleration                     |

| Set parameters with controller and fieldbus | 136      |
|---------------------------------------------|----------|
| Set speed 1                                 | 63       |
| Set speed 2                                 | 64       |
| Setpoint description PO1, P870              | 168      |
| Setpoint description PO2, P871              | 168      |
| Setpoint description PO3, P872              | 168      |
| Setpoint f1                                 | . 63, 64 |
| Setpoint n_f1, P160                         | 156      |
| Setpoint n_f2, P161                         | 157      |
| Setpoint PO 1 (display), P094               | 152      |
| Setpoint PO 2 (display), P095               | 152      |
| Setpoint PO 3 (display), P096               | 152      |
| Setpoint potentiometer f1                   | 63       |
| Setpoint stop function                      | 176      |
| Setpoint stop function, P720                | 165      |
| Setting of setpoint potentiometer f1, P020  | 150      |
| Setting output X10, P051                    | 150      |
| Setting pf terminal X6.11,12, P031          | 150      |
| Setting ramp time (DBG)                     | 196      |
| Setting setpoint (DBG)                      | 196      |
| Setting signal relay K1, P050               | 150      |
| Setting speed (DBG)                         | 196      |
| Setting switch f2, P018                     | 149      |
| Setting switch t1, P019                     | 150      |
| Setting terminal X6.9,12, P032              | 150      |
| Setting terminal X6-7,8, P033               | 150      |
| SEW-EURODRIVE Service                       | 210      |
| Shaft end tolerance                         | 21       |
| Shut down                                   | 210      |
| Signal words in the safety notes            | 6        |
| Slip compensation, deactivated              | 100      |
| Slip compensation, P324                     | 159      |
| Speed monitoring                            | 75       |
| Speed monitoring, extended                  | 96       |
| Speed monitoring, P500                      | 160      |
| Speed, P000                                 | 147      |
| Standstill current, P710                    | 164      |
| Start                                       | 196      |
| Start delimiter                             | 126      |
| Start drive (DBG)                           | 196      |
| Start motor (DBG)                           | 196      |
| Start offset, P722                          | 165      |
| Start/stop speed, P300                      | 157      |
| Startup                                     |          |
| By transferring the set of parameters       | 137      |
|                                             |          |

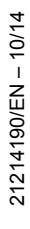

SEW

250 Operating Instructions – MOVIMOT<sup>®</sup> MM..D

| Easy mode61<br>Easy with fieldbus interface         |
|-----------------------------------------------------|
| Function expansion by setting individual parameters |
| Function with RS485 master 114                      |
| Information for mounting close to the motor . 111   |
| MOVIMOT <sup>®</sup> with fieldbus interface 114    |
| Requirements                                        |
| With binary control 102                             |
| With controller + fieldbus 136                      |
| With MBG11A 104                                     |
| With MLG11A 104                                     |
| With MLG21A 104                                     |
| With MWA21A 106                                     |
| With MWF11A 109                                     |
| With option P2.A 111                                |
| Startup mode, P013 148                              |
| Startup mode, P805 167                              |
| Startup: Modes, overview                            |
| Status display 198                                  |
| Status LED 198                                      |
| Stop (DBG) 196                                      |
| Stop ramp t13, P136 156                             |
| Stop setpoint, P721 165                             |
| Storage 10, 211                                     |
| Supply system leads                                 |
| Switch f2                                           |
| Switch t1                                           |
| т                                                   |
| Target group                                        |

| Technical data                      |          |
|-------------------------------------|----------|
| Electronics data                    | 218      |
| MOVIMOT <sup>®</sup> 230 V/50 Hz    | 216      |
| MOVIMOT <sup>®</sup> 400 V/100 Hz   | 212      |
| MOVIMOT <sup>®</sup> 400 V/50 Hz    | 212      |
| MOVIMOT <sup>®</sup> 460 V/60 Hz    | 214      |
| Options                             | 219      |
| Telegram structure                  | 125      |
| Tension spring terminals, actuating | 34       |
| Terminal configuration, P600        | 161      |
| Terminals, actuating                | 34       |
| Tightening torques                  | 30       |
| Timeout monitoring                  | 126, 188 |
| Tools                               | 20       |
|                                     |          |

| Topology<br>Torque, reduced<br>Torques for screws and screw fittings | 40          |
|----------------------------------------------------------------------|-------------|
|                                                                      | 91          |
|                                                                      | 30          |
| Trademarks                                                           | 8           |
| Transfer parameter set (using DBG)                                   | 197         |
| Transferring parameters using MOVITOOLS®                             | 137,<br>138 |
| Transportation                                                       | 10          |
| Turning the modular connection box<br>Turning the terminal box       | 208<br>208  |
|                                                                      |             |
| Inverter                                                             | 17          |
| Motor                                                                | 16          |
| Mounting close to the motor                                          | 19          |
| Type of cooling, P341                                                | 159         |
| U                                                                    |             |
| UI -compliant installation                                           | 8 231       |

|                                      | 00, 201 |
|--------------------------------------|---------|
| Unit structure                       | 13      |
| URM                                  |         |
| Assembly                             |         |
| Connection                           | 50      |
| Technical data                       | 220     |
| URM voltage relay                    | 220     |
| USB11A                               | 60      |
| Use, designated                      | 10      |
| V                                    |         |
| V Forced cooling fan connection      | 57      |
| V forced cooling fan, technical data | 224     |
|                                      |         |

# W

| warning instructions          |     |
|-------------------------------|-----|
| Meaning of the hazard symbols | 7   |
| Waste disposal                | 211 |
| Wiring                        |     |
| BEM                           | 51  |
| BES                           | 52  |
| DBG                           | 59  |
| Hybrid cable                  | 46  |
| Laptop                        | 60  |
| MBG11A                        | 53  |
| MLG11A                        | 48  |
| MLG21A                        | 48  |
| MLU11A                        | 47  |
| MLU13A                        | 47  |
|                               |     |

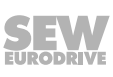

21214190/EN – 10/14

| MLU21A                                 | . 47 |
|----------------------------------------|------|
| MNF21A                                 | . 49 |
| Motor, for mounting close to the motor | . 43 |
| Motor, overview                        | . 45 |
| MOVIMOT <sup>®</sup> drive             | . 41 |
| MWA21A                                 | . 54 |
| MWF11A                                 | . 55 |
| MWF11A, broadcast mode                 | . 56 |
| PC                                     | . 60 |
| PE                                     | . 36 |
| RS485 bus master                       | . 58 |
| Supply system leads                    | . 32 |
| URM                                    | . 50 |
| V forced cooling fan                   | . 57 |
| Work done, brake                       | 226  |
| Working air gap, brake                 | 226  |
|                                        |      |

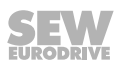

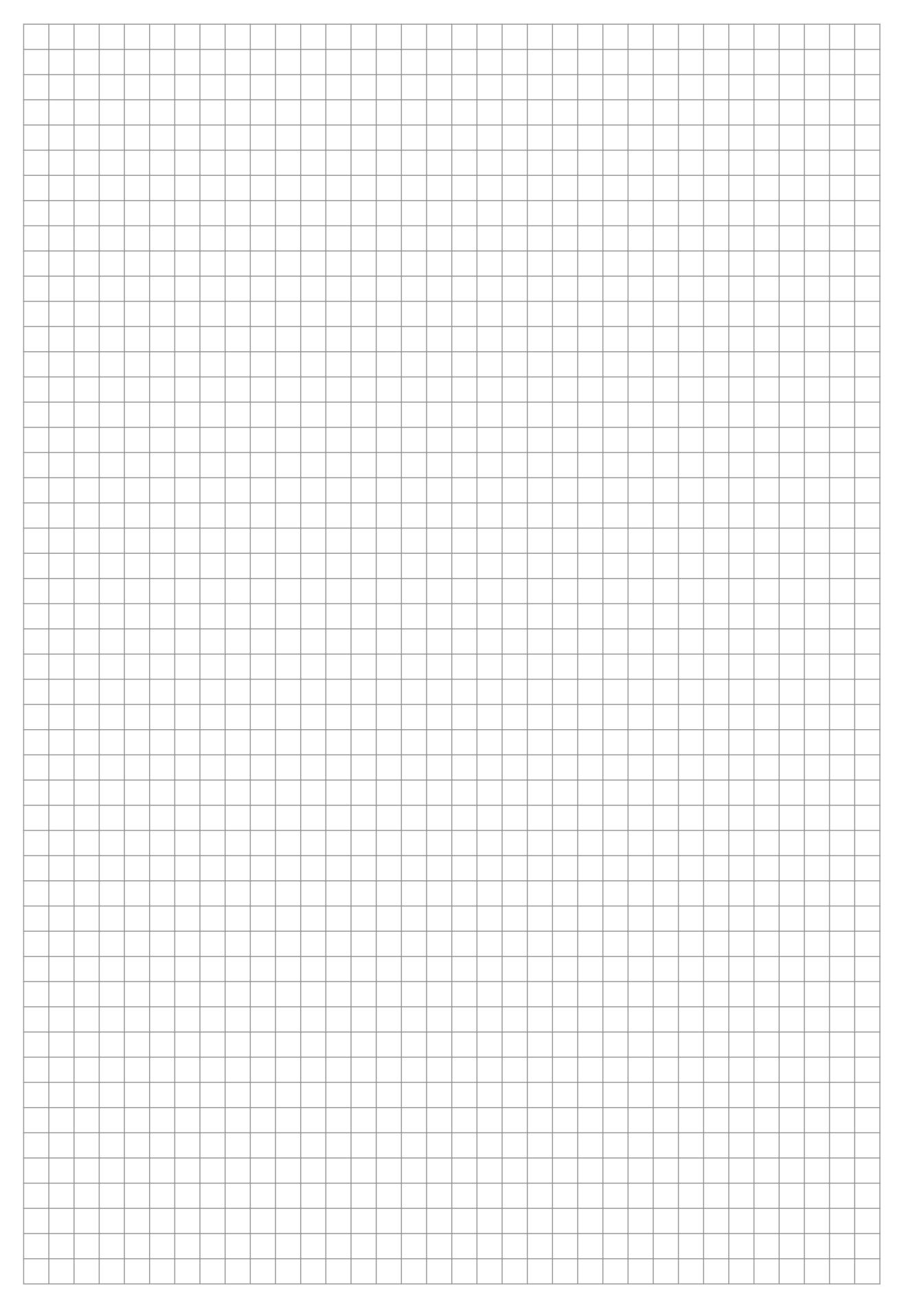

# Buy: www.ValinOnline.com | Phone 844-385-3099 | Email: CustomerService@valin.com

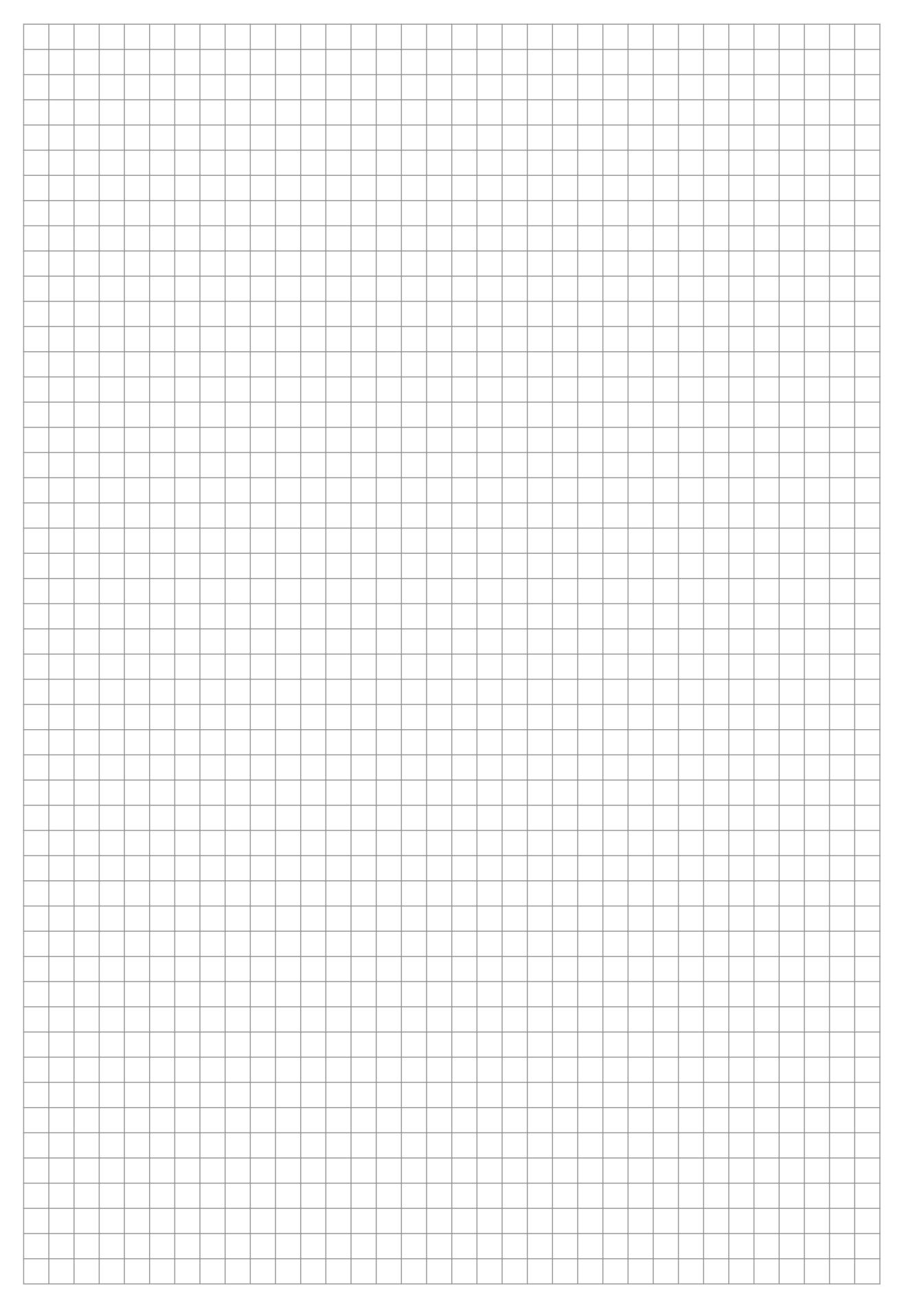

# Buy: www.ValinOnline.com | Phone 844-385-3099 | Email: CustomerService@valin.com

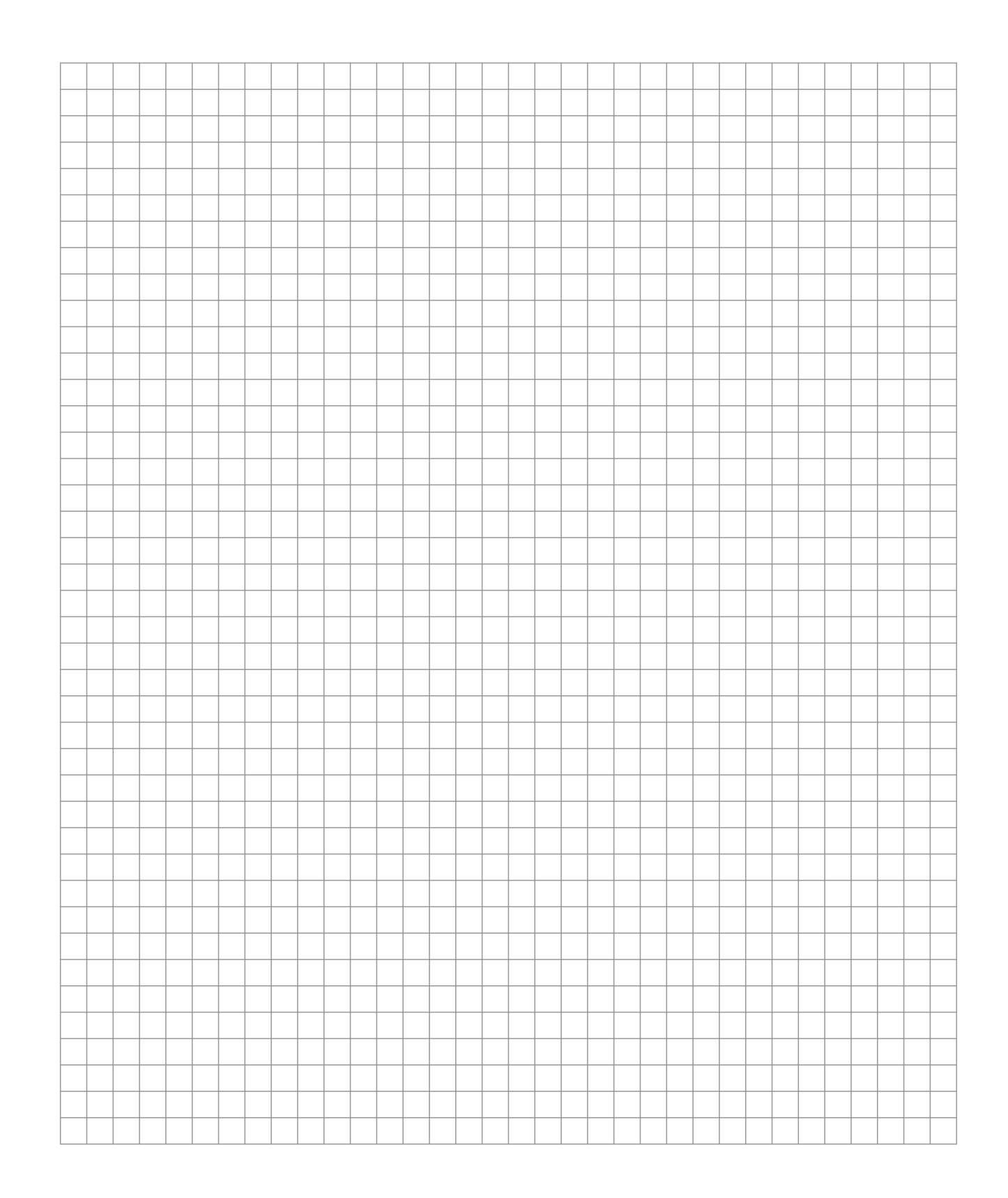

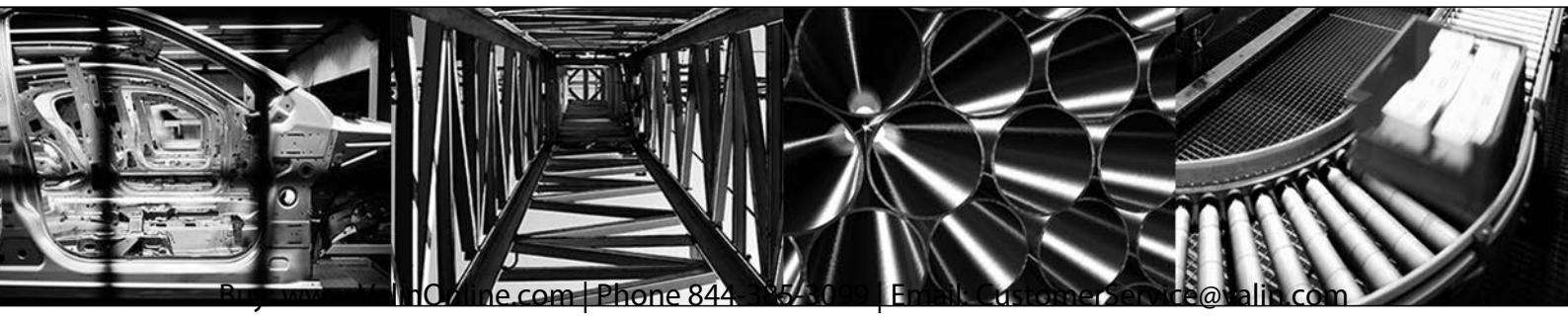

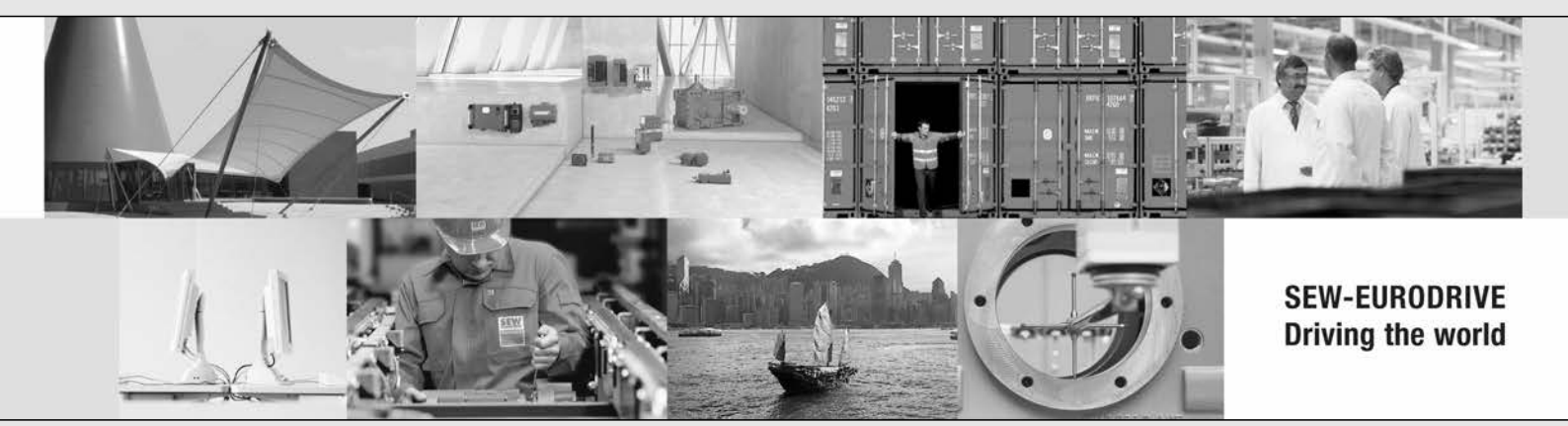

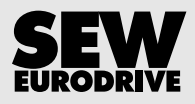